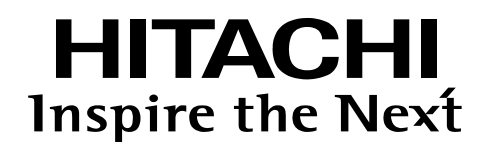

# SELSENS Cloud

操作マニュアル

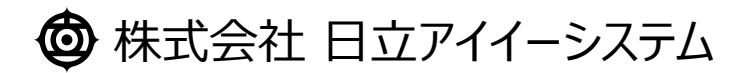

Copyright © 2023 Hitachi IE Systems Co., Ltd. All rights reserved.

| 1 | SELS | ENS Cloud とは                    | 8    |
|---|------|---------------------------------|------|
|   | 1.1  | 動作する環境                          | 8    |
|   | 1.2  | ダッシュボードの例                       | 9    |
|   | 1.3  | 各種設定の関連                         | — 11 |
|   | 1.4  | 各種設定の登録順序                       | — 12 |
|   | 1.5  | ユーザーの権限                         | — 13 |
|   |      | 1.5.1 テナント管理者の参照/変更権限について       | — 13 |
|   |      | 1.5.2 グループ管理者の参照/変更権限について       | 14   |
|   |      | 1.5.3 ユーザー管理者の参照/変更権限について       | — 15 |
|   |      | 1.5.4 一般ユーザーの参照/変更権限について –––––– | — 15 |
|   |      | 1.5.5 ユーザ―権限による利用可能な機能の一覧について — | — 16 |
|   | 1.6  | 通知の種類                           | — 17 |
| 2 | ログイン | ン                               | 18   |
|   | 2.1  | ログインの画面構成                       | — 18 |
|   | 2.2  | MFA認証                           | 19   |
|   |      | 2.2.1 MFA認証時の流れ ——————————————— | — 19 |
|   |      | 2.2.2 MFA認証を利用して初回ログインする        | 20   |
|   |      | 2.2.3 MFA認証を利用して再ログインする         | 21   |
|   | 2.3  | パスワードの再設定                       | 22   |
|   |      | 2.3.1 パスワード再設定の画面構成             | — 22 |
|   |      | 2.3.2 パスワードを再設定する               | 23   |
| 3 | ホーム  |                                 | — 24 |
|   | 3.1  | ホームの画面構成                        | 24   |
| 4 | メニュ- | —                               | 25   |
|   | 4.1  | メニューの画面構成                       | 25   |
|   | 4.2  | テーマカラー                          | — 26 |
|   |      |                                 |      |

.....

| 5 | テナン | トの設定  | ·              | - 27 |
|---|-----|-------|----------------|------|
|   | 5.1 | テナント  | 設定の画面構成        | - 28 |
|   |     | 5.1.1 | テナント一覧画面       | - 28 |
|   |     | 5.1.2 | テナント登録画面       | - 29 |
|   | 5.2 | テナント  | を設定する          | - 30 |
|   |     | 5.2.1 | テナントを登録する ―――  | - 30 |
|   |     | 5.2.2 | テナントを編集する ―――― | - 31 |
|   |     | 5.2.3 | テナントを削除する      | - 31 |
|   |     |       |                |      |

### **6 フォーマットの設定** 32

| 6.1 | フォーマッ | ット設定の画面構成            | 34   |
|-----|-------|----------------------|------|
|     | 6.1.1 | フォーマット一覧画面           | — 34 |
|     | 6.1.2 | フォーマット登録画面           | — 35 |
|     | 6.1.3 | フォーマット項目登録画面(数値形式)   | - 36 |
|     | 6.1.4 | フォーマット項目登録画面(JSON形式) | — 37 |
| 6.2 | フォーマッ | ットを設定する              | 38   |
|     | 6.2.1 | フォーマットを登録する          | — 38 |
|     | 6.2.2 | フォーマットを編集する          | — 39 |
|     | 6.2.3 | フォーマットを削除する          | - 40 |

### 7 通知テンプレートの設定

| 7.1 | 通知テンプレート設定の画面構成 |                    |      |
|-----|-----------------|--------------------|------|
|     | 7.1.1           | 通知テンプレート一覧画面       | - 43 |
|     | 7.1.2           | 通知テンプレート登録画面       | - 44 |
| 7.2 | 通知テンプレートを設定する   |                    |      |
|     | 7.2.1           | 通知テンプレートを登録する ―――― | - 45 |
|     | 7.2.2           | 通知テンプレートを編集する      | - 46 |
|     | 7.2.3           | 通知テンプレートを削除する      | - 46 |

- 41

| 8  | 通知缜  | <b>そ件の</b> 設 | 定                      | 47 |
|----|------|--------------|------------------------|----|
|    | 8.1  | 通知条          | 件設定の画面構成               | 49 |
|    |      | 8.1.1        | 通知条件一覧画面 ———————       | 49 |
|    |      | 8.1.2        | 通知条件登録画面 ———————       | 50 |
|    |      | 8.1.3        | 通知条件定義登録画面             | 52 |
|    | 8.2  | 通知条          | 件を設定する                 | 53 |
|    |      | 8.2.1        | 通知条件を登録する              | 53 |
|    |      | 8.2.2        | 通知条件を編集する              | 54 |
|    |      | 8.2.3        | 通知条件を削除する              | 55 |
| 9  | ダッシュ | ュボードの        | D設定                    | 56 |
|    | 9.1  | ダッシュン        | ボード設定の画面構成 ―――――――     | 57 |
|    |      | 9.1.1        | ダッシュボード一覧画面 ―――        | 57 |
|    |      | 9.1.2        | ダッシュボード登録画面 ―――        | 58 |
|    | 9.2  | ダッシュス        | ボードを設定する               | 59 |
|    |      | 9.2.1        | ダッシュボードを登録する           | 59 |
|    |      | 9.2.2        | ダッシュボードを編集する           | 59 |
|    |      | 9.2.3        | ダッシュボードを削除する           | 60 |
| 10 | ダッシュ | ュボードの        | のレイアウト設定               | 61 |
|    | 10.1 | ダッシュズ        | ボードレイアウト設定の画面構成 ――――   | 63 |
|    |      | 10.1.1       | レイアウト設定画面              | 63 |
|    |      | 10.1.2       | 2 ウィジェット選択画面           | 64 |
|    |      | 10.1.3       | 3 レイアウト設定画面(設定モード) ――  | 65 |
|    | 10.2 | ダッシュス        | ボードレイアウトを設定する ――――     | 66 |
|    |      | 10.2.1       | レイアウトとウィジェットを編集する ―――― | 66 |

| 10.3 | ウィジェット  |                            |      |  |  |
|------|---------|----------------------------|------|--|--|
|      | 10.3.1  | データ期間選択ウィジェット画面            | 68   |  |  |
|      | 10.3.2  | 端末選択ウィジェット画面               | - 70 |  |  |
|      | 10.3.3  | 端末一覧ウィジェット画面               | 72   |  |  |
|      | 10.3.4  | 最新データ一覧ウィジェット画面            | - 76 |  |  |
|      | 10.3.5  | 折れ線/棒グラフ(端末単位)ウィジェット画面 ――  | - 79 |  |  |
|      | 10.3.6  | 折れ線/棒グラフ(グループ単位)ウィジェット画面 — | 82   |  |  |
|      | 10.3.7  | 値表示ウィジェット画面                | - 86 |  |  |
|      | 10.3.8  | 画像表示ウィジェット画面 ―――           | 89   |  |  |
|      | 10.3.9  | マップ(位置情報履歴)ウィジェット画面        | 91   |  |  |
|      | 10.3.10 | マップ(ポイント警報)ウィジェット画面        | 93   |  |  |
|      | 10.3.11 | 固定文字列ウィジェット画面 ――――         | - 96 |  |  |
|      | 10.3.12 | フロア警告ウィジェット画面              | 97   |  |  |
|      | 10.3.13 | 円グラフ(端末単位)ウィジェット画面 ――――    | 99   |  |  |
|      | 10.3.14 | 端末データサマリーウィジェット画面          | 102  |  |  |
|      | 10.3.15 | 建物・フロア一覧ウィジェット画面           | 105  |  |  |
|      | 10.3.16 | レイアウトグループウィジェット画面 ――――     | 108  |  |  |

#### 11 ユーザーの設定

| 11.1 | 111                                     |
|------|-----------------------------------------|
|      | ī ——— 111                               |
|      | ī ————————————————————————————————————  |
| 11.2 | 113                                     |
|      | వ ————————————————————————————————————  |
|      | వె ———————————————————————————————————— |
|      | వ ————————————————————————————————————  |
|      | 3 11<br>3 11<br>3 11                    |

.....

| 12 | グルース | プの設定   |                             | —— 115 |
|----|------|--------|-----------------------------|--------|
|    | 12.1 | グループ記  | 安定の画面構成                     | 117    |
|    |      | 12.1.1 | グループ一覧・登録画面 ―――――――         | 117    |
|    |      | 12.1.2 | メンバー登録画面                    | 119    |
|    |      | 12.1.3 | 通知先登録画面                     | 120    |
|    |      | 12.1.4 | グループ登録画面                    | 121    |
|    | 12.2 | グループを  | r設定する ————————————————————— | 122    |
|    |      | 12.2.1 | グループを登録する                   | 122    |
|    |      | 12.2.2 | グループを編集する                   | 123    |
|    |      | 12.2.3 | グループのメンバーを追加する              | 123    |
|    |      | 12.2.4 | グループのメンバーを削除する              | 124    |
|    |      | 12.2.5 | グループの通知先を追加する               | 124    |
|    |      | 12.2.6 | グループの通知先を削除する               | 125    |
|    |      | 12.2.7 | グループを削除する                   | 125    |
|    |      |        |                             |        |

| 13 | 端末の設定 |                                      |       |
|----|-------|--------------------------------------|-------|
|    | 13.1  | 端末設定の画面構成                            | — 128 |
|    |       | 13.1.1 端末一覧画面 —————————————————————  | — 128 |
|    |       | 13.1.2 端末登録画面 —————————————————————  | 129   |
|    |       | 13.1.3 場所の指定画面                       | — 131 |
|    |       | 13.1.4 通知先登録画面 ————————————————————— | — 132 |
|    |       | 13.1.5 端末コード変更画面                     | 133   |
|    |       | 13.1.6 テナント変更画面                      | — 134 |
|    | 13.2  | 端末を設定する —————————————————————        | — 135 |
|    |       | 13.2.1 端末を登録する                       | 135   |
|    |       | 13.2.2 端末を編集する                       | — 136 |
|    |       | 13.2.3 端末コードを変更する                    | — 137 |
|    |       | 13.2.4 端末テナントを変更する                   | 138   |
|    |       | 13.2.5 端末を削除する                       | — 139 |

.....

| 14 | 建物/  | /フロアの設定                              | 140 |
|----|------|--------------------------------------|-----|
|    | 14.1 | 建物/フロア設定の画面構成                        | 143 |
|    |      | 14.1.1 建物一覧画面 —————————————————————  | 141 |
|    |      | 14.1.2 建物登録画面                        | 142 |
|    |      | 14.1.3 フロア登録画面                       | 144 |
|    |      | 14.1.4 場所の指定画面 ————————————————————— | 145 |
|    | 14.2 | 建物/フロアを設定する                          | 146 |
|    |      | 14.2.1 建物を登録する                       | 146 |
|    |      | 14.2.2 建物を編集する                       | 147 |
|    |      | 14.2.3 建物を削除する                       | 148 |
| 15 | 端末酉  | 記置の設定                                | 149 |
|    | 15.1 | 端末配置設定の画面構成                          | 150 |
|    |      | 15.1.1 端末配置画面                        | 150 |
|    | 15.2 | 端末配置を設定する                            | 151 |
|    |      | 15.2.1 端末配置を登録・編集・削除する ――――          | 151 |

# 16 ダウンロード 152 16.1 ダウンロードの画面構成 153

|      | 16.1.1 ダウンロード画面                                         | 153 |
|------|---------------------------------------------------------|-----|
| 16.2 | ダウンロードを実施する ――――――――――――――                              | 154 |
|      | 16.2.1 ダウンロードを実施する ———————————————————————————————————— | 154 |

| 17 | 定期デ  | <sup></sup> ータ出力の設定 | - 155 |
|----|------|---------------------|-------|
|    | 17.1 | 定期データ出力の画面構成        | - 156 |
|    |      | 17.1.1 定期データ出力一覧画面  | - 156 |
|    |      | 17.1.2 定期データ出力登録画面  | - 157 |
|    | 17.2 | 定期データ出力を設定する        | - 158 |
|    |      | 17.2.1 定期データを登録する   | - 158 |
|    |      | 17.2.2 定期データを編集する   | - 158 |
|    |      | 17.2.3 定期データを削除する   | - 159 |

| 18 | お知ら  | せの設定                                  | 160 |
|----|------|---------------------------------------|-----|
|    | 18.1 | お知らせ設定の画面構成                           | 161 |
|    |      | 18.1.1 お知らせ一覧画面                       | 161 |
|    |      | 18.1.2 お知らせ登録画面                       | 162 |
|    | 18.2 | お知らせを設定する                             | 163 |
|    |      | 18.2.1 お知らせを登録する                      | 163 |
|    |      | 18.2.2 お知らせを編集する                      | 163 |
|    |      | 18.2.3 お知らせを削除する                      | 164 |
| 19 | ダッシュ | ュボード                                  | 165 |
|    | 19.1 | ダッシュボードの画面構成                          | 166 |
|    |      | 19.1.1 ダッシュボード画面                      | 166 |
| 20 | 稼働站  | <b>湍末一覧</b>                           |     |
|    | 20.1 | 稼働端末一覧の画面構成 —————————————————————     | 168 |
|    |      | 20.1.1 稼働端末一覧画面 ————————————————————— | 168 |
|    |      | 20.1.2 稼働端末詳細一覧画面                     | 169 |
|    |      | 20.1.3 グラフ画面                          | 170 |
|    | 20.2 | 稼働端末一覧を確認する                           | 171 |
|    |      | 20.2.1 端末の受信データを確認する                  | 171 |
|    |      | 20.2.2 端末の受信データをグラフで確認する              | 172 |

\_\_\_\_\_

# 1 SELSENS Cloud とは

SELSENS Cloud とは、さまざまなデバイスからデータを蓄積し、そのデータをグラフ等にて見える化するためのIoTプ ラットフォームです。SELSENS Cloud ではいくつかの情報を設定することが可能です。設定した情報を関連付ける ことにより、IoT プラットフォームとして多様な機能を実現します。

### 1.1 動作する環境

SELSENS Cloud は PC だけでなく、モバイルやタブレットでもWebブラウザから利用することができます。 推奨ブラウザは Google Chrome です。

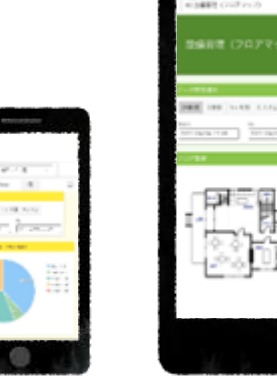

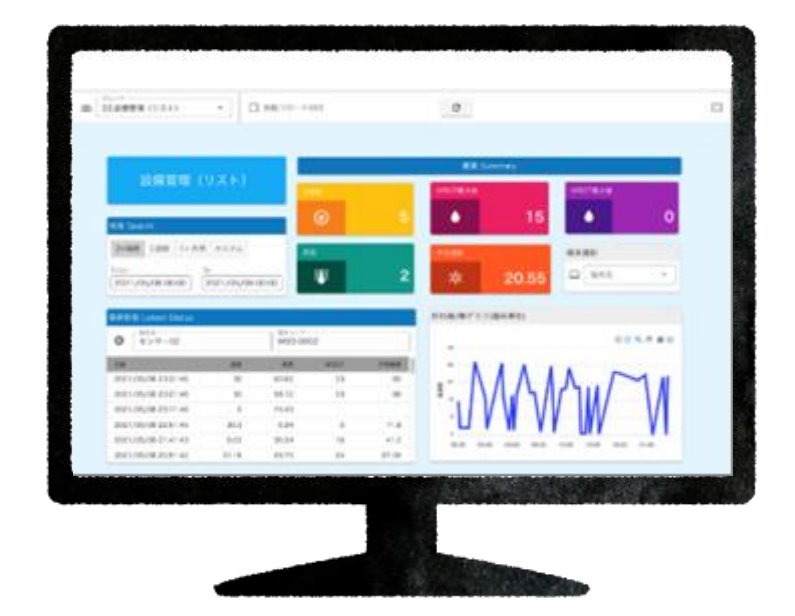

# 1.2 ダッシュボードの例

SELSENS Cloud では、ダッシュボードを部品化(ウィジェット化)しています。いくつかのウィジェットを組み合わせることにより、自由にダッシュボードのレイアウトを設定できます。次に参考例を紹介します。

#### ● 物流管理:カゴ車の位置と数を表示する

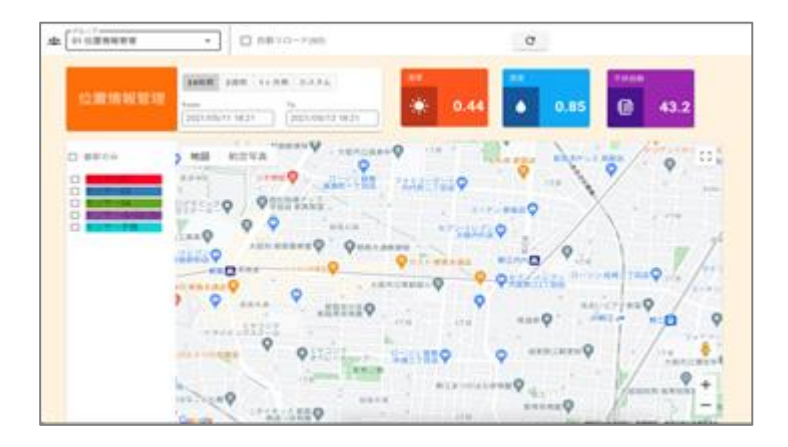

#### ウィジェット部品

- ✓ データ期間選択
- ✓ 端末データサマリー
- √ マップ (位置情報履歴)

● 安全管理:工場内の作業員や危険物の位置情報と周辺環境状況を一元管理する

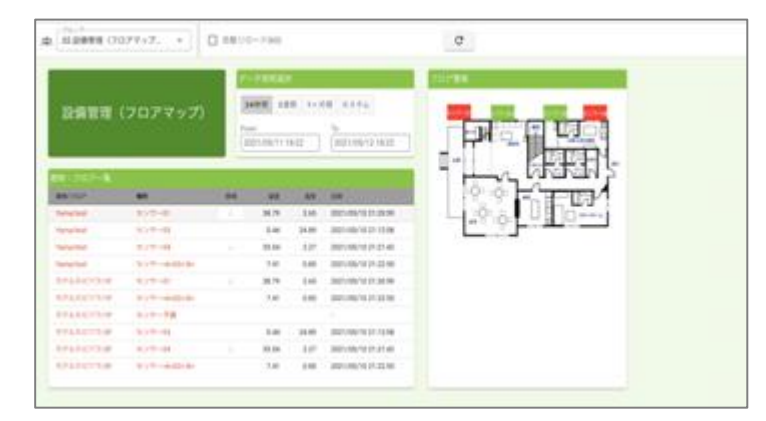

### ウィジェット部品

- ✓ データ期間選択
- ✓ 建物・フロア一覧
- ✓ フロア警報

● 温湿度管理:気温や湿度をグラフ化する

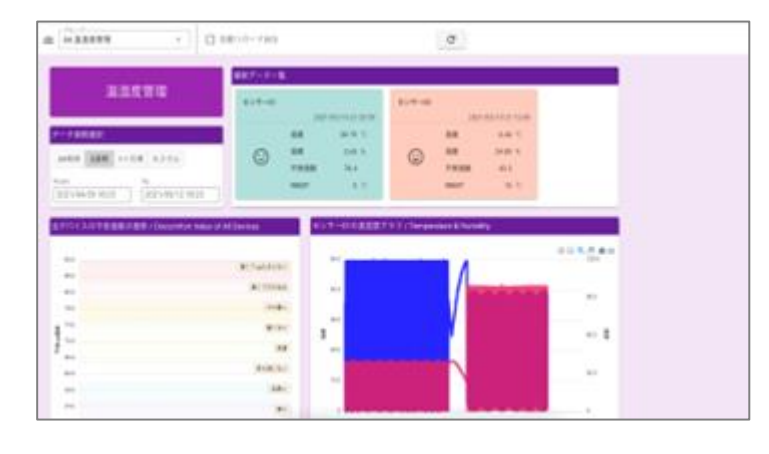

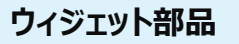

- ✓ データ期間選択
- ✓ 最新データ一覧
- ✓ 折れ線/棒グラフ(グループ単位)
- ✓ 折れ線/棒グラフ(端末単位)

#### ● 熱中症対策:温湿度から熱中症危険度を把握・管理する

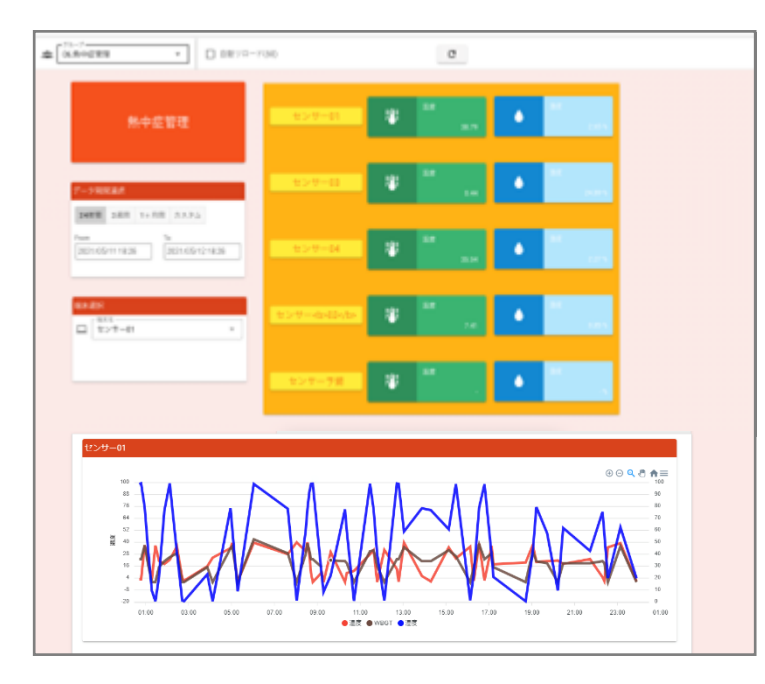

● 獣害対策:鳥獣罠の作動状況を把握する

| \$ (******                                                                                                | • D (81)             | - 194                                                                                                    |
|----------------------------------------------------------------------------------------------------|----------------------|----------------------------------------------------------------------------------------------------|
| ****                                                                                                    | NE / Sec. 1          | 10<br>10<br>10<br>10<br>10<br>10<br>10<br>10<br>10<br>10<br>10<br>10<br>10<br>1                                                                                                    |
| 8278 - Jane Tayar<br>847<br>97799<br>97799<br>97799<br>97799<br>97799<br>97799<br>97799<br>97799<br>97799 | 30<br>97<br>97<br>97 | 90<br>Marati 42 20 20<br>Marati 42 20 20<br>Marati 42 20<br>Marati 42 20 |

#### ウィジェット部品

- ✓ データ期間選択
- ✓ レイアウトグループ 固定文字列、値表示
- ✓ 端末選択
- ✓ 折れ線/棒グラフ (端末単位)

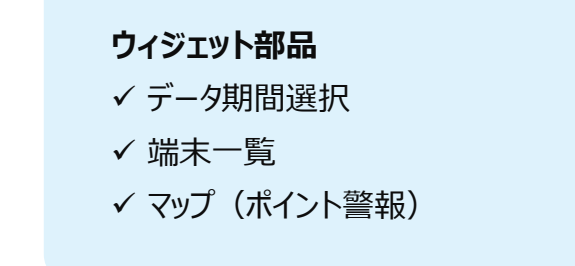

● 漏水対策:水漏れを検知、発報する

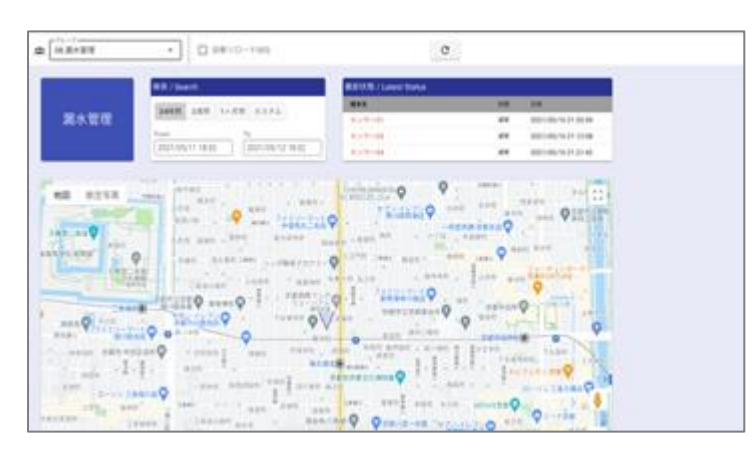

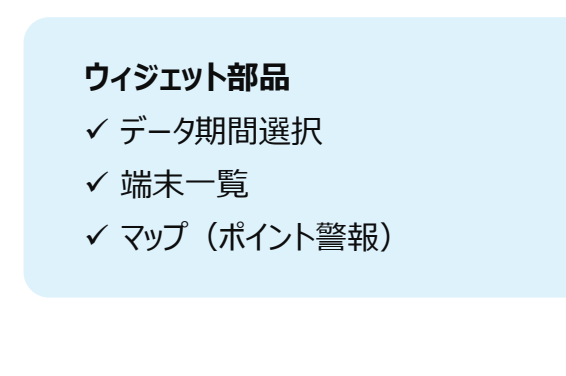

# **1.3 各種設定の関連**

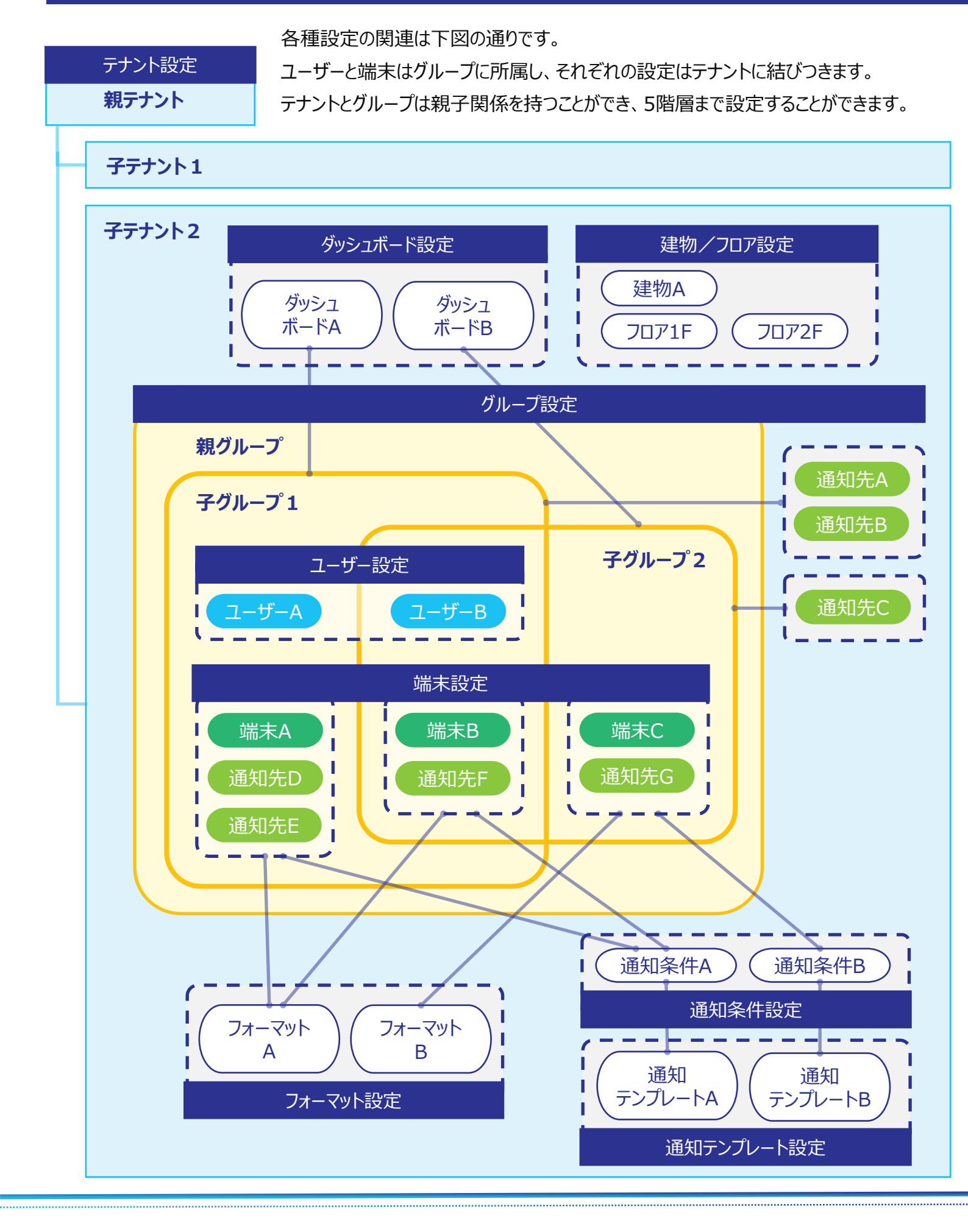

Copyright © 2023 Hitachi IE Systems Co., Ltd. All rights reserved.

### 1.4 各種設定の登録順序

各種設定は結びついているため、順序よく登録する必要があります。 順序に沿って登録してください。

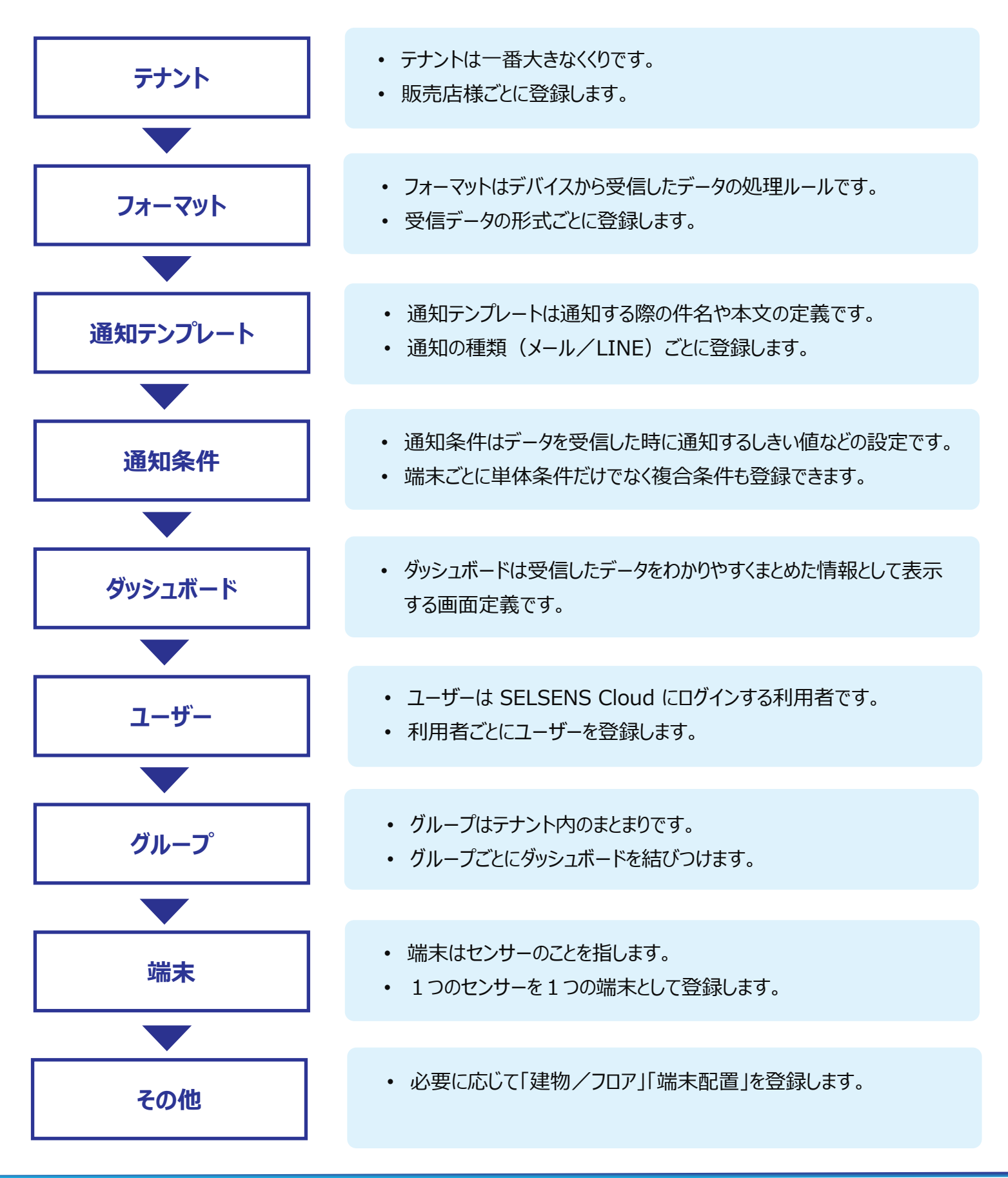

# 1.5 ユーザーの権限

#### 1.5.1 テナント管理者の参照/変更権限について

所属するテナントとその下層階層のデータについて参照/変更権限があります。 次の図で子テナントBに所属するユーザーがテナント管理者の場合、参照/変更権限は赤枠の範囲となり ます。

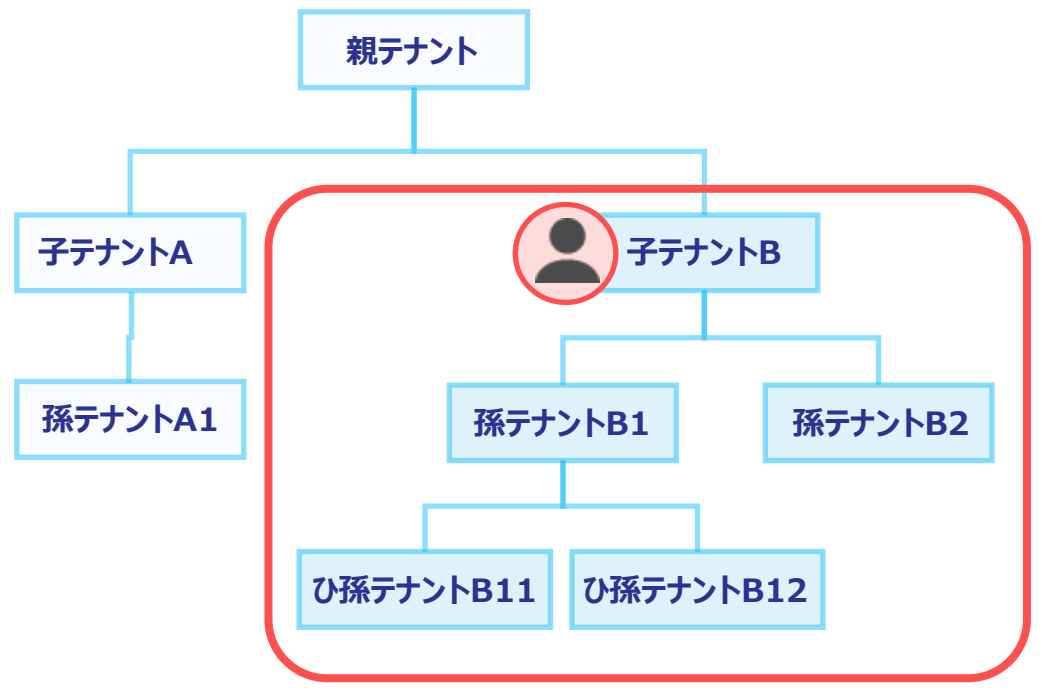

#### 1.5.2 グループ管理者の参照/変更権限について

所属するテナントの所属しているグループとその下層階層のグループ・ユーザー・端末のデータについて参照/ 変更権限があります。

次の図でユーザーが子テナントB・子グループAに所属するグループ管理者の場合、参照/変更権限は赤枠の範囲となります。

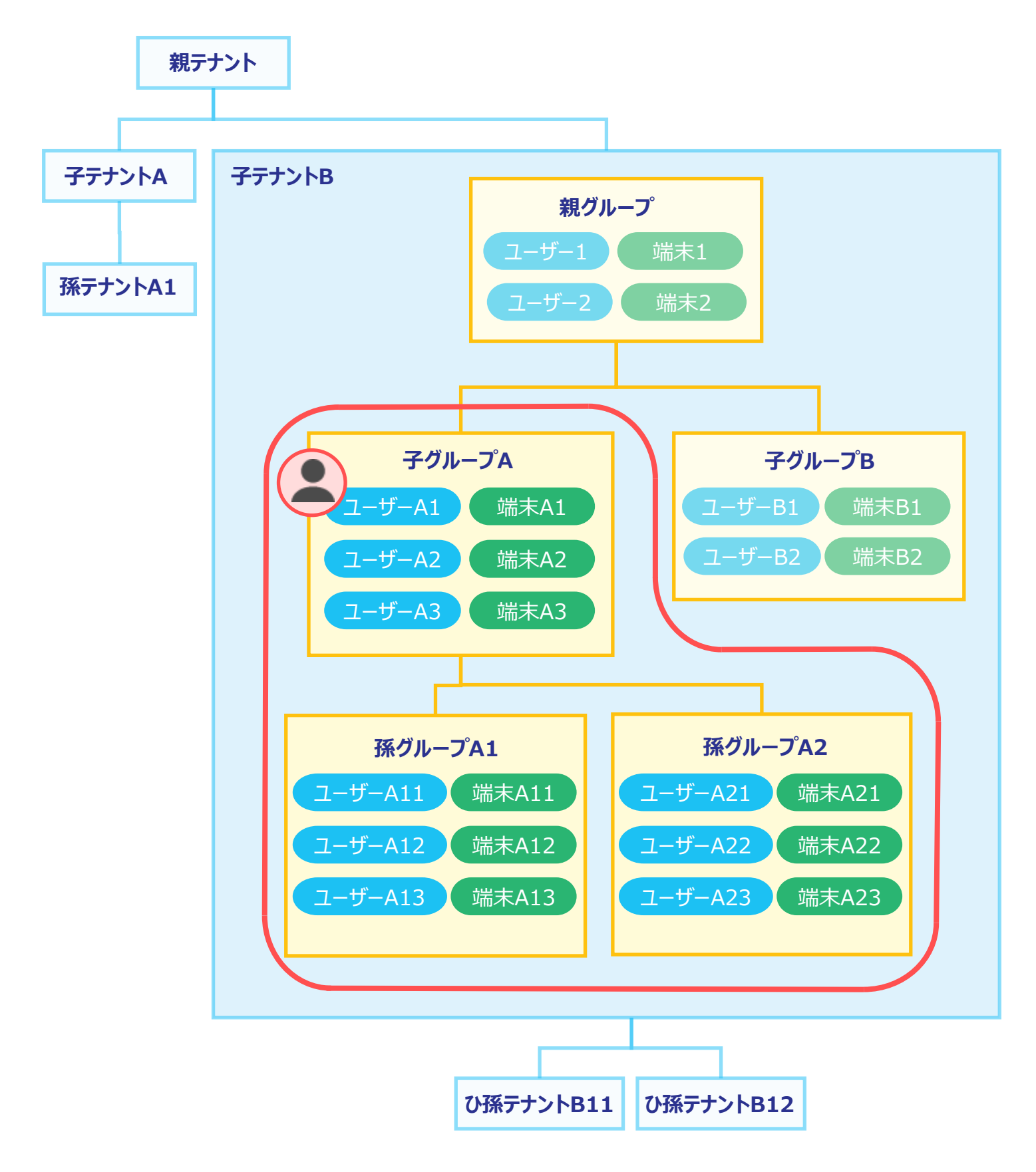

#### 1.5.3 ユーザー管理者の参照/変更権限について

所属するテナントの所属しているグループのユーザーデータについて参照/変更権限があります。 次の図でユーザーが子テナントB・子グループAに所属するユーザー管理者の場合、参照/変更権限は赤枠

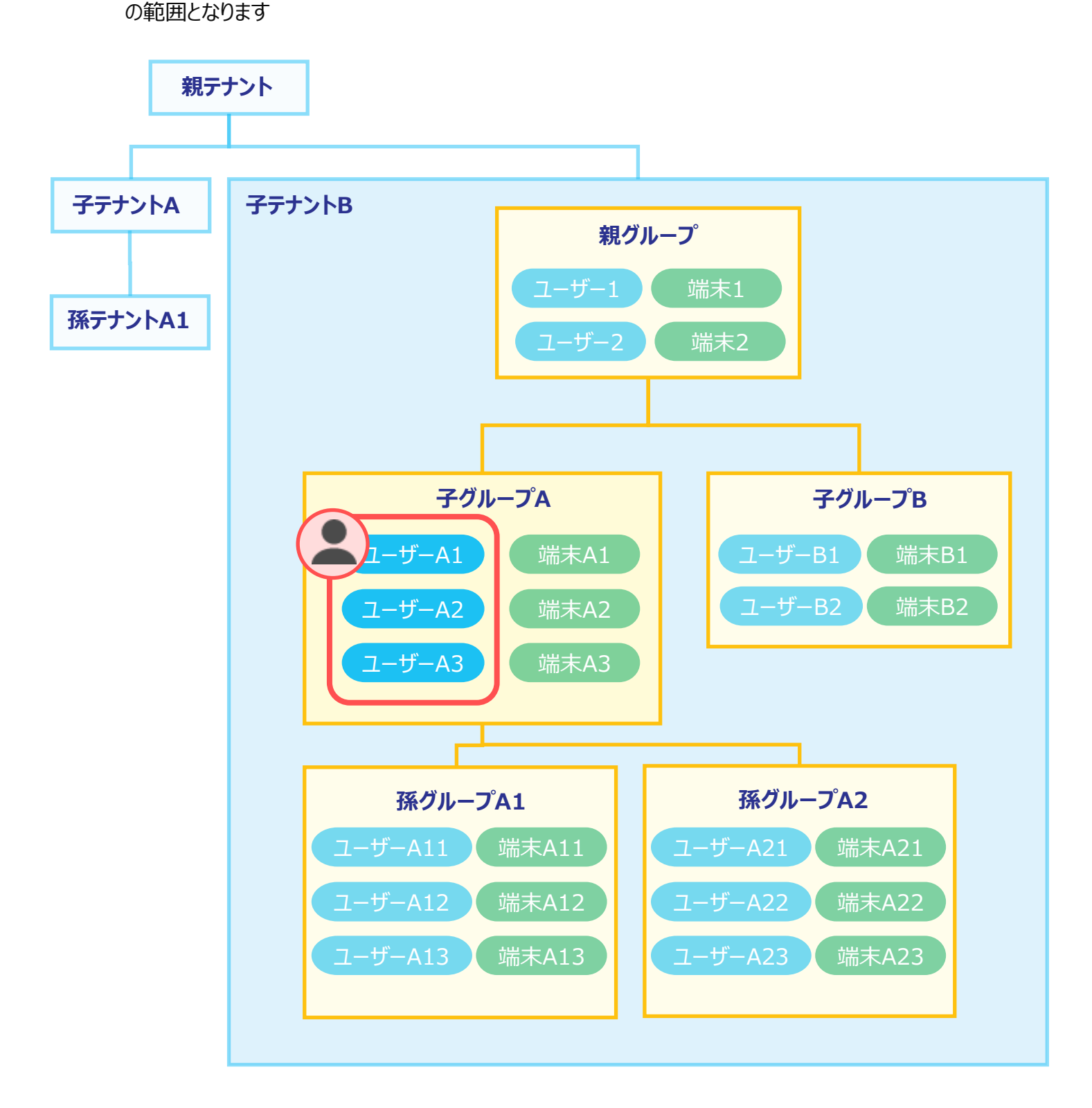

#### 1.5.4 一般ユーザーの参照/変更権限について

変更権限はありません。所属するテナントの所属しているグループの端末状態のみ参照権限があります。

#### 1.5.5 ユーザー権限による利用可能な機能の一覧について

ユーザー権限によって利用できる機能が変わります。

|         |          | テナント<br>管理者            | グループ<br>管理者            | ユーザー<br>管理者                    | 一般<br>ユーザー |
|---------|----------|------------------------|------------------------|--------------------------------|------------|
| ダッシュボード |          | ○*1                    | ∆*2                    | ∆*3                            | ∆*3        |
| 稼働端末一覧  |          | ○*1                    | ∆*2                    | ∆*3                            | ∆%3        |
| 基本設定    | テナント     | ○<br>下層階層の<br>テナントのみ   | —                      | _                              | _          |
|         | ユーザー     | ○※1<br>下位権限の<br>ユーザーのみ | △※2<br>下位権限の<br>ユーザーのみ | △※3<br>下位権限の<br>ユーザーのみ         | —          |
|         | グループ     | ○*1                    | ∆ <b>%2</b>            | △※3<br>下位権限の<br>ユーザー割当<br>解除のみ | _          |
|         | 端末       | ○*1                    | △※2<br>参照のみ            | —                              | —          |
|         | フォーマット   | ○*1                    | —                      | —                              |            |
|         | ダッシュボード  | ○*1                    | ∆*2                    | —                              | —          |
| 通知設定    | 通知テンプレート | ○*1                    | —                      | —                              | —          |
|         | 通知条件     | ○*1                    | _                      |                                | _          |
| 設備設定    | 建物/フロア   | ○*1                    | —                      | —                              | —          |
|         | 端末配置     | ○*1                    | ∆*2                    | ∆*3                            | ∆*3        |
|         | ダウンロード   | ○*1                    | ∆*2                    | —                              |            |
|         | 定期データ出力  | ○*1                    | ∆*2                    |                                | _          |
| システム設定  | お知らせ     | ○*1                    | —                      |                                |            |

※1:所属テナント 及び その下層階層のテナント分のみ
※2:所属グループ 及び その下層階層のグループ分のみ
※3:所属グループ分のみ

### 1.6 通知の種類

端末からのデータを受信時した際、あらかじめ登録された通知条件とのマッチングを行い、条件に合致する場合はあ らかじめ登録された通知先に通知します。

通知は、通知条件・通知先・通知テンプレートの設定内容により送信されます。

### 通知条件

#### 通知条件は [通知条件登録] 画面で設定します。

- 通知対象となる端末:端末個別指定 または、 すべて
- 通知条件式: {観測項目、比較演算子、比較値}のAND/ORによる組み合わせ

### 通知先

通知先は [端末登録] [グループ登録] 画面で設定します。

- 通知先単位:端末個別指定 または、 グループによる一括指定
- 通知先:メールアドレス または、 LINE ID
- 通知有効時間帯:曜日、時刻 From~To

### 通知テンプレート

#### 通知テンプレートは [通知テンプレート登録] 画面で設定します。

- 通知種類:メールアドレス または、 LINE ID
- 通知内容:任意のテキスト

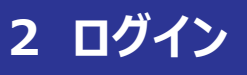

ログインID・パスワードを入力し、ログインします。

## 2.1 ログインの画面構成

|   |                       | 1 | ENGLISH | 日本語 |
|---|-----------------------|---|---------|-----|
|   | SELSENS Cloud         |   |         |     |
| 2 | ログインID<br>パスワード       | 4 |         |     |
|   |                       | 1 |         |     |
| 5 | ロクイン<br>バスワードをお忘れですか? |   |         |     |

| No. | 名称            | 説明                                              |
|-----|---------------|-------------------------------------------------|
| 1   | 言語切替          | 言語(English / 日本語)を切り替えます。                       |
| 2   | ログインID        | ログインIDを入力します。                                   |
| 3   | パスワード         | パスワードを入力します。                                    |
| 4   | パスワード表示       | パスワードを表示します。                                    |
| 5   | ログイン(ボタン)     | クリックすると、ログインをします。<br>ログインに成功すると、[ホーム] 画面に遷移します。 |
| 6   | パスワードをお忘れですか? | クリックすると、パスワードをお忘れの方への画面を表示します。                  |

### 2.2 MFA認証

MFA認証とは、ログイン時の本人確認をログインID+パスワードだけではなく、複数の要素を組み合わせて多要素 認証を行います。MFA認証を設定している場合、仮にログインIDおよびパスワードを不正利用されても、もう一つの 認証方法を突破しない限りログインはできないことから不正ログイン防止、なりすまし防止に効果があります。

\*ログインするユーザーにMFA認証が設定されている場合、ログインID・パスワードを入力した後にMFA認証を行います。MFA認証を行うためにはスマートフォン用の「仮想MFAデバイス」アプリが必要です。

#### 2.2.1 MFA認証時の流れ

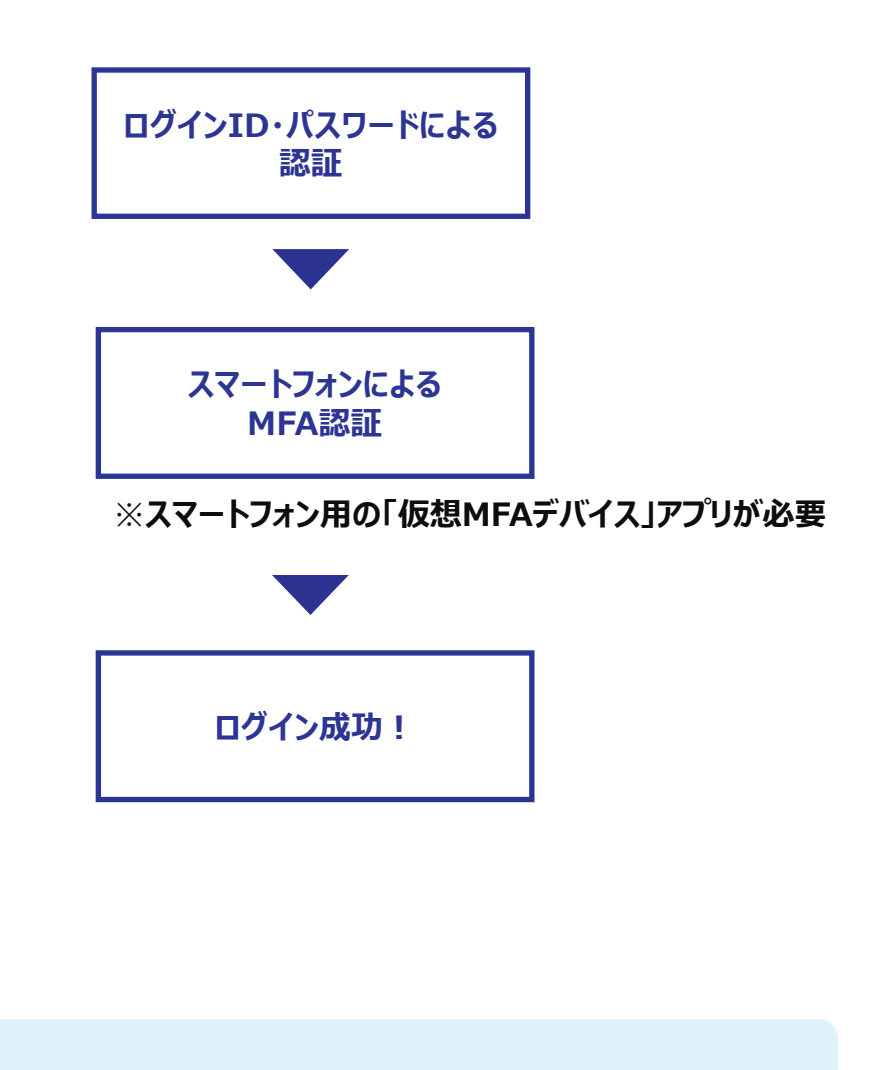

✓「仮想MFAデバイス」アプリは、「Google Authenticator」 と「Microsoft Authenticator」を推奨しています。

#### 2.2.2 MFA認証を利用して初回ログインする

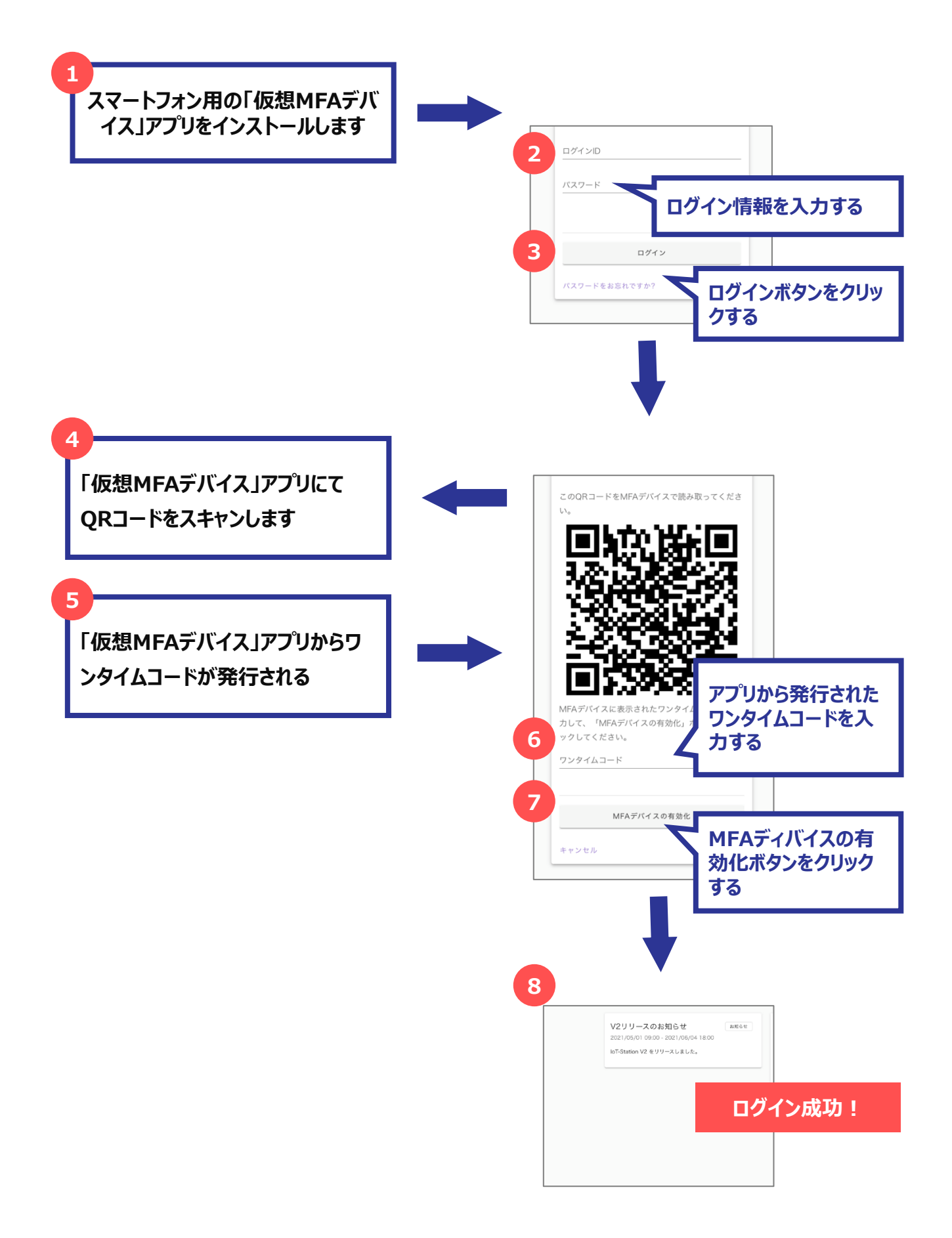

#### 2.2.3 MFA認証を利用して再ログインする

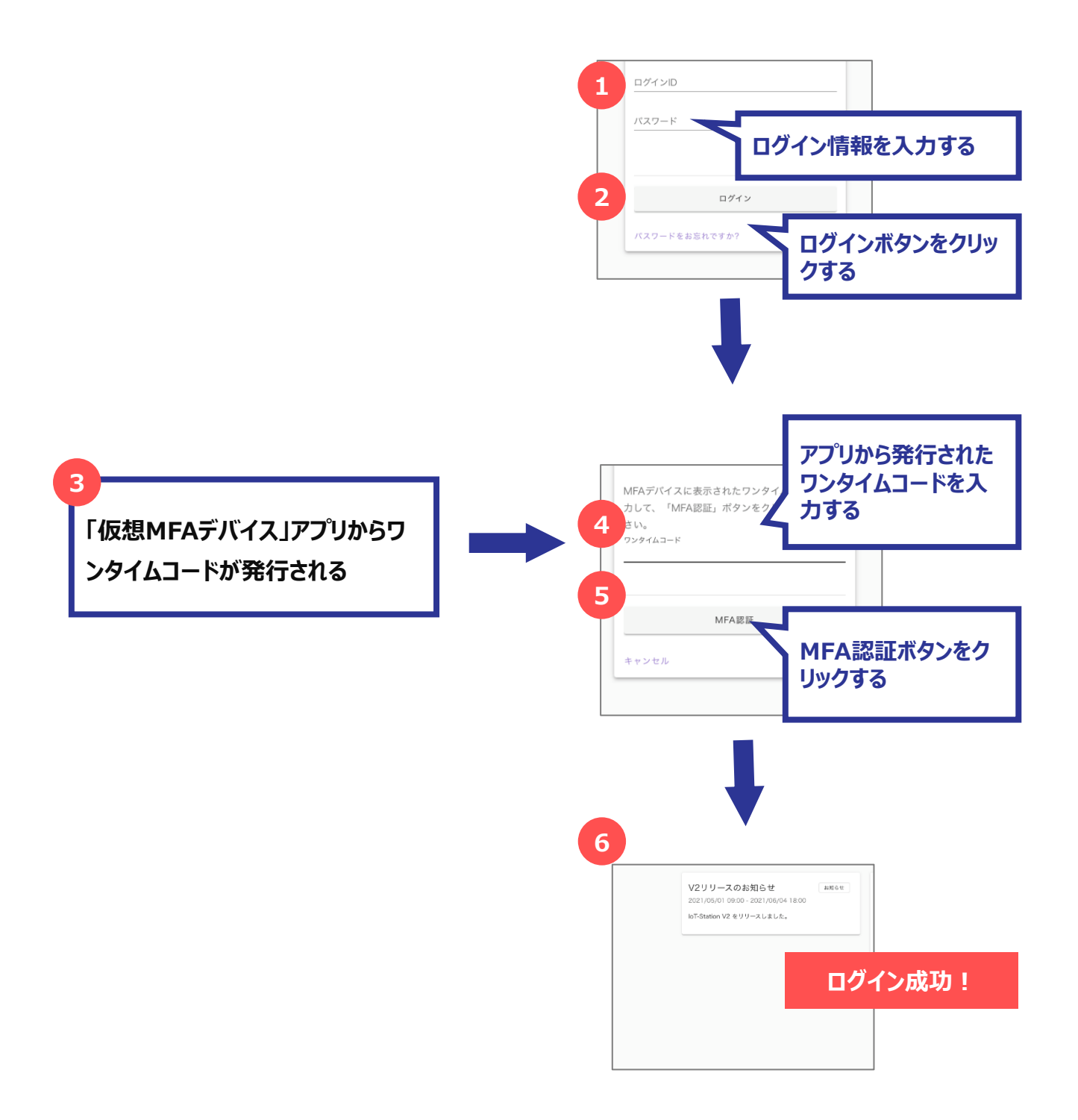

.....

# 2.3 パスワードの再設定

ログインするユーザーがパスワードを忘れた場合、パスワードを再設定します。

#### 2.3.1 パスワード再設定の画面構成

| ④ パスワードをお忘れの方へ ×                                        |
|---------------------------------------------------------|
| パスワードをお忘れの方は、ログインIDとメールアドレスを入力して「送信」ボタンを<br>クリックしてください。 |
| 1<br>ログインID <u>必須</u>                                   |
| 2<br>メールアドレス 必須                                         |
| 3 送信 キャンセル                                              |

| No. | 名称       | 説明                                                |
|-----|----------|---------------------------------------------------|
| 1   | ログインID   | ログインIDを入力します。                                     |
| 2   | メールアドレス  | メールアドレスを入力します。                                    |
| 3   | 送信ボタン    | クリックすると、入力したメールアドレスにメールを送信します。                    |
| 6   | キャンセルボタン | クリックすると、[パスワード再設定] 画面を閉じます。<br>入力kしていた内容は送信されません。 |

#### 2.3.2 パスワードを再設定する

新しいパスワードを設定します。

[パスワード再設定]の[送信]ボタンをクリックすると、メールが送られます。

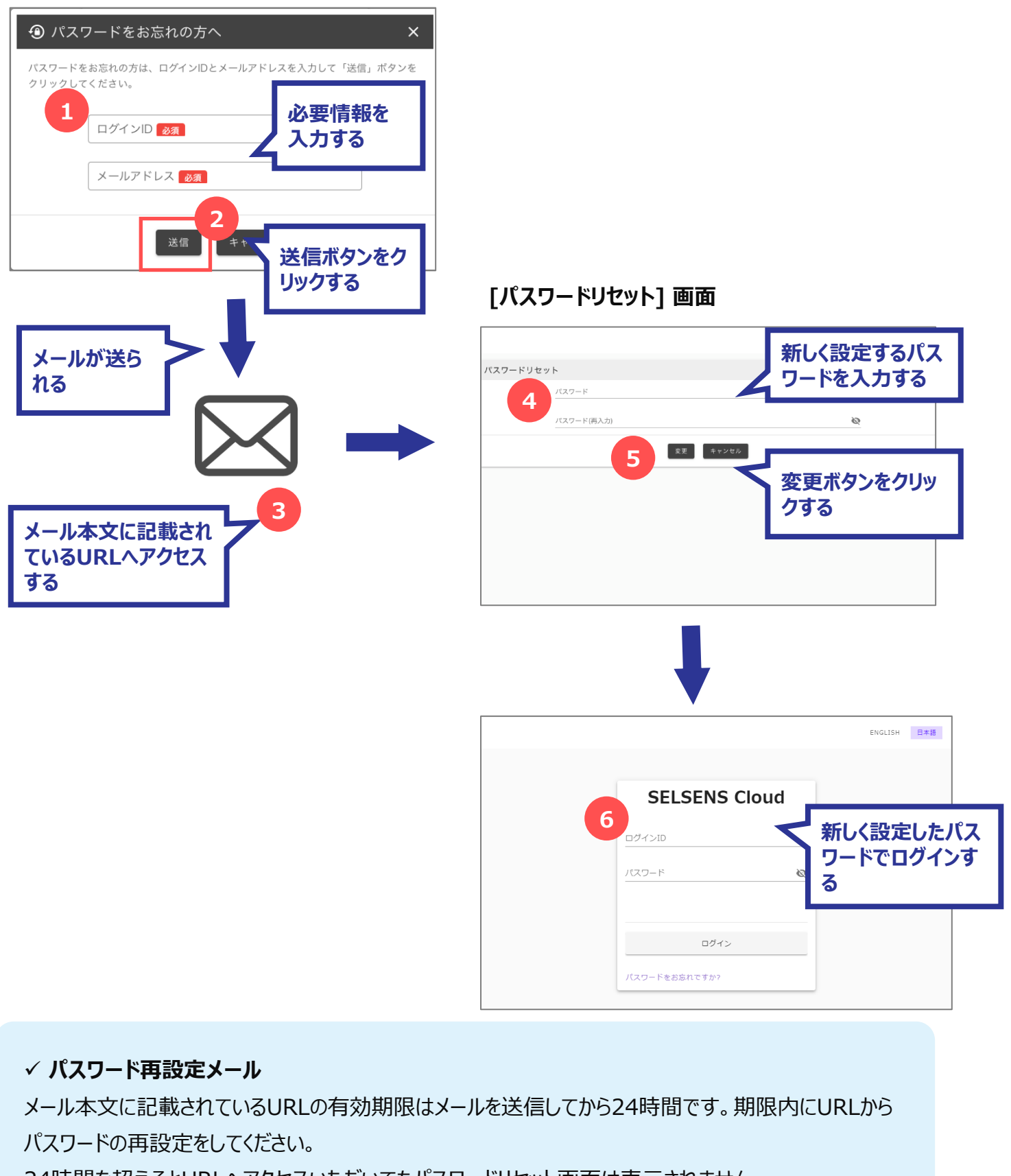

24時間を超えるとURLへアクセスいただいてもパスワードリセット画面は表示されません。

SELSENS Cloud にログインしてすぐに表示される画面です。メンテナンス情報やお知らせなどを表示します。

# 3.1 ホームの画面構成

|  | 部サービスがご利用頂けません。 | 2021/05/01 09:00 - 2021/06/04 18:00<br>loT-Station V2 をリリースしました。 | 101000 | <u>メンテナンス情報</u><br>2021/06/01 09:00 - 2021/06/04 18:00<br>[sample] システムメンテナンスのため、IoT Station の一 |
|--|-----------------|------------------------------------------------------------------|--------|-------------------------------------------------------------------------------------------------|
|--|-----------------|------------------------------------------------------------------|--------|-------------------------------------------------------------------------------------------------|

| No. | 名称    | 説明                   |
|-----|-------|----------------------|
| 1   | -בבא  | クリックすると、メニューを表示します。  |
| 2   | 口ゴ画像  | 現在のテナントのロゴ画像を表示します。  |
| 3   | テナント名 | 現在のテナント名を表示します。      |
| 4   | ユーザー名 | ログインしているユーザー名を表示します。 |
| 5   | ログアウト | クリックすると、ログアウトします。    |
| 6   | お知らせ  | お知らせやメンテナンス情報を表示します。 |

テナントの切り替えをします。テナントを切り替えることで、該当するテナントのデータの閲覧・設定変更ができます。 メニューはログインしているユーザーのユーザー権限に対応する表示となります。カラーテーマの切替もします。

### 4.1 メニューの画面構成

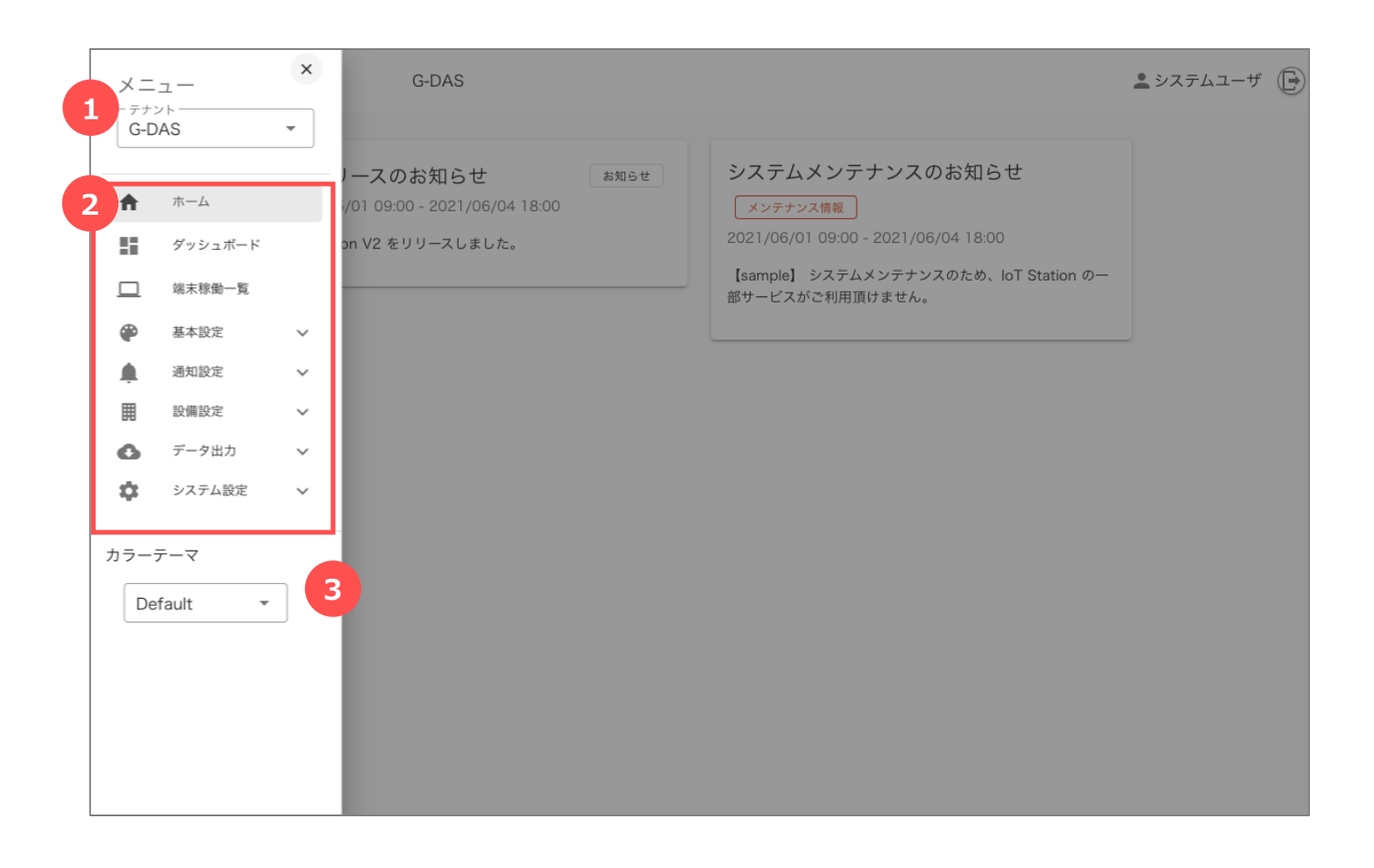

| No. | 名称     | 説明            |
|-----|--------|---------------|
| 1   | テナント   | テナントを選択します。   |
| 2   | メニュー   | メニューを選択します。   |
| 3   | カラーテーマ | カラーテーマを選択します。 |

salesga

salesga

4.2 テーマカラー

好みに応じてテーマカラーを変更することができます。 メニューから テーマカラー を選択し、テーマカラーを設定します。

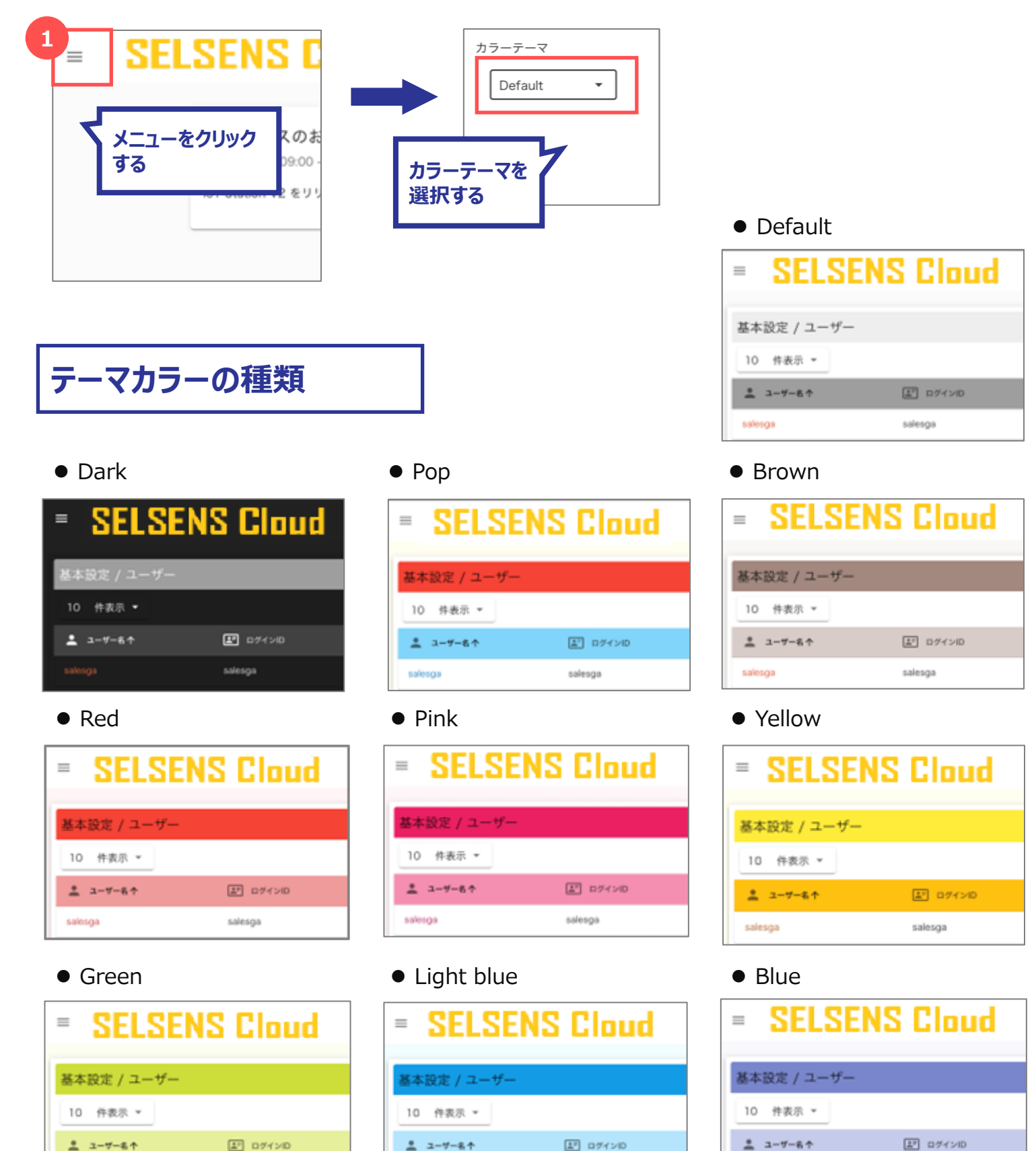

salosga

salesga

salesga

salesga

### 5 テナントの設定

テナントとは、販売店様ごとに管理するためのまとまりです。テナントは親子関係を持つことができ、親子関係は5階 層まで設定することができます。

システム導入時に最初のテナントを設定し、お渡しいたします。その後に設定するテナントは必ず親となるテナントが 必要です。

### メニューからの遷移

メニュー から [基本設定] → [テナント登録] を選択すると、 [テナント一覧] 画面に遷移します。

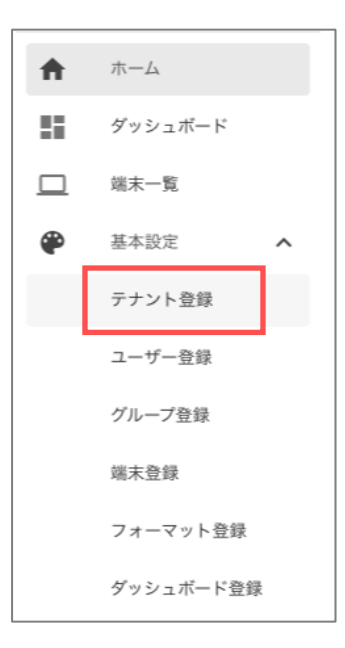

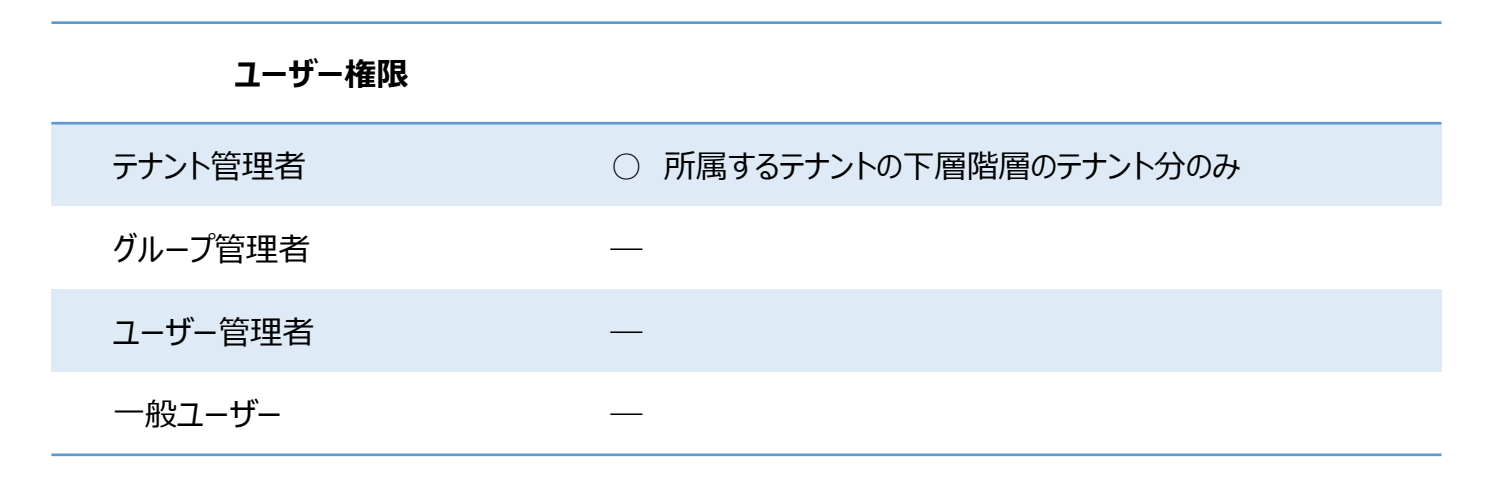

# 5.1 テナント設定の画面構成

#### 5.1.1 テナント一覧画面

登録されているテナントの一覧を確認します。

| 1 Hach -    |                |                |               |               | and Delater |  |
|-------------|----------------|----------------|---------------|---------------|-------------|--|
| 目 タナントコード 个 | デナント名          | 観 親テナント        | <b>1</b> 1044 | 第 ログイン信証方式    | 🎎 ユーザー数     |  |
| 01          | G-DAS          | デモ用テナント        |               | D + バスワード     | 1           |  |
| 1           | 11             | 管理者テナント        |               | 1D + バスワード    | 0           |  |
|             | Alt            | A社             | A社用テナント       | D+/(27-F      | 0           |  |
| 01          | 管理者テナント        |                | 5555222       | MFAを使用する(選択式) | з           |  |
| 01-01       | デモ用テナント        | 管理者テナント        | 社内デモ用         | MFAを使用する(選択式) | 12          |  |
|             | B社             | B社             | B社用テナント       | ID + /(スワード   | 0           |  |
| 2           | B社2部門          | B社             | B社2部門用テナント    | MFAを使用する(選択式) | 5           |  |
| 2-1         | B社2部門1グループ     | 8社2期門          | 説明アイウエオ       | ID + バスワード    | 1           |  |
| 244         | B社2部門1グループ1チーム | B社2部門1グループ     |               | ID + /(スワード   | 4           |  |
|             | b-2-1-1-1      | B社2部門1グループ1チーム |               | MFAを使用する(選択に) | 1           |  |

| No. | 名称        | 説明                                                   |
|-----|-----------|------------------------------------------------------|
| 1   | 1ページの表示件数 | 1ページに表示する一覧の件数を変更します。                                |
| 2   | 一覧のヘッダ    | 各列のヘッダをクリックすると、その項目で昇順・降順に並び替えします。                   |
| 3   | 新規ボタン     | クリックすると、[テナント登録] 画面を開きます。                            |
| 4   | 検索エリア     | 検索キーワードを入力すると、一覧に表示する行を絞り込みます。                       |
| 5   | 一覧        | 既に登録済の一覧を表示します。<br>テナントコードをクリックすると、[テナント登録] 画面を開きます。 |
| 6   | ページ切替     | 表示されている行数が1ページの表示件数を超える場合、ページを切<br>り替えます。            |

#### 5.1.2 テナント登録画面

テナントの登録/編集/削除を行います。

| ■ テナン | ット登録 X                     |
|-------|----------------------------|
|       | デナントコード 必須                 |
| 2     | Ø オンパック                    |
| 3     | テナント名 診療                   |
| 4     | 說明                         |
| 5     | □ ログイン認証方式<br>ID + パスワード ▼ |
| 6     | ひな形とするテナント ▼               |
| 7     | (実際の表示例)                   |
|       | NO IMAGE<br>AVAILABLE      |
|       | 8 登録 削除 キャンセル 10<br>9      |

| No. | 名称       | 説明                                                                                                    |
|-----|----------|----------------------------------------------------------------------------------------------------|
| 1   | テナントコード  | テナントコードを入力します。(初回登録時のみ)                                                                                                    |
| 2   | 親テナント    | 親テナントに設定するテナントを選択します。                                                                                                    |
| 3   | テナント名    | テナント名を入力します。                                                                                                    |
| 4   | 説明       | パスワードを表示します。                                                                                                    |
| 5   | ログイン認証方式 | テナントに登録されるユーザーのログイン認証方式を選択します。<br>・【ID+パスワード】ユーザーはID+パスワードの認証となります。<br>・【MFA認証を使用する(選択式)】ユーザーはMFA認証を選択できます。<br>・【MFA認証を使用する(強制)】ユーザーは必ずMFA認証となります。 |

| No. | 名称         | 説明                                                                                                    |
|-----|------------|----------------------------------------------------------------------------------------------------|
| 6   | ひな形とするテナント | 既に登録済のテナントから、ひな形とするテナントを選択します。<br>(初回登録時のみ)<br>ひな形とするテナントを指定すると、ひな形とするテナントの「フォーマット」「通<br>知テンプレート」「通知条件」「ダッシュボード」の設定を複製して新しいテナン<br>トを登録します。 |
| 7   | בח         | テナントのロゴを設定します。<br>(元の画像)の枠内をクリックし、設定する画像を選択してください。<br>(実際の表示例)は実際にヘッダの左上に表示されるイメージです。                                                      |
| 8   | 登録ボタン      | クリックすると、入力した内容を登録します。                                                                                                    |
| 9   | 削除ボタン      | クリックすると、テナントを削除します。(編集時のみ表示します)                                                                                                    |
| 10  | キャンセルボタン   | クリックすると、[テナント登録] 画面を閉じます。<br>入力していた内容は登録されません。                                                                                             |

### 5.2 テナントを設定する

#### 5.2.1 テナントを登録する

新しいテナントを登録します。

[テナント一覧]の [新規] ボタンをクリックすると、[テナント登録] 画面が開きます。

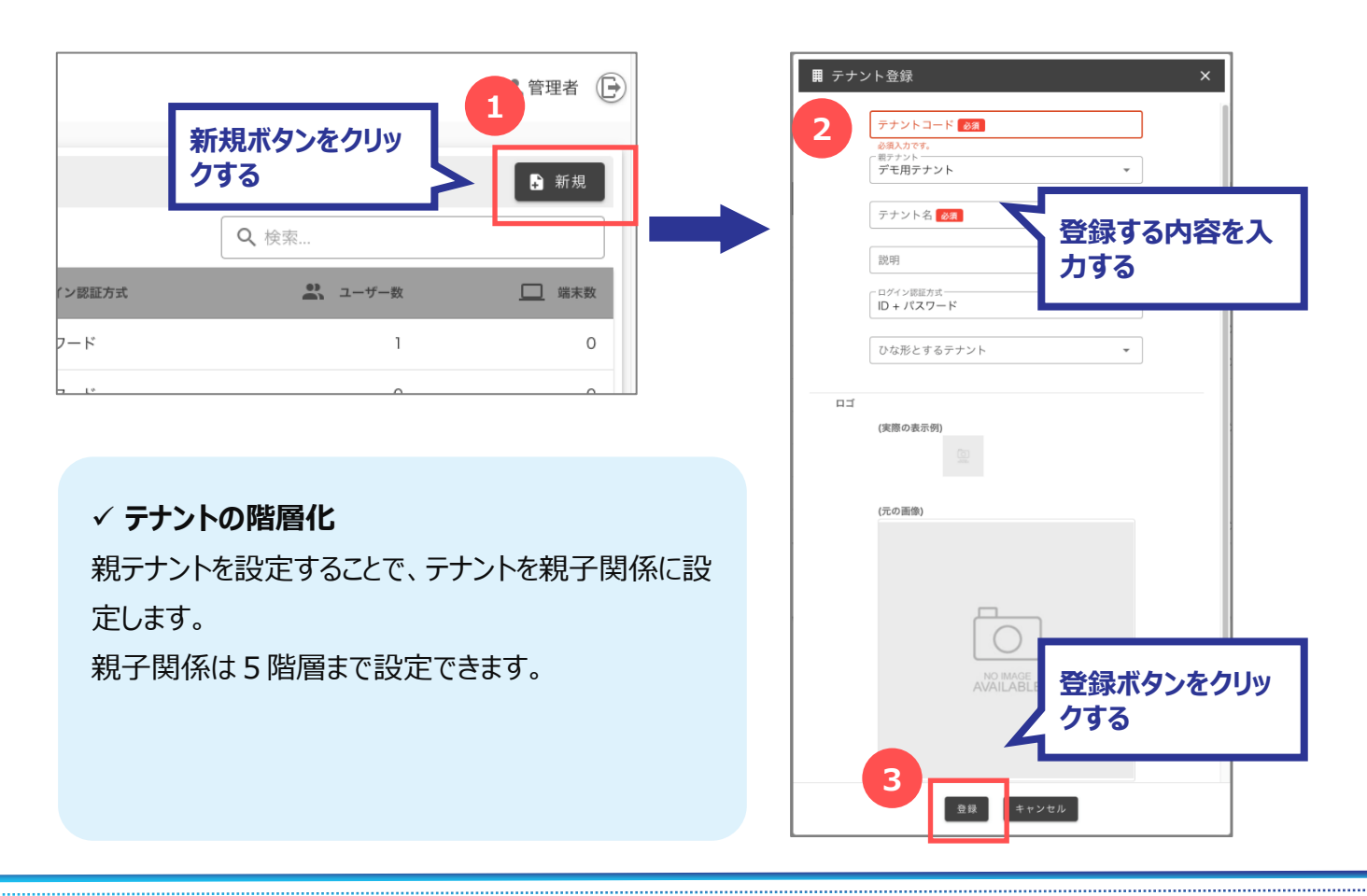

#### 5.2.2 テナントを編集する

既に登録されているテナントを編集します。

[テナント一覧] から編集する [テナントコード] を選択すると、[テナント登録] 画面が開きます。

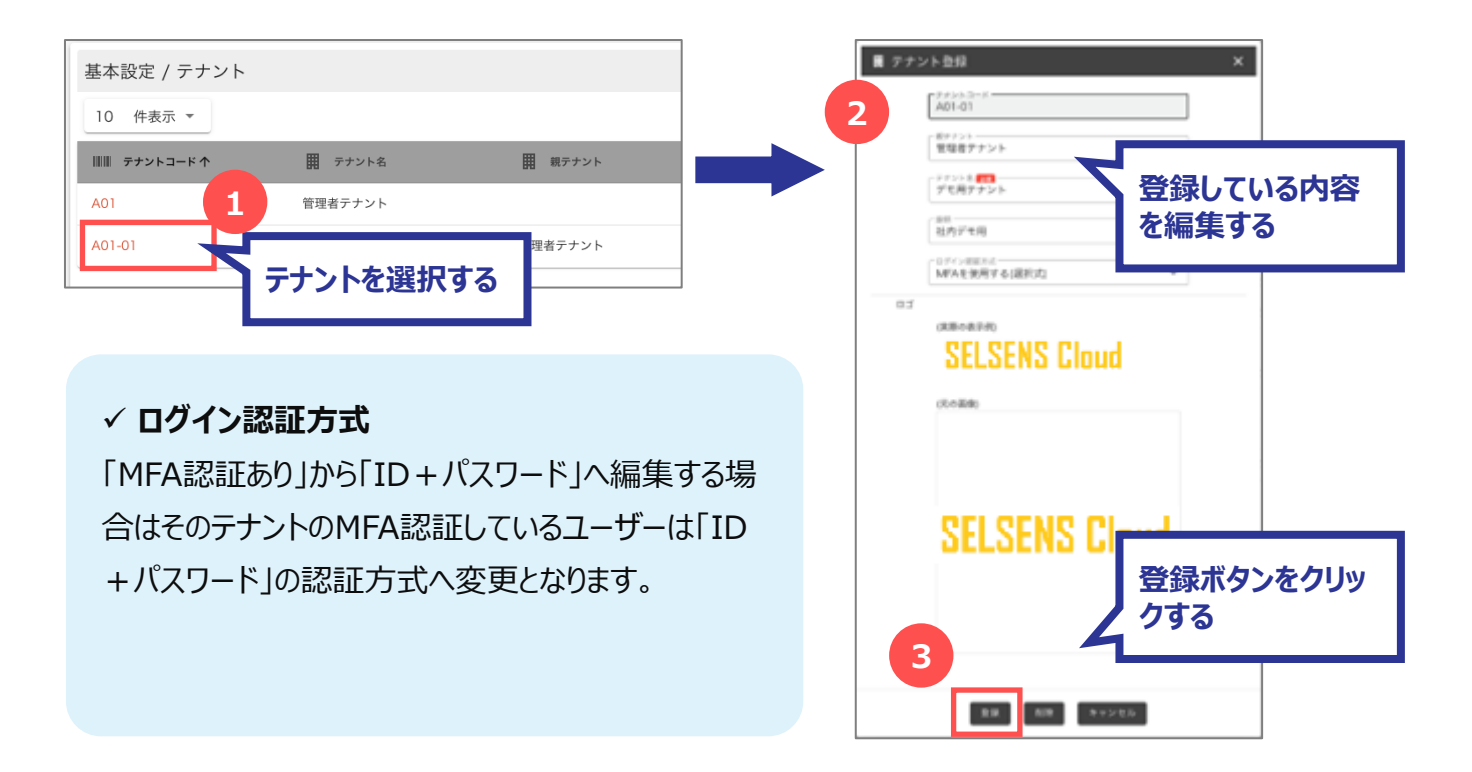

#### 5.2.3 テナントを削除する

既に登録されているテナントを削除します。

[テナント一覧] から削除する [テナントコード] を選択すると、[テナント登録] 画面が開きます。

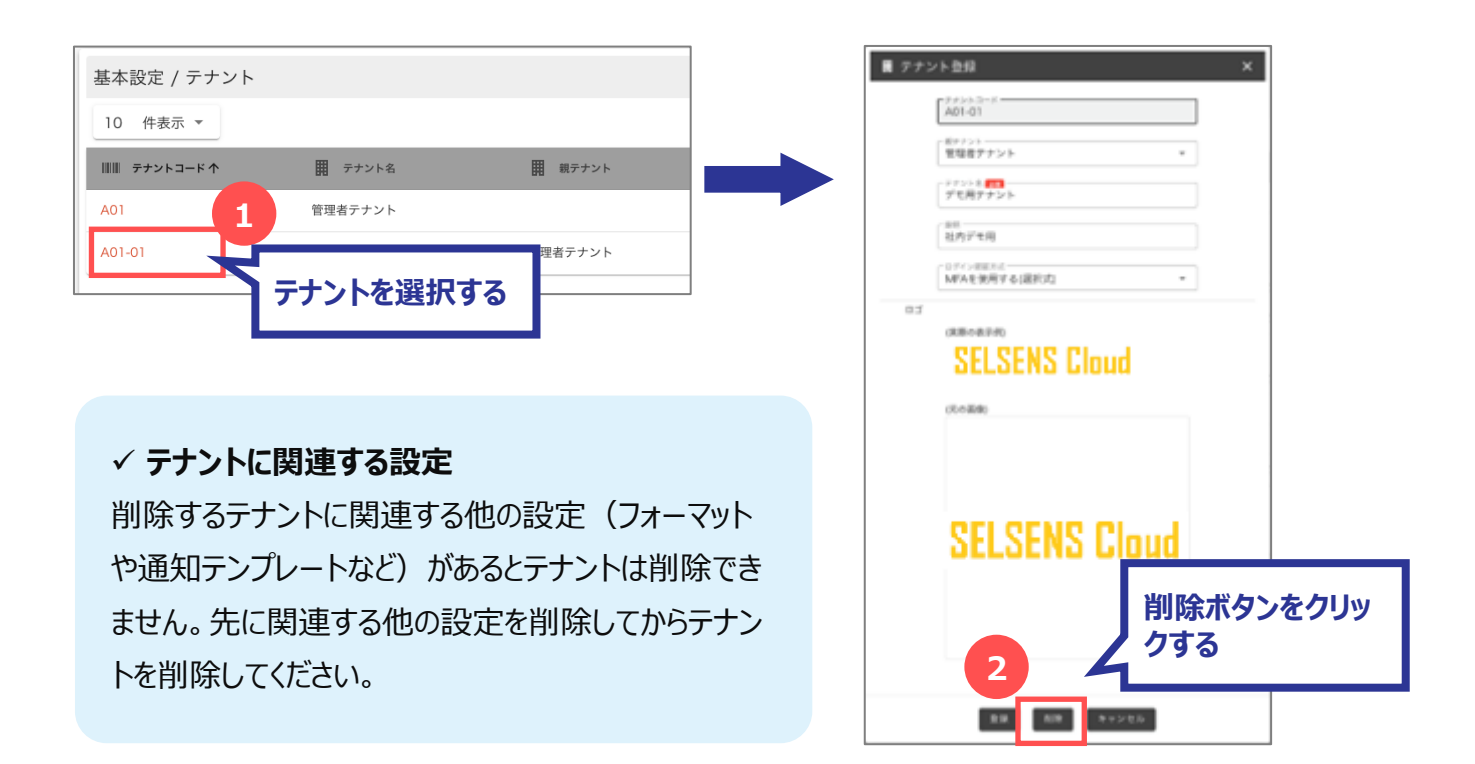

### 6 フォーマットの設定

フォーマットとは、デバイスから受信したデータを解析するための処理ルールです。 テナントごとに設定し、フォーマット名で識別します。 フォーマットの型として、数値形式とJSON形式があります。

## メニューからの遷移

メニュー から [基本設定] → [フォーマット登録] を選択すると、 [フォーマット一覧] 画面に遷移します。

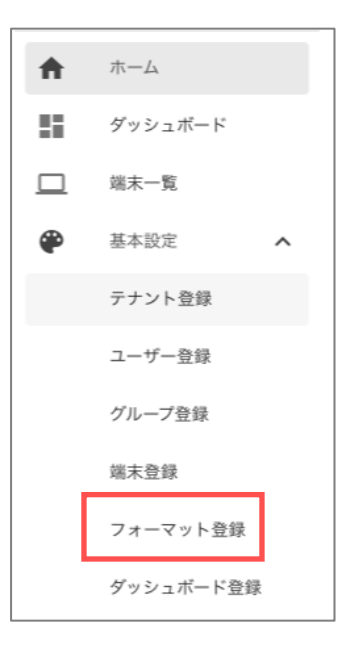

設定できるユーザー権限

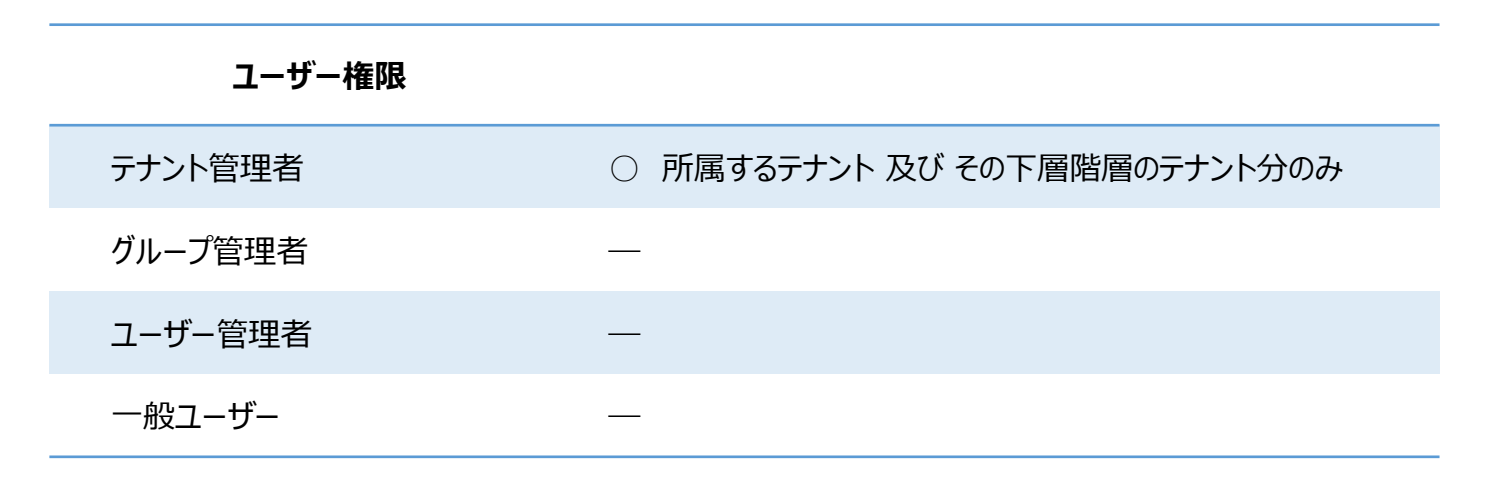

フォーマット例

#### ※数値形式

元データ "05ee07dd08350e1d883d0219"

センサーから受信したデータ(元データ)の値をフォーマットの定義に基づいて解析し、その結果を計測値として SELSENS Cloud に蓄積します。

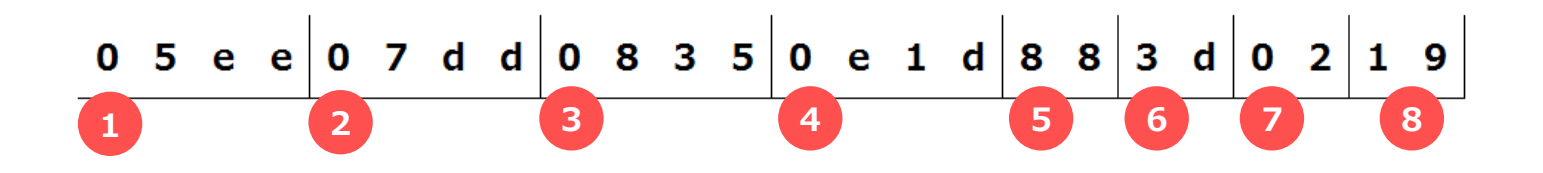

| フォーマット定義 |       |       |        | 解析結果 |                   |       |
|----------|-------|-------|--------|------|-------------------|-------|
| No.      | 項目名   | 桁位置   | 型      | 値    |                   | 最終出力値 |
| 1        | WBGT值 | 1~4   | BIN100 | 05ee | 10進数 1518 × 1/100 | 15.18 |
| 2        | 気温    | 5~8   | BIN100 | 07dd | 10進数 2013 × 1/100 | 20.13 |
| 3        | 黒球温度  | 9~12  | BIN100 | 0835 | 10進数 2101 × 1/100 | 21.01 |
| 4        | 相対湿度  | 13~16 | BIN100 | 0e1d | 10進数 3613 × 1/100 | 36.13 |
| 5        | 電池残量A | 17~18 | BIN100 | 88   | 10進数 136 × 1/100  | 1.36  |
| 6        | 送信回数  | 19~20 | HEX    | 3d   | 10進数 61           | 61    |
| 7        | 機種データ | 21~22 | ASCII  | 02   | 10進数 2            | 2     |
| 8        | 電池残量B | 23~24 | BIN10  | 19   | 10進数 25           | 2.5   |

#### ✓ データの変換ルールとして次を準備しています。

- ASCII
- AX+B
- BCD
- BCD10
- BCD100 CHAR
- BCD105 INT
- BINBIN10

BIN100

- Longitude
  - DayAndTime

• Latitude

• RFU

- BIN10+3000
- ROTEN

Copyright © 2023 Hitachi IE Systems Co., Ltd. All rights reserved.

# 6.1 フォーマット設定の画面構成

#### 6.1.1 フォーマット一覧画面

登録されているフォーマットの一覧を確認します。

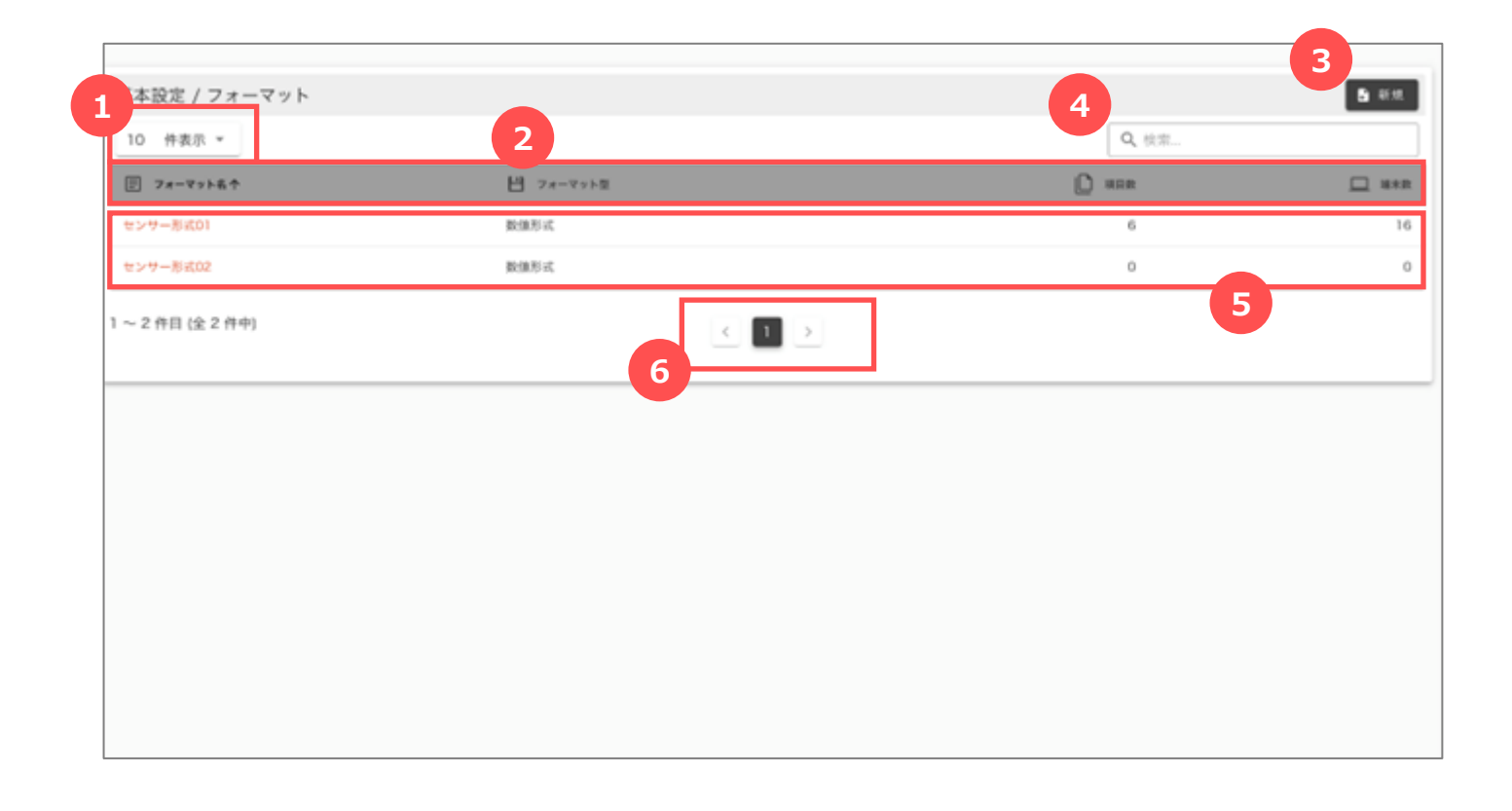

| No. | 名称        | 説明                                                     |
|-----|-----------|--------------------------------------------------------|
| 1   | 1ページの表示件数 | 1ページに表示する一覧の件数を変更します。                                  |
| 2   | 一覧のヘッダ    | 各列のヘッダをクリックすると、その項目で昇順・降順に並び替えします。                     |
| 3   | 新規ボタン     | クリックすると、[フォーマット登録] 画面を開きます。                            |
| 4   | 検索エリア     | 検索キーワードを入力すると、一覧に表示する行を絞り込みます。                         |
| 5   | 一覧        | 既に登録済の一覧を表示します。<br>フォーマット名をクリックすると、[フォーマット登録] 画面を開きます。 |
| 6   | ページ切替     | 表示されている行数が1ページの表示件数を超える場合、ページを切<br>り替えます。              |

.....

#### 6.1.2 フォーマット登録画面

フォーマットの登録/編集/削除を行います。

| フォーマッ | ト項目   |         |        |       |    | 追加 |
|-------|-------|---------|--------|-------|----|----|
| No.   | 項目名   | 位置      | 型      | 観測項目  | 係数 |    |
| 1     | 外気温   | 0 To 4  | BIN100 | 温度    |    | \$ |
| 2     | 湿度    | 4 To 4  | BIN100 | 湿度    |    | \$ |
| 3     | CO2濃度 | 8 To 4  | BIN100 | CO2濃度 |    | \$ |
| 4     | 照度    | 12 To 4 | BIN100 | 照度    |    | \$ |
| 5     | WBGT  | 0 To 0  | AX+B   | WBGT  |    | \$ |
| 6     | 不快指数  | Ο Το Ο  | INT    | 不快指数  |    | ٥  |

| No. | 名称             | 説明                                                                                                    |
|-----|----------------|----------------------------------------------------------------------------------------------------|
| 1   | フォーマット名        | フォーマット名を入力します。                                                                                                    |
| 2   | フォーマット型        | フォーマット型(数値形式・JSON形式)を選択します。                                                                                             |
| 3   | 追加ボタン          | クリックすると、[フォーマット項目登録] 画面が開きます。<br>*No.2 フォーマット型で選択した値によって、[フォーマット項目登録] 画面<br>の入力項目が変わります。                                |
| 4   | フォーマット項目<br>一覧 | 既に入力済のフォーマット項目を表示します。<br>設定ボタンをクリックすると、[フォーマット項目登録] 画面を開きます。<br>*No.2 フォーマット型で選択した値によって、[フォーマット項目登録] 画面<br>の入力項目が変わります。 |
| 5   | 登録ボタン          | クリックすると、入力した内容を登録します。                                                                                                   |
| 6   | 削除ボタン          | クリックすると、フォーマットを削除します。(編集時のみ表示します)                                                                                       |
| 7   | キャンセルボタン       | クリックすると、[フォーマット登録] 画面を閉じます。<br>入力していた内容は登録されません。                                                                        |
## 6.1.3 フォーマット項目登録画面 <数値形式>

フォーマット項目の登録/編集/削除を行います。

|   | 3 フォーマット登録                  | ×      |
|---|-----------------------------|--------|
|   |                             |        |
|   |                             |        |
|   |                             | _      |
| X | フォーマット項目名 必須                |        |
| 2 | 開始桁 必須                      |        |
| 3 | 文字数 20月                     |        |
| 4 | 型 🖏 🗸                       | ]      |
| 5 | 観測項目 必須 🗸 🗸                 | 7      |
| 6 | 係数1                         | ר      |
|   |                             | ך<br>ר |
|   |                             |        |
|   | 係数3                         |        |
|   | 登録     削除     キャンセル       9 |        |

| No. | 名称        | 説明                                                     |
|-----|-----------|--------------------------------------------------------|
| 1   | フォーマット項目名 | フォーマット項目名を入力します。                                       |
| 2   | 開始行       | 開始行を入力します。                                             |
| 3   | 文字数       | 文字数を入力します。                                             |
| 4   | 型         | データ型を選択します。                                            |
| 5   | 観測項目      | 観測するデータ項目を選択します。                                       |
| 6   | 係数        | 取得データを「型」に変換して計算する際に用いる係数を入力します。                       |
| 7   | 登録ボタン     | クリックすると、入力した内容を [フォーマット登録] 画面に反映します。                   |
| 8   | 削除ボタン     | クリックすると、フォーマット項目を [フォーマット登録] 画面から除きます。<br>(編集時のみ表示します) |
| 9   | キャンセルボタン  | クリックすると、[フォーマット項目登録] 画面を閉じます。<br>入力していた内容は登録されません。     |

### 6.1.4 フォーマット項目登録画面 <JSON形式>

フォーマット項目の登録/編集/削除を行います。

| [ | ヨ フォーマット登録 ×           |  |
|---|------------------------|--|
|   |                        |  |
| 1 |                        |  |
| 6 | フォーマット項目名 必須           |  |
| 4 | JSON+- 8               |  |
| 3 | 型 ॐ須 ~                 |  |
| 4 | 観測項目 必須 🗸              |  |
| 5 | 係数1                    |  |
|   | 係数2                    |  |
|   | 係数3                    |  |
|   | 6<br>登録<br>7<br>8<br>8 |  |

| No. | 名称        | 説明                                                     |
|-----|-----------|--------------------------------------------------------|
| 1   | フォーマット項目名 | フォーマット項目名を入力します。                                       |
| 2   | JSON+-    | JSONキーを入力します。                                          |
| 3   | 型         | データ型を選択します。                                            |
| 4   | 観測項目      | 観測するデータ項目を選択します。                                       |
| 5   | 係数        | 取得データを「型」に変換して計算する際に用いる係数を入力します。                       |
| 6   | 登録ボタン     | クリックすると、入力した内容を [フォーマット登録] 画面に反映します。                   |
| 7   | 削除ボタン     | クリックすると、フォーマット項目を [フォーマット登録] 画面から除きます。<br>(編集時のみ表示します) |
| 8   | キャンセルボタン  | クリックすると、[フォーマット項目登録] 画面を閉じます。<br>入力していた内容は登録されません。     |

## 6.2 フォーマットを設定する

#### 6.2.1 フォーマットを登録する

新しいフォーマットを登録します。

[フォーマット一覧]の[新規]ボタンをクリックすると、[フォーマット登録]画面が開きます。

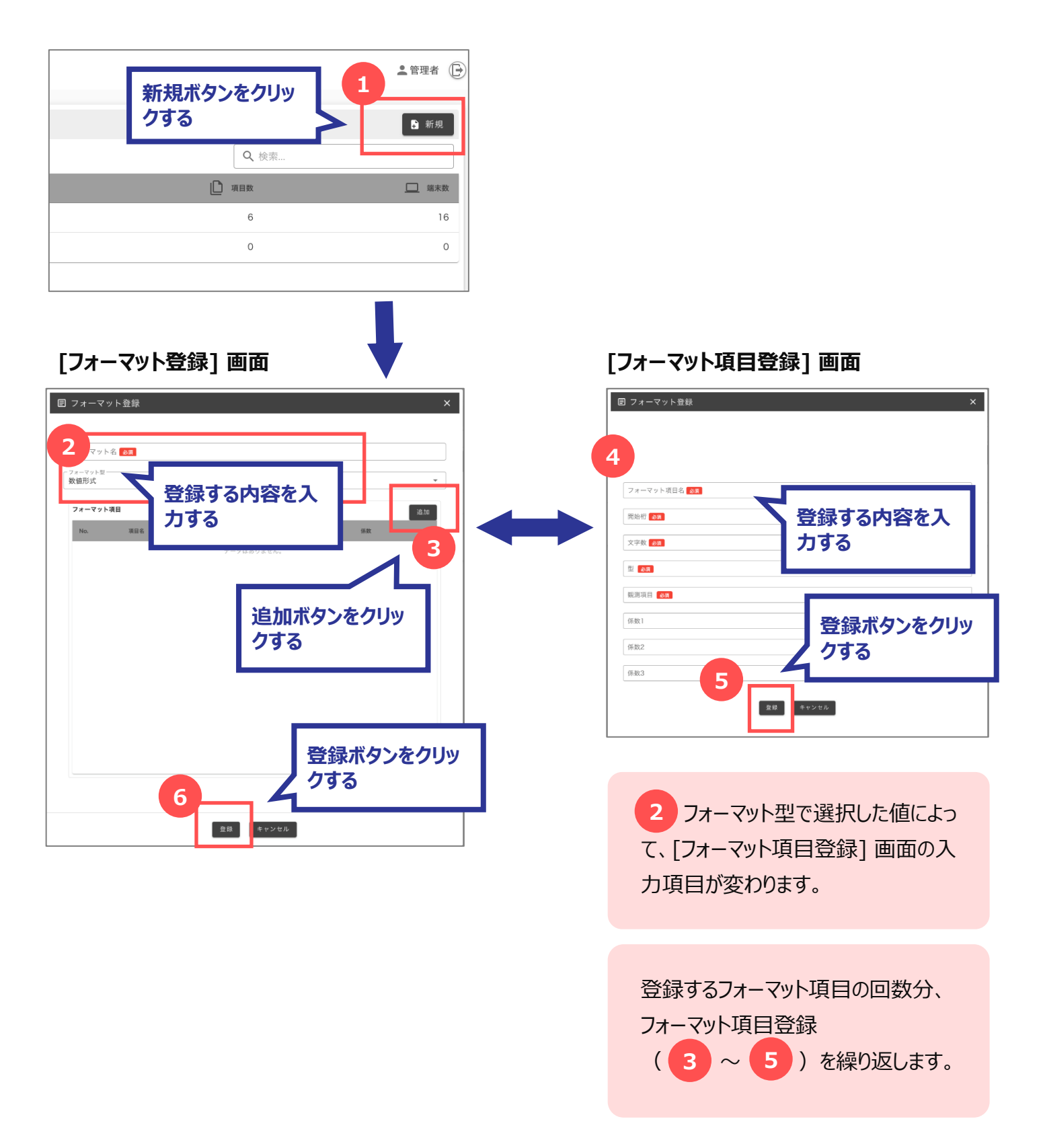

### 6.2.2 フォーマットを編集する

既に登録されているフォーマットを編集します。

[フォーマット一覧] から編集する [フォーマット名] を選択すると、[フォーマット登録] 画面が開きます。

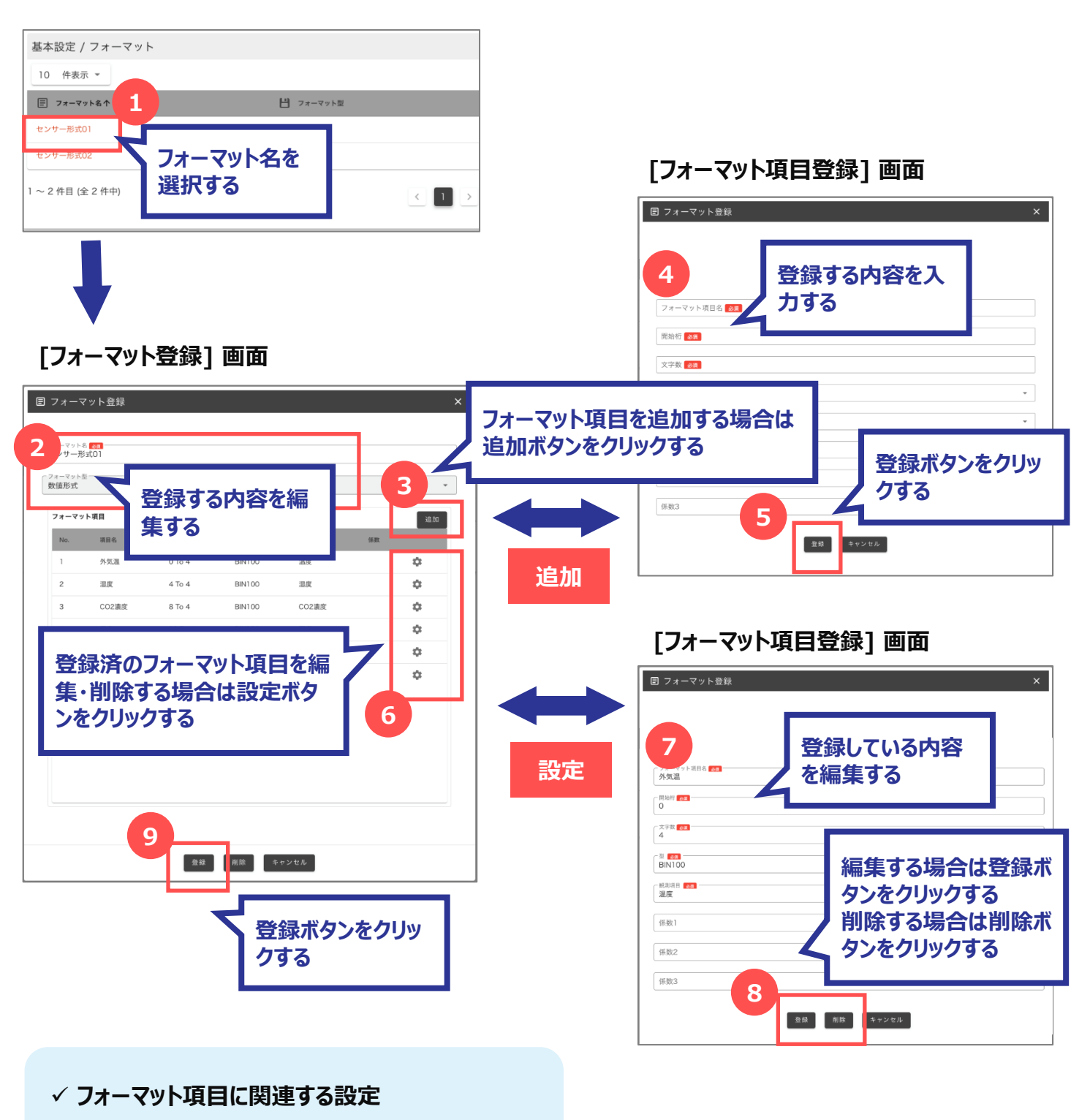

通知条件が紐づいているフォーマット項目は削除でき ません。先に通知条件を削除してからフォーマット項 目を削除してください。

#### 6.2.3 フォーマットを削除する

既に登録されているフォーマットを削除します。

[フォーマット一覧] から削除する [フォーマット名] を選択すると、[フォーマット登録] 画面が開きます。

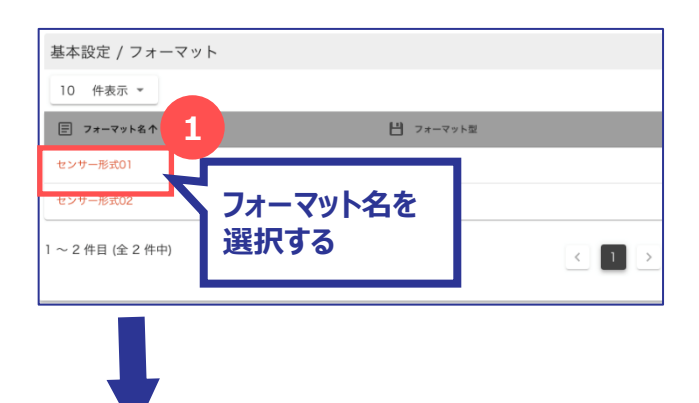

#### [フォーマット登録] 画面

| Na-マット現日       アオーマット現日       Ne     現着     CE     型     NE     所用       1     外気温     O TO 4     BIN100     温度       2     温度     4 TO 4     BIN100     温度       3     CO2濃度     8 TO 4     BIN100     CO2濃度       4     照度     12 TO 4     BIN100     照度       5     WBGT     O TO 0     AX+8     WBGT       6     不快指数     O TO 0     INT     不快指数 |       |     |       |           |         | 5 <mark>88</mark><br>TO1 | <sup>ォーマット4</sup><br>ンサー形 |
|----------------------------------------------------------------------------------------------------|-------|-----|-------|-----------|---------|--------------------------|---------------------------|
| P2r-ママドUP     P2r-ママドUP       No.     用日     CIE     N     N       1     外気温     OTO 4     BIN100     温度       2     原原     4 To 4     BIN100     温度       3     CO2濃度     8 To 4     BIN100     CO2濃度       4     周度     12 To 4     BIN100     周度       5     WBGT     0 To 0     AX+8     WBGT       6     千快指数     0 To 0     INT     千快指数        |       |     |       |           |         | 2                        | ォーマット5<br>値形式             |
| 1     外処温     0 To 4     BIN100     温炭       2     温度     4 To 4     BIN100     温度       3     CO2温度     8 To 4     BIN100     CO2温度       4     風度     12 To 4     BIN100     風度       5     WBGT     0 To 0     AX+B     WBGT       6     不快服軟     0 To 0     INT     不快服軟                                                                          | 16 AD | 係数  | 観潮項目  | <u>11</u> | 位置      | ト項目<br>項目名               | フォーマッ<br>No.              |
| 2     道康     4 To 4     BIN100     道度       3     CO2濃度     8 To 4     BIN100     CO2濃度       4     順度     12 To 4     BIN100     順度       5     WBGT     0 To 0     Ax+8     WBGT       6     不快指数     0 To 0     INT     不快指数                                                                                                    | \$    |     | 温度    | BIN100    | 0 To 4  | 外気温                      | 1                         |
| 3         CO2濃定         8 To 4         BIN100         CO2濃定           4         原度         12 To 4         BIN100         原度           5         WBGT         0 To 0         AX+B         WBGT           6         不快组散         0 To 0         INT         不快组散                                                                                       | \$    |     | 湿度    | BIN100    | 4 To 4  | 湿度                       | 2                         |
| 4         原度         12 To 4         BIN100         原度           5         WBGT         0 To 0         AX+B         WBGT           6         平块攝散         0 To 0         INT         平块攝散                                                                                                    | \$    |     | CO2濃度 | BIN100    | 8 To 4  | CO2濃度                    | 3                         |
| 5 WBGT 0700 AX+B WBGT<br>6 不快用敵 0700 INT 不快用敵                                                                                                    | ۰.    |     | 照度    | BIN100    | 12 To 4 | 照度                       | 4                         |
| 6 不快服数 0100 INT 不快服数                                                                                                    | •     |     | WBGT  | AX+B      | 0 To 0  | WBGT                     | 5                         |
| 削除ボタンをクリ                                                                                                    | \$    |     | 不快摧败  | INT       | 0 To 0  | 不快指数                     | 6                         |
|                                                                                                    | Jy    | をクリ | 除ボタン  | 削         |         |                          |                           |
| 2 4                                                                                                    |       |     | 53    | 4         | 2       |                          |                           |

#### ✓ フォーマットに関連する設定

端末や通知条件が紐づいているフォーマットは削除で きません。先に端末や通知条件を削除してからフォー マットを削除してください。

# 7 通知テンプレートの設定

デバイスからデータを受信した時に、あらかじめ登録された通知条件とマッチングを行い、条件に合致する場合はあら かじめ登録された通知先に通知します。

通知テンプレートとは、通知する際の通知種類・通知内容(件名・本文)の定義です。 通知種類として、メールとLINEがあります。

通知テンプレートを登録すると、通知条件登録画面で通知テンプレートを選択できるようになります。

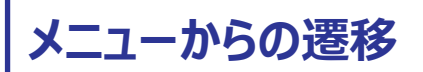

メニュー から [通知設定] → [通知テンプレート] を選択すると、 [通知テンプレート一覧] 画面に遷移します。

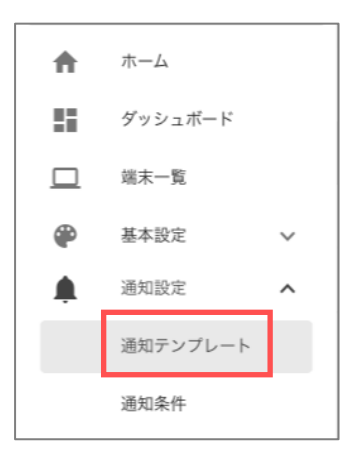

設定できるユーザー権限

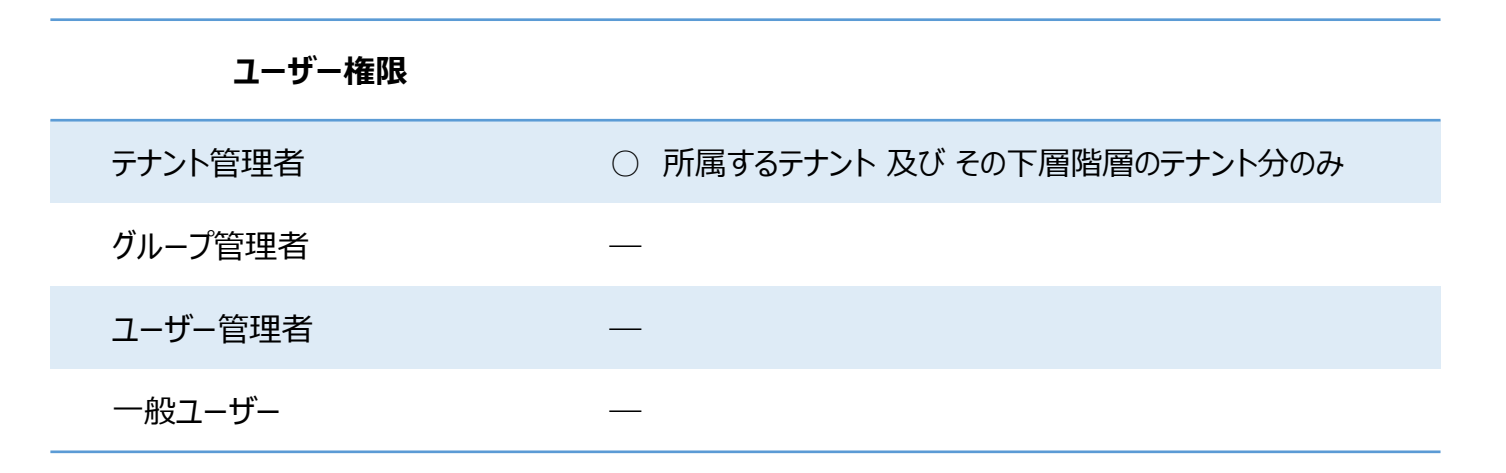

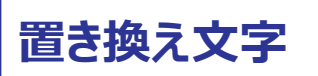

通知テンプレートの件名と本文には、{} でくくることによって、特定の単語をその時々に応じた内容に置き換えることができます。

● 置き換えの使用例

本文

件名-入力電圧

入力電圧 {date\_time}:データ送信日時 {date}:データ送信日 {time}:データ送信時刻 通知間隔:1分

SELSENS Box送信間隔:30秒

それぞれ、次の文字は実際のデータの値に置き換わって通知が送信されます。

- {date\_time} はデータ送信日時
- {date} はデータ送信日
- {time} はデータ送信時刻
- 置き換えが可能な単語の一覧

| No. | 単語                                               | 記述方法          |
|-----|--------------------------------------------------|---------------|
| 1   | 端末ID                                             | {device_cd}   |
| 2   | 端末名                                              | {device_name} |
| 3   | データ送信日時                                          | {date_time}   |
| 4   | データ送信日                                           | {date}        |
| 5   | データ送信時刻                                          | {time}        |
| 6   | 受信データ項目<br>*[稼働端末一覧]画面に表示されるデータ項目の順番に対<br>応して 1~ | {status1}~    |

# 7.1 通知テンプレート設定の画面構成

## 7.1.1 通知テンプレート一覧画面

登録されている通知テンプレートの一覧を確認します。

| 知設定/テンプレート      |   |       |          | 4     | 3 |
|-----------------|---|-------|----------|-------|---|
| 10 件表示 ¥        | 2 |       |          | Q、 検索 |   |
| ◎ テンプレート名↑      |   |       | - 2008 R |       |   |
| サンプル            |   |       | メール      |       |   |
| 温度超過通知          |   |       | ×-7.     |       |   |
| ~ 2 件目 (全 2 件中) | 6 | < 1 > |          | 5     |   |
|                 |   |       |          |       |   |
|                 |   |       |          |       |   |
|                 |   |       |          |       |   |
|                 |   |       |          |       |   |
|                 |   |       |          |       |   |
|                 |   |       |          |       |   |
|                 |   |       |          |       |   |
|                 |   |       |          |       |   |

| No. | 名称        | 説明                                                       |
|-----|-----------|----------------------------------------------------------|
| 1   | 1ページの表示件数 | 1ページに表示する一覧の件数を変更します。                                    |
| 2   | 一覧のヘッダ    | 各列のヘッダをクリックすると、その項目で昇順・降順に並び替えします。                       |
| 3   | 新規ボタン     | クリックすると、[通知テンプレート登録] 画面を開きます。                            |
| 4   | 検索エリア     | 検索キーワードを入力すると、一覧に表示する行を絞り込みます。                           |
| 5   | 一覧        | 既に登録済の一覧を表示します。<br>テンプレート名をクリックすると、[通知テンプレート登録] 画面を開きます。 |
| 6   | ページ切替     | 表示されている行数が1ページの表示件数を超える場合、ページを切<br>り替えます。                |

#### 7.1.2 通知テンプレート登録画面

通知テンプレートの登録/編集/削除を行います。

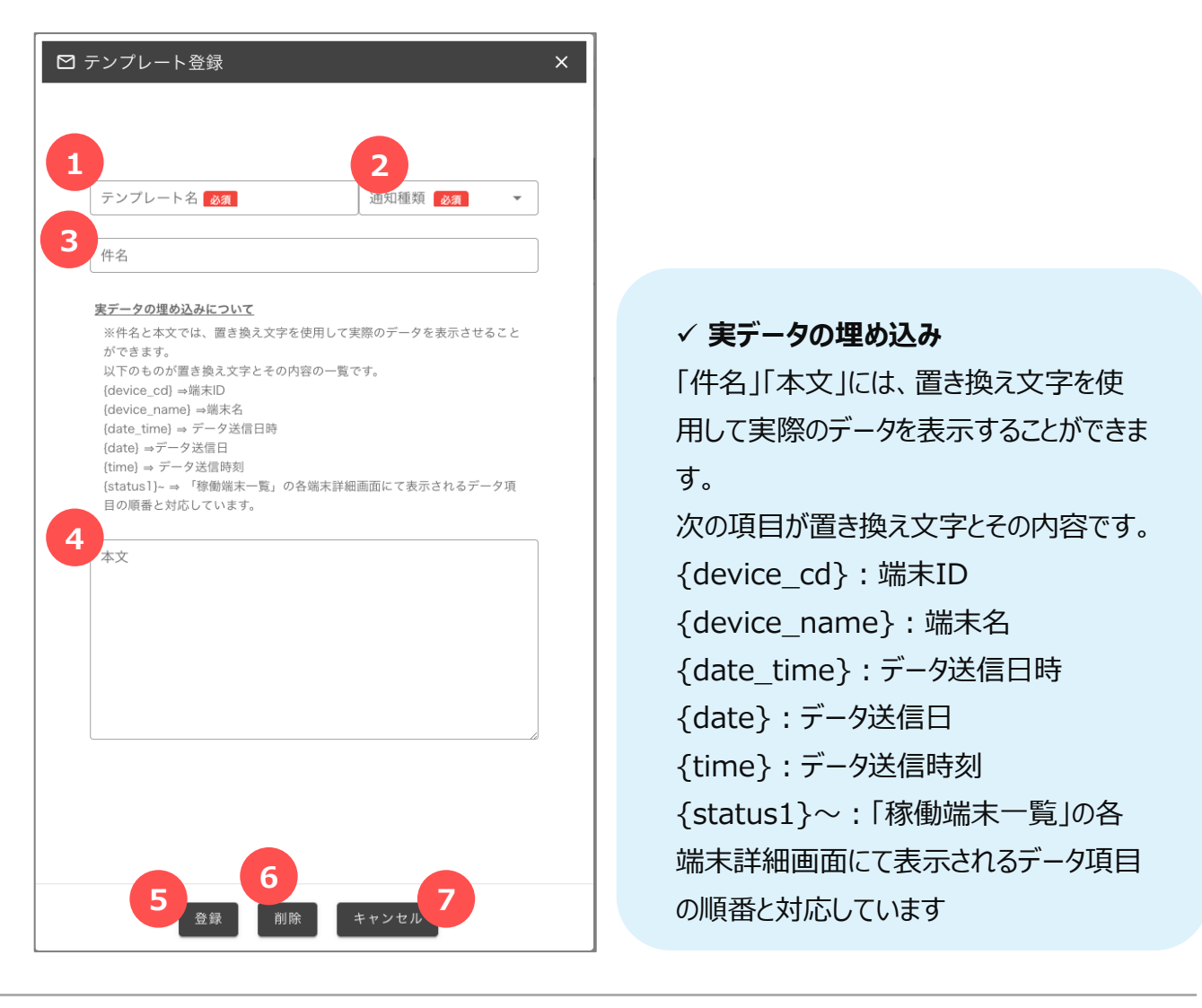

| No. | 名称       | 説明                                                 |
|-----|----------|----------------------------------------------------|
| 1   | フォーマット名  | フォーマット名を入力します。                                     |
| 2   | 通知種類     | 通知種類(メール・LINE)を選択します。                              |
| 3   | 件名       | 件名を入力します。<br>*置き換え文字を使用することができます。                  |
| 4   | 本文       | 本文を入力します。<br>*置き換え文字を使用することができます。                  |
| 5   | 登録ボタン    | クリックすると、入力した内容を登録します。                              |
| 6   | 削除ボタン    | クリックすると、通知テンプレートを削除します。(編集時のみ表示します)                |
| 7   | キャンセルボタン | クリックすると、[通知テンプレート登録] 画面を閉じます。<br>入力していた内容は登録されません。 |

## 7.2 通知テンプレートを設定する

#### 7.2.1 通知テンプレートを登録する

新しい通知テンプレートを登録します。

[通知テンプレート一覧]の[新規]ボタンをクリックすると、[通知テンプレート登録]画面が開きます。

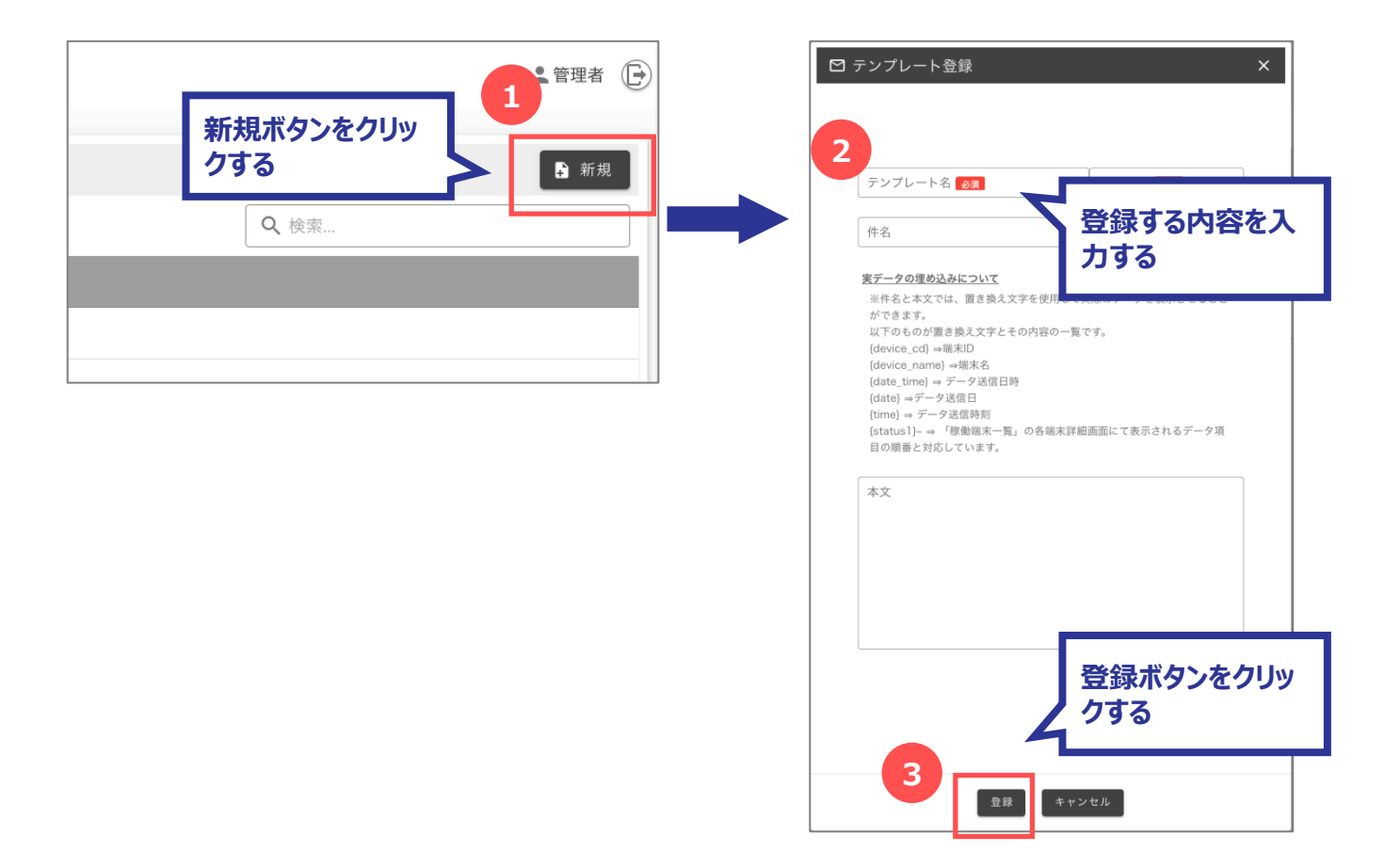

.....

#### 7.2.2 通知テンプレートを編集する

既に登録されている通知テンプレートを編集します。

[通知テンプレート一覧] から編集する [テンプレート名] を選択すると、[通知テンプレート登録] 画面が 開きます。

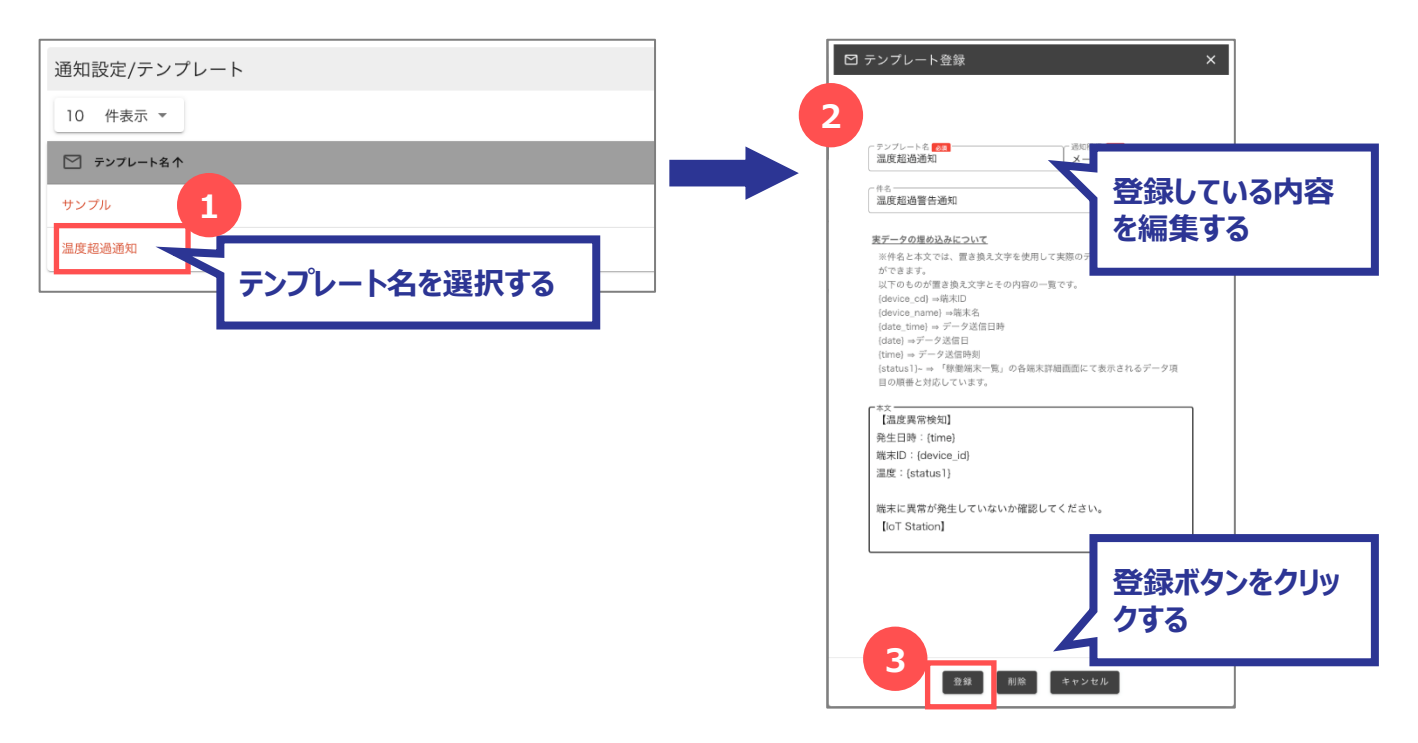

#### 7.2.3 通知テンプレートを削除する

既に登録されている通知テンプレートを削除します。

[通知テンプレート一覧] から削除する [テンプレート名] を選択すると、[通知テンプレート登録] 画面が 開きます。

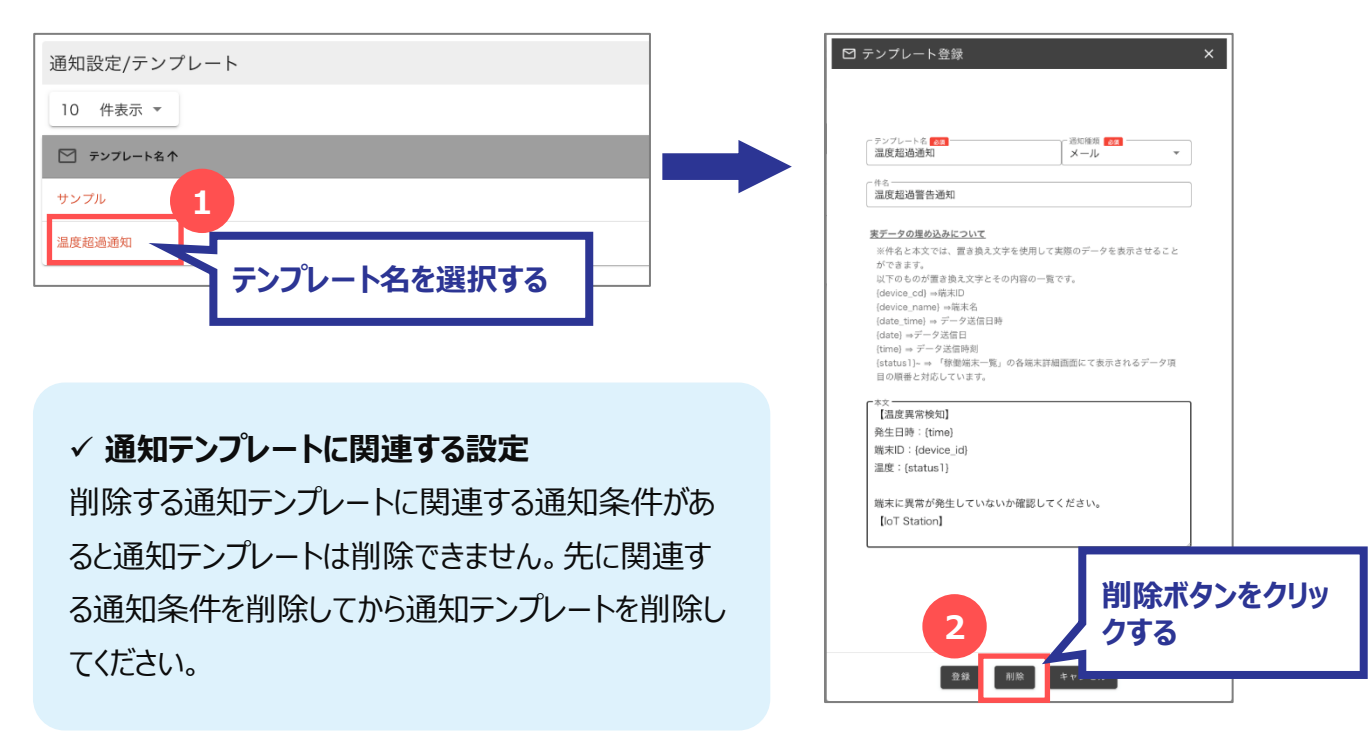

## 8 通知条件の設定

デバイスからデータを受信した時に、あらかじめ登録された通知条件とマッチングを行い、条件に合致する場合はあら かじめ登録された通知先に通知します。

通知条件とは、通知する際の対象となる端末・通知条件式・通知方法の組み合わせの定義です。 通知条件式は、単体条件だけではなく、複合条件も設定することができます。 テナントごとに設定し、通知条件名で識別します。

\* 通知条件を設定する前に、通知テンプレート(通知方法)を設定する必要があります。

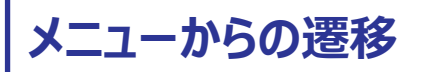

メニュー から [通知設定] → [通知条件] を選択すると、 [通知条件一覧] 画面に遷移します。

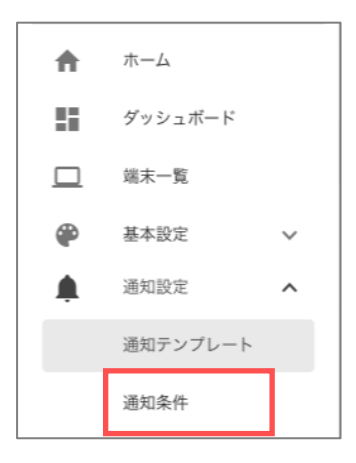

設定できるユーザー権限

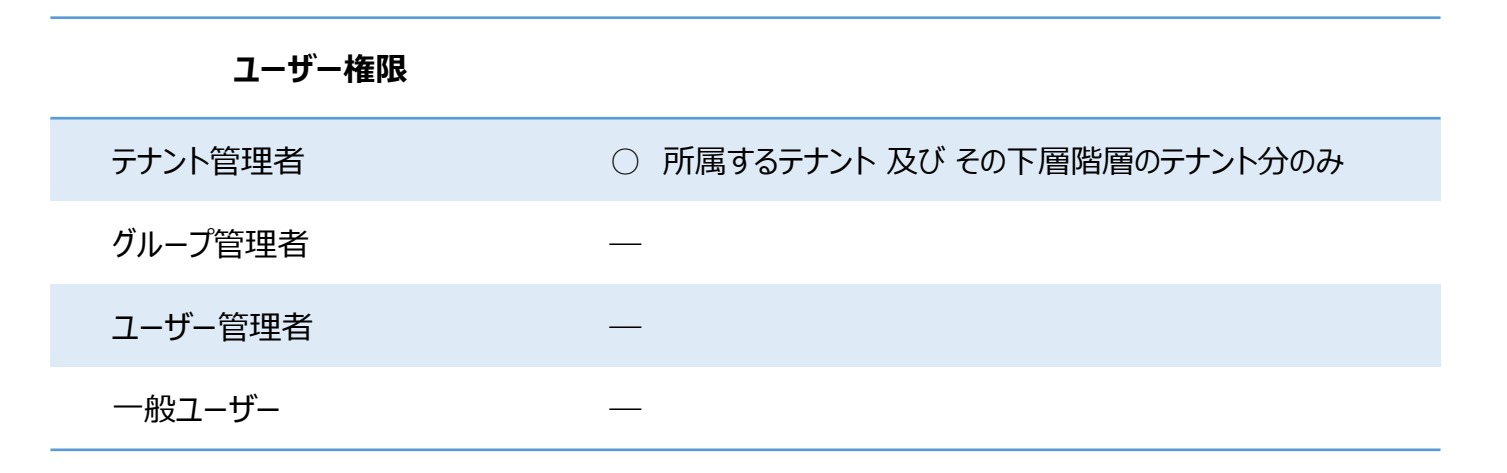

## 通知条件の定義

通知条件の条件設定は、計算式として単体条件だけではなく、括弧を使用した複合条件も設定することができます。

#### ● 通知条件定義の例

| 番号 |    | 条件          | 編集 |
|----|----|-------------|----|
| 1  | (  |             |    |
| 2  |    | WBGT < 56.2 | \$ |
| 3  | or |             |    |
| 4  |    | WBGT < 9    | \$ |
| 5  | )  |             |    |

✓ 括弧を使用する際は、必ず 括弧を閉じる必要があります。

✓ 計算式という特性のため、定義を削除編集する際は最終行より削除してください。

#### ● 使用できる条件

| No. | 条件  |  |
|-----|-----|--|
| 1   | and |  |
| 2   | or  |  |

| No. | 式   |  |  |  |
|-----|-----|--|--|--|
| 1   | <   |  |  |  |
| 2   | <=  |  |  |  |
| 3   | >   |  |  |  |
| 4   | > = |  |  |  |
| 5   | =   |  |  |  |

● 使田できる式

## 8.1 通知条件設定の画面構成

### 8.1.1 通知条件一覧画面

登録されている通知条件の一覧を確認します。

| 香知設定/通知条件                      |   |       | 4     | 3 |
|--------------------------------|---|-------|-------|---|
| 10 件表示 ~ 2                     |   |       | Q, 検索 |   |
| <ul> <li>() #NBR6.↑</li> </ul> |   | 💷 ##6 |       |   |
| WBGT编上影响下影响                    |   | (全て)  |       |   |
| 温度结晶                           |   | (全て)  |       |   |
| ~ 2 件目 (全 2 件中)                | 6 | >     | 5     |   |
|                                |   |       |       |   |
|                                |   |       |       |   |
|                                |   |       |       |   |
|                                |   |       |       |   |
|                                |   |       |       |   |
|                                |   |       |       |   |
|                                |   |       |       |   |

| No. | 名称        | 説明                                                 |
|-----|-----------|----------------------------------------------------|
| 1   | 1ページの表示件数 | 1ページに表示する一覧の件数を変更します。                              |
| 2   | 一覧のヘッダ    | 各列のヘッダをクリックすると、その項目で昇順・降順に並び替えします。                 |
| 3   | 新規ボタン     | クリックすると、[通知条件登録] 画面を開きます。                          |
| 4   | 検索エリア     | 検索キーワードを入力すると、一覧に表示する行を絞り込みます。                     |
| 5   | 一覧        | 既に登録済の一覧を表示します。<br>通知条件名をクリックすると、[通知条件登録] 画面を開きます。 |
| 6   | ページ切替     | 表示されている行数が1ページの表示件数を超える場合、ページを切<br>り替えます。          |

.....

### 8.1.2 通知条件登録画面

通知条件の登録/編集/削除を行います。

| ③ 通知条 | 冬件登録                                      |      |             |    | × |
|-------|-------------------------------------------|------|-------------|----|---|
| 1     | ● 有効                                      |      |             |    |   |
| 2     | <sup>通知条件名</sup> 2000<br>WBGT値上限値下限       | 値    |             |    |   |
| 3     | <sup>端末名</sup><br>全て                      |      |             | •  |   |
| 4     | <sup>通知テンプレート(メール)</sup><br><b>島度超過通知</b> |      |             | *  |   |
| 5     | 通知テンプレート(LINE)-                           |      |             | Ŧ  |   |
| 6 0   | ▶ 無效 通知間                                  | 鬲(分) | -7          | 8  |   |
|       | 通知条件の定義                                   |      | -           | 追加 |   |
|       | 番号                                        |      | 条件          | 編集 |   |
| 9     | 1                                         | (    |             |    |   |
|       | 2                                         |      | WBGT < 56.2 | \$ |   |
|       | 3                                         | or   |             |    |   |
|       | 4                                         |      | WBGT < 9    | \$ |   |
|       | 5                                         | )    |             |    |   |
|       |                                           |      |             |    |   |
|       |                                           |      | 6           |    |   |
|       |                                           | 10_  |             |    |   |
|       |                                           |      | 録 削除 キャンセル  | 1  |   |

| No. | 名称                 | 説明                                             |
|-----|--------------------|------------------------------------------------|
| 1   | 通知設定<br>有効/無効      | 通知設定の 有効/無効 を選択します。                            |
| 2   | 通知条件名              | 通知条件名を入力します。                                   |
| 3   | 端末名                | 端末名を選択します。<br>*端末ごとに通知条件を登録する場合、事前に端末の登録が必要です。 |
| 4   | 通知テンプレート<br>(メール)  | 通知テンプレート(メール)を選択します。<br>*事前に通知テンプレートの登録が必要です。  |
| 5   | 通知テンプレート<br>(LINE) | 通知テンプレート(LINE)を選択します。<br>*事前に通知テンプレートの登録が必要です。 |
| 6   | 通知間隔指定<br>有効/無効    | 通知間隔の 有効/無効 を選択します。                            |

| No. | 名称            | 説明                                                        |
|-----|---------------|-----------------------------------------------------------|
| 7   | 通知間隔(分)       | 通知間隔を分で入力します。                                             |
| 8   | 追加ボタン         | クリックすると、[通知条件定義登録] 画面が開きます。                               |
| 9   | 通知条件の定義<br>一覧 | 既に入力済の通知条件定義を表示します。<br>設定ボタンをクリックすると、 [通知条件定義登録] 画面を開きます。 |
| 10  | 登録ボタン         | クリックすると、入力した内容を登録します。                                     |
| 11  | 削除ボタン         | クリックすると、通知条件を削除します。(編集時のみ表示します)                           |
| 12  | キャンセルボタン      | クリックすると、[通知条件登録] 画面を閉じます。<br>入力していた内容は登録されません。            |

.....

### 8.1.3 通知条件定義登録画面

通知条件定義の登録/編集/削除を行います。

| ③ 通知条件登録                                             | × |
|------------------------------------------------------|---|
| 1<br>- <sup></sup> · · · · · · · · · · · · · · · · · | ] |
| 3 -式 221<br>                                         |   |
| 登録     削除     キャンセル       5     6     7              |   |
|                                                      |   |

| No. | 名称       | 説明                                                           |
|-----|----------|--------------------------------------------------------------|
| 1   | 観測項目     | 観測するデータ項目を選択します。                                             |
| 2   | 条件       | 条件を選択します。                                                    |
| 3   | 式        | 式を選択します。                                                     |
| 4   | 値        | 値を入力します。                                                     |
| 5   | 登録ボタン    | クリックすると、入力した内容を [通知条件登録] 画面に反映します。                           |
| 6   | 削除ボタン    | クリックすると、通知条件定義を [通知条件登録] 画面から除きます。<br>(編集・削除時の最終行の場合のみ表示します) |
| 7   | キャンセルボタン | クリックすると、[通知条件定義登録] 画面を閉じます。<br>入力していた内容は登録されません。             |

## 8.2 通知条件を設定する

#### 8.2.1 通知条件を登録する

新しい通知条件を登録します。

[通知条件一覧]の[新規]ボタンをクリックすると、[通知条件登録] 画面が開きます。

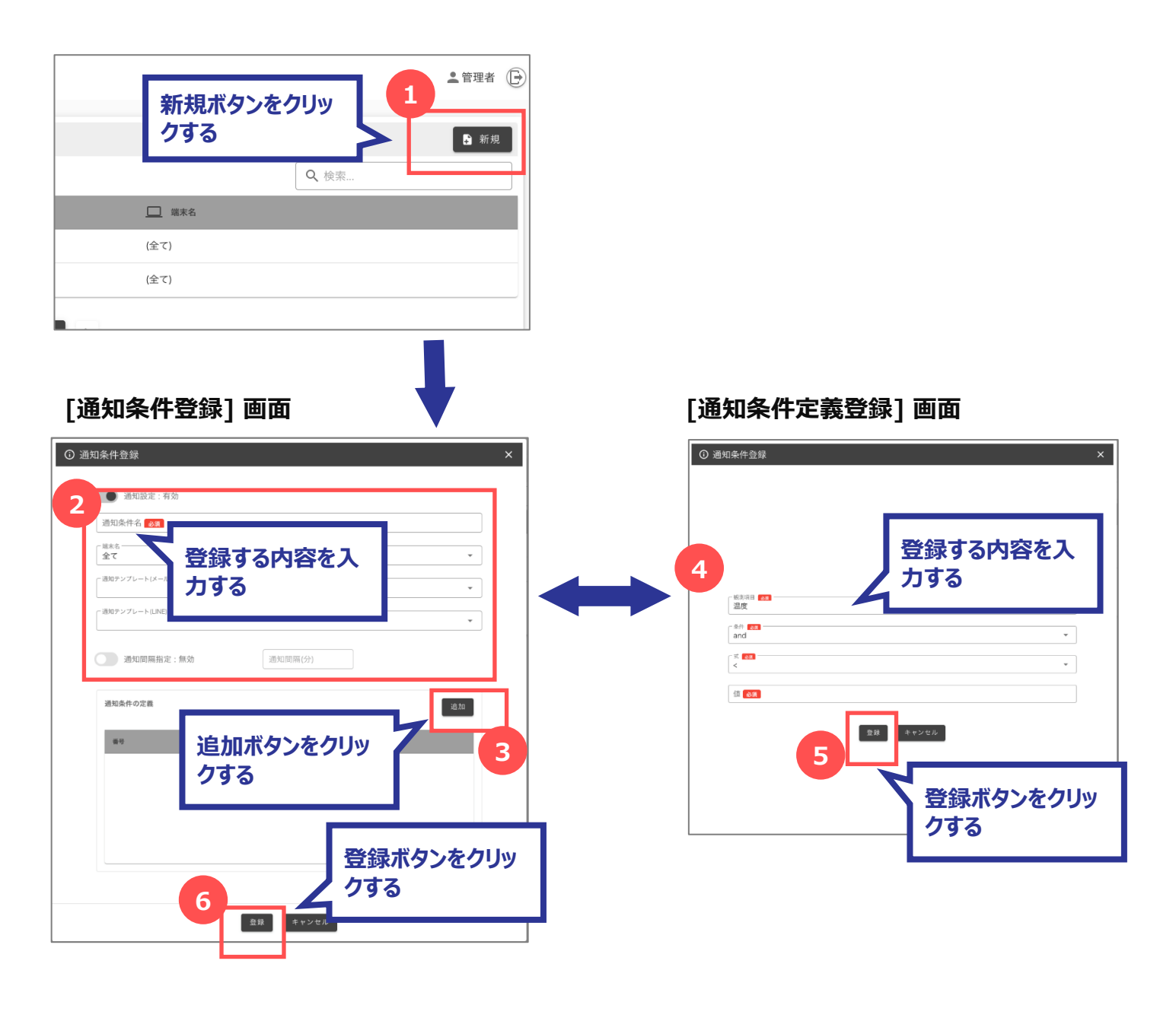

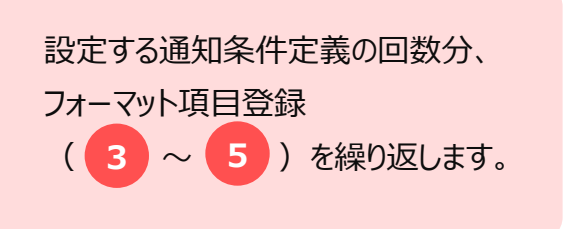

#### 8.2.2 通知条件を編集する

既に登録されている通知条件を編集します。

[通知条件一覧] から編集する [通知条件名] を選択すると、[通知条件登録] 画面が開きます。

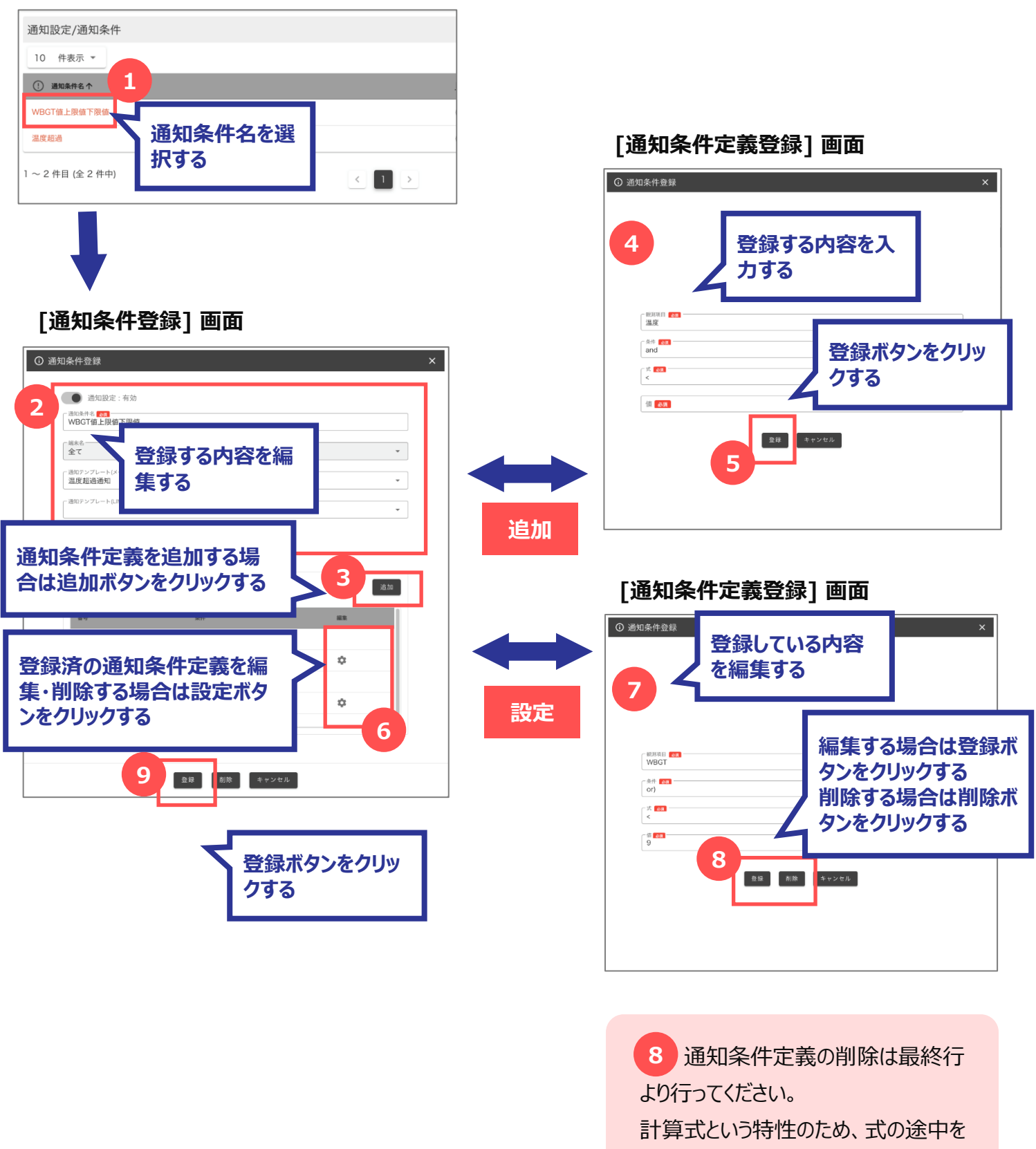

削除することができません。

### 8.2.3 通知条件を削除する

既に登録されている通知条件を削除します。

[通知条件一覧] から削除する [通知条件名] を選択すると、[通知条件登録] 画面が開きます。

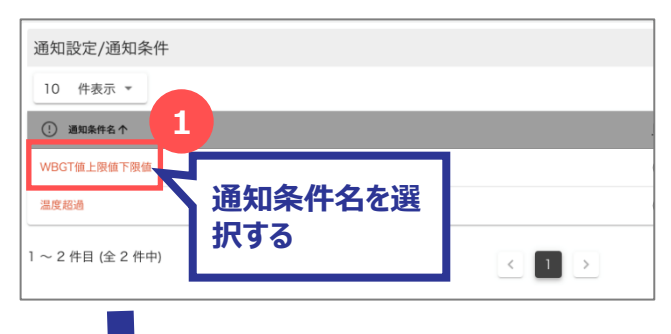

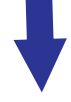

## [通知条件登録] 画面

| () 通知 | 口条件登録                  |        |             |           | × |
|-------|------------------------|--------|-------------|-----------|---|
|       |                        |        |             |           |   |
|       | 通知設定                   | 2:有効   |             |           |   |
|       | WBGT值上限                | 值下限值   |             |           |   |
|       | <sup>- 端末名</sup><br>全て |        |             | Ψ         |   |
|       | - 通知テンプレート <br>温度超過通知  | ×-14)  |             |           |   |
|       | 「通知テンプレート」             | LINE)  |             |           |   |
|       | 通知間隔                   | 鬲指定:無効 | 通知問題伎       | 0         |   |
|       | 通知条件の定義                | l      |             | 38.00     |   |
|       | 番号                     |        | 条件          | ##        |   |
|       | 1                      | (      |             |           |   |
|       | 2                      |        | WBGT < 56.2 | · · · ·   |   |
|       | 3                      | or     |             | 削除ボタンをクリッ |   |
|       | 4                      |        | WBGT < 9    | ウナフ       |   |
|       | 5                      | 1      |             | 290       |   |
|       |                        |        | 2           |           |   |
|       |                        |        |             |           |   |
|       |                        |        | 登録 削除       | キャンセル     |   |

# 9 ダッシュボードの設定

ダッシュボードとは、デバイスから受信したデータをひとまとめにわかりやすくまとめた情報として表示する画面です。 テナントごとに設定し、ダッシュボード名で識別します。

ダッシュボードはグループに結びつけることができ、グループで管理している端末をダッシュボードに表示します。

ダッシュボードのレイアウトは一覧形式・グラフ形式などの様々な部品(ウィジェット)を使って設定を行います。 \*ダッシュボードのレイアウト設定については、【10ダッシュボードのレイアウト設定】を参照してください。

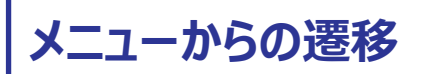

メニュー から [基本設定] → [ダッシュボード登録] を選択すると、 [ダッシュボード一覧] 画面に遷移します。

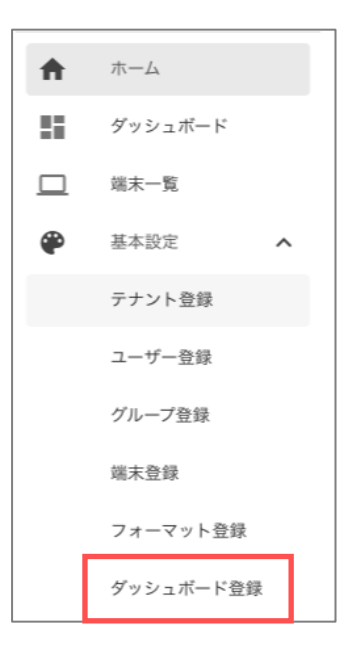

設定できるユーザー権限

## 9.1 ダッシュボード設定の画面構成

### 9.1.1 ダッシュボード一覧画面

登録されているダッシュボードの一覧を確認します。

|                 | -             | 2            | <b>A</b> | -        | - Polynem   |                                                 |
|-----------------|---------------|--------------|----------|----------|-------------|-------------------------------------------------|
| ■ ダッシュホード名 个    | <b>20</b> (4) | (9 截示更新周期(8) | WP HEB   | 10イジェット数 | *二、使用中グループ数 |                                                 |
| 01.位置情報管理       | テンプレート        | 60           | #FFF3E0  | 6        | 3           | ・ ・ レイアウト E ・ ・ ・ ・ ・ ・ ・ ・ ・ ・ ・ ・ ・ ・ ・ ・ ・ ・ |
| 02.設備管理(フロアマップ) | テンプレート        | 60           | #F1F8E9  | 4        | 5 3         | ● レイアウト8                                        |
| 03.設備管理(リスト)    | テンプレート        | 60           | #E1F5FE  | 10       | 2           | ● レイアウト8                                        |
| 04.温湿度管理        | テンプレート        | 60           | #F3E5F5  | 6        | 1           | ● レイアウト8                                        |
| 05.C02管理        | テンプレート        | 60           | #EFEBE9  | 8        | 1           | • レイアウト                                         |
| 06.熱中虛管理        | テンプレート        | 60           | #FBE9E7  | 10       | 1           | ● レイアウト8                                        |
| 07.献害管理         | テンプレート        | 60           | #E8F5E9  | 4        | 1           | ● レイアウト8                                        |
| 08.漏水管理         | テンプレート        | 60           | #E8EAF6  | 4        | 1           | ● レイアウト8                                        |
| 10.助災           | テンプレート        | 60           | #FFFDE7  | 5        | 1           | ● レイアウト8                                        |
| 15.残量管理         | テンプレート        | 60           | #FCE4EC  | 8        | 1           | ● レイアウト8                                        |

| No. | 名称        | 説明                                                       |
|-----|-----------|----------------------------------------------------------|
| 1   | 1ページの表示件数 | 1ページに表示する一覧の件数を変更します。                                    |
| 2   | 一覧のヘッダ    | 各列のヘッダをクリックすると、その項目で昇順・降順に並び替えします。                       |
| 3   | 新規ボタン     | クリックすると、[ダッシュボード登録] 画面を開きます。                             |
| 4   | 検索エリア     | 検索キーワードを入力すると、一覧に表示する行を絞り込みます。                           |
| 5   | 一覧        | 既に登録済の一覧を表示します。<br>ダッシュボード名をクリックすると、[ダッシュボード登録] 画面を開きます。 |
| 6   | ページ切替     | 表示されている行数が1ページの表示件数を超える場合、ページを切<br>り替えます。                |

## 9.1.2 ダッシュボード登録画面

ダッシュボードの登録/編集/削除を行います。

| ┠ ダッシュボード登録                             | ×       |          |   |
|-----------------------------------------|---------|----------|---|
| 1<br>ダッシュボード名 <u>必須</u>                 |         |          |   |
| 2                                       |         |          |   |
| 3<br><sub>表示更新周期(秒)</sub><br>60 #FEFEFE | 4       |          |   |
| 6                                       |         |          |   |
| き 登録 削除 キャンセル                           | -       |          | - |
|                                         | 254 254 | 254<br>B | Ŷ |
|                                         |         |          |   |
|                                         |         |          |   |
|                                         |         |          |   |

| No. | 名称            | 説明                                                |
|-----|---------------|---------------------------------------------------|
| 1   | ダッシュボード名      | ダッシュボード名を入力します。                                   |
| 2   | 説明            | 説明を入力します。                                         |
| 3   | 表示更新周期<br>(秒) | 表示更新周期を秒で入力します。                                   |
| 4   | 背景色           | クリックすると、カラーピッカーが開きます。<br>カラーを選択・入力します。            |
| 7   | 登録ボタン         | クリックすると、入力した内容を登録します。                             |
| 8   | 削除ボタン         | クリックすると、ダッシュボードを削除します。<br>(編集時のみ表示します)            |
| 9   | キャンセルボタン      | クリックすると、[ダッシュボード登録] 画面を閉じます。<br>入力していた内容は登録されません。 |

## 9.2 ダッシュボードを設定する

#### 9.2.1 ダッシュボードを登録する

新しいダッシュボードを登録します。

[ダッシュボード一覧]の[新規]ボタンをクリックすると、[ダッシュボード登録]画面が開きます。

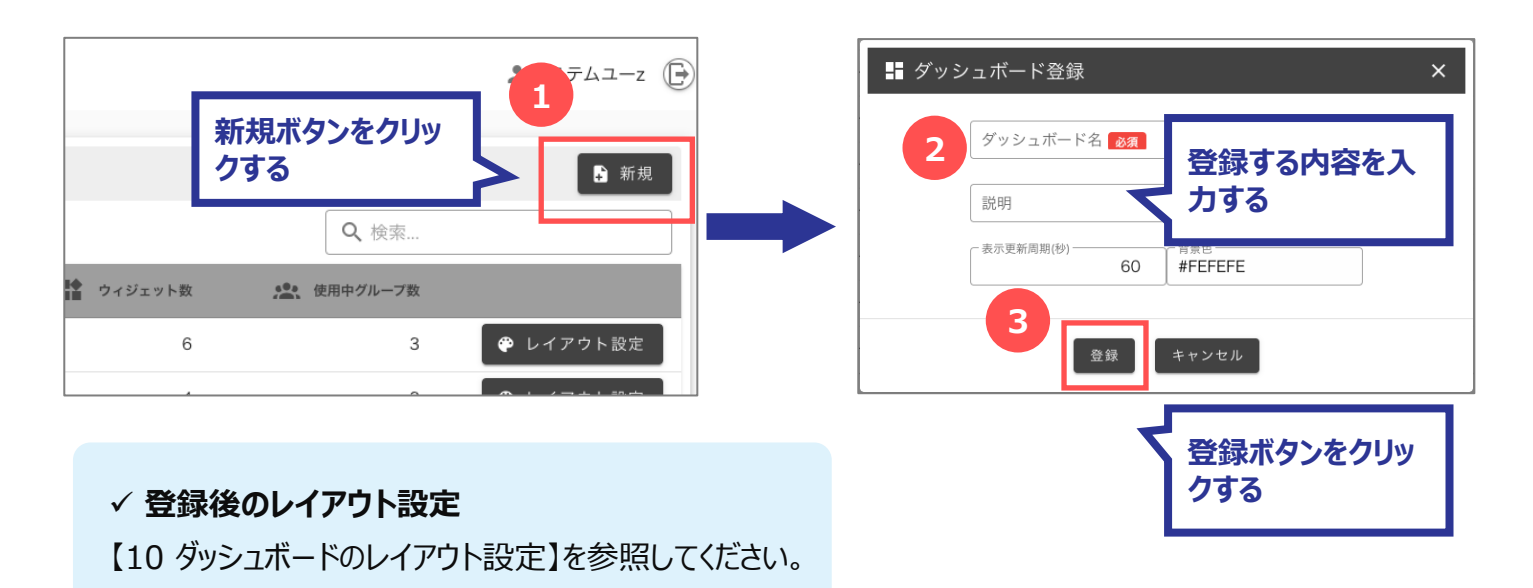

#### 9.2.2 ダッシュボードを編集する

既に登録されているダッシュボードを編集します。

[ダッシュボード一覧] から編集する [ダッシュボード名] を選択すると、 [ダッシュボード登録] 画面が 開きます。

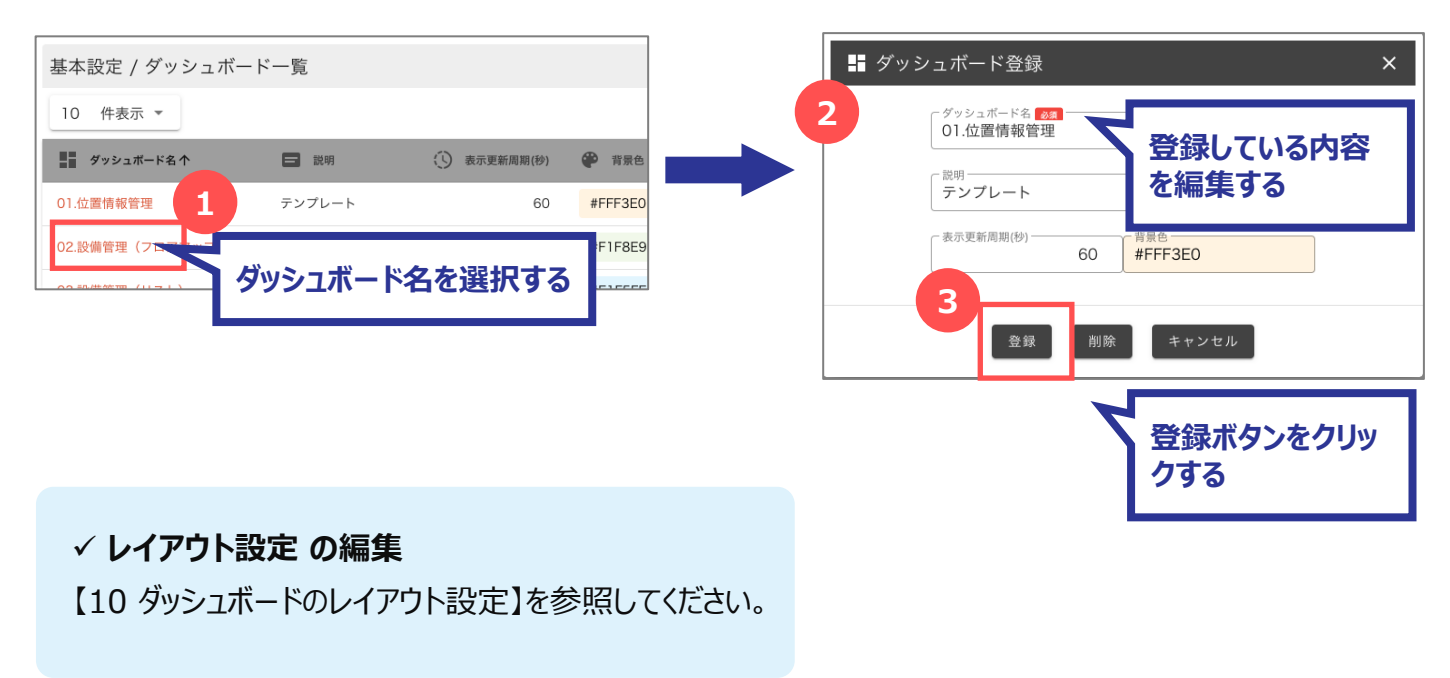

### 9.2.3 ダッシュボードを削除する

既に登録されているダッシュボードを削除します。

[ダッシュボード一覧] から削除する [ダッシュボード名] を選択すると、[ダッシュボード登録] 画面が 開きます。

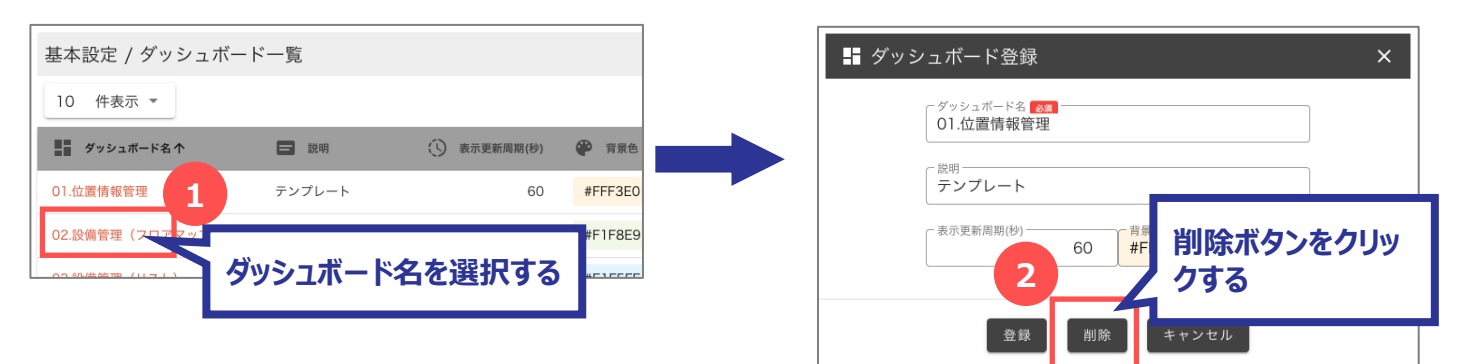

#### ✓ ダッシュボードを削除すると

ダッシュボード設定を削除すると、ダッシュボードは閲覧 できなくなります。

# 10 ダッシュボードのレイアウト設定

ダッシュボードのレイアウト設定では、一覧形式・グラフ形式などの様々な部品(ウィジェット)を設定・配置し、ダッ シュボードを組み立てます。ウィジェットで組み立てた内容がダッシュボード画面に反映されます。

ウィジェットはグループ内の端末ごとに繰返し表示することも可能です。その場合はウィジェットをレイアウトグループの 中に設定します。

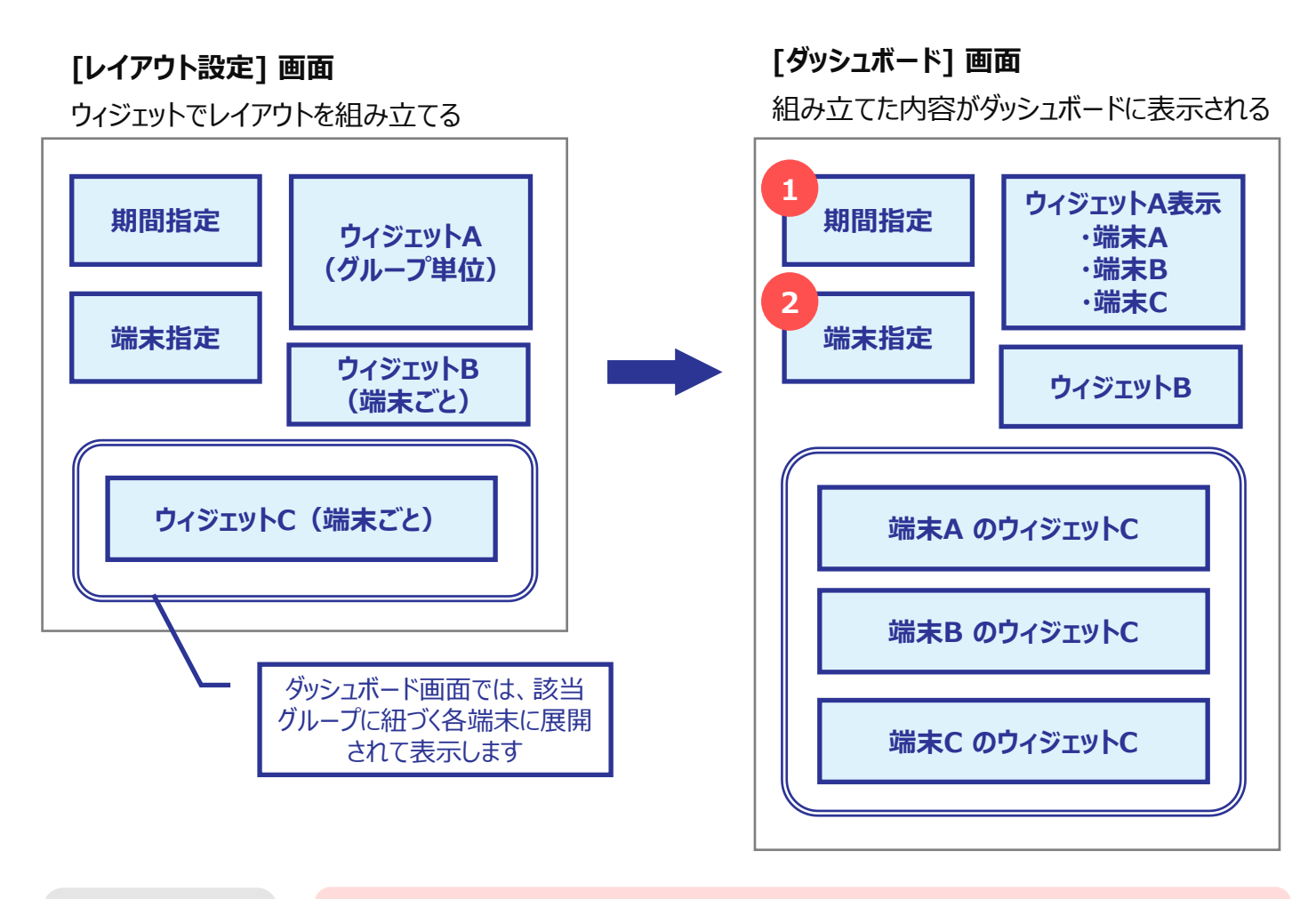

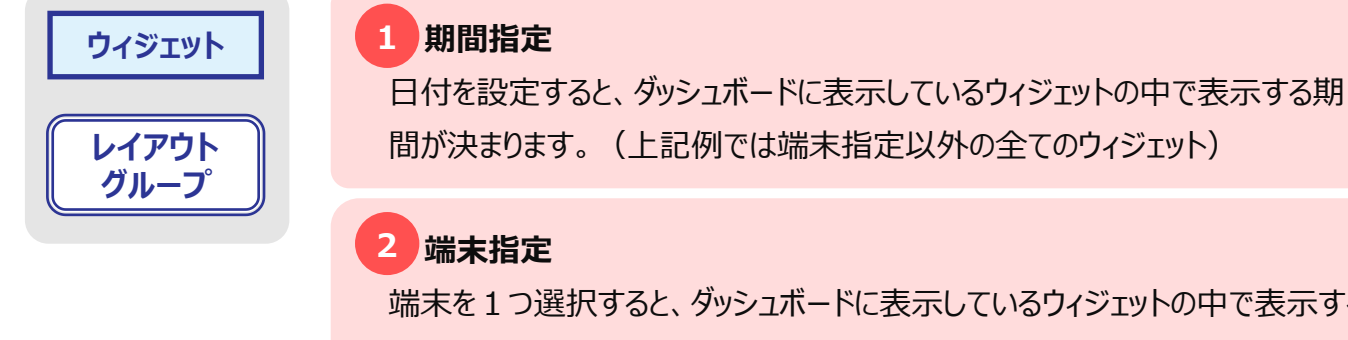

端末を1つ選択すると、ダッシュボードに表示しているウィジェットの中で表示する 端末が決まります。(上記例ではグラフBのウィジェット) \*レイアウトグループに格納されているウィジェットには反映されません。 \*グループ単位で表示するウィジェットには反映されません。

メニューからの遷移

メニュー から [基本設定] → [ダッシュボード登録] を選択すると、[ダッシュボード一覧] 画面に遷移します。 [ダッシュボード一覧] 画面の一覧の [レイアウト設定]ボタンをクリックします。

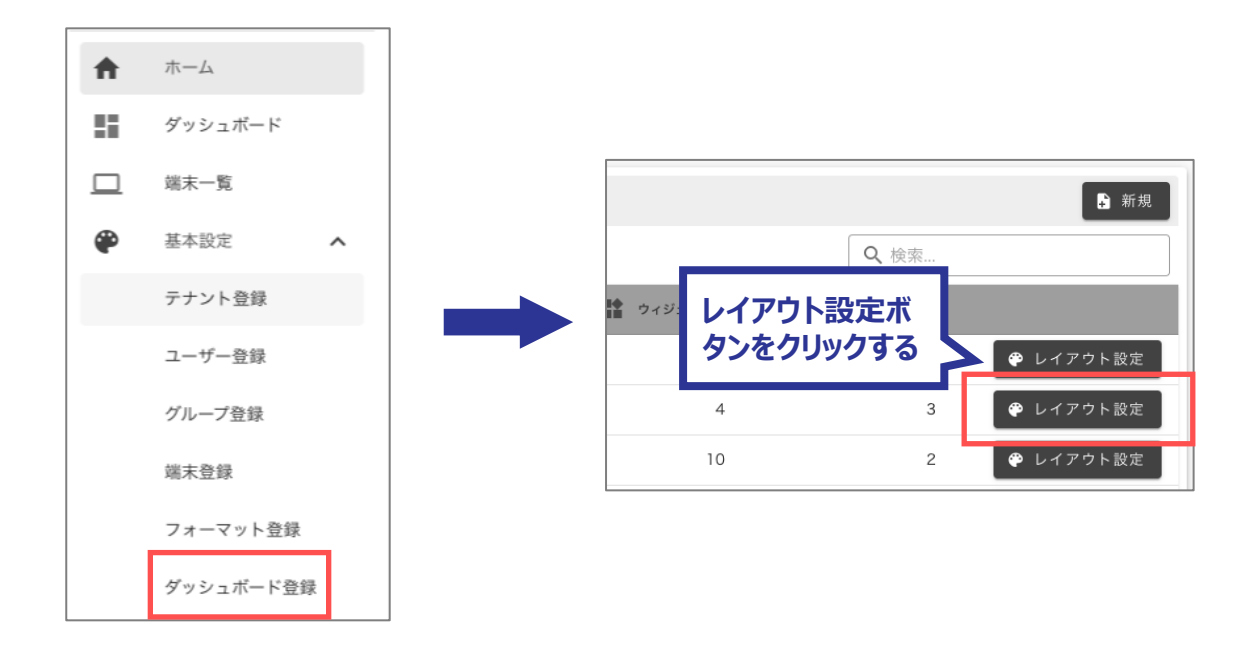

### ユーザー権限

| テナント管理者 | ○ 所属するテナント 及び その下層階層のテナント分のみ |
|---------|------------------------------|
| グループ管理者 | △ 所属するグループ 及び その下層階層のグループ分のみ |
| ユーザー管理者 | —                            |
| 一般ユーザー  |                              |

## 10.1 ダッシュボードレイアウト設定の画面構成

### 10.1.1 レイアウト設定画面

ダッシュボードのレイアウトの登録/編集を行います。

|   | ♥ レイアウト設定 : | ダッシュボードA    |                |          |   | ×        |
|---|-------------|-------------|----------------|----------|---|----------|
| 1 | 登録 キャンセル    | □ ウィジェットの追加 | 🖻 レイアウトグループの追加 |          |   |          |
|   | 2           | 3           | 4              |          |   |          |
|   |             |             |                |          |   |          |
|   |             |             |                |          |   |          |
|   |             |             |                |          |   |          |
|   |             |             |                |          |   |          |
|   |             |             |                |          |   |          |
|   |             |             |                |          |   |          |
|   |             |             |                | 1024×768 |   | 1344v768 |
|   |             |             |                |          | 3 |          |
|   |             |             |                |          |   |          |
|   |             |             |                |          |   |          |
|   |             |             |                |          |   |          |

| No. | 名称                  | 説明                          |
|-----|---------------------|-----------------------------|
| 1   | 登録ボタン               | クリックすると、入力した内容を登録します。       |
| 2   | キャンセルボタン            | クリックすると、[レイアウト設定] 画面を閉じます。  |
| 3   | ウィジェットの追加ボタン        | クリックすると、[ウィジェット選択] 画面を開きます。 |
| 4   | レイアウトグループの追加<br>ボタン | クリックすると、レイアウトグループを追加します。    |

## 10.1.2 ウィジェット選択画面

ウィジェットを選択します。

| L ウィジェット選択      |   | × |
|-----------------|---|---|
| <b>1</b><br>形式  | • |   |
| OK <i>キャンセル</i> |   |   |

| No. | 名称       | 説明                                                                                    |
|-----|----------|---------------------------------------------------------------------------------------|
| 1   | 形式       | ウィジェットを選択します。<br>*レイアウトグループを選択した状態でウィジェットを追加する場合はレイアウ<br>トグループの中に格納できるウィジェットのみ選択できます。 |
| 2   | OKボタン    | クリックすると、選択したウィジェットを [レイアウト設定] 画面に反映します。                                               |
| 3   | キャンセルボタン | クリックすると、[ダッシュボード登録] 画面を閉じます。<br>入力していた内容は登録されません。                                     |

.....

IE-0.0-IE7Y00256

## 10.1.3 レイアウト設定画面(設定モード)

ウィジェットを選択している状態では、ウィジェットの設定ができます。

| データ期間選択                                                                |                                      | 376 <sup>H</sup> 164 <b>G</b> |                    |         |
|------------------------------------------------------------------------|--------------------------------------|-------------------------------|--------------------|---------|
| <sup>E</sup> ー夕期間選択<br>24時間 2週間 1ヶ月間 カス:<br>rom To<br>2021/06/04 01:24 | <sup>7</sup> ム<br>)6/05 01:24<br>ウィジ | エットを選択                        | 設定に必要な項目が<br>表示される | ]       |
|                                                                        |                                      |                               | 1024x768           | 1344x76 |

| No. | 名称      | 説明                                                          |
|-----|---------|-------------------------------------------------------------|
| 1   | ウィジェット名 | 選択しているウィジェットの名前が表示されます。                                     |
| 2   | 設定ボタン   | 選択しているウィジェットの設定画面を開きます。                                     |
| 3   | Х       | 選択しているウィジェットのX位置を表示・編集します。                                  |
| 4   | Y       | 選択しているウィジェットのY位置を表示・編集します。                                  |
| 5   | W       | 選択しているウィジェットの幅を表示・編集します。                                    |
| 6   | Н       | 選択しているウィジェットの高さを表示・編集します。                                   |
| 7   | 最前面へ移動  | 選択しているウィジェットを最前面へ移動します。                                     |
| 8   | 最背面へ移動  | 選択しているウィジェットを最背面へ移動します。                                     |
| 9   | 削除ボタン   | 選択しているウィジェットを削除します。<br>*[レイアウト設定]画面の登録ボタンをクリックするまで削除はされません。 |

# 10.2 ダッシュボードレイアウトを設定する

## 10.2.1 レイアウトを編集する

ダッシュボードレイアウトを編集します。

[ダッシュボード一覧]の [レイアウト設定] ボタンをクリックすると、[レイアウト設定] 画面が開きます。

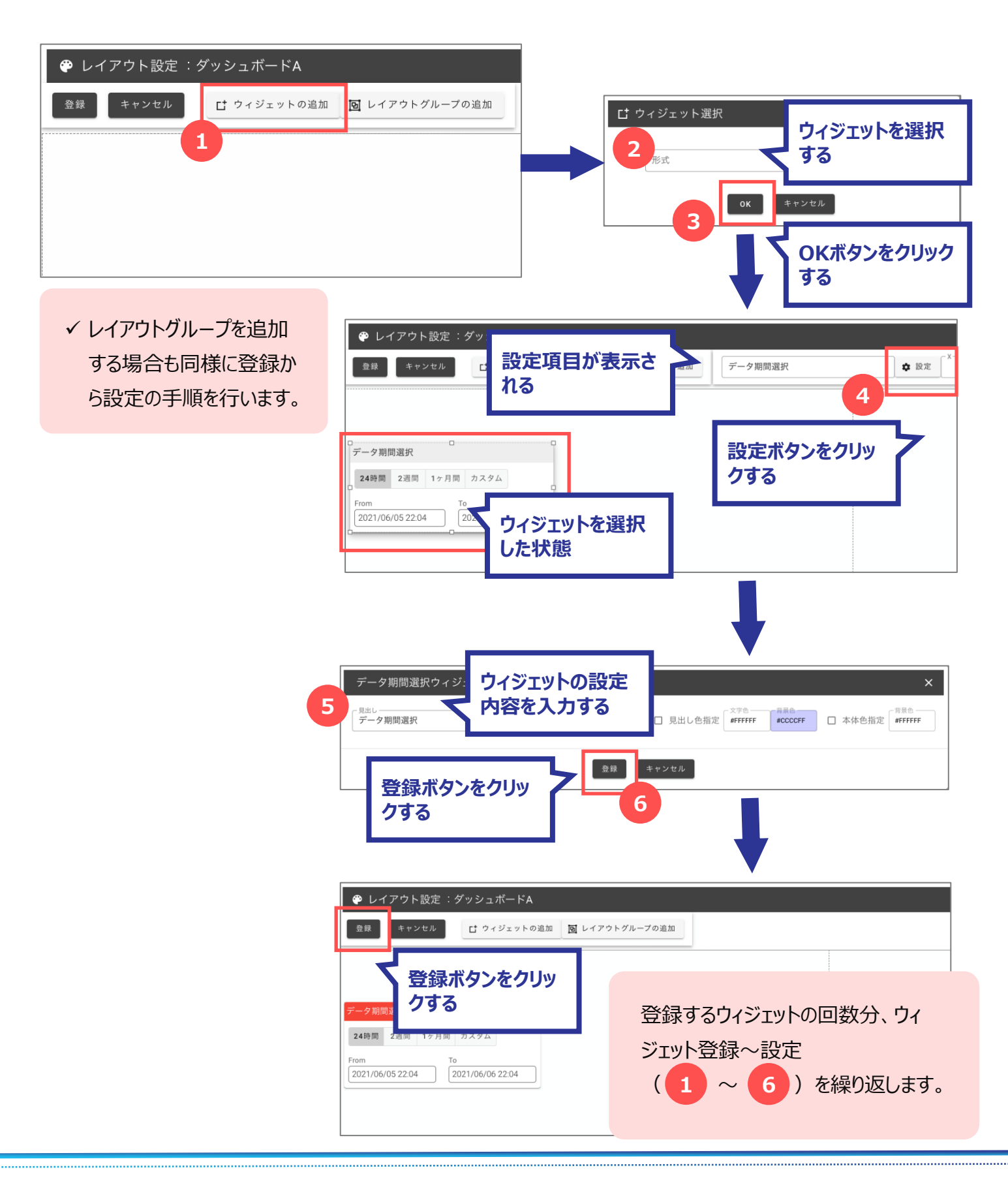

Copyright © 2023 Hitachi IE Systems Co., Ltd. All rights reserved.

## 10.3 ウィジェット

さまざまな種類のウィジェットがあります。ひとくくりにデータを見るといっても、どの単位でどのようなデータを見るかによっ て利用するウィジェットは変わります。下図にウィジェットの種別を記します。

| No. | 名称                   | 固定<br>表示 | 条件<br>指定   | 端末<br>単位   | グループ<br>単位 | 最新<br>データ<br>表示 | 履歴<br>データ<br>表示 | レイアウト<br>グループ<br>追加可能 |
|-----|----------------------|----------|------------|------------|------------|-----------------|-----------------|-----------------------|
| 1   | データ期間選択              |          |            |            |            |                 |                 |                       |
| 2   | 端末選択                 |          |            | $\bigcirc$ |            |                 |                 |                       |
| 3   | 端末一覧                 |          | 0          | 0          | 0          | 0               | 0               |                       |
| 4   | 最新データ一覧              |          | 0          |            | 0          | 0               |                 |                       |
| 5   | 折れ線/棒グラフ<br>(端末単位)   |          |            | 0          |            | 0               | 0               | 0                     |
| 6   | 折れ線/棒グラフ<br>(グループ単位) |          |            |            | 0          | 0               | 0               |                       |
| 7   | 值表示                  |          |            | 0          |            | 0               |                 | 0                     |
| 8   | 画像表示                 | 0        |            |            |            |                 |                 |                       |
| 9   | マップ<br>(位置情報履歴)      |          |            | 0          | 0          | 0               | 0               |                       |
| 10  | マップ<br>(ポイント警告)      |          | $\bigcirc$ | $\bigcirc$ |            | $\bigcirc$      | $\bigcirc$      |                       |
| 11  | 固定文字列                | 0        |            |            |            |                 |                 | 0                     |
| 12  | フロア警告                |          | 0          | 0          |            | 0               |                 |                       |
| 13  | 円グラフ<br>(端末単位)       |          |            | 0          |            | 0               | 0               | 0                     |
| 14  | 端末データサマリー            |          | $\bigcirc$ |            | 0          | $\bigcirc$      |                 |                       |
| 15  | 建物・フロア一覧             |          | 0          | $\bigcirc$ |            | $\bigcirc$      | $\bigcirc$      |                       |

### 10.3.1 データ期間選択ウィジェット

ダッシュボードに表示するデータの日時の範囲を指定するウィジェットです。 選択した日時範囲がダッシュボード内の他ウィジェットに適用されます。

| データ期間                                        | 『選択           |  |  |  |
|----------------------------------------------|---------------|--|--|--|
| 24時間                                         | 2週間 1ヶ月間 カスタム |  |  |  |
| From To<br>2021/06/04 10:33 2021/06/05 10:33 |               |  |  |  |

| No. | 名称   | 説明                           |
|-----|------|------------------------------|
| 1   | 24時間 | クリックすると、Fromから24時間の日付範囲とします。 |
| 2   | 2時間  | クリックすると、Fromから14日間の日付範囲とします。 |
| 3   | 1カ月間 | クリックすると、Fromから1カ月間の日付範囲とします。 |
| 4   | カスタム | クリックすると、From・Toに応じた日付範囲とします。 |

#### ● 使用例

データ期間選択で期間を選択すると、その期間に応じて他ウィジェット(端末一覧・折れ線グラフなど) の表示範囲が変わります。

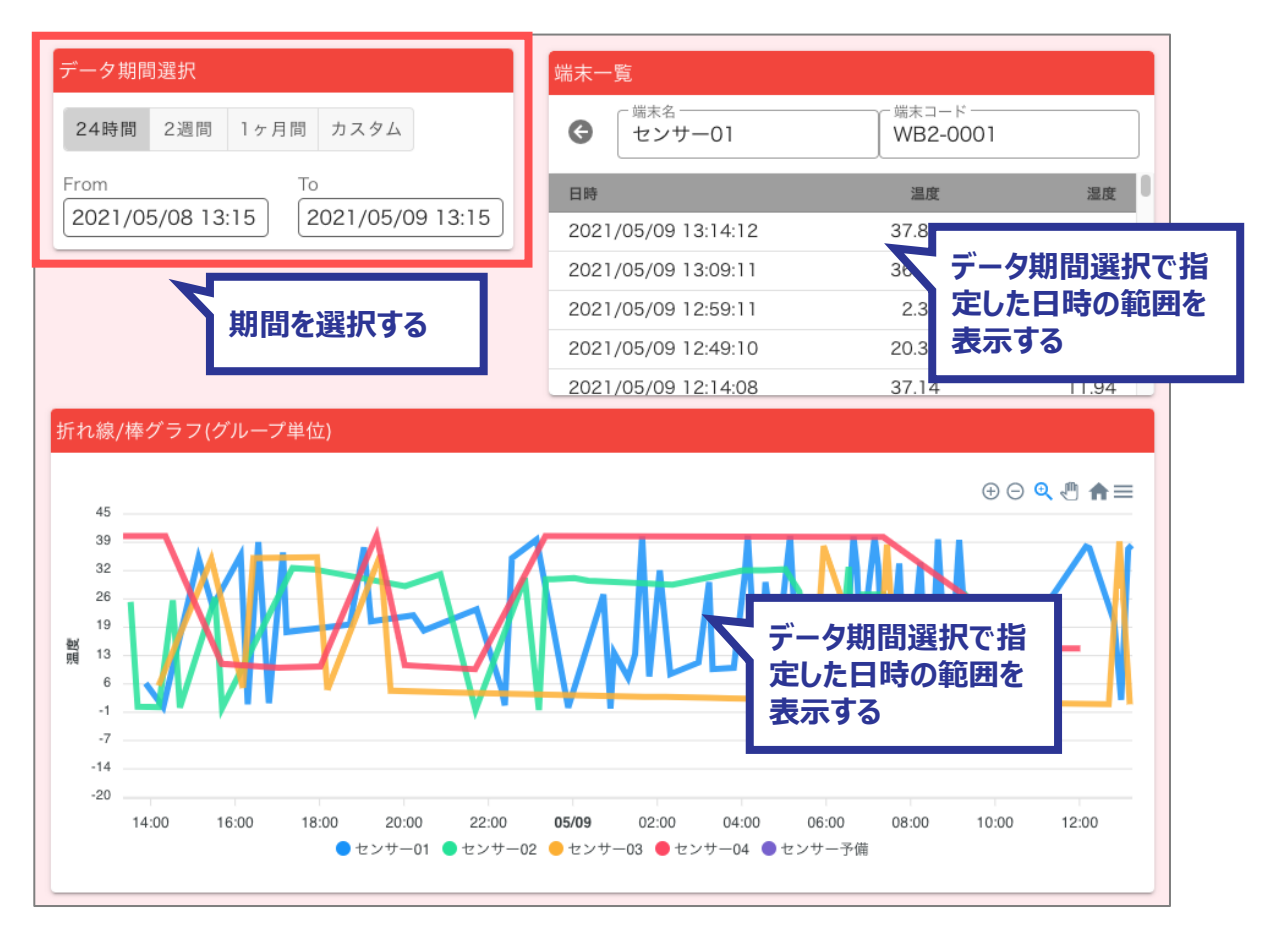

● データ期間選択ウィジェットの設定画面

## [データ期間選択ウェジットの設定] 画面

| データ期間選択ウィジェットの設定 | 2 3 4 5 6 ×                              |
|------------------|------------------------------------------|
| 「 <sup>見出し</sup> | 2 <sup>文字色</sup> <del>程度6</del>          |
| データ期間選択          | ✓ 見出し色指定 #FFFFFF #F44336 □ 本体色指定 #FFFFFF |
| 1                | 登録 キャンセル 8                               |

| No. | 名称       | 説明                                                      |
|-----|----------|---------------------------------------------------------|
| 1   | 見出し      | 見出しに表示する値を入力します。<br>*見出しが入力された場合、タイトルバーを表示します。          |
| 2   | 見出し色指定   | 見出し色設定がONの場合、タイトルバーの文字色と背景色を<br>設定します。                  |
| 3   | 文字色      | 見出しの文字色を設定します。                                          |
| 4   | 背景色      | 見出しの背景色を設定します。                                          |
| 5   | 本体色指定    | 本体色指定がONの場合、背景色を設定します。                                  |
| 6   | 背景色      | 本体の背景色を設定します。                                           |
| 7   | 登録ボタン    | クリックすると、設定を登録します。                                       |
| 8   | キャンセルボタン | クリックすると、[データ期間選択ウィジェットの設定]画面を閉じま<br>す。入力していた内容は登録されません。 |

#### 10.3.2 端末選択ウィジェット

表示する対象のグループに結びつく端末を選択するウィジェットです。 選択した端末がダッシュボード内の端末単位のウィジェットに適用されます。 \*他の端末単位のウィジェットと組み合わせて使用することを想定しています。

| 端末選択 |     |   |  |
|------|-----|---|--|
|      | 端末名 | • |  |

● 使用例

端末選択で端末を選択すると、端末選択ウェジットが選択した端末のデータが表示します。

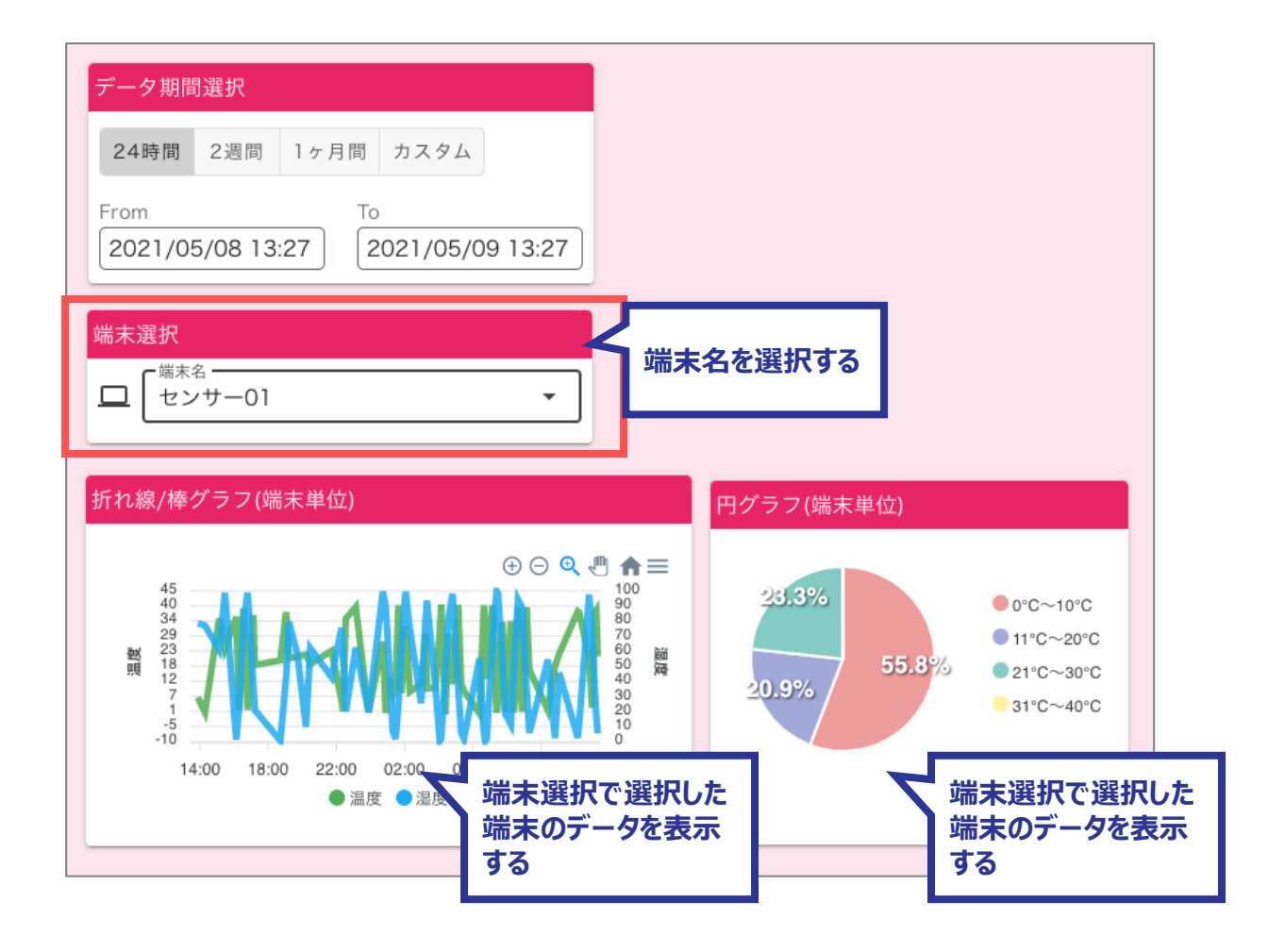

● 端末選択ウィジェットの設定画面

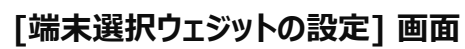

| 端未選択ウィジェットの設定<br><sup>見出し</sup><br>端未選択 | 2<br>3<br>4<br>5<br>6<br>×<br>6<br>8<br>6<br>8<br>6<br>8<br>6<br>8<br>8<br>8<br>8<br>8<br>8<br>8<br>8<br>8<br>8<br>8<br>8<br>8 |
|-----------------------------------------|----------------------------------------------------------------------------------------------------|
| 7                                       | 登録 キャンセル 8                                                                                                    |

| No. | 名称       | 説明                                                  |
|-----|----------|-----------------------------------------------------|
| 1   | 見出し      | 見出しに表示する値を入力します。<br>*見出しが入力された場合、タイトルバーを表示します。      |
| 2   | 見出し色指定   | 見出し色設定がONの場合、タイトルバーの文字色と背景色を<br>設定します。              |
| 3   | 文字色      | 見出しの文字色を設定します。                                      |
| 4   | 背景色      | 見出しの背景色を設定します。                                      |
| 5   | 本体色指定    | 本体色指定がONの場合、背景色を設定します。                              |
| 6   | 背景色      | 本体の背景色を設定します。                                       |
| 7   | 登録ボタン    | クリックすると、設定を登録します。                                   |
| 8   | キャンセルボタン | クリックすると、[端末設定ウィジェット設定]画面を閉じます。入<br>力していた内容は登録されません。 |
### 10.3.3 端末一覧ウィジェット

表示する対象グループに結びつく端末の端末単位の最新データを一覧を表示するウィジェットです。

端末ごとの一覧をクリックすると、選択した端末がダッシュボード内の端末単位のウィジェットに適用され、その端末の履歴データの表示に切り替わります。

\*他の端末単位のウィジェットと組み合わせて使用することを想定しています。

一覧に表示する観測項目を選択することができます。

\*端末のフォーマット設定にその観測項目があることを想定しています。

観測項目値の条件に応じた文字を表示することができます。

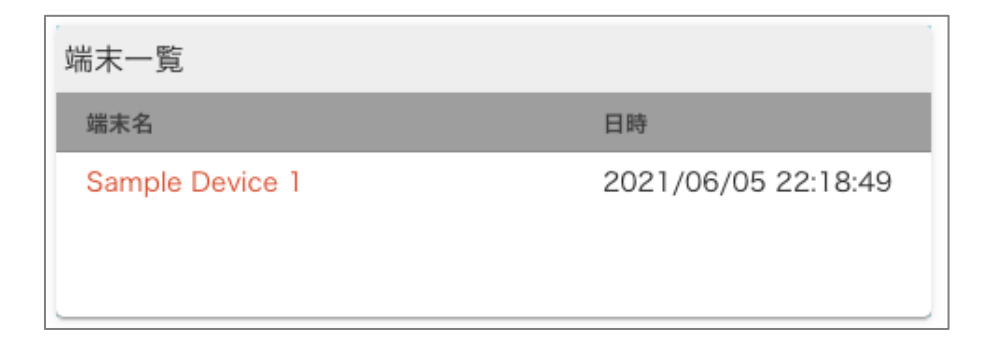

### [端末一覧ウィジェット] 最新データの表示

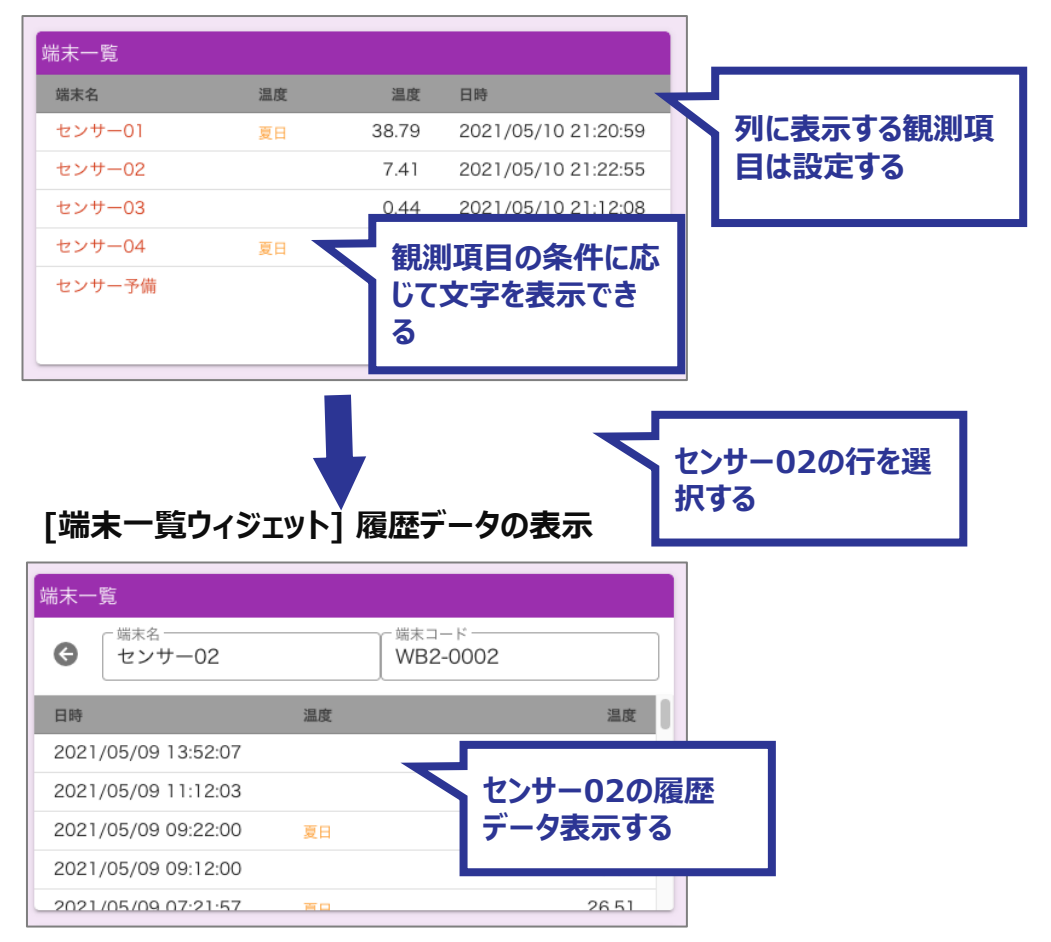

### ● 使用例

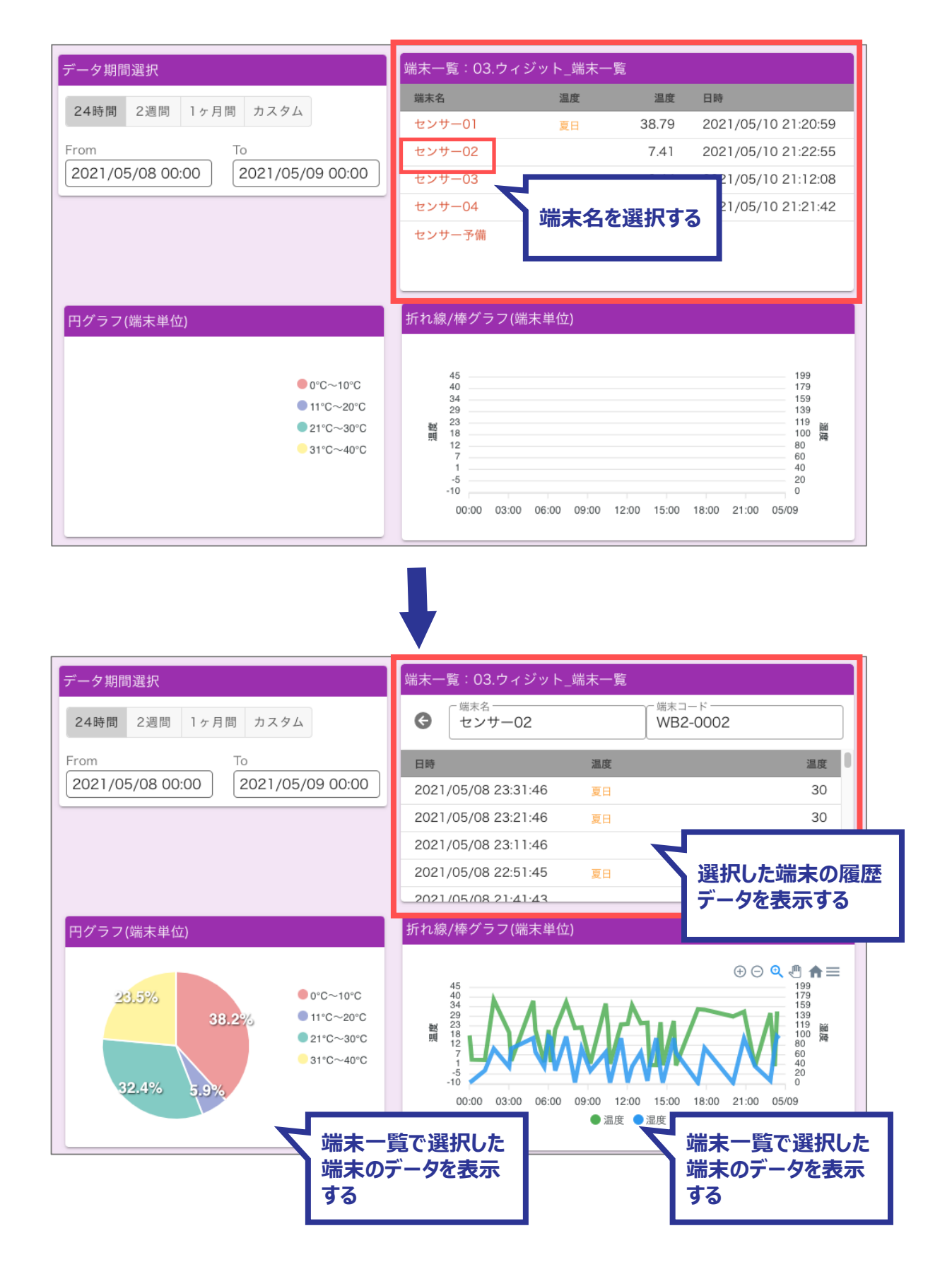

● 端末一覧ウィジェットの設定画面

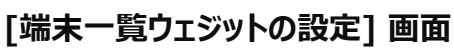

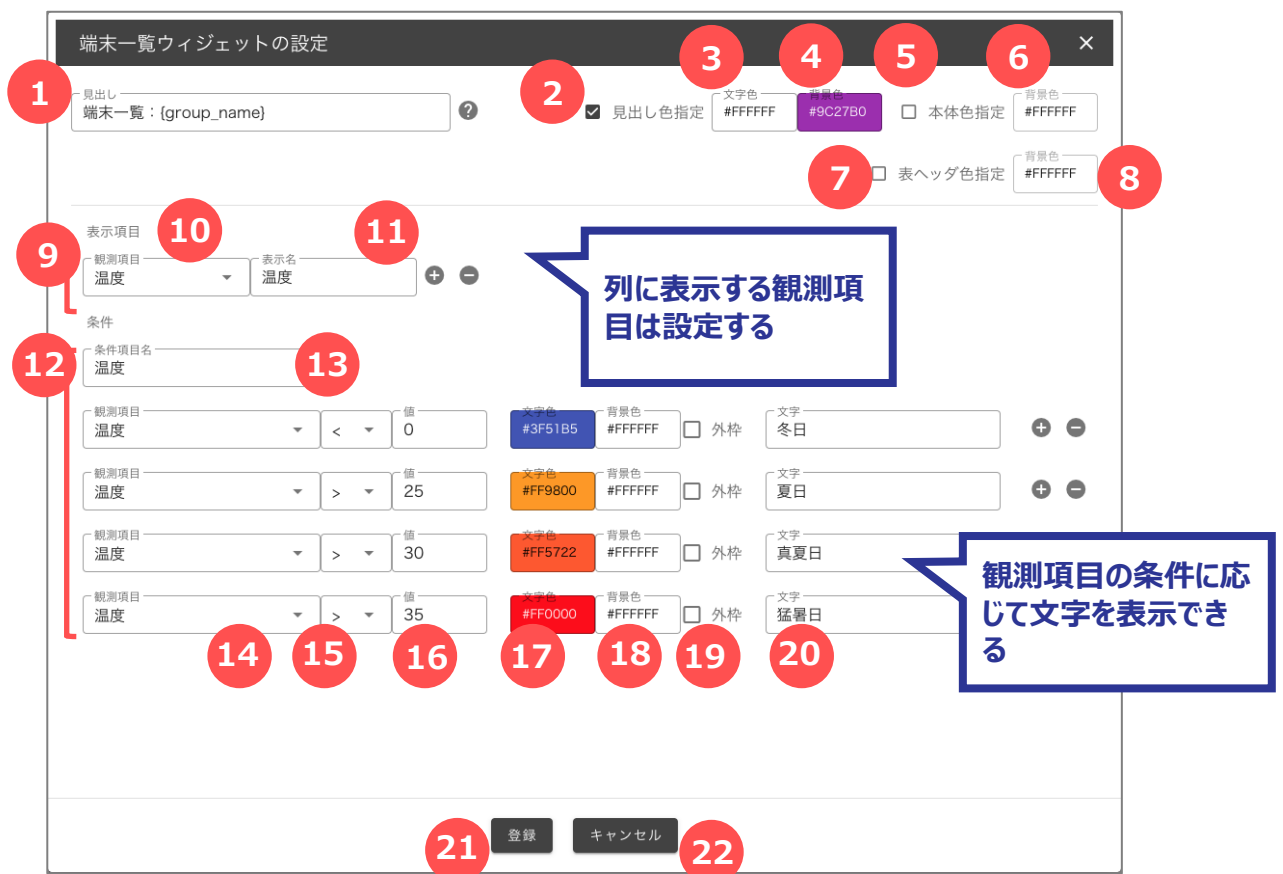

#### ✓ 実データの埋め込み

「見出し」には、置き換え文字を使用して実際のデー タを表示することができます。 次の項目が置き換え文字とその内容です。 {group\_cd}:グループコード {group\_name}:グループ名 {date\_time}:更新日時 {date}:更新日 {time}:更新時刻

| No. | 名称       | 説明                                                   |
|-----|----------|------------------------------------------------------|
| 1   | 見出し      | 見出しに表示する値を入力します。<br>*見出しが入力された場合、タイトルバーを表示します。       |
| 2   | 見出し色指定   | 見出し色設定がONの場合、タイトルバーの文字色と背景色を<br>設定します。               |
| 3   | 文字色      | 見出しの文字色を設定します。                                       |
| 4   | 背景色      | 見出しの背景色を設定します。                                       |
| 5   | 本体色指定    | 本体色指定がONの場合、背景色を設定します。                               |
| 6   | 背景色      | 本体の背景色を設定します。                                        |
| 7   | 表ヘッダ色指定  | 表ヘッダの色を設定します。                                        |
| 8   | 背景色      | 表ヘッダの背景色を設定します。                                      |
| 9   | 表示項目     | 一覧の列に表示する観測項目を設定する。<br>(複数設定可能)                      |
| 10  | 観測項目     | 観測項目を選択します。                                          |
| 11  | 表示名      | 観測項目に表示する列のタイトルを入力します。                               |
| 12  | 条件       | 一覧の列に表示する条件項目を設定する。<br>(複数設定可能)                      |
| 13  | 条件項目名    | 条件項目を表示する列のタイトルを入力します。                               |
| 14  | 観測項目     | 条件項目に使用する観測項目を選択します。                                 |
| 15  | 条件式      | 条件を選択します。                                            |
| 16  | 值        | 条件に対応する値を入力します。                                      |
| 17  | 文字色      | 条件項目の文字色を設定します。                                      |
| 18  | 背景色      | 条件項目の背景色を設定します。                                      |
| 19  | 外枠       | ONにすると条件項目の表示に外枠をつけます。                               |
| 20  | 文字       | 条件に合致した際に表示する文字を入力します。                               |
| 21  | 登録ボタン    | クリックすると、設定を登録します。                                    |
| 22  | キャンセルボタン | クリックすると、[端末一覧ウィジェットの設定]画面を閉じます。入<br>力していた内容は登録されません。 |

## 10.3.4 最新データ一覧ウィジェット

表示する対象グループに結びつく端末の最新データをカード形式に並べて表示するウィジェットです。 カードに表示する観測項目を選択することができます。

観測項目値の条件に応じたカードの色とアイコンを表示することができます。

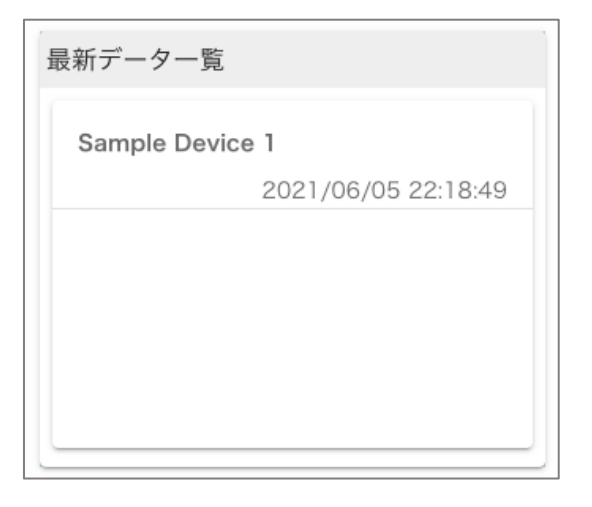

### ● 使用例

| 最新データー覧:widget04 |       |                |        |        |                |        |       |                |
|------------------|-------|----------------|--------|--------|----------------|--------|-------|----------------|
| センサー01           |       |                | センサー02 |        |                | センサー03 |       |                |
|                  | 2021/ | 05/10 21:20:59 |        | 2021/0 | 05/10 21:22:55 |        | 2021/ | 05/10 21:12:08 |
|                  | 温度    | 38.79 °C       |        | 温度     | 7.41 °C        |        | 温度    | 0.44 °C        |
| $\odot$          | 湿度    | 2.65 %         | (1)    | 湿度     | 0.85 %         | (a)    | 湿度    | 24.89 %        |
| J                | WBGT  | 78.4           | ۲      | WBGT   | 52.2           | ۲      | WBGT  | 43.2           |
|                  | WBGT  | 0°C            |        | WBGT   | 0 °C           |        | WBGT  | 15 °C          |
|                  |       |                |        |        |                |        |       |                |
|                  |       |                |        |        |                |        |       |                |
| センサー04           |       |                | センサー予備 | ŧ      |                |        |       |                |
|                  | 2021/ | 05/10 21:21:42 |        |        | -              |        |       |                |
|                  | 温度    | 35.54 °C       |        | 温度     | °C             |        |       |                |
| $\odot$          | 湿度    | 2.27 %         |        | 湿度     | %              |        |       |                |
| J                | WBGT  | 75.6           |        | WBGT   |                |        |       |                |
|                  | WBGT  | 0 °C           |        | WBGT   | °C             |        |       |                |
|                  |       |                |        |        |                |        |       |                |
|                  |       |                |        |        |                |        |       |                |

● 最新データ一覧ウィジェットの設定画面

| <sup>見出し</sup>                 | oup_cd} |                       | 0       | <b>2</b> <sub>ℤ</sub> <sub>県</sub> | 乱し色 | 指定 | 又字色—<br>#FFFFFI | : #6    | а В<br>573АВ7 |   | ] 本体色 | 指定  | FFFFFF | FF | 1        |
|--------------------------------|---------|-----------------------|---------|------------------------------------|-----|----|-----------------|---------|---------------|---|-------|-----|--------|----|----------|
| 表示項目                           |         | 示名                    |         |                                    |     |    |                 |         | -             |   |       |     |        |    |          |
| 温度                             | - 1     | 温度                    |         | °C                                 |     |    |                 | 0 0     |               |   |       |     |        |    |          |
| 8                              | •       | 9                     |         | 10                                 |     |    |                 | 0 0     |               |   |       |     |        |    | <u> </u> |
| ·<br>( <sub>観測項目</sub><br>不快指数 |         | <sub>示名</sub><br>VBGT |         | 単位名                                |     |    | ר               | 0 0     |               |   | 专示]   | 項目  | をi     | 追加 | ۵.       |
| ( <sub>観測項目</sub><br>WBGT      |         | 示名<br>VBGT            |         | <br><br>℃                          |     |    | ר,              | 0 0     |               | Ē | 則际し   | しまり | •      |    |          |
| L<br>条件                        | l       |                       |         |                                    |     |    |                 |         |               |   |       |     |        |    |          |
| 一 <sup>観測項目</sup><br>不快指数      |         | . <del>.</del>        | 值<br>85 | 背景色<br>#F3E5F5                     | ٢   | ©  | 9               | 0       |               | ٢ | -     |     | Ð      | •  | 1        |
| 12                             | -       | 3.                    | 14      | 15                                 | ٢   | ٢  | د 1             | 6       | €             | ٢ | -     |     | 0      | 0  |          |
| -<br>観測項目<br>不快指数              | • >     |                       | 值<br>75 | 背景色<br>#E8EAF6                     | ٢   | ©  | ÷               | 6       |               | ٢ | -     |     | o      | •  |          |
| 一 <sup>観測項目</sup><br>不快指数      | • >     | . <b>.</b>            | 值<br>70 | 背景色<br>#E0F7FA                     | ٢   | ٢  | ☺               | 3       | €             | ٢ | -     |     | Đ      | 9  | 条件を追加・削  |
|                                | • >     | . <b>.</b>            | 值<br>65 | 背景色<br>#E3F2FD                     | ٢   | ٢  | ☺               | ٢       |               | ٢ | -     |     | 0      | •  | しまり。     |
| - 観測項目<br>不快指数                 | • >     | . <del>.</del>        | 值<br>60 | 背景色<br>#FFEBEE                     | ٢   | 0  | ☺               | 3       |               | ٢ | -     |     | 0      | •  |          |
| - <sup>観測項目</sup><br>不快指数      | * >     | . <b>.</b>            | 值<br>55 | 背景色<br>#FFF3E0                     | ٢   | ٢  | ☺               | ٢       |               | ٢ | -     |     | O      | 0  |          |
| 一                              | • >     | . <b>.</b> .          | 值<br>0  | 背景色<br>#FFF3E0                     | Û   | ©  | ٢               | $\odot$ |               | ٢ | -     |     | Ð      | •  |          |

### ✓ 実データの埋め込み

「見出し」には、置き換え文字を使用して実際のデー タを表示することができます。 次の項目が置き換え文字とその内容です。 {group\_cd}:グループコード {group\_name}:グループ名 {date\_time}:更新日時 {date}:更新日 {time}:更新時刻

| No. | 名称       | 説明                                                      |
|-----|----------|---------------------------------------------------------|
| 1   | 見出し      | 見出しに表示する値を入力します。<br>*見出しが入力された場合、タイトルバーを表示します。          |
| 2   | 見出し色指定   | 見出し色設定がONの場合、タイトルバーの文字色と背景色を<br>設定します。                  |
| 3   | 文字色      | 見出しの文字色を設定します。                                          |
| 4   | 背景色      | 見出しの背景色を設定します。                                          |
| 5   | 本体色指定    | 本体色指定がONの場合、背景色を設定します。                                  |
| 6   | 背景色      | 本体の背景色を設定します。                                           |
| 7   | 表示項目     | カードに表示する観測項目を設定する。(複数設定可能)                              |
| 8   | 観測項目     | 観測項目を選択します。                                             |
| 9   | 表示名      | 観測項目のタイトルを入力します。                                        |
| 10  | 単位名      | 観測項目の単位を入力します。                                          |
| 11  | 条件       | カードに表示する条件項目を設定する。(複数設定可能)                              |
| 12  | 観測項目     | 条件項目に使用する観測項目を選択します。                                    |
| 13  | 条件式      | 条件を選択します。                                               |
| 14  | 值        | 条件に対応する値を入力します。                                         |
| 15  | 背景色      | 条件に合致した時のカードの背景色を設定します。                                 |
| 16  | マーク      | 条件に合致した時のカードのマークを選択します。                                 |
| 17  | 登録ボタン    | クリックすると、設定を登録します。                                       |
| 18  | キャンセルボタン | クリックすると、[最新データ一覧ウィジェットの設定]画面を閉じま<br>す。入力していた内容は登録されません。 |

### 10.3.5 折れ線/棒グラフ(端末単位)ウィジェット

表示する対象の端末の履歴データをグラフ表示するウィジェットです。 複数の観測項目を指定することができ、観測項目ごとに色とグラフの種類(折れ線・棒)を指定します。 グラフのY軸は左右2種類設定することができ、Y軸ごとに最小値・最大値・小数点位置を設定できます。 レイアウトグループと組み合わせることで、対象のグループに結びつく端末のグラフ表示ができます。

| 折れ線/棒                                                                 | グラフ(端 | 末単位)  |       |  |
|-----------------------------------------------------------------------|-------|-------|-------|--|
| 5<br>5<br>4<br>4<br>3<br>3<br>2<br>2<br>2<br>1<br>1<br>0<br>0<br>6/06 | 06/07 | 06/08 | 06/09 |  |
|                                                                       |       |       |       |  |

● 使用例

\*単独のウィジェットとしては端末選択ウィジェットを組み合わせて設定します。

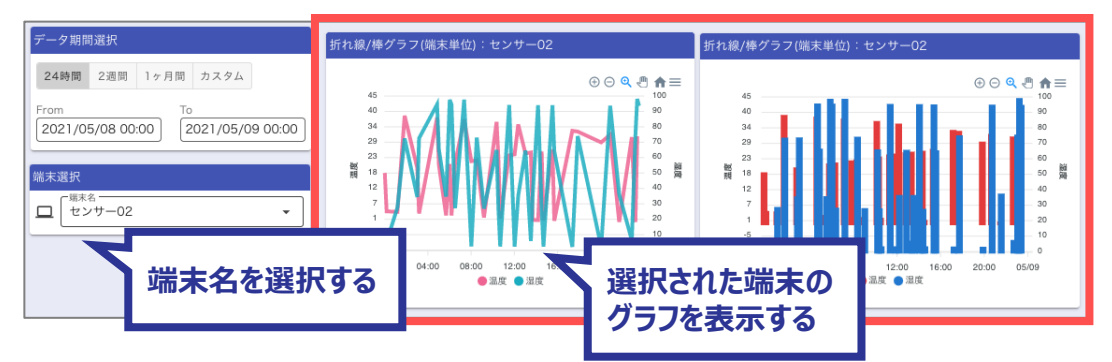

\* 対象のグループに結びつく端末のグラフ表示をする場合はレイアウトグループと組み合わせて 設定します。

| 対象のグループに結<br>びつく端末を表示する |
|-------------------------|
|                         |

Copyright © 2023 Hitachi IE Systems Co., Ltd. All rights reserved.

● 折れ線/棒グラフ(端末単位)ウィジェットの設定画面

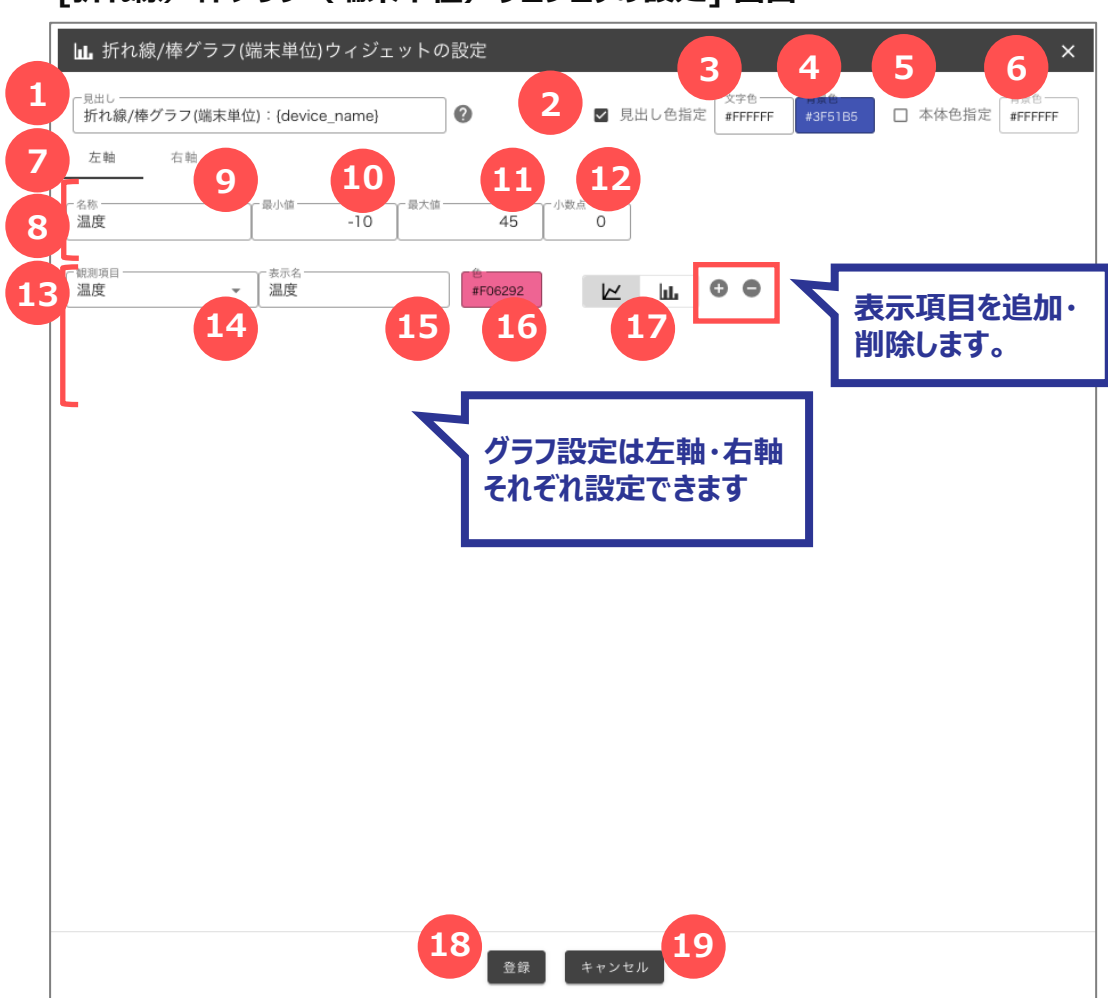

[折れ線/棒グラフ(端末単位)ウェジェッの設定] 画面

 ✓ 実データの埋め込み
 「見出し」には、置き換え文字を使用して実際のデー タを表示することができます。
 次の項目が置き換え文字とその内容です。
 {device\_cd} : 端末コード
 {device\_name} : 端末名
 {date\_time} : 更新日時
 {date} : 更新時刻

| No. | 名称       | 説明                                                             |
|-----|----------|----------------------------------------------------------------|
| 1   | 見出し      | 見出しに表示する値を入力します。<br>*見出しが入力された場合、タイトルバーを表示します。                 |
| 2   | 見出し色指定   | 見出し色設定がONの場合、タイトルバーの文字色と背景色を<br>設定します。                         |
| 3   | 文字色      | 見出しの文字色を設定します。                                                 |
| 4   | 背景色      | 見出しの背景色を設定します。                                                 |
| 5   | 本体色指定    | 本体色指定がONの場合、背景色を設定します。                                         |
| 6   | 背景色      | 本体の背景色を設定します。                                                  |
| 7   | 左軸·右軸    | 左軸/右軸の切り替えをします。                                                |
| 8   | Y軸の設定    | Y軸に表示する設定をします。                                                 |
| 9   | 名称       | Y軸に表示する名称を入力します。                                               |
| 10  | 最小値      | Y軸に表示する最小値を入力します。                                              |
| 11  | 最大値      | Y軸に表示する最大値を入力します。                                              |
| 12  | 小数点      | Y軸に表示する小数点を入力します。                                              |
| 13  | 表示項目     | グラフに表示する観測項目を設定します。(複数設定可能)                                    |
| 14  | 観測項目     | 観測項目を選択します。                                                    |
| 15  | 表示名      | 観測項目の表示名を入力します。                                                |
| 16  | 色        | 観測項目のグラフ色を設定します。                                               |
| 17  | グラフの種類   | 観測項目のグラフ種類を設定します。                                              |
| 18  | 登録ボタン    | クリックすると、設定を登録します。                                              |
| 19  | キャンセルボタン | クリックすると、[折れ線/棒グラフ(端末単位)ウィジェットの設<br>定]画面を閉じます。入力していた内容は登録されません。 |

## 10.3.6 折れ線/棒グラフ(グループ単位)ウィジェット

表示する対象グループに結びつく端末の端末単位の履歴データをグラフ表示し、特定の観測項目の値を 端末間で比較することができるウィジェットです。

グラフに表示する観測項目を1種類設定することができ、グラフの種類(折れ線・棒)を指定します。 \*端末のフォーマット設定にその観測項目があることを想定しています。

観測項目の範囲に応じ、グラフ上に色の塗り分けとラベルを表示することができます。

| 折れ線 | !/棒グラ: | フ(グルー | プ単位)  |       |
|-----|--------|-------|-------|-------|
| 5   |        |       |       |       |
| 4   |        |       |       |       |
| 3   |        |       |       |       |
| 2   |        |       |       |       |
| 1   |        |       |       |       |
| 0   |        |       |       |       |
|     | 06/07  | 06/08 | 06/09 | 06/10 |

### ● 使用例

| データ期間選択                                                                                                    | 折れ線/棒グラフ(グループ単位):widget06                                    |                                                                           |
|----------------------------------------------------------------------------------------------------|--------------------------------------------------------------|---------------------------------------------------------------------------|
| 24時間         2週間         1ヶ月間         カスタム           From         To         2021/05/08 00:00         2021/05/09 00:00 |                                                              | 400           320           240           85,00 € L<           160        |
| 条件範囲に応じた<br>ラベル表示ができる                                                                                                  | 0<br>10<br>10<br>10<br>10<br>10<br>10<br>10<br>10<br>10<br>1 | 0<br>-0<br>-20<br>-0<br>-0<br>-0<br>-0<br>-0<br>-0<br>-0<br>-0<br>-0<br>- |

● 折れ線/棒グラフ(グループ単位)ウィジェットの設定画面

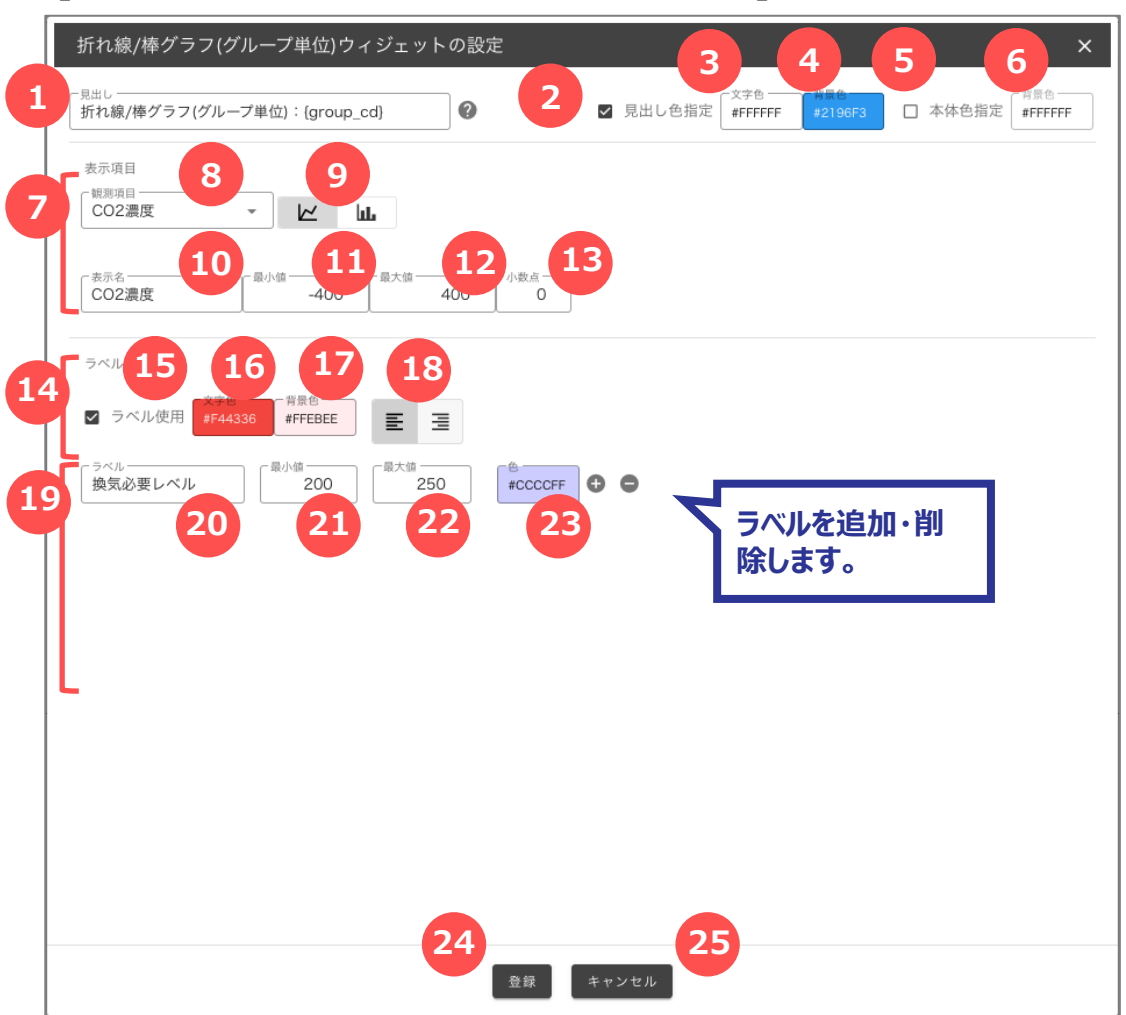

[折れ線/棒グラフ(グループ単位)ウェジットの設定] 画面

#### ✓ 実データの埋め込み

「見出し」には、置き換え文字を使用して実際のデー タを表示することができます。 次の項目が置き換え文字とその内容です。 {group\_cd}:グループコード {group\_name}:グループ名 {date\_time}:更新日時 {date}:更新日 {time}:更新時刻

| No. | 名称      | 説明                                             |
|-----|---------|------------------------------------------------|
| 1   | 見出し     | 見出しに表示する値を入力します。<br>*見出しが入力された場合、タイトルバーを表示します。 |
| 2   | 見出し色指定  | 見出し色設定がONの場合、タイトルバーの文字色と背景色を<br>設定します。         |
| 3   | 文字色     | 見出しの文字色を設定します。                                 |
| 4   | 背景色     | 見出しの背景色を設定します。                                 |
| 5   | 本体色指定   | 本体色指定がONの場合、背景色を設定します。                         |
| 6   | 背景色     | 本体の背景色を設定します。                                  |
| 7   | 表示項目    | グラフに表示する観測項目を設定します。                            |
| 8   | 観測項目    | 観測項目を選択します。                                    |
| 9   | グラフの種類  | グラフ種類を設定します。                                   |
| 10  | 表示名     | グラフに表示する名称を入力します。                              |
| 11  | 最小値     | グラフに表示する最小値を入力します。                             |
| 12  | 最大値     | グラフに表示する最大値を入力します。                             |
| 13  | 小数点     | グラフに表示する小数点を入力します。                             |
| 14  | ラベル     | 観測項目の値条件により表示するラベルの設定をします。                     |
| 15  | ラベル使用可否 | ラベルを使用するかどうか設定します。                             |
| 16  | 文字色     | ラベルの文字色を設定します。                                 |
| 17  | 背景色     | ラベルの背景色を設定します。                                 |
| 18  | 文字揃え    | ラベルの文字揃えを設定します。                                |
| 19  | ラベル設定   | ラベルを設定します。                                     |
| 20  | ラベル     | ラベルのタイトルを入力します。                                |
| 21  | 最小値     | ラベルを表示する最小値を入力します。                             |
| 22  | 最大値     | ラベルを表示する最大値を入力します。                             |
| 23  | 色       | ラベルを表示する色を設定します。                               |

| No. | 名称       | 説明                                                               |
|-----|----------|------------------------------------------------------------------|
| 24  | 登録ボタン    | クリックすると、設定を登録します。                                                |
| 25  | キャンセルボタン | クリックすると、[折れ線/棒グラフ(グループ単位)ウィジェットの<br>設定]画面を閉じます。入力していた内容は登録されません。 |

## 10.3.7 値表示ウィジェット

表示する対象の端末の観測項目を表示するウィジェットです。

\*端末のフォーマット設定にその観測項目があることを想定しています。

アイコンの設定ができます。

レイアウトグループと組み合わせることで、対象のグループに結びつく端末の値表示ができます。

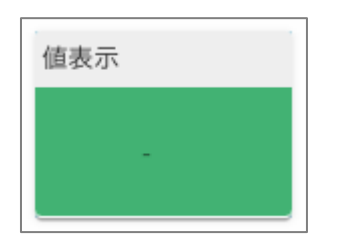

● 使用例

\*単独のウィジェットとしては端末選択ウィジェットを組み合わせて設定します。

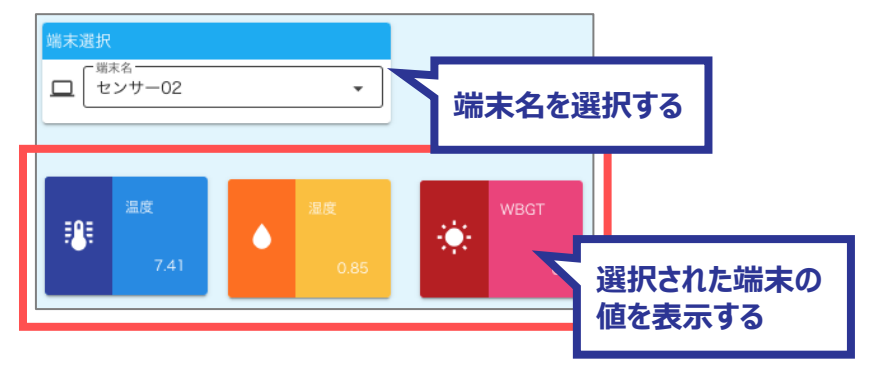

\*対象のグループに結びつく端末の値表示をする場合はレイアウトグループと組み合わせて設定します。

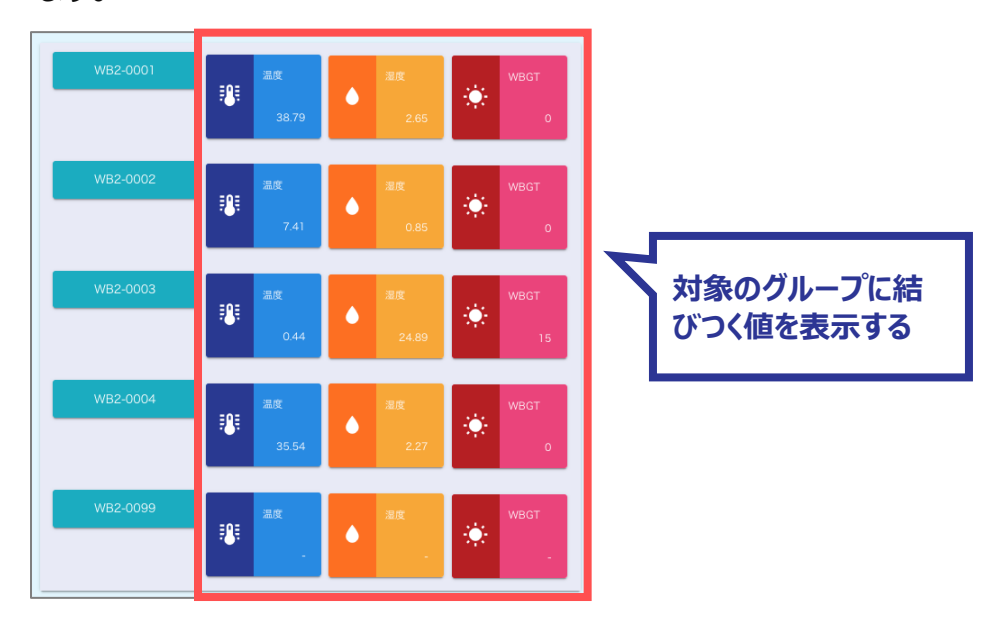

● 値表示ウィジェットの設定画面

# [値表示ウェジットの設定] 画面

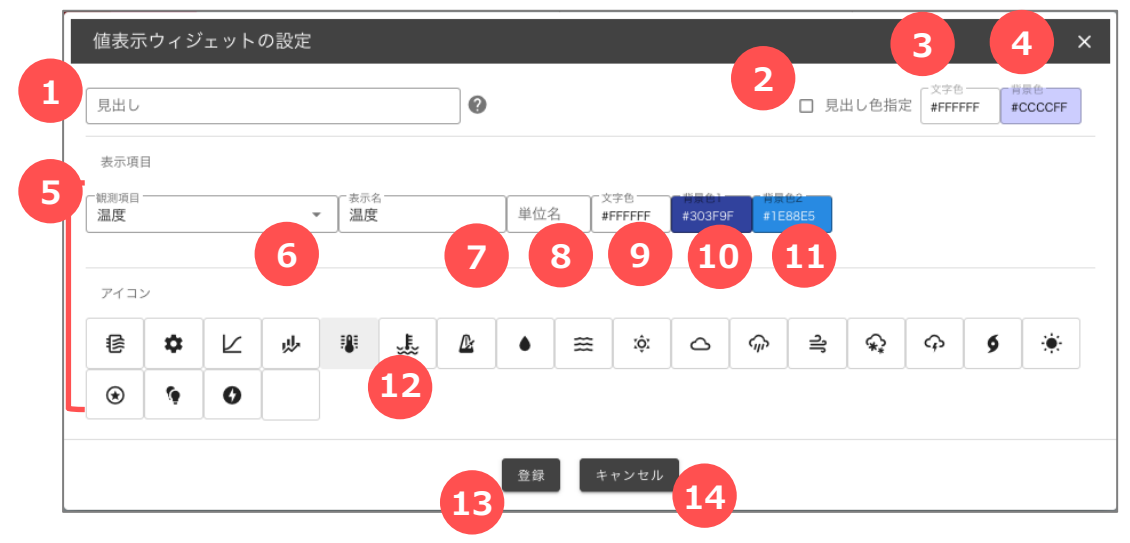

#### ✓ 実データの埋め込み

「見出し」には、置き換え文字を使用して実際のデー タを表示することができます。 次の項目が置き換え文字とその内容です。 {device\_cd}:端末コード {device\_name}:端末名 {date\_time}:更新日時 {date}:更新日 {time}:更新時刻

| No. | 名称       | 説明                                                  |
|-----|----------|-----------------------------------------------------|
| 1   | 見出し      | 見出しに表示する値を入力します。<br>*見出しが入力された場合、タイトルバーを表示します。      |
| 2   | 見出し色指定   | 見出し色設定がONの場合、タイトルバーの文字色と背景色を<br>設定します。              |
| 3   | 文字色      | 見出しの文字色を設定します。                                      |
| 4   | 背景色      | 見出しの背景色を設定します。                                      |
| 5   | 表示項目     | 表示項目を設定します。                                         |
| 6   | 観測項目     | 表示項目に表示する観測項目を選択します。                                |
| 7   | 表示名      | 表示項目の表示名を入力します。                                     |
| 8   | 単位名      | 表示項目の単位を入力をします。                                     |
| 9   | 文字色      | 表示項目の文字色を設定します。                                     |
| 10  | 背景色1     | 表示項目の左側の背景色を設定します。                                  |
| 11  | 背景色2     | 表示項目の右側の背景色を設定します。                                  |
| 12  | アイコン     | 表示項目のアイコンを選択します。                                    |
| 13  | 登録ボタン    | クリックすると、設定を登録します。                                   |
| 14  | キャンセルボタン | クリックすると、[値表示ウィジェットの設定]画面を閉じます。入力<br>していた内容は登録されません。 |

# 10.3.8 画像表示ウィジェット

サーバー上に置かれている画像データを表示するウィジェットです。 サーバー上の画像ファイルの場所は設定で指定できます。

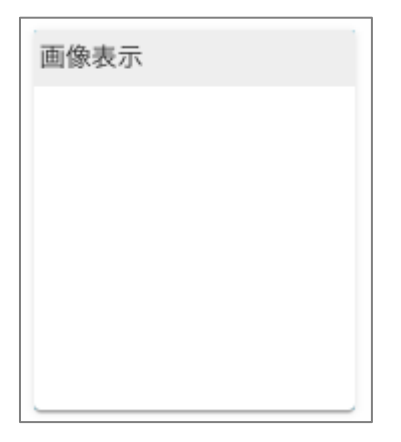

## ● 使用例

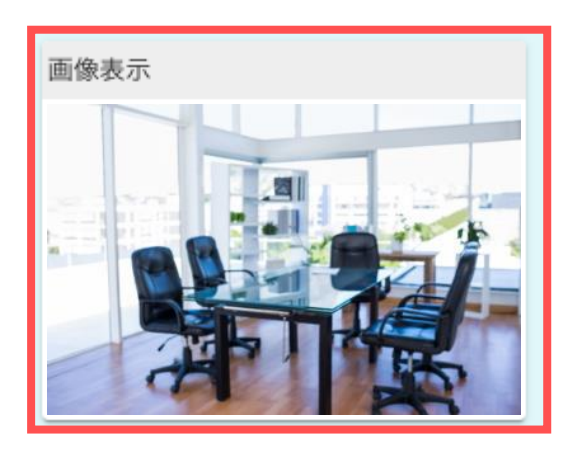

● 画像表示ウィジェットの設定画面

# [画像表示ウェジットの設定] 画面

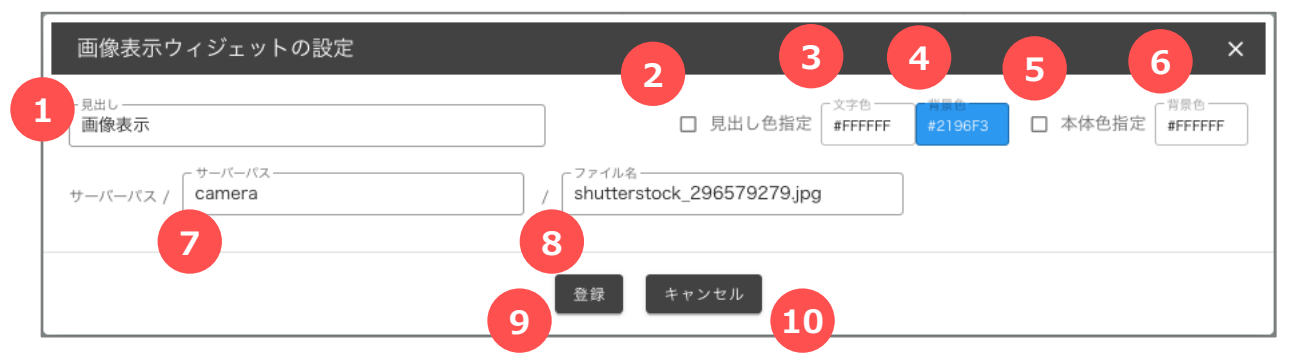

| No. | 名称       | 説明                                                  |
|-----|----------|-----------------------------------------------------|
| 1   | 見出し      | 見出しに表示する値を入力します。<br>*見出しが入力された場合、タイトルバーを表示します。      |
| 2   | 見出し色指定   | 見出し色設定がONの場合、タイトルバーの文字色と背景色を<br>設定します。              |
| 3   | 文字色      | 見出しの文字色を設定します。                                      |
| 4   | 背景色      | 見出しの背景色を設定します。                                      |
| 5   | 本体色指定    | 本体色指定がONの場合、背景色を設定します。                              |
| 6   | 背景色      | 本体の背景色を設定します。                                       |
| 7   | サーバーパス   | サーバーパスを入力します。                                       |
| 8   | ファイル名    | ファイル名を入力します。                                        |
| 9   | 登録ボタン    | クリックすると、設定を登録します。                                   |
| 10  | キャンセルボタン | クリックすると、[画像表示ウィジェット設定]画面を閉じます。入<br>力していた内容は登録されません。 |

# 10.3.9 マップ (位置情報履歴) ウィジェット

表示する対象グループに結びつく端末の端末単位の観測項目の「緯度」「経度」の値を地図上にプロットします。

\*端末のフォーマット設定に「緯度」「経度」があることを想定しています。

表示対象の端末ごとに表示をON/OFFを切り替えます。

| マップ(位置情報履歴) |  |  |  |  |
|-------------|--|--|--|--|
| □ 最新のみ      |  |  |  |  |
|             |  |  |  |  |
|             |  |  |  |  |
|             |  |  |  |  |
|             |  |  |  |  |
|             |  |  |  |  |
|             |  |  |  |  |

### ● 使用例

| データ期間選択                                                                                                    |                                                                                                    |                                                                                                    |
|----------------------------------------------------------------------------------------------------|----------------------------------------------------------------------------------------------------|----------------------------------------------------------------------------------------------------|
| 24時間 2週間                                                                                                    | 1ヶ月間 カスタム                                                                                                    |                                                                                                    |
| From<br>2021/06/05 14:40                                                                                             | To<br>2021/06/06 14:40                                                                                                    |                                                                                                    |
| マップ(位置情報層                                                                                                    | 歴)                                                                                                    |                                                                                                    |
| <ul> <li>□ 最新のみ</li> <li>□ センサー01</li> <li>□ センサー02</li> <li>□ センサー03</li> <li>□ センサー04</li> <li>□ センサー予備</li> </ul> | <ul> <li>地図 航空写真</li> <li>都島 小 都島</li> <li>寿司 都島本通店 1</li> <li>●</li> <li>○</li> <li>部目</li> <li>下ライビング</li> <li>んびととりの光龍益</li> <li>○</li> </ul> | <ul> <li>AlkZhý HPapia まです</li> <li>AlkZhý HPapia まです</li> <li>AlkZhý HPapia まです</li> <li>AlkZhý HPapia まです</li> <li>AlkZhý HPapia まです</li> <li>AlkZhý HPapia まで</li> <li>AlkZhý HPapia まで</li> <li>AlkZhý HPapia and Alkán and Alkán a</li></ul> |

Copyright  $\ensuremath{\textcircled{O}}$  2023 Hitachi IE Systems Co., Ltd. All rights reserved.

● マップ (位置情報履歴) ウィジェットの設定画面

[マップ(位置情報履歴)ウェジットの設定] 画面

| マップ(位置情報履歴)ウィジェットの設定               |                                      |
|------------------------------------|--------------------------------------|
| 1<br><sub>見出し</sub><br>マップ(位置情報履歴) | 2<br>文字色<br>■ 見出し色指定 #FFFFFF #009688 |
| マーカー マーカー倍率 地図表示倍率                 |                                      |
|                                    |                                      |
| 8 登録 キャ                            | · ンセル<br>9                           |

| No. | 名称       | 説明                                                         |
|-----|----------|------------------------------------------------------------|
| 1   | 見出し      | 見出しに表示する値を入力します。<br>*見出しが入力された場合、タイトルバーを表示します。             |
| 2   | 見出し色指定   | 見出し色設定がONの場合、タイトルバーの文字色と背景色を<br>設定します。                     |
| 3   | 文字色      | 見出しの文字色を設定します。                                             |
| 4   | 背景色      | 見出しの背景色を設定します。                                             |
| 5   | マーカー     | マーカーの種類を選択します。                                             |
| 6   | マーカー倍率   | マーカーを表示する倍率を入力します。                                         |
| 7   | 地図表示倍率   | 地図を表示する倍率を入力します。                                           |
| 8   | 登録ボタン    | クリックすると、設定を登録します。                                          |
| 9   | キャンセルボタン | クリックすると、[マップ(位置情報履歴)ウィジェット設定]画面<br>を閉じます。入力していた内容は登録されません。 |

# 10.3.10 マップ(ポイント警報)ウィジェット

表示する対象の端末の位置情報を地図上にプロットするウィジェットです。 設定された観測項目の条件に応じてマーカーの色を変えます。 \*他の端末単位のウィジェットと組み合わせて使用することを想定しています。

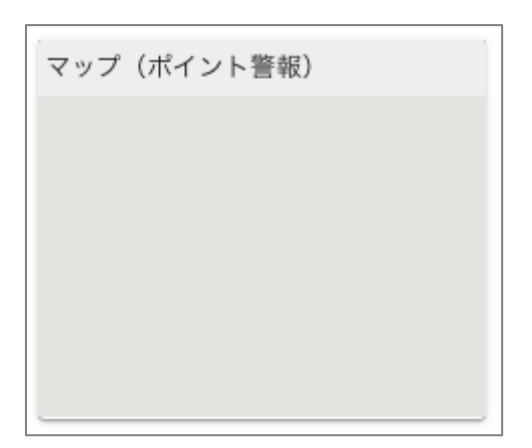

### ● 使用例

| データ期間選択                  |                        |                                                                                                    |
|--------------------------|------------------------|----------------------------------------------------------------------------------------------------|
| 24時間 2週間 1ヶ月             | 間 カスタム                 |                                                                                                    |
| From<br>2021/05/08 00:00 | To<br>2021/05/09 00:00 |                                                                                                    |
| 端末一覧                     |                        | マップ (ポイント警報)                                                                                                    |
| 端末名                      | 状態 日時                  |                                                                                                    |
| センサー01                   | 検知 2021/05/10 21:20:59 | 5 地図 航空与具 シンボ陶芸アカデミー 😵 二年通り * * 飯音町*                                                                                                    |
| センサー02                   | 通常 2021/05/10 21:22:55 | * * - 上松屋町 * 朝葉師町 秋野々町 瓦之町 * 等                                                                                                    |
| センサー03                   | 通常 2021/05/10 21:12:08 | 2京都会 潮会加井 日 - 京都国際マンガ (1) 井小園海り 77ミリーマート 福馬場押小路店                                                                                                    |
| センサー04                   | 検知 2021/05/10 21:21:42 | ● 「「「「「「」」」 「「「」」」 「「」」」 「「」」」 「「」」」 「「」」」 「「」」」 「「」」 「」」 「」 「                                                                                                    |
| センサー予備                   | -                      | 2774472 775U-7-5                                                                                                    |
|                          |                        | 京都小川御池福 御池西周院店 離志明 10 1000000000000000000000000000000000                                                                                                    |
|                          | 端末名を選択する               | おうから 二のされたの<br>第二のされたの<br>第二のされたの<br>第二のされたの<br>第二のされたの<br>第二のされたの<br>第二のされたの<br>第二のでは、<br>第二のでは、<br>第二のでのでのでのでのでのでのでのでのでのでのでのでのでのでのでのでのでのでので                                                                                                    |
|                          |                        | here Kyoto         こ         ご         活動         京都文化博物館(学)         ご           (回床前)         (公行者町)         (公行者町)         (公司)         (公司)         ((公司)         ((公司)         ((公司)         ((公司)         ((公司)         ((公司)         ((公司)         ((公司)         ((公司)         ((公司)         ((公司)         ((公司)         ((公司)         (((公司)         ((((((((((((((((((((((((((((((((((((                                                                                                    |
|                          | -                      | ■<br>● ままは<br>「<br>● ままは<br>一<br>● まま<br>● ままま<br>● まま<br>● ま<br>● |
|                          |                        | Google 茶座町 41個町 キーボードショートカット、地図データの2021 利用規約 3                                                                                                    |

● マップ(ポイント警報)ウィジェットの設定画面

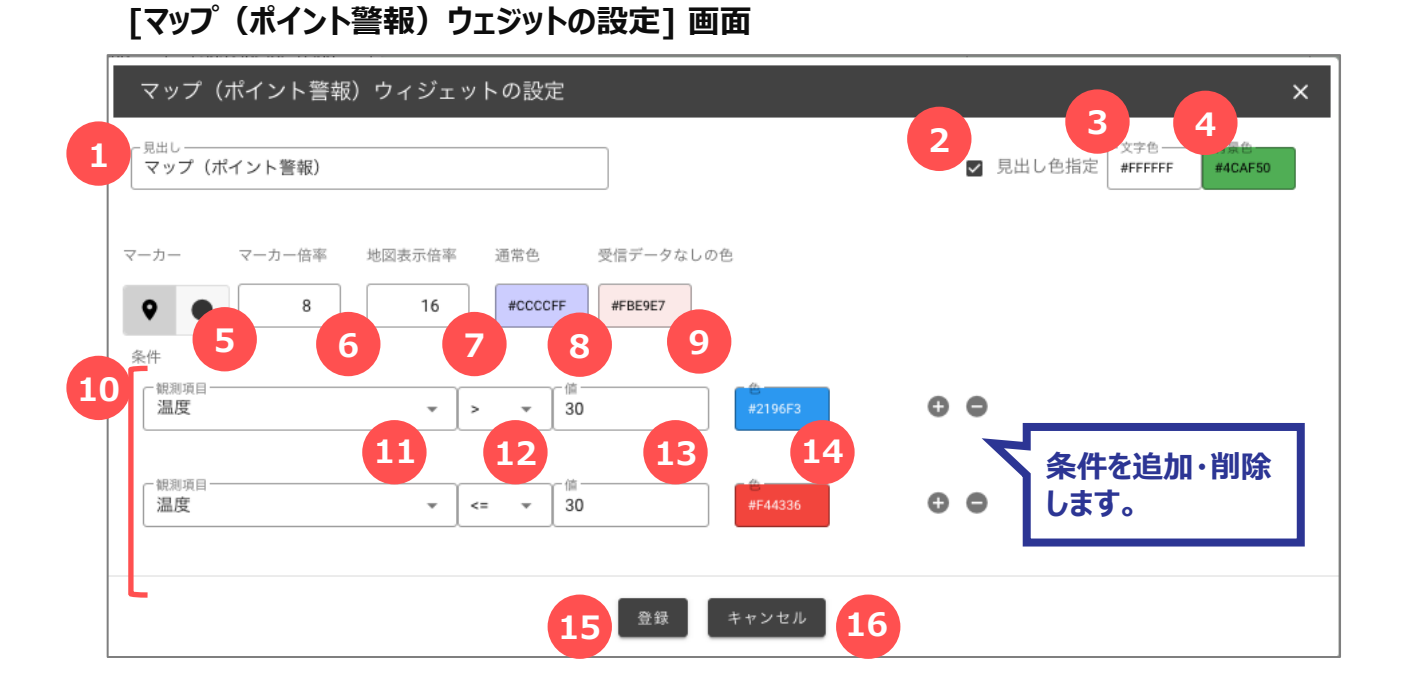

| No. | 名称        | 説明                                             |
|-----|-----------|------------------------------------------------|
| 1   | 見出し       | 見出しに表示する値を入力します。<br>*見出しが入力された場合、タイトルバーを表示します。 |
| 2   | 見出し色指定    | 見出し色設定がONの場合、タイトルバーの文字色と背景色を<br>設定します。         |
| 3   | 文字色       | 見出しの文字色を設定します。                                 |
| 4   | 背景色       | 見出しの背景色を設定します。                                 |
| 5   | マーカー      | マーカーの種類を選択します。                                 |
| 6   | マーカー倍率    | マーカーを表示する倍率を入力します。                             |
| 7   | 地図表示倍率    | 地図を表示する倍率を入力します。                               |
| 8   | 通常色       | 条件が設定なしの場合の通常色を設定します。                          |
| 9   | 受信データなしの色 | 受信データがない場合の色を設定します。                            |
| 10  | 条件        | マーカー表示の色を変更する条件を設定します。                         |
| 11  | 観測項目      | 条件項目に使用する観測項目を選択します。                           |
| 12  | 条件        | 条件を選択します。                                      |

| No. | 名称       | 説明                                                         |
|-----|----------|------------------------------------------------------------|
| 13  | 値        | 条件に対応する値を入力します。                                            |
| 14  | 色        | 条件項目の色を設定します。                                              |
| 15  | 登録ボタン    | クリックすると、設定を登録します。                                          |
| 16  | キャンセルボタン | クリックすると、[マップ(ポイント警報)ウィジェット設定]画面を<br>閉じます。入力していた内容は登録されません。 |

# 10.3.11 固定文字列ウィジェット

設定された文字を表示します。

レイアウトグループと組み合わせることができます。

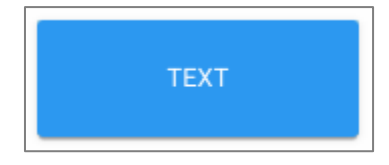

## ● 使用例

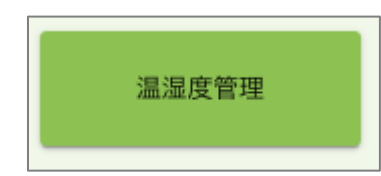

● 固定文字列ウィジェットの設定画面

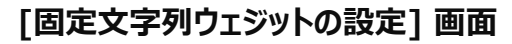

|   | 固定文字列ウィジェットの設定 ×                                                         |
|---|--------------------------------------------------------------------------|
| 1 | 表示文字列     サイズ     サイズ     サ展会       温湿度管理     12     #000000     #8BC34A |
| 6 |                                                                          |
|   | 6 登録 キャンセル 7                                                             |

| No. | 名称       | 説明                                                   |
|-----|----------|------------------------------------------------------|
| 1   | 表示文字列    | 表示する文字列を入力します。                                       |
| 2   | サイズ      | 固定文字列のサイズを設定します。                                     |
| 3   | 文字色      | 固定文字列の文字色を設定します。                                     |
| 4   | 背景色      | 固定文字列の背景色を設定します。                                     |
| 5   | 文字揃え     | 固定文字列の文字揃えを選択します。                                    |
| 6   | 登録ボタン    | クリックすると、設定を登録します。                                    |
| 7   | キャンセルボタン | クリックすると、[固定文字列ウィジェット設定]画面を閉じます。<br>入力していた内容は登録されません。 |

# 10.3.12 フロア警告ウィジェット

端末設置設定で登録したフロア画像と端末配置を表示するウィジェットです。

設定された観測項目の条件に応じてマーカーの色を変えます。

\*他のフロア選択のウィジェットと組み合わせてフロア選択に応じて表示する建物/フロアを切り替えます。

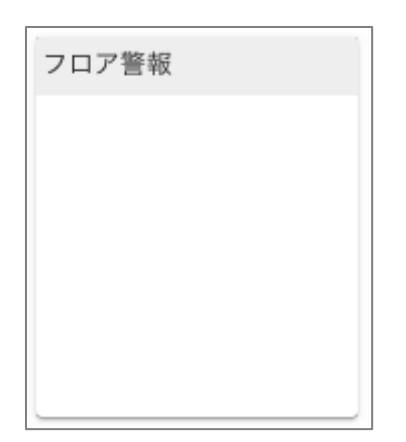

## ● 使用例

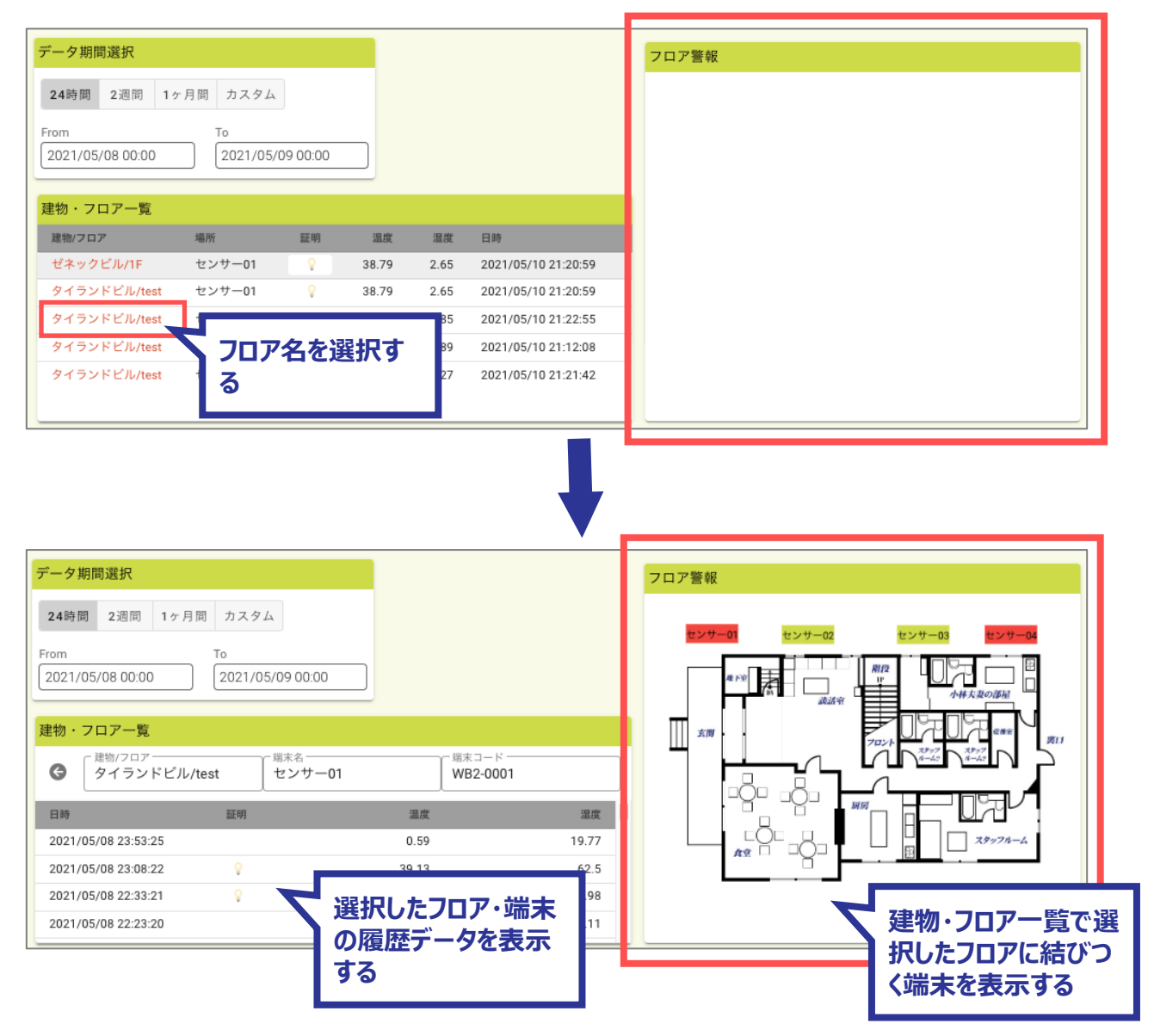

● フロア警告ウィジェットの設定画面

# [フロア警告ウェジットの設定] 画面

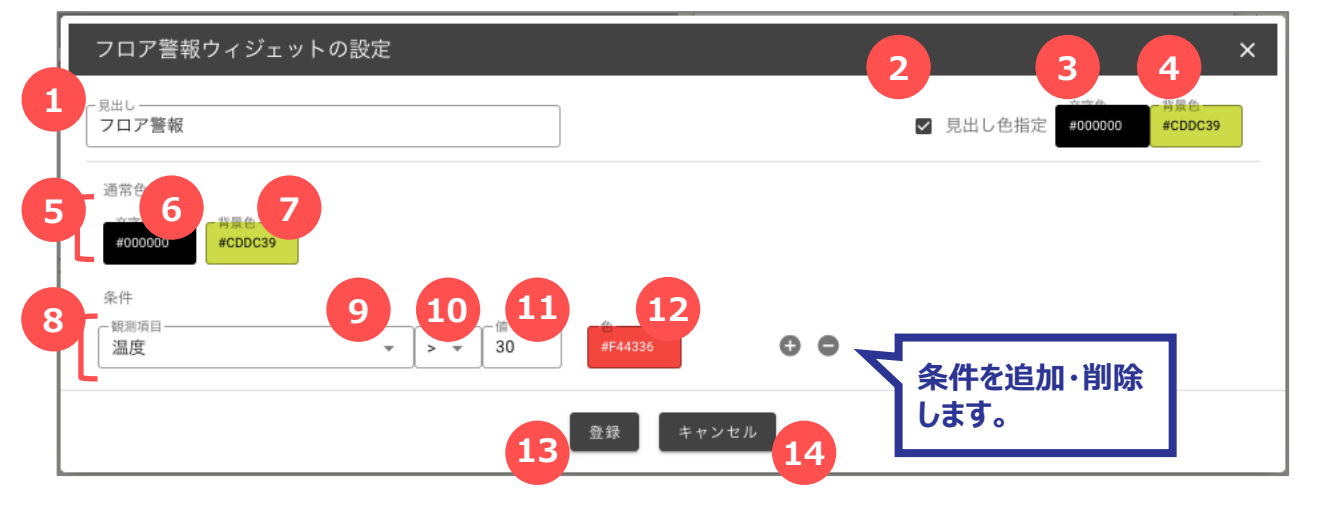

| No. | 名称       | 説明                                                    |
|-----|----------|-------------------------------------------------------|
| 1   | 見出し      | 見出しに表示する値を入力します。<br>*見出しが入力された場合、タイトルバーを表示します。        |
| 2   | 見出し色指定   | 見出し色設定がONの場合、タイトルバーの文字色と背景色を<br>設定します。                |
| 3   | 文字色      | 見出しの文字色を設定します。                                        |
| 4   | 背景色      | 見出しの背景色を設定します。                                        |
| 5   | 通常色      | 条件に合致しない場合の色を設定します。                                   |
| 6   | 文字色      | 条件に合致しない場合の文字色を設定します。                                 |
| 7   | 背景色      | 条件に合致しない場合の背景色を設定します。                                 |
| 8   | 条件       | マーカー表示の色を変更する条件を設定します。                                |
| 9   | 観測項目     | 条件項目に使用する観測項目を選択します。                                  |
| 10  | 条件       | 条件を選択します。                                             |
| 11  | 值        | 条件に対応する値を入力します。                                       |
| 12  | 色        | 条件項目の色を設定します。                                         |
| 13  | 登録ボタン    | クリックすると、設定を登録します。                                     |
| 14  | キャンセルボタン | クリックすると、[フロア警告ウィジェットの設定]画面を閉じます。<br>入力していた内容は登録されません。 |

# 10.3.13 円グラフ (端末単位) ウィジェット

表示する対象の端末の履歴データを円グラフ表示するウィジェットです。 複数の範囲を指定することができ、円グラフの種類(パイ型・ドーナツ型)を指定します。 レイアウトグループと組み合わせることで、対象のグループに結びつく端末の円グラフ表示ができます。

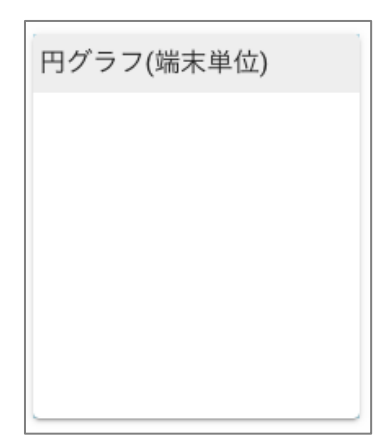

● 使用例

\*単独のウィジェットとしては端末選択ウィジェットを組み合わせて設定します。

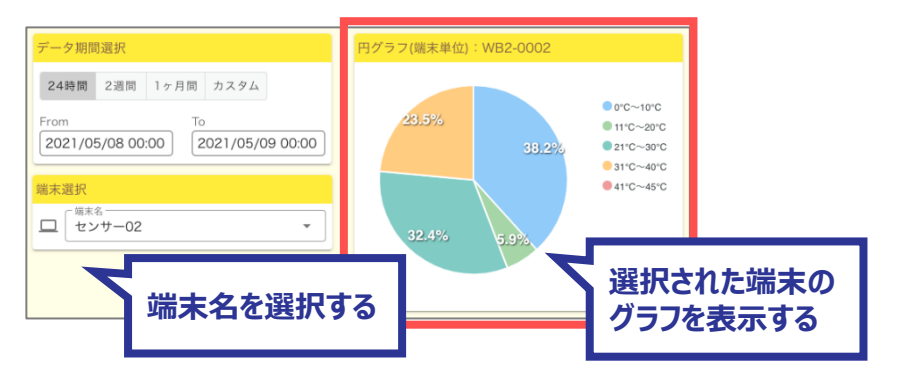

\*対象のグループに結びつく端末のグラフ表示をする場合は

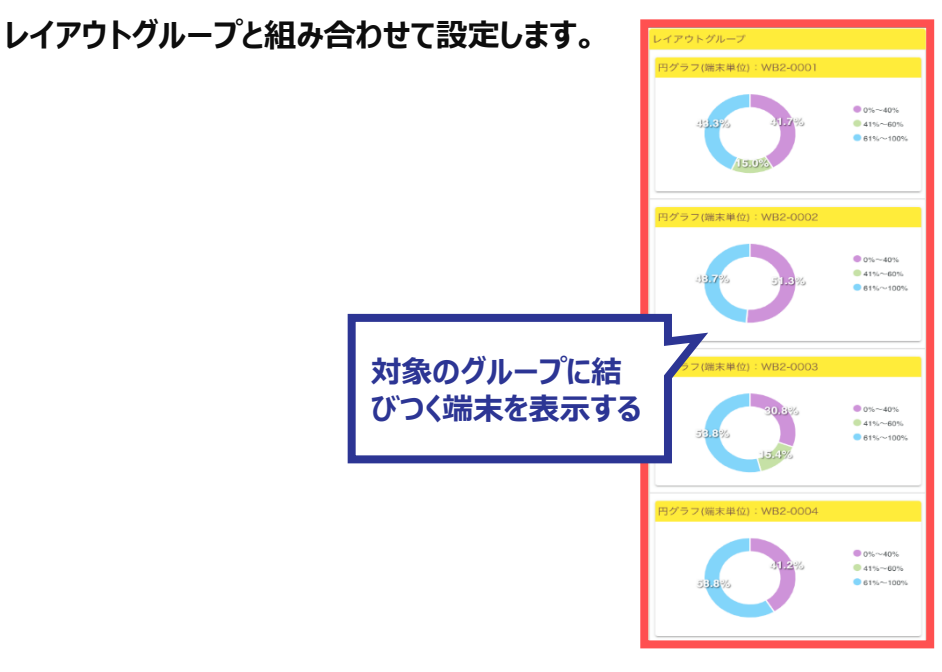

Copyright © 2023 Hitachi IE Systems Co., Ltd. All rights reserved.

● 円グラフ(端末単位)ウィジェットの設定画面

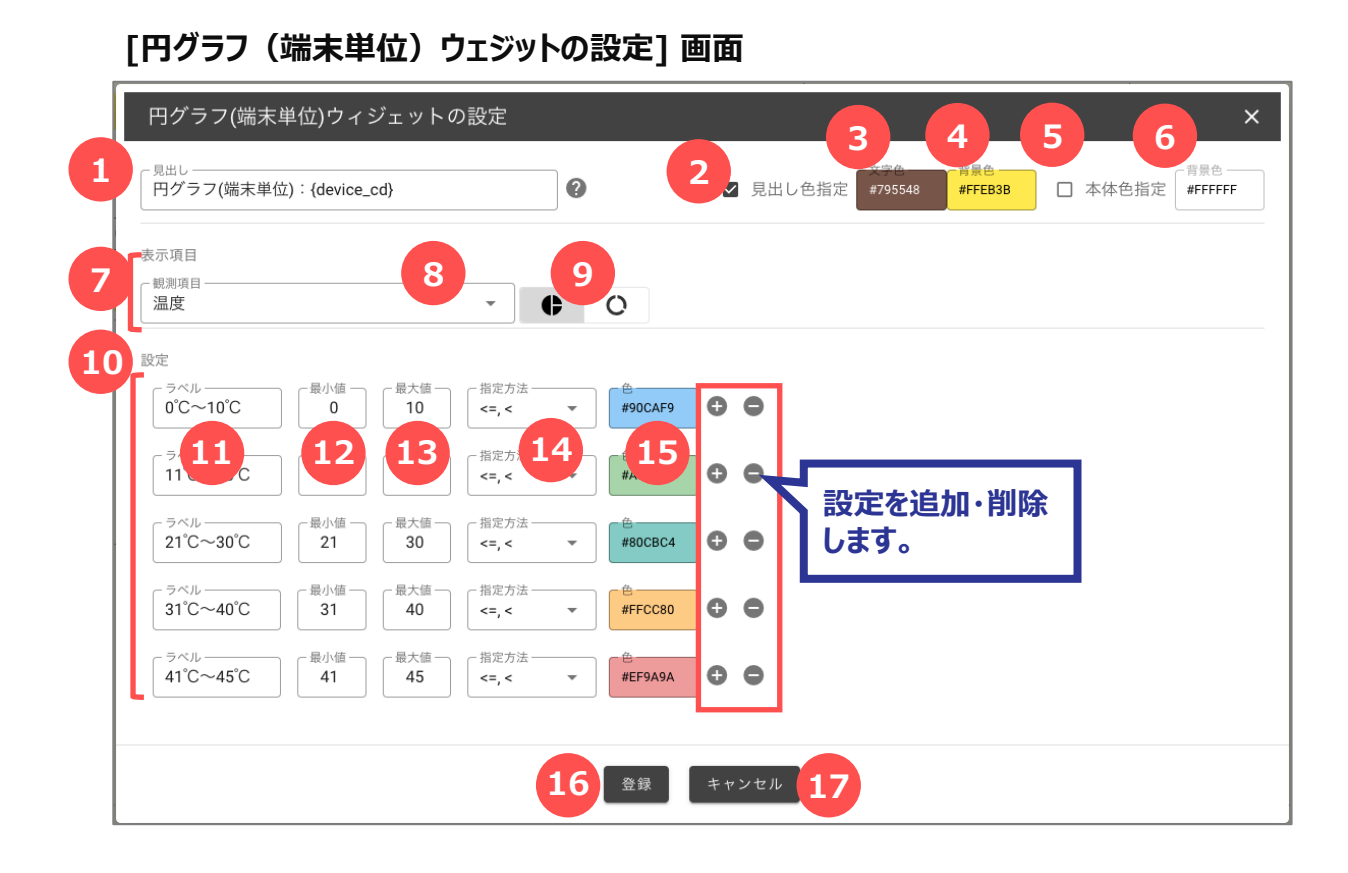

 ✓ 実データの埋め込み
 「見出し」には、置き換え文字を使用して実際のデー タを表示することができます。
 次の項目が置き換え文字とその内容です。
 {device\_cd} : 端末コード
 {device\_name} : 端末名
 {date\_time} : 更新日時
 {date} : 更新時刻

| No. | 名称       | 説明                                                         |
|-----|----------|------------------------------------------------------------|
| 1   | 見出し      | 見出しに表示する値を入力します。<br>*見出しが入力された場合、タイトルバーを表示します。             |
| 2   | 見出し色指定   | 見出し色設定がONの場合、タイトルバーの文字色と背景色を<br>設定します。                     |
| 3   | 文字色      | 見出しの文字色を設定します。                                             |
| 4   | 背景色      | 見出しの背景色を設定します。                                             |
| 5   | 本体色指定    | 本体色指定がONの場合、背景色を設定します。                                     |
| 6   | 背景色      | 本体の背景色を設定します。                                              |
| 7   | 表示項目     | 円グラフに表示する観測項目を設定する。                                        |
| 8   | 観測項目     | 観測項目を選択します。                                                |
| 9   | グラフの種類   | 円グラフ種類を選択します。                                              |
| 10  | 設定       | 一覧の列に表示する条件項目を設定する。                                        |
| 11  | ラベル      | 条件項目を表示する列のタイトルを入力します。                                     |
| 12  | 最小値      | 指定する最小値を入力します。                                             |
| 13  | 最大値      | 指定する最大値を入力します。                                             |
| 14  | 条件       | 条件を選択します。                                                  |
| 15  | 色        | 色を設定します。                                                   |
| 16  | 登録ボタン    | クリックすると、設定を登録します。                                          |
| 17  | キャンセルボタン | クリックすると、[円グラフ(端末単位)ウィジェットの設定]画面<br>を閉じます。入力していた内容は登録されません。 |

## 10.3.14 端末データサマリーウィジェット

表示する対象グループに結びつく端末について設定された条件で計算した値を表示するウィジェットです。 条件はグループ内の端末数、特定の条件を満たす端末数、特定の観測項目の最大値・最小値・平均値 のいずれか1つです。複数の値を表示したい場合は複数の端末データサマリーウィジェットを使用します。

表示する対象グループ単位のウィジェットと組み合わせて使用した場合、条件で計算した値を表示している 本ウィジェットをクリックすると表示する対象グループ単位のウィジェットを絞り込むことができる。 絞り込んだ後に絞込みを解除する場合はグループ内の端末数を表示する本ウィジェットをクリックする。 \*他のグループ単位のウィジェットと組み合わせて使用することを想定しています。

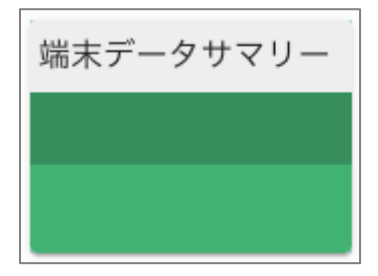

#### ● 使用例

|                          |             |     |       |         |   |      |      |         |               | -            |
|--------------------------|-------------|-----|-------|---------|---|------|------|---------|---------------|--------------|
| データ期間選択                  | 端末データサマリー   |     |       |         |   |      | ]    |         |               |              |
| 24時間 2週間 1ヶ月間 カスタム       | 端末数         | WBG | T最大值  | WBGT最小值 |   | 高温   | _    | 平均温度    |               |              |
| From To 2021/06/05 20:30 | ۲           | 5   | 15    | ٠       | 0 | 1    | 2    | ΣÔΙ     | 20.55         |              |
|                          | 端末一覧<br>端末名 |     | 温度    | 湿度      |   | 不快指数 | WBGT |         | 日本有以          | いカナフ         |
|                          | センサー01      |     | 38.79 | 2.65    |   | 78.4 | 0    | 一同)     | 温をクリ          | <b>779</b> 3 |
|                          | センサー02      |     | 7.41  | 0.85    |   | 52.2 | 0    |         |               |              |
|                          | センサー03      |     | 0.44  | 24.89   |   | 43.2 | 15   | 2021/00 | 5/10 21.12.00 |              |
|                          | センサー04      |     | 35.54 | 2.27    |   | 75.6 | 0    | 2021/05 | 5/10 21:21:42 |              |
|                          | センサー予備      |     |       |         |   |      |      | -       |               |              |

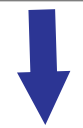

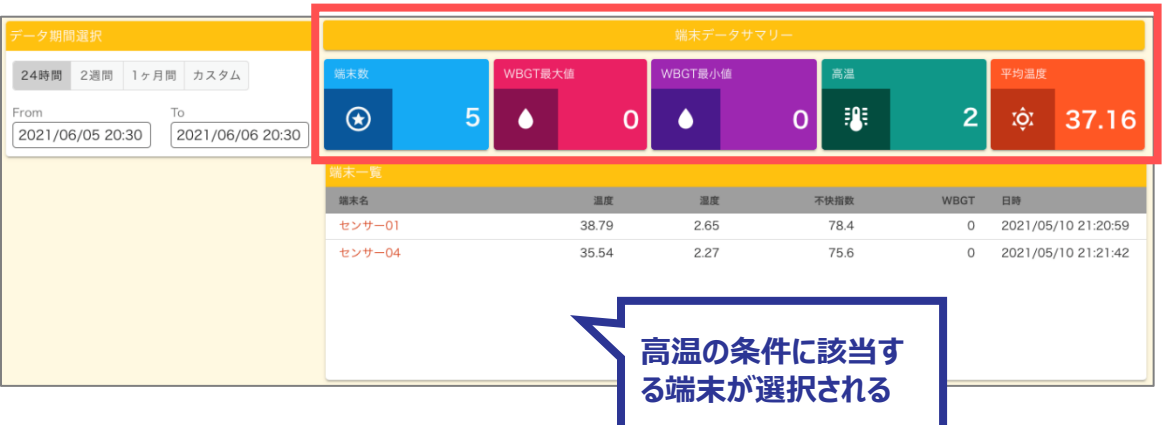

### ✓ 絞込みを解除

端末数を表示する端末データサマリーウィジェットをク リックすることで絞込みを解除します。 ● 端末データサマリーウィジェットの設定画面

| 端末データ                                                                                   | サマリー・  | ウィジェ | ットの | 設定                   |                 |             |                 |                                     |    |                |      | _    | 3                | 4              |
|-----------------------------------------------------------------------------------------|--------|------|-----|----------------------|-----------------|-------------|-----------------|-------------------------------------|----|----------------|------|------|------------------|----------------|
| 見出し                                                                                     |        |      |     |                      | ?               |             |                 |                                     |    | 2              | □ 見出 | し色指定 | 文字色 —<br>#FFFFFF | 月景色-<br>#CCCCF |
| 表示項目<br><sup>表示名</sup><br>WBGT最大                                                        | 値      |      |     | 6                    | 文字色<br>#FFFFFF  | 背景(<br>#880 | <b>7</b><br>E4F | <b>8</b><br>第 <b>只</b> 在2<br>年91E63 |    |                |      |      |                  |                |
| <ul> <li>条件</li> <li>端末数</li> <li>条件に</li> <li>最大値</li> <li>最小値</li> <li>平均値</li> </ul> | 7ッチする蛸 | 岩末数  |     | <b>1</b><br>一親:<br>W | 0<br>創項目<br>BGT |             |                 |                                     |    | <b>12</b><br>値 |      |      |                  |                |
| アイコン                                                                                    |        |      |     |                      |                 |             |                 |                                     |    |                |      |      |                  |                |
| 6 4                                                                                     |        | *    | 181 | Ĩ.                   | ß               | ٠           | *               | τộĭ                                 | 6  | ጭ              | ಗ್   | €.   | ፍ                | 9              |
| * @                                                                                     | )      | 0    |     |                      |                 |             |                 |                                     |    |                |      |      |                  |                |
|                                                                                         |        |      |     |                      | - 14            |             |                 |                                     | 15 |                |      |      |                  |                |

#### ✓ 実データの埋め込み

「見出し」には、置き換え文字を使用して実際のデー タを表示することができます。 次の項目が置き換え文字とその内容です。 {group\_cd}:グループコード {group\_name}:グループ名 {date\_time}:更新日時 {date}:更新日 {time}:更新時刻

| No. | 名称       | 説明                                                        |
|-----|----------|-----------------------------------------------------------|
| 1   | 見出し      | 見出しに表示する値を入力します。<br>*見出しが入力された場合、タイトルバーを表示します。            |
| 2   | 見出し色指定   | 見出し色設定がONの場合、タイトルバーの文字色と背景色を<br>設定します。                    |
| 3   | 文字色      | 見出しの文字色を設定します。                                            |
| 4   | 背景色      | 見出しの背景色を設定します。                                            |
| 5   | 表示名      | 表示項目の表示名を入力します。                                           |
| 6   | 文字色      | 表示項目の文字色を設定します。                                           |
| 7   | 背景色1     | 表示項目の左側の背景色を設定します。                                        |
| 8   | 背景色2     | 表示項目の右側の背景色を設定します。                                        |
| 9   | 条件       | 条件を選択します。                                                 |
| 10  | 観測項目     | 条件項目に使用する観測項目を選択します。<br>条件が「端末数以外の場合、必須入力です。              |
| 11  | 条件       | 条件を選択します。<br>条件が「条件にマッチする端末数」の場合、必須入力です。                  |
| 12  | 値        | 条件に対応する値を入力します。<br>条件が「条件にマッチする端末数」の場合、必須入力です。            |
| 13  | アイコン     | 表示項目のアイコンを選択します。                                          |
| 14  | 登録ボタン    | クリックすると、設定を登録します。                                         |
| 15  | キャンセルボタン | クリックすると、[端末データサマリーウィジェットの設定]画面を閉<br>じます。入力していた内容は登録されません。 |

### 10.3.15 建物・フロア一覧ウィジェット

表示する対象グループに結びつく端末の建物+フロア+端末単位の最新データを一覧表示します。 この明細表をクリックすると、選択したフロアと端末がダッシュボード内のフロア単位・端末単位のウィジェットに 適用されます。

\*フロア警告ウィジェットと組み合わせて使用することを想定しています。

一覧に表示する観測項目を選択することができます。

\*端末のフォーマット設定にその観測項目があることを想定しています。

観測項目値の条件に応じた文字を表示することができます。

| 場所                 | 日時                  |
|--------------------|---------------------|
|                    |                     |
| Sample<br>Device 1 | 2021/06/06 20:30:20 |
|                    | Device 1            |

#### ● 使用例

| データ期間選択                                            |                                       |                   |            |                       | フロア警報                                                                        |
|----------------------------------------------------|---------------------------------------|-------------------|------------|-----------------------|------------------------------------------------------------------------------|
| 24時間 2週間 1ヶ                                        | 月間 カスタム                               |                   |            |                       |                                                                              |
| From                                               | То                                    |                   |            |                       |                                                                              |
| 2021/05/08 00:00                                   | 2021/05/09 00                         | ):00              |            |                       |                                                                              |
|                                                    |                                       |                   |            |                       |                                                                              |
| 建物・クロノー見 建物/フロア                                    | 場所                                    | 照明 温度             | 湿度         | 日時                    |                                                                              |
| ゼネックビル/1F                                          | センサー01                                | ♀ 38.79           | 2.65       | 2021/05/10 21:20:59   | 9                                                                            |
| タイランドビル/test                                       | センサー01                                | ♀ 38.79           | 2.65       | 2021/05/10 21:20:59   | 9                                                                            |
| タイランドビル/test                                       | センサー02                                | 7.41              | 0.85       | 2021/05/10 21:22:55   | 5                                                                            |
| タイランドビル/test                                       | センサー03                                |                   |            | 05/10 21:12:08        | 8                                                                            |
| タイランドビル/test                                       | センサー04                                | フロア名を             | 選択         | <b>5</b> /10 21:21:42 | 2                                                                            |
|                                                    |                                       | る                 |            |                       |                                                                              |
| データ期間選択<br>24時間 2週間 1ヶ<br>From<br>2021/05/08 00:00 | 月間 カスタム<br>To<br>2021/05/09 00        | 0:00              |            |                       | フロア警報<br>センサー01 センサー02 センサー03 センサー04<br>・・・・・・・・・・・・・・・・・・・・・・・・・・・・・・・・・・・・ |
| 建物・フロア一覧                                           | · · · · · · · · · · · · · · · · · · · |                   |            | J-K                   |                                                                              |
| 9192762                                            | Trest 27                              | 0-01              |            | 52-0001               |                                                                              |
| 日時                                                 | 照明                                    |                   | 度          | 湿度                    |                                                                              |
| 2021/05/08 23:53:25                                |                                       | 0.5               | 59         | 19.77                 |                                                                              |
| 2021/05/08 23:08:22                                | 8                                     | 39.1              | 13         | 62.5                  |                                                                              |
| 2021/05/08 22:33:21                                | V                                     | 34.8              | 00         | 7.11                  | 🥂 📃 💦 🔽 建物・フロア一覧で通                                                           |
|                                                    |                                       | 選択した<br>の履歴<br>する | とフロ<br>データ | ア・端末<br>vを表示          |                                                                              |
|                                                    |                                       | 5.0               |            |                       |                                                                              |

Copyright © 2023 Hitachi IE Systems Co., Ltd. All rights reserved.

● 建物・フロア一覧ウィジェットの設定画面

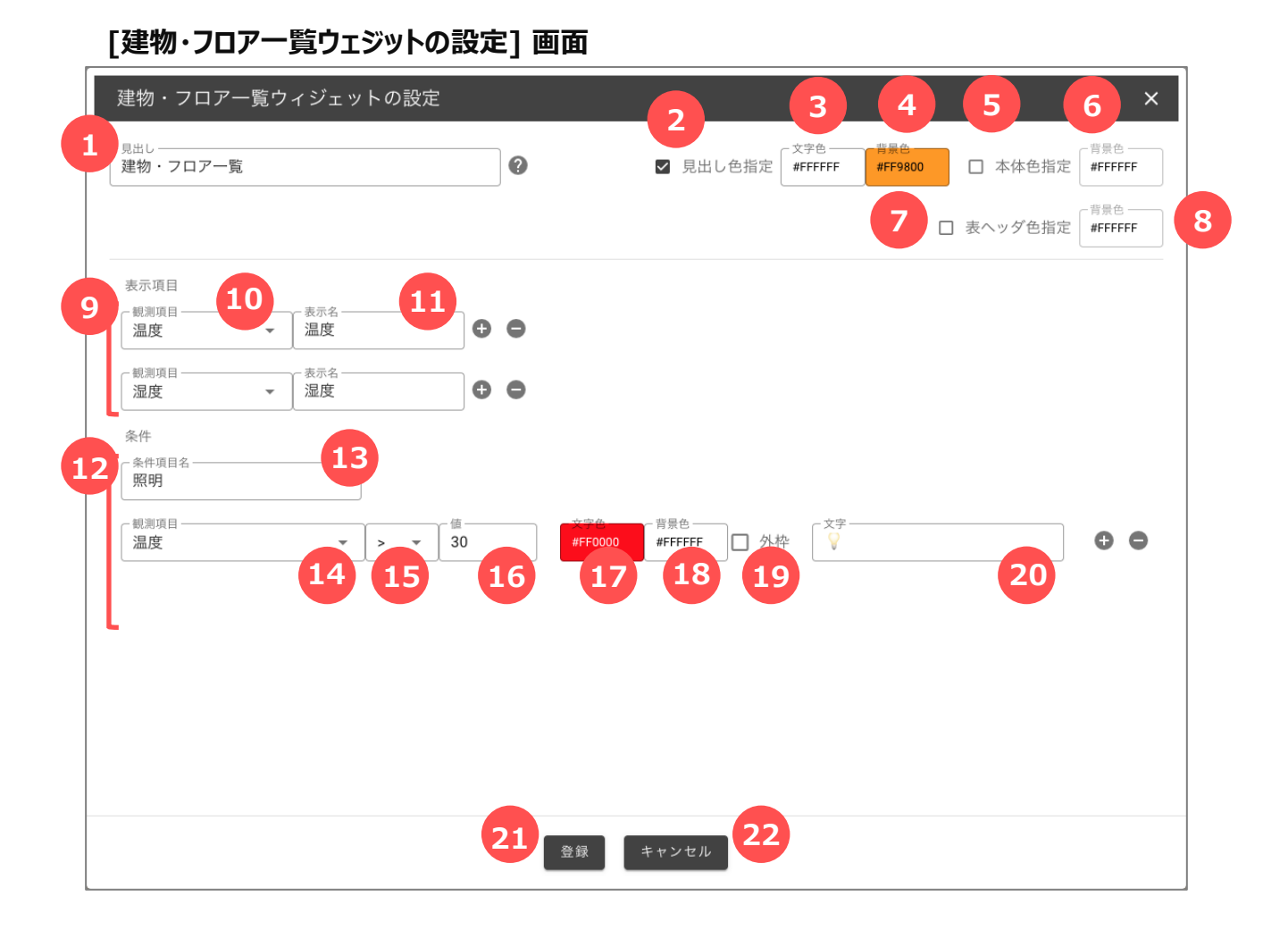

#### ✓ 実データの埋め込み

「見出し」には、置き換え文字を使用して実際のデー タを表示することができます。 次の項目が置き換え文字とその内容です。 {group\_cd}:グループコード {group\_name}:グループ名 {date\_time}:更新日時 {date}:更新日 {time}:更新時刻

| No. | 名称       | 説明                                                       |
|-----|----------|----------------------------------------------------------|
| 1   | 見出し      | 見出しに表示する値を入力します。<br>*見出しが入力された場合、タイトルバーを表示します。           |
| 2   | 見出し色指定   | 見出し色設定がONの場合、タイトルバーの文字色と背景色を<br>設定します。                   |
| 3   | 文字色      | 見出しの文字色を設定します。                                           |
| 4   | 背景色      | 見出しの背景色を設定します。                                           |
| 5   | 本体色指定    | 本体色指定がONの場合、背景色を設定します。                                   |
| 6   | 背景色      | 本体の背景色を設定します。                                            |
| 7   | 表ヘッダ色指定  | 表ヘッダの色を設定します。                                            |
| 8   | 背景色      | 表ヘッダの背景色を設定します。                                          |
| 9   | 表示項目     | 一覧の列に表示する観測項目を設定する。<br>(複数設定可能)                          |
| 10  | 観測項目     | 観測項目を選択します。                                              |
| 11  | 表示名      | 観測項目に表示する列のタイトルを入力します。                                   |
| 12  | 条件       | 一覧の列に表示する条件項目を設定する。<br>(条件は複数設定可能)                       |
| 13  | 条件項目名    | 条件の項目名を入力します。                                            |
| 14  | 観測項目     | 条件項目に使用する観測項目を選択します。                                     |
| 15  | 条件式      | 条件を選択します。                                                |
| 16  | 值        | 条件に対応する値を入力します。                                          |
| 17  | 文字色      | 条件項目の文字色を設定します。                                          |
| 18  | 背景色      | 条件項目の背景色を設定します。                                          |
| 19  | 外枠       | ONにすると条件項目の表示に外枠をつけます。                                   |
| 20  | 文字       | 条件に合致した際に表示する文字を入力します。                                   |
| 21  | 登録ボタン    | クリックすると、設定を登録します。                                        |
| 22  | キャンセルボタン | クリックすると、[建物・フロア一覧ウィジェットの設定]画面を閉じ<br>ます。入力していた内容は登録されません。 |
### 10.3.16 レイアウトグループウィジェット

レイアウトグループとは、固定ウィジェットもしくは端末単位のウィジェットを複数登録することができ、ダッシュ ボードで表示する際は表示する対象グループに結びつく端末の数だけ縦方向に繰り返して表示します。

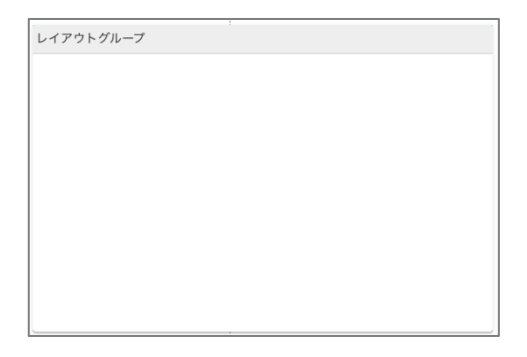

- レイアウトグループに追加することができるウィジェットは次の4つ
- 1. 折れ線/棒グラフ(端末単位)
- 2. 値表示
- 3. 固定文字列
- 4. 円グラフ(端末単位)

#### ● 使用例

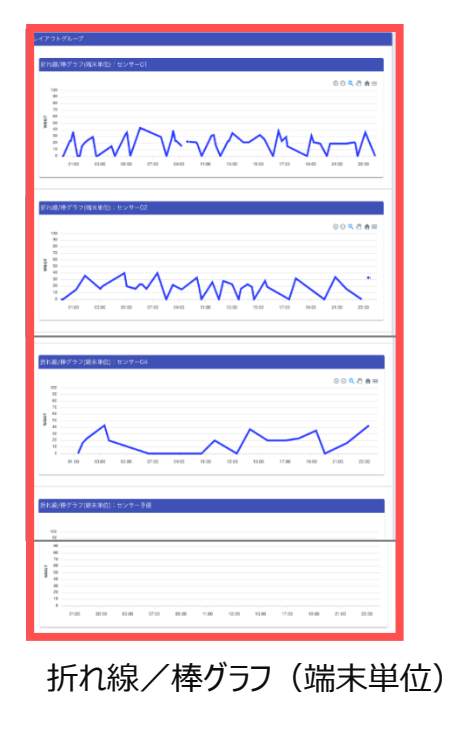

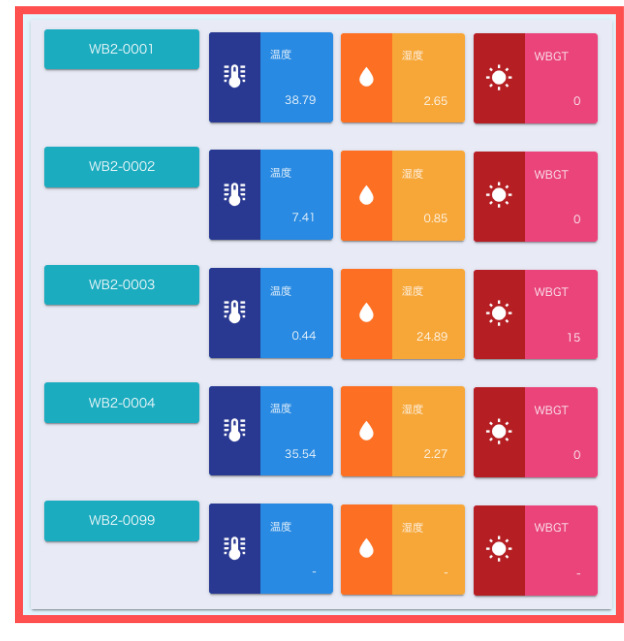

固定文字列+值表示

● レイアウトグループウィジェットの設定画面

## [レイアウトグループウェジットの設定] 画面

| レイアウトグループウィジェットの設定               | (    | 2 3                            | 4              | 5 6 ×                   |
|----------------------------------|------|--------------------------------|----------------|-------------------------|
| <sup>見出し</sup><br>レイアウトグループ<br>1 | 0    | □ 見出し色指定<br>#FFFFFF<br>#FFFFFF | 背景色<br>#CCCCFF | □ 本体色指定 #FFFFFF #FFFFFF |
|                                  | 7 登録 | キャンセル 8                        |                |                         |

| No. | 名称       | 説明                                                        |
|-----|----------|-----------------------------------------------------------|
| 1   | 見出し      | 見出しに表示する値を入力します。<br>*見出しが入力された場合、タイトルバーを表示します。            |
| 2   | 見出し色指定   | 見出し色設定がONの場合、タイトルバーの文字色と背景色を<br>設定します。                    |
| 3   | 文字色      | 見出しの文字色を設定します。                                            |
| 4   | 背景色      | 見出しの背景色を設定します。                                            |
| 5   | 本体色指定    | 本体色指定がONの場合、背景色を設定します。                                    |
| 6   | 背景色      | 本体の背景色を設定します。                                             |
| 7   | 登録ボタン    | クリックすると、設定を登録します。                                         |
| 8   | キャンセルボタン | クリックすると、[レイアウトグループウィジェットの設定]画面を閉じ<br>ます。入力していた内容は登録されません。 |

## 11 ユーザーの設定

ユーザーとは、SELSENS Cloud の利用者を指し、ログインする単位にユーザーを登録します。 ユーザーはテナントごとに設定し、ログインID で識別します。

● ユーザーの認証

ログインIDとパスワード、また設定によってはさらにMFAデバイスで生成されるワンタイムトークンを利用します。 MFA認証を行うかどうかはテナント単位またはユーザー単位で設定が可能です。 【2.2 MFA認証】参照

● ユーザーの権限

テナント管理者、グループ管理者、ユーザー管理者、一般ユーザーの5種類あります。

【1.5 ユーザーの権限】参照

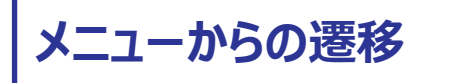

メニュー から [基本設定] → [ユーザー登録] を選択すると、 [フォーマット一覧] 画面に遷移します。

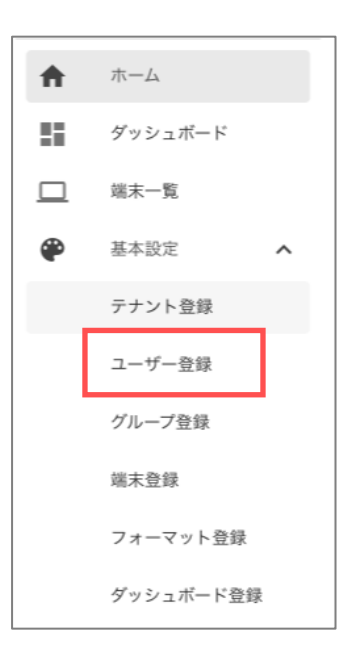

設定できるユーザー権限

| ユーザー権限  |                                           |
|---------|-------------------------------------------|
| テナント管理者 | ○ 所属するテナント 及び その下層階層のテナント分かつ、下位権限のユーザー分のみ |
| グループ管理者 | △ 所属するグループ 及び その下層階層のグループ分かつ、下位権限のユーザー分のみ |
| ユーザー管理者 | △ 所属するグループ かつ、下位権限のユーザー分のみ                |
| 一般ユーザー  |                                           |

## 11.1 ユーザー設定の画面構成

## 11.1.1 ユーザー一覧画面

登録されているユーザーの一覧を確認します。

| 10 件表示 👻        | 2          |         |         | Q. 検索            |
|-----------------|------------|---------|---------|------------------|
| <u>.</u> ユーザー8↑ | E DØYVD    | ユーザーレベル | MFAログイン | ✓ メールアドレス        |
| gdas01          | gdas01     | 一般ユーザー  | 使用しない   |                  |
| gdasua          | gdasua     | ユーザー管理者 | 使用しない   |                  |
| okutani         | okutani    | 一般ユーザー  | 使用しない   | i@genech.co.jp   |
| sales01         | sales01    | 一般ユーザー  | 使用しない   |                  |
| sales010        | sales010   | 一般ユーザー  | 使用しない   |                  |
| sales02         | sales02    | 一般ユーザー  | 使用しない   |                  |
| salesga         | salesga    | グループ管理者 | 使用しない   |                  |
| salessa         | salessa    | システム管理者 | 使用しない   | i@genech.co.jp   |
| salessamfa      | salessamfa | システム管理者 | 使用する    | i@genech.co.jp   |
| ialesta         | salesta    | テナント管理者 | 使用しない   | i@genech.co.jp 5 |

| No. | 名称        | 説明                                                   |
|-----|-----------|------------------------------------------------------|
| 1   | 1ページの表示件数 | 1ページに表示する一覧の件数を変更します。                                |
| 2   | 一覧のヘッダ    | 各列のヘッダをクリックすると、その項目で昇順・降順に並び替えします。                   |
| 3   | 新規ボタン     | クリックすると、[ユーザー登録] 画面を開きます。                            |
| 4   | 検索エリア     | 検索キーワードを入力すると、一覧に表示する行を絞り込みます。                       |
| 5   | 一覧        | 既に登録済の一覧を表示します。<br>フォーマット名をクリックすると、[ユーザー登録] 画面を開きます。 |
| 6   | ページ切替     | 表示されている行数が1ページの表示件数を超える場合、ページを切<br>り替えます。            |

## 11.1.2 ユーザー登録画面

ユーザーの登録/編集/削除を行います。

| <del>ب</del> – د و<br>1 | ナー登録<br>gdas01                        | · · · · · · · · · · · · · · · · · · · |
|-------------------------|---------------------------------------|---------------------------------------|
| 2                       | ーユーザー糸 💶<br>gdas01                    |                                       |
| 3                       | パスワード                                 | 5 کې                                  |
| 4                       | パスワード (確認)                            | 8                                     |
| 6                       | メールアドレス                               |                                       |
| 7                       | ユーザーレベル<br>● 一般ユーザー ○ ユーザー管理者         |                                       |
|                         | ○ グループ管理者 ○ テナント管理者                   |                                       |
| 8                       | MFAログイン<br>● 使用しない ○ 使用する             |                                       |
| -                       | 春日 創始 キャンセル                           | í.                                    |
|                         | · · · · · · · · · · · · · · · · · · · | 11                                    |

| No. | 名称        | 説明                                                                                                    |
|-----|-----------|----------------------------------------------------------------------------------------------------|
| 1   | ログインID    | ログインIDを入力します。(初回登録時のみ)                                                                                                |
| 2   | ユーザー名     | ユーザー名を入力します。                                                                                                    |
| 3   | パスワード     | パスワードを入力します。                                                                                                    |
| 4   | パスワード(確認) | パスワードを選択します。                                                                                                    |
| 5   | パスワード表示   | パスワードを表示します。                                                                                                    |
| 6   | メールアドレス   | メールアドレスを入力します。<br>*メールアドレスはパスワードを再設定するときに使用します。                                                                       |
| 7   | ユーザーレベル   | ユーザーレベルを選択します。<br>ログインしているユーザーのレベル以上のユーザーレベルは選択できません。<br>(例)ログインしているユーザーがユーザー管理者の場合、テナント管理者・<br>グループ管理者の選択肢は非表示となります。 |

| No. | 名称       | 説明                                              |
|-----|----------|-------------------------------------------------|
| 8   | MFAログイン  | MFA認証を選択します。<br>MFA認証を選択するかどうかはテナントの設定により決まります。 |
| 9   | 登録ボタン    | クリックすると、入力した内容を登録します。                           |
| 10  | 削除ボタン    | クリックすると、ユーザーを削除します。(編集時のみ表示します)                 |
| 11  | キャンセルボタン | クリックすると、[ユーザー登録] 画面を閉じます。<br>入力していた内容は登録されません。  |

# 11.2 ユーザーを設定する

#### 11.2.1 ユーザーを登録する

新しいユーザーを登録します。

[ユーザー一覧]の[新規]ボタンをクリックすると、[ユーザー登録] 画面が開きます。

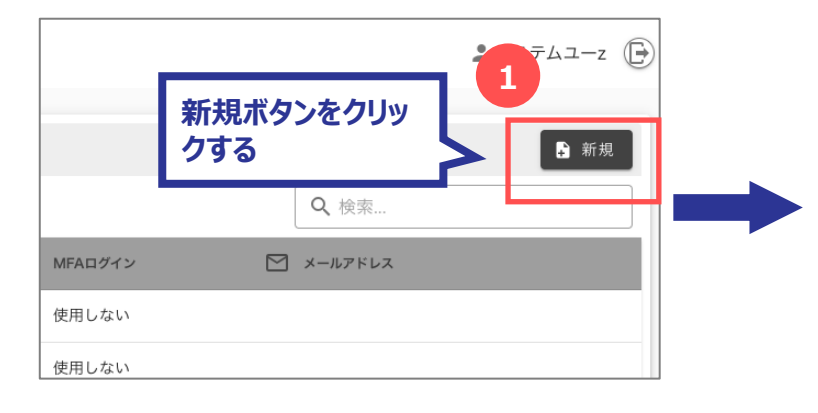

### ✓ メールアドレスの登録

メールアドレスはパスワードの再設定を行う時に使用し ます。メールアドレスが登録されていないユーザーはパ スワードの再設定ができません。

| @ | ・ザー登録                                                                        |                | ×   |
|---|------------------------------------------------------------------------------|----------------|-----|
| 2 | gdas01                                                                       |                |     |
|   | gdas01                                                                       | 登録する内容         | を入  |
|   | パスワード                                                                        | 力する            |     |
| 5 | パスワード (確認)                                                                   | ଷ              |     |
|   | メールアドレス                                                                      |                |     |
|   | ユーザーレベル<br><ul> <li>         ・一般ユーザー         ・         ・         ・</li></ul> | 登録ボタンをク<br>クする | זעי |
|   | 3                                                                            | 除 キャンセル        |     |

## 11.2.2 ユーザーを編集する

既に登録されているユーザーを編集します。

[ユーザー一覧] から編集する [ユーザー名] を選択すると、[ユーザー登録] 画面が開きます。

| 基本設定 / ユーザー |                       |         | 07  | 祭经                                                    | ~             |
|-------------|-----------------------|---------|-----|-------------------------------------------------------|---------------|
| 10 件表示 🔻    |                       |         |     | C 0 27 V D                                            |               |
| ≗ ユーザー名↑    | 重 <sup>定</sup> ログインID | ユーザーレベル |     | gdas01                                                | 登録している内容      |
| gdas01 1    | gdas01                | 一般ユーザー  |     | gdas01                                                | を編集する         |
| Idasua      | フーザー名を選択する            | ユーザー管理者 |     | パスワード                                                 |               |
| L           |                       |         |     | パスワード (確認)                                            | ø             |
|             |                       |         |     | メールアドレス                                               |               |
|             |                       |         | 4.5 | ユーザーレベル                                               |               |
|             |                       |         |     | <ul> <li>● 一般ユーザー ○ 二</li> <li>○ グループ管理者 ○</li> </ul> | 2-ザー管理者<br>テァ |
|             |                       |         |     | MFAログイン                                               | 登録ボタンをクリッ     |
|             |                       |         |     | る<br>時日しない<br>〇使時<br>3                                | <b>クする</b>    |
|             |                       |         |     | 20 ₽ ● ● ● ● ● ● ● ● ● ● ● ● ● ● ● ● ● ●              | 除 キャンセル       |
|             |                       |         |     |                                                       |               |

#### 11.2.3 ユーザーを削除する

既に登録されているユーザーを削除します。

[ユーザー一覧] から削除する [ユーザー名] を選択すると、[ユーザー登録] 画面が開きます。

| 基本設定 / ユーザー |            |           | @ ユーザ- |                                                    | >       |
|-------------|------------|-----------|--------|----------------------------------------------------|---------|
| 10 件表示 ▼    |            | 7-15-1.41 |        | iaອ∢⊳io<br>gdas01                                  |         |
| gdas01      | gdas01     | ー般ユーザー    |        | _⊥−Ψ−& ■<br>gdas01                                 |         |
| gdasua      | ユーザー名を選択する | ユーザー管理者   | (      | パスワード                                              | Ø       |
| L           |            |           | (      | バスワード (確認)                                         | Ø       |
|             |            |           |        | メールアドレス                                            |         |
|             |            |           | 0      | 1-サーレベル<br>● 一般ユーザー ○ ユー*<br>○ グループ管理者 ○ テオ ¥11 04 | ギカンをカロッ |
|             |            |           | N      | IFAログイン     使用した                                   | る       |
|             |            |           |        |                                                    |         |
|             |            |           |        | 登録 削除 キャン・                                         | セル      |

## 12 グループの設定

グループとは、テナントごとに端末とユーザーを管理するためのまとまりです。グループは親子関係を持つことができ、5 階層まで設定することができます。

グループはテナントごとに設定し、グループコードで識別します。

#### ● グループと端末の関係

グループには同じテナントに属する複数の端末を結びつけることができます。1 つの端末は複数のグループに属するこ とができます。

#### ● グループとユーザーの関係

グループには同じテナントに属する複数のユーザーを結びつけることができます。1 つのユーザーは複数のグループに属 することができます。ユーザーは必ずしもグループに属しないといけないわけではありません。 ユーザーは、属しているグループに結びついている端末のデータを参照することができます。

#### ● グループの通知先

グループには複数の通知先を登録することができます。端末からデータを受信した際に通知条件設定にマッチする データがあれば、端末が属するグループの通知先に通知されます。 複数のグループに属する端末の場合はそれぞれのグループの通知先に通知されます。

メニューからの遷移

メニュー から [基本設定] → [グループ登録] を選択すると、 [グループ一覧] 画面に遷移します。

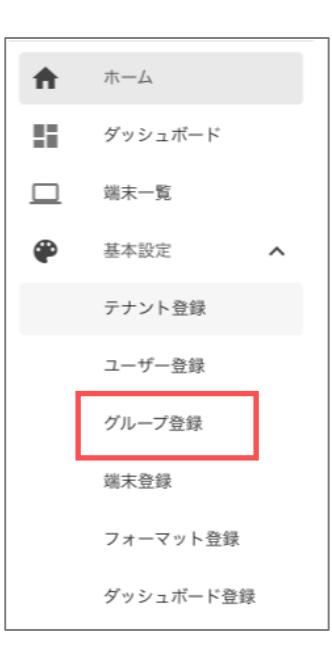

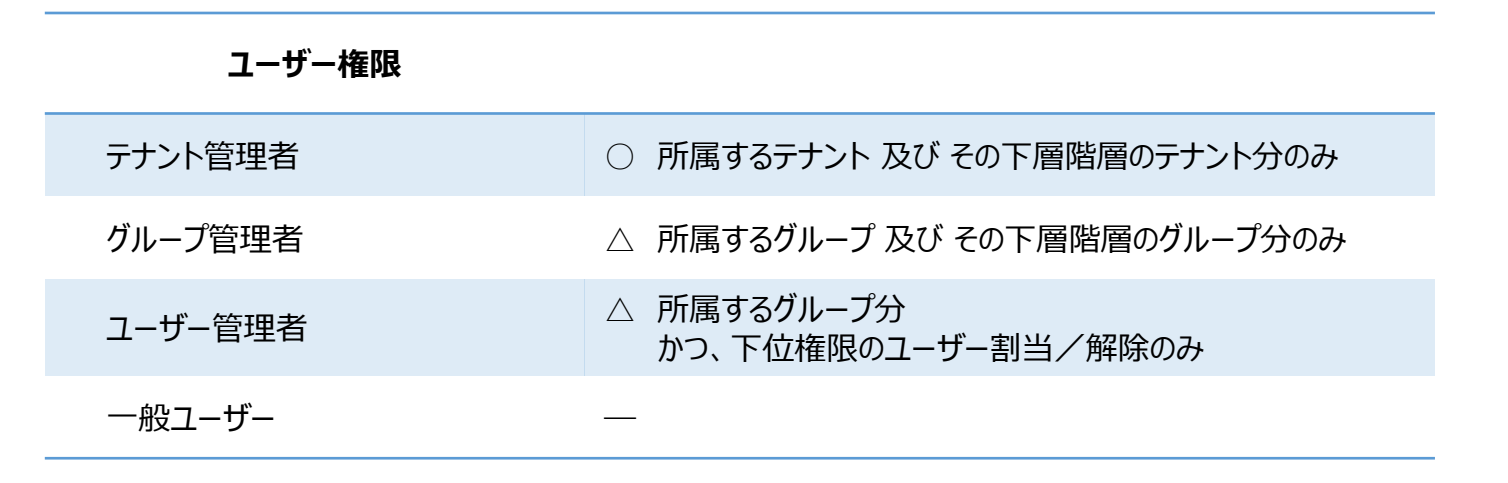

# 12.1 グループ設定の画面構成

## 12.1.1 グループ一覧・登録画面

登録されているグループの一覧を確認・登録します。

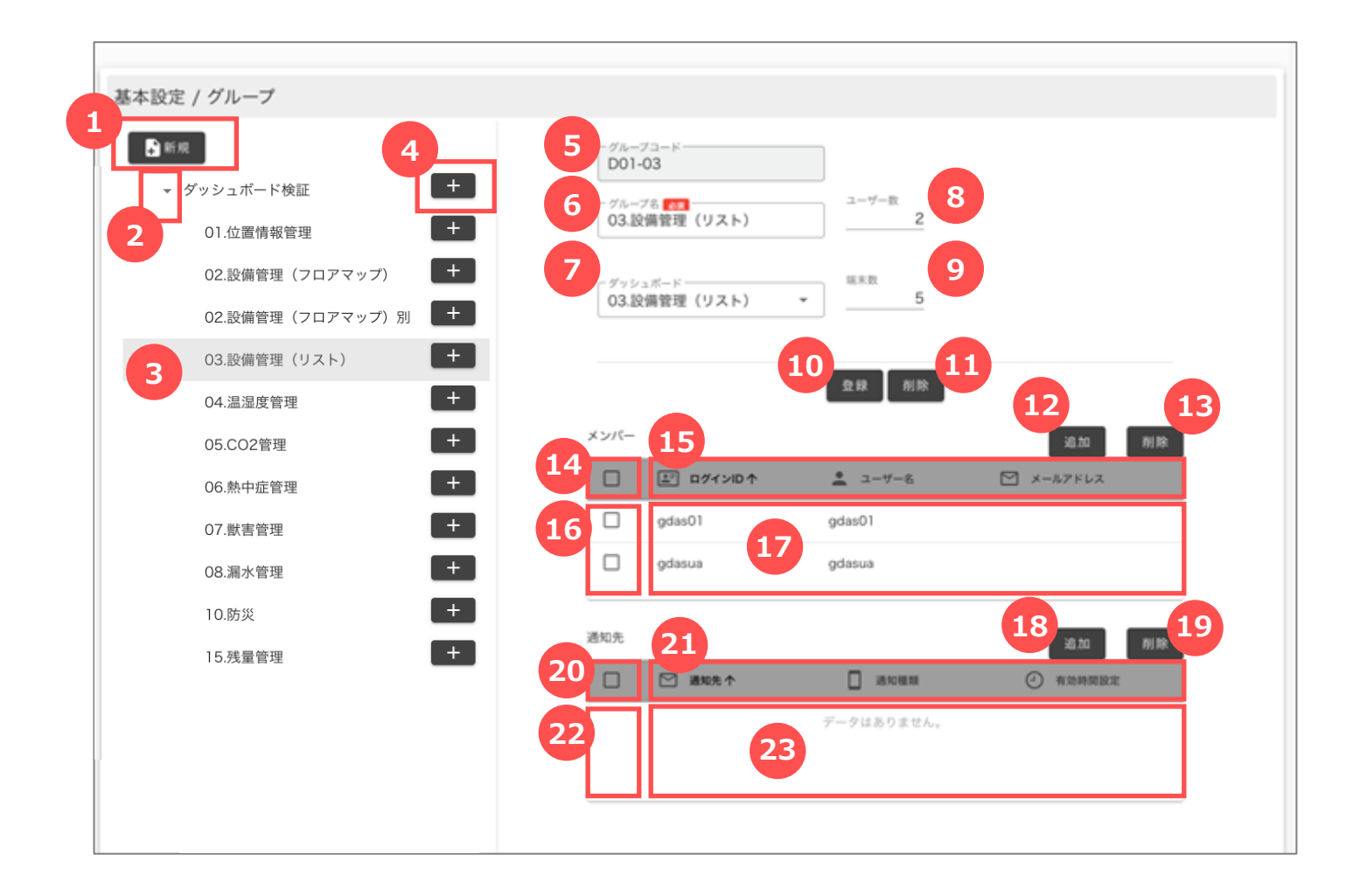

| No. | 名称      | 説明                                                         |
|-----|---------|------------------------------------------------------------|
| 1   | 新規ボタン   | クリックすると、[グループ登録] 画面を開きます。<br>*最上位グループを登録するためのボタンです。        |
| 2   | 階層表示ボタン | クリックすると、そのグループにぶらさがるグループを表示します。                            |
| 3   | グループ名   | グループ名を表示します。                                               |
| 4   | +ボタン    | クリックすると、[グループ登録] 画面を開きます。<br>*グループにぶら下がるグループを登録するためのボタンです。 |

| No. | 名称      | 説明                                 |
|-----|---------|------------------------------------|
| 5   | グループコード | グループコードを表示します。                     |
| 6   | グループ名   | グループ名を表示・入力します。                    |
| 7   | ダッシュボード | ダッシュボードを表示・選択します。                  |
| 8   | ユーザー数   | そのグループに結びついているユーザーの数を表示します。        |
| 9   | 端末数     | そのグループに結びついている端末の数を表示します。          |
| 10  | 登録ボタン   | クリックすると、入力した No.1 ~ 9 の内容を登録します。   |
| 11  | 削除ボタン   | クリックすると、クリックすると、グループを削除します。        |
| 【メン | バー】     |                                    |
| 12  | 追加ボタン   | クリックすると、[メンバー登録] 画面を開きます。          |
| 13  | 削除ボタン   | No.14 , 16 で選択したメンバーを削除します。        |
| 14  | 全選択/全解除 | 登録済の全てのメンバーを選択・解除します。              |
| 15  | 一覧のヘッダ  | 各列のヘッダをクリックすると、その項目で昇順・降順に並び替えします。 |
| 16  | 行選択/行解除 | メンバーを選択・解除します。                     |
| 17  | 一覧      | 既に登録済のメンバー一覧を表示します。                |
| 【通知 | 叩先】     |                                    |
| 18  | 追加ボタン   | クリックすると、[通知先登録] 画面を開きます。           |
| 19  | 削除ボタン   | No.20 , 22 で選択したメンバーを削除します。        |
| 20  | 全選択/全解除 | 登録済の全ての通知先を選択・解除します。               |
| 21  | 一覧のヘッダ  | 各列のヘッダをクリックすると、その項目で昇順・降順に並び替えします。 |
| 22  | 行選択/行解除 | 通知先を選択・解除します。                      |
| 23  | 一覧      | 既に登録済の通知先一覧を表示します。                 |

## 12.1.2 メンバー登録画面

グループにユーザーを結びつけます。

| ② メンバー道 | 动              | × |
|---------|----------------|---|
| 1       | ユーザーを選択してください。 |   |
|         | 2 登録 キャンセル 3   |   |

| No. | 名称       | 説明                                          |
|-----|----------|---------------------------------------------|
| 1   | ユーザー名    | ユーザー名を選択します。                                |
| 2   | 登録ボタン    | クリックすると、入力した内容を登録します。                       |
| 3   | キャンセルボタン | クリックすると、メンバー登録画面を閉じます。<br>選択していた内容は登録されません。 |

## 12.1.3 通知先登録画面

グループに通知先を結びつけます。

| ☑ 通知先の追加 X                |
|---------------------------|
| 1<br>通知種類 <del>必須</del> ~ |
| 2 通知先 必須                  |
| 3 有効時間設定                  |
| 4 曜日 🗌 全て指定               |
| 5 日 月 火 水 木 金 土           |
| 6     開始時刻     7     終了時刻 |
| 8 登録 キャンセル 9              |

| No. | 名称       | 説明                                           |
|-----|----------|----------------------------------------------|
| 1   | 通知種類     | 通知種類を選択します。                                  |
| 2   | 通知先      | 通知先を入力します。                                   |
| 3   | 有効時間設定   | 有効時間設定を選択します。                                |
| 4   | 曜日 全て指定  | 曜日を全て選択する場合、チェックをつけます。                       |
| 5   | 曜日 個別指定  | 曜日を個別に選択する場合、それぞれの曜日を選択します。                  |
| 6   | 開始時刻     | 有効時間に設定する開始時刻を入力します。                         |
| 7   | 終了時刻     | 有効時間に設定する終了時刻を入力します。                         |
| 8   | 登録ボタン    | クリックすると、入力した内容を登録します。                        |
| 9   | キャンセルボタン | クリックすると、グループ通知先画面を閉じます。<br>入力していた内容は登録されません。 |

## 12.1.4 グループ登録画面

グループの登録を行います。

| 🏩 グループ登録            | × |
|---------------------|---|
| 1 グループコード 必須        |   |
| 2<br>グループ名 必須       |   |
| <b>3</b><br>ダッシュボード |   |
| 4 登録 キャンセル 5        |   |
|                     |   |

| No. | 名称       | 説明                                             |
|-----|----------|------------------------------------------------|
| 1   | グループコード  | グループコードを入力します。                                 |
| 2   | グループ名    | グループ名を入力します。                                   |
| 3   | ダッシュボード  | ダッシュボードを選択します。                                 |
| 4   | 登録ボタン    | クリックすると、入力した内容を登録します。                          |
| 5   | キャンセルボタン | クリックすると、[グループ登録] 画面を閉じます。<br>選択していた内容は登録されません。 |

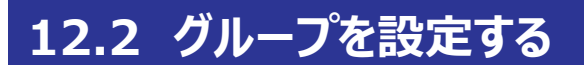

#### 12.2.1 グループを登録する

新しいグループを登録します。

#### ● 最上位のグループを登録する場合

[グループ一覧]の[新規]ボタンをクリックすると、[グループ登録]画面が開きます。

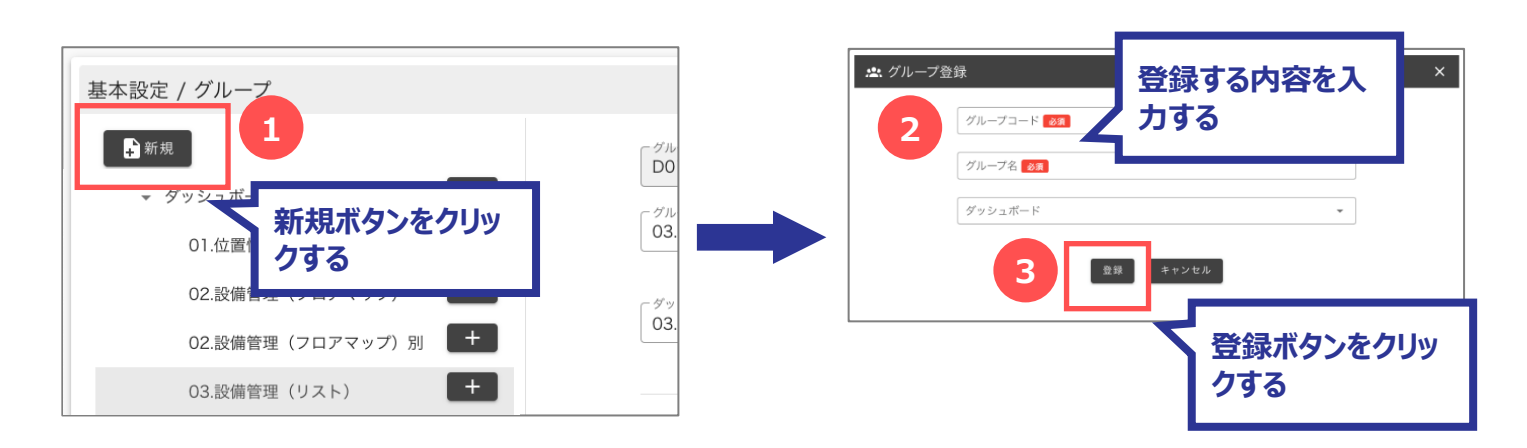

#### ● あるグループにぶらさがるグループを登録する場合

[グループ一覧・登録]の[+]ボタンをクリックすると、[グループ登録]画面が開きます。

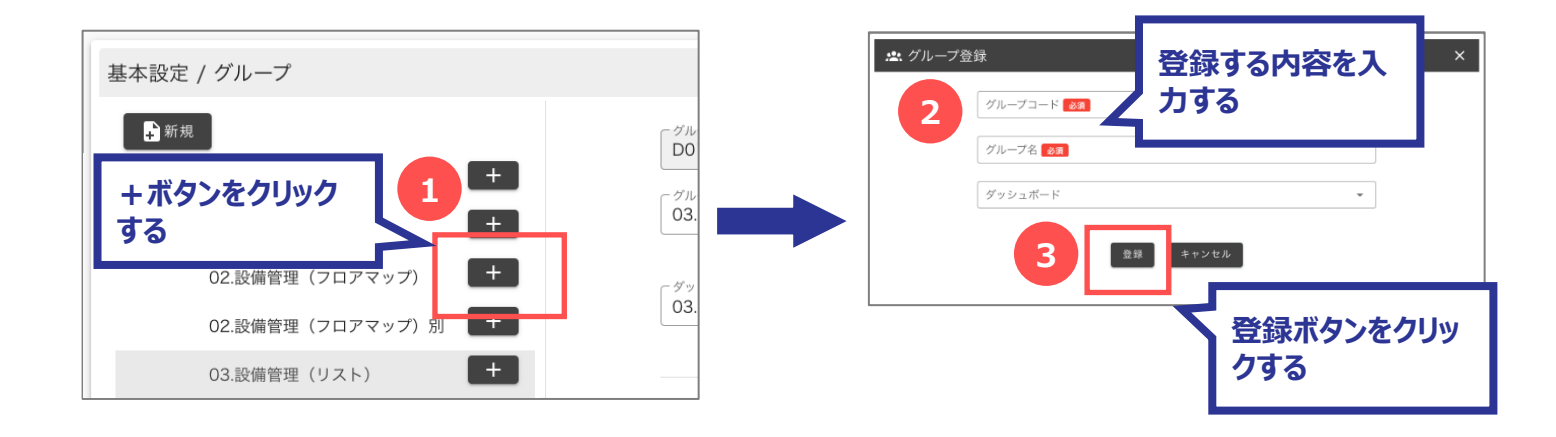

✓ グループの親子関係は5階層まで設定することができます。

## 12.2.2 グループを編集する

既に登録されているグループを編集します。

[グループ一覧・登録] から編集する [グループ名] を選択します。

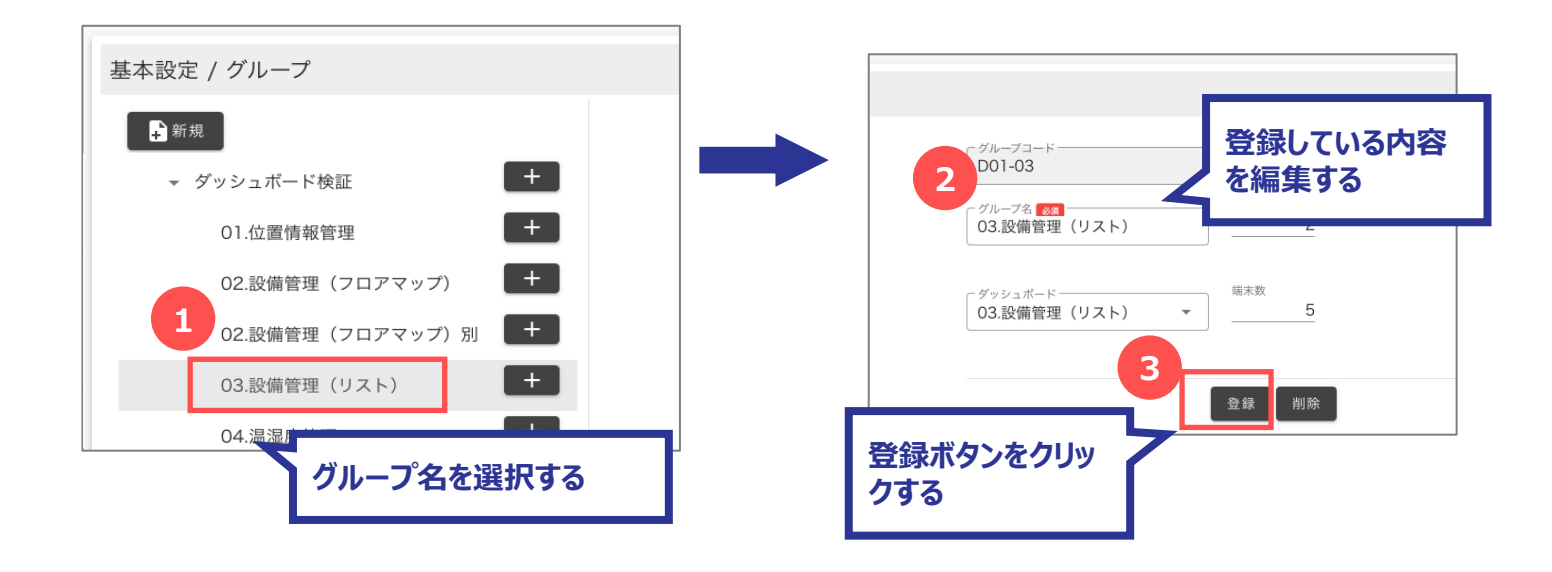

#### 12.2.3 グループのメンバーを追加する

グループに結びつくメンバーを追加します。

[グループ一覧・登録]のメンバー一覧の追加ボタンをクリックすると、[メンバー登録]画面が開きます。

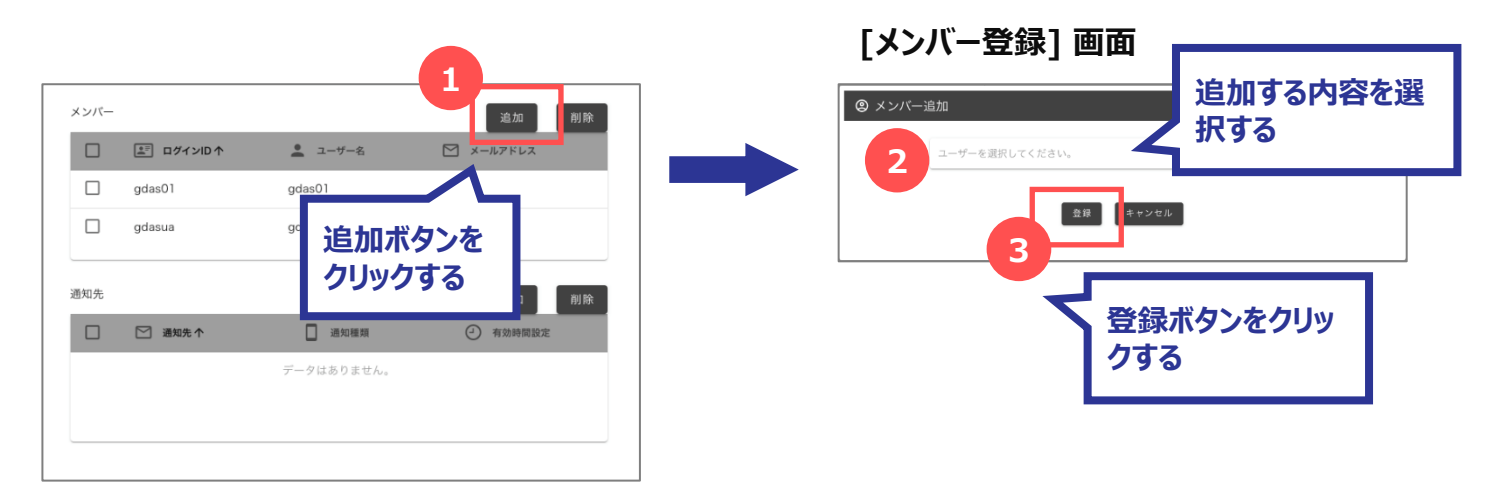

## 12.2.4 グループのメンバーを削除する

グループに結びつくメンバーを解除します。

[グループ一覧・登録] のメンバー一覧をチェックし、削除します。

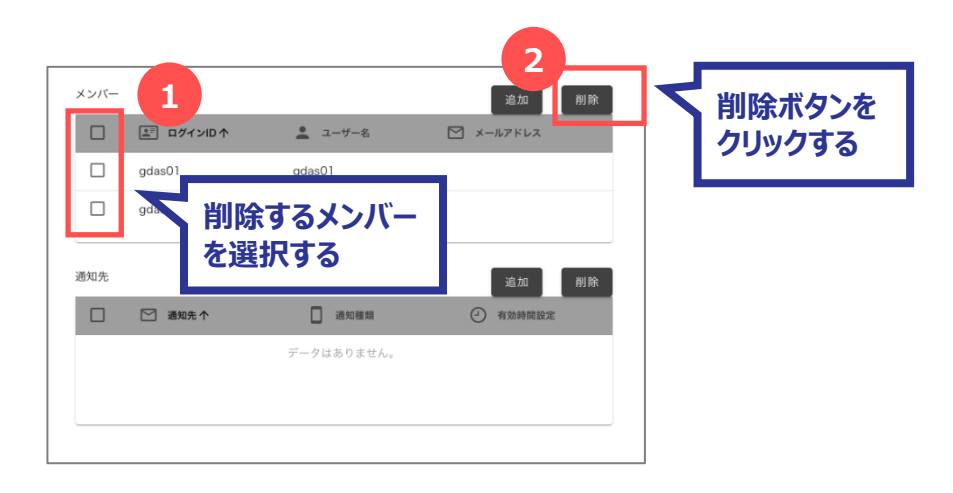

✓ グループのメンバー削除
メンバーを削除すると、グループのメンバーとしては解除されますが、SELSENS Cloud のアカウントとしてのユーザーは削除されません。

### 12.2.5 グループの通知先を追加する

グループに結びつく通知先を追加します。

[グループ一覧・登録]の通知先一覧の追加ボタンをクリックすると、[通知先登録]画面が開きます。

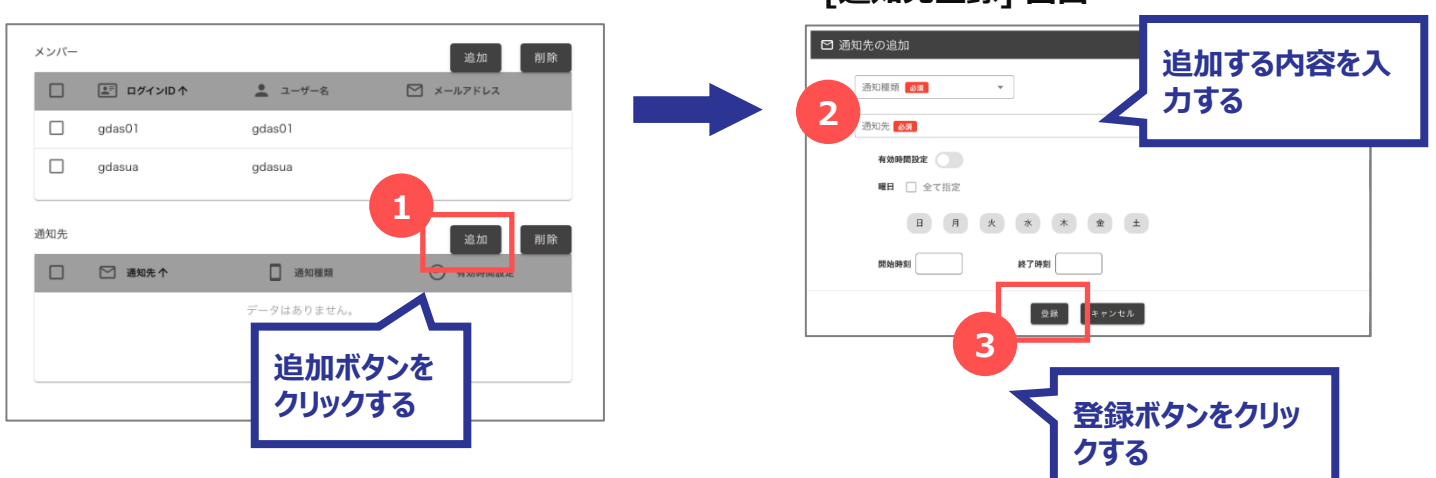

### [通知先登録] 画面

## 12.2.6 グループの通知先を削除する

グループに結びつく通知先を削除します。

[グループ一覧・登録] の通知先一覧をチェックし、削除します。

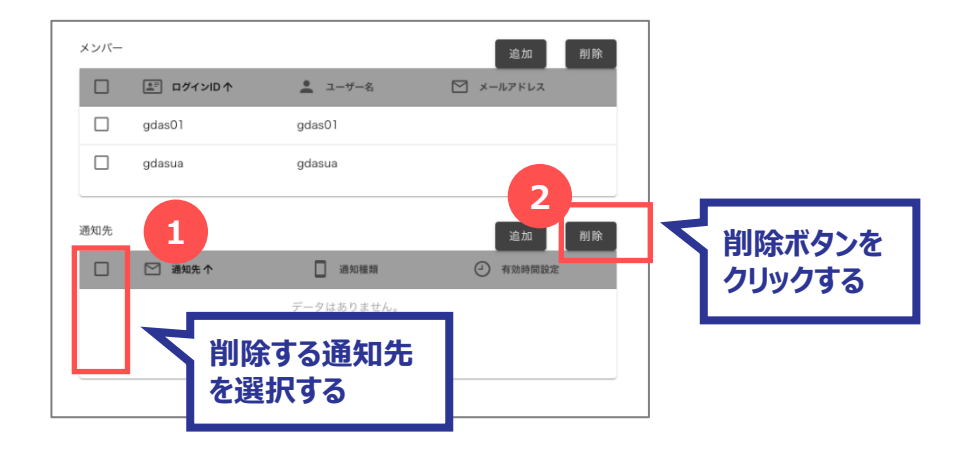

#### 12.2.7 グループを削除する

既に登録されているグループを削除します。

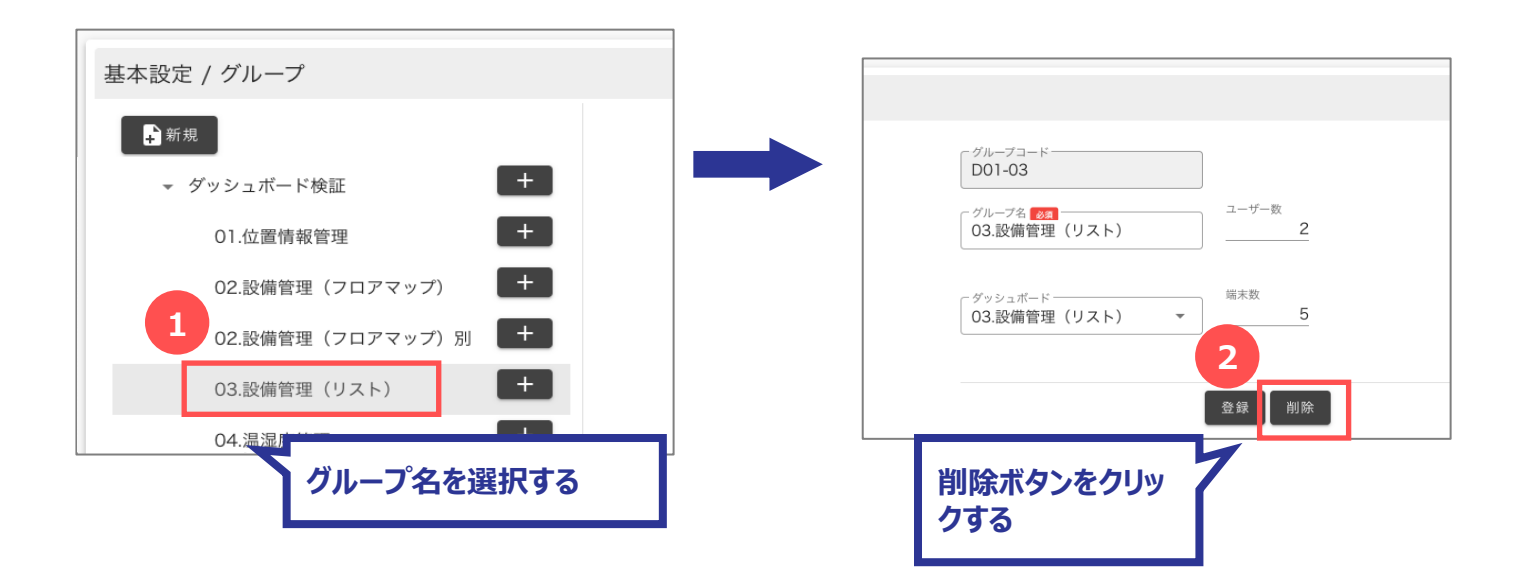

## 13 端末の設定

デバイスとは、センサーのことを指します。1つのセンサーを1つの端末として管理します。 端末は「端末コード」で識別します。

#### ● 端末の通知先

端末には複数の通知先を登録することができます。端末からデータを受信した際に通知条件設定にマッチするデータ があれば、端末の通知先に通知されます。

複数の通知条件にマッチする場合はそれぞれの通知先に通知されます。

● 端末コードの変更

端末コードを変更することができます。端末コードを変更すると、変更前の端末コードで送信されたデータは受信でき なくなります。

● 端末のテナント変更

端末を別のテナントに変更することができます。テナントを変更すると、過去の受信データは SELSENS Cloud の [端末一覧] 画面から参照できなくなります。

メニューからの遷移

メニュー から [基本設定] → [端末登録] を選択すると、 [端末一覧] 画面に遷移します。

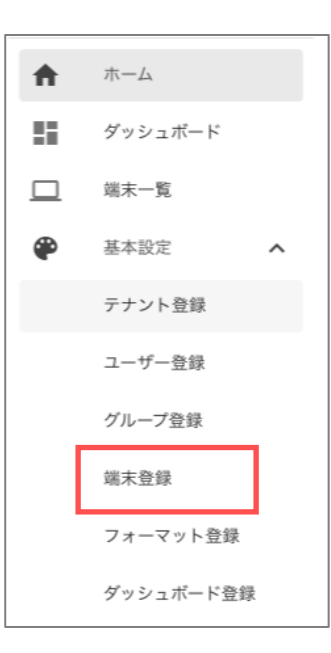

| ユーザー権限  |                                   |
|---------|-----------------------------------|
| テナント管理者 | ○ 所属するテナント 及び その下層階層のテナント分のみ      |
| グループ管理者 | △ 所属するグループ及びその下層階層のグループ分の<br>参照のみ |
| ユーザー管理者 | —                                 |
| 一般ユーザー  | —                                 |

# **13.1 端末設定の画面構成**

## 13.1.1 端末一覧画面

登録されている端末の一覧を確認します。

| 10 件表示 👻   | 2       |        |                 | Q, test00 |
|------------|---------|--------|-----------------|-----------|
| III 編末コード↑ | 🛄 編末名   | ⑦ 通信规格 | <u>***</u> グループ | F 7x-マット  |
| est001     | test001 | Sigfox | 01.位置情報管理       | センサー形式01  |
| est002     | test002 | Sigfox | 01.位置情報管理       | センサー形式0 5 |
| est003     | test003 | Sigfox | 01.位置情報管理       | センサー形式01  |
| est004     | test004 | Sigfox | 01.位置情報管理       | センサー形式01  |
| est005     | test005 | Sigfox | 01.位置情報管理       | センサー形式01  |
| est006     | test006 | Sigfox | 01.位置情報管理       | センサー形式01  |
| est007     | test007 | Sigfox | 01.位置情報管理       | センサー形式01  |
| est008     | test008 | Sigfox | 01.位置情報管理       | センサー形式01  |
| est009     | test009 | Sigfox | 01.位置情報管理       | センサー形式01  |

| No. | 名称        | 説明                                                 |
|-----|-----------|----------------------------------------------------|
| 1   | 1ページの表示件数 | 1ページに表示する一覧の件数を変更します。                              |
| 2   | 一覧のヘッダ    | 各列のヘッダをクリックすると、その項目で昇順・降順に並び替えします。                 |
| 3   | 新規ボタン     | クリックすると、[端末登録] 画面を開きます。                            |
| 4   | 検索エリア     | 検索キーワードを入力すると、一覧に表示する行を絞り込みます。                     |
| 5   | 一覧        | 既に登録済の一覧を表示します。<br>フォーマット名をクリックすると、[端末登録] 画面を開きます。 |
| 6   | ページ切替     | 表示されている行数が1ページの表示件数を超える場合、ページを切<br>り替えます。          |

## 13.1.2 端末登録画面

端末の登録/編集/削除を行います。

| ロ端末登 | 登録                |                                |          |        | ×                                                                                                    |                              |                             |
|------|-------------------|--------------------------------|----------|--------|----------------------------------------------------------------------------------------------------|------------------------------|-----------------------------|
|      | 端末コード 必須          |                                |          |        |                                                                                                    |                              |                             |
| 2    | 端末名 必須            |                                |          |        |                                                                                                    |                              |                             |
| 3    | フォーマット 必須         |                                |          | •      |                                                                                                    |                              |                             |
| 4    | グループ <u>必須</u>    |                                |          | •      |                                                                                                    |                              |                             |
| 5    | 通信規格 必須           | 6                              |          |        | []                                                                                                    | 場所の指定                        | ] 画面                        |
| 6    | 位置(緯度)            | 位置(経度)                         | 地図から指定   |        | ♥場所の指定<br>地図 航空                                                                                                    | 2 二条新时,冷泉町 丙烯                | X<br>(日本) - 西原町 実町 電星町 - 第1 |
| 90   | 死活監視:無効           | <b>10</b> <sup>死活監視周期(分)</sup> | 0        |        | ★福町 西大県                                                                                                    | 町 二章通り<br>シンボ陶芸アカデミー<br>上松屋町 |                             |
|      | 端末説明              |                                |          |        | 11日本語 () () 金油料<br>11日本語 () () 金油料<br>一部治水(3日) ()<br>11日本(1)<br>11日本(1)<br>11日<br>11日<br>11日本(1)<br>11日<br>11日<br>11日<br>11日<br>11日<br>11日<br>11日<br>1 |                              |                             |
|      | 通知先               |                                | 12       | 通知先の追加 |                                                                                                    | 前面 35.011178                 | 超定 135.758996               |
| 13   | ☑ 通知先 个           | 通知種類                           | ④ 有効時間設定 |        |                                                                                                    | _ 登録 +                       | キンセル                        |
| 14   | test@genech.co.jp | メール                            | 有効       | \$     |                                                                                                    |                              |                             |
|      | 15                | 登録 削除 ++<br>16                 | ·>±11    |        |                                                                                                    |                              |                             |

| No. | 名称     | 説明                    |
|-----|--------|-----------------------|
| 1   | 端末コード  | 端末コードを入力します。(初回登録時のみ) |
| 2   | 端末名    | 端末名を入力します。            |
| 3   | フォーマット | フォーマットを選択します。         |
| 4   | グループ   | グループを選択します。           |
| 5   | 通信規格   | 通信規格を選択します。           |

| I | Е | -0 | .0- | ΙE | 7Y | 00 | )25 | 6 |  |
|---|---|----|-----|----|----|----|-----|---|--|
|   |   |    |     |    |    |    |     |   |  |

| No. | 名称            | 説明                                                                        |
|-----|---------------|---------------------------------------------------------------------------|
| 6   | 位置(緯度)        | 緯度を入力します。<br>*「地図から指定」をクリックして開く [場所の指定] 画面で場所を指定し<br>て登録すると、緯度が自動的に設定します。 |
| 7   | 位置(経度)        | 経度を入力します。<br>*「地図から指定」をクリックして開く [場所の指定] 画面で場所を指定し<br>て登録すると、経度が自動的に設定します。 |
| 8   | 地図から指定        | クリックすると、[場所の指定] 画面が開きます。                                                  |
| 9   | 死活監視          | 死活監視を選択します。                                                               |
| 10  | 死活監視周期<br>(分) | 死活監視周期(分)で入力します。                                                          |
| 11  | 端末説明          | 端末説明を入力します。                                                               |
| 12  | 通知先の追加ボタン     | クリックすると、[通知先登録] 画面を開きます。                                                  |
| 13  | 通知先のヘッダ       | 各列のヘッダをクリックすると、その項目で昇順・降順に並び替えします。                                        |
| 14  | 通知先一覧         | 既に登録済の通知先の一覧を表示します。                                                       |
| 15  | 登録ボタン         | クリックすると、入力した内容を登録します。                                                     |
| 16  | 削除ボタン         | クリックすると、端末を削除します。(編集時のみ表示します)                                             |
| 17  | キャンセルボタン      | クリックすると、[端末登録] 画面を閉じます。<br>入力していた内容は登録されません。                              |

## 13.1.3 場所の指定画面

端末の場所の登録/編集/削除を行います。

| <ul> <li>♥ 場所の指定</li> <li>×</li> </ul>                                                                                                    |
|----------------------------------------------------------------------------------------------------|
| 地図 航空写真 二条新町 + 冷泉町 蒔絵屋町 + 壺屋町 夷町 亀屋町 + 2000 - 2000 - 2000 |
| 大幅町 四人無町 シンボ陶芸アカデミー 戦 間 「<br>・ ・ ・ ・ ・ ・ ・ ・ ・ ・ ・ ・ ・ ・ ・ ・ ・ ・ ・                                                                                                     |
| 市立京都 ② 御金神社 日 ・ ・ 京都国際マンカ (二) 押小路通り 初馬場押小路店 、 橋町 ・ 「 一 ジアム ● 「 一 ジアム ● 「 市立京都御池中 ② 上白山町 「 東八幡町 - 七 ブン・イレブン ● フーミーレーフ ・ 東八幡町                                                                                                    |
| 京都小川御池店 (1) 2000 前池町 (1) 100 前池西洞院店     * 式阿弥町 三坊西洞院町 円福寺町 虎屋町 <sup>笹屋町</sup> 亀甲屋町 柳八幡町 (1) 2000 文<br>鍛冶町 -                                                                                                    |
| here Kyoto     ご     「     「     「     「     京都文化博物館     ご       宗林町     一     一     一     一     二     二     二     二       「     宗林町     一     役行者町     一     三     三     二     二       「     「     日     一     一     三     二     二     二       「     「     日     「     日     二     二     二     二       「     「     日     日     二     二     二     二                                                                                                    |
| → 「Google 条油小路町 柳水町 三条町 頂法寺(六角堂) 卍<br>キーボードショートカット 地図デニタ ©2021 利角館約 地図の渡りを報告する<br>緯度<br>35 011178000000000<br>「経度<br>135 758996000000000                                                                                                    |
|                                                                                                    |
|                                                                                                    |

| No. | 名称       | 説明                                            |
|-----|----------|-----------------------------------------------|
| 1   | 地図       | 場所を選択し、ピンをたてます。                               |
| 2   | 登録ボタン    | クリックすると、入力した内容を[端末登録]画面に反映します。                |
| 3   | キャンセルボタン | クリックすると、[場所の指定] 画面を閉じます。<br>選択していた内容は登録されません。 |

## 13.1.4 通知先登録画面

端末に通知先を結びつけます。

| □ 端末登録 ×              |
|-----------------------|
| 1<br>通知種類 83 ~        |
| 2<br>通知先 <u>必须</u>    |
| 3 有効時間設定              |
| 4 曜日 □ 全て指定           |
| 5 日 月 火 水 木 金 土       |
| 6 開始時刻 7 7 7 F7 F7 月刻 |
| 8<br>登録 削除 キャンセル 10   |

| No. | 名称       | 説明                                         |
|-----|----------|--------------------------------------------|
| 1   | 通知種類     | 通知種類を選択します。                                |
| 2   | 通知先      | 通知先を入力します。                                 |
| 3   | 有効時間設定   | 有効時間設定を選択します。                              |
| 4   | 曜日 全て指定  | 曜日を全て選択する場合、チェックをつけます。                     |
| 5   | 曜日 個別指定  | 曜日を個別に選択する場合、それぞれの曜日を選択します。                |
| 6   | 開始時刻     | 有効時間に設定する開始時刻を入力します。                       |
| 7   | 終了時刻     | 有効時間に設定する終了時刻を入力します。                       |
| 8   | 登録ボタン    | クリックすると、入力した内容を登録します。                      |
| 9   | 削除ボタン    | クリックすると、通知先を削除します。(編集時のみ表示します)             |
| 10  | キャンセルボタン | クリックすると、端末通知先画面を閉じます。<br>入力していた内容は登録されません。 |

.....

## 13.1.5 端末コード変更画面

端末を識別している端末コードを変更します。

| ■■ 端末コード変更 ×                                    |
|-------------------------------------------------|
| 1<br>現端末コード<br>WB2-0001                         |
|                                                 |
| 2<br>新端末コード 必須                                  |
| ※端末コードを変更すると、変更前の端末コードで送信されたデータは受信できなくな<br>ります。 |
| 3<br>変更 キャンセル                                   |

| No. | 名称       | 説明                                              |
|-----|----------|-------------------------------------------------|
| 1   | 現端末コード   | 現在の端末コードを入力します。                                 |
| 2   | 新端末コード   | 新しい端末コードを入力します。                                 |
| 3   | 変更ボタン    | クリックすると、端末コードを変更します。                            |
| 4   | キャンセルボタン | クリックすると、[端末コード変更] 画面を閉じます。<br>入力していた内容は変更されません。 |

## 13.1.6 端末テナント変更画面

端末に結びついているテナントを変更します。

| Ⅲ 端末テナン                                  | ント変更                                                                           | ×            |
|------------------------------------------|--------------------------------------------------------------------------------|--------------|
| ※端末を別のテナン<br>loT Stationの画面<br>また端末単位で設定 | ントに移動することができます。ただしテナントを移動<br>iから過去データは参照できなくなります。<br>定していた通知条件等はテナント移動と同時に削除され | することで<br>ます。 |
| 1                                        | 多動先テナント 必須 ▼                                                                   |              |
| 2                                        | 7オーマット 必須                                                                      |              |
| 3                                        | ブループ <u>必須</u>                                                                 |              |
| 4<br>t                                   | i末名<br>マンサー01<br>5<br>変更 キャンセル 6                                               |              |

| No. | 名称       | 説明                                               |
|-----|----------|--------------------------------------------------|
| 1   | 移動先テナント  | 移動先のテナントを選択します。                                  |
| 2   | フォーマット   | フォーマットを選択します。                                    |
| 3   | グループ     | グループを選択します。                                      |
| 4   | 端末名      | 端末名を入力します。                                       |
| 5   | 変更ボタン    | クリックすると、端末を選択したテナントに結びつけます。                      |
| 6   | キャンセルボタン | クリックすると、[端末テナント変更] 画面を閉じます。<br>入力していた内容は変更されません。 |

# 13.2 端末を設定する

## 13.2.1 端末を登録する

新しい端末を登録します。

[端末一覧]の[新規]ボタンをクリックすると、[端末登録]画面が開きます。

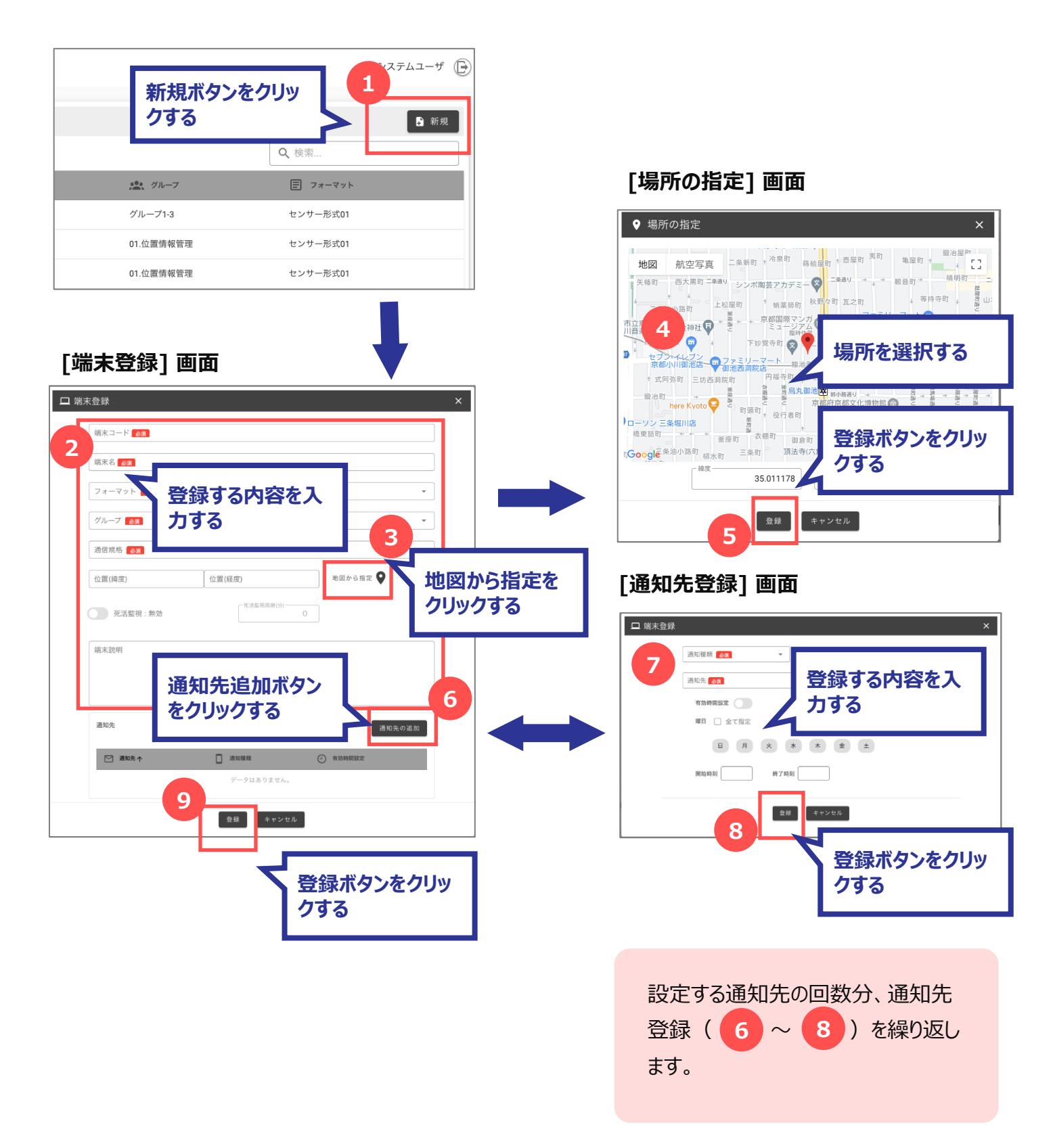

#### 13.2.2 端末を編集する

既に登録されている端末を編集します。

[端末一覧] から編集する [端末コード] を選択すると、[端末登録] 画面が開きます。

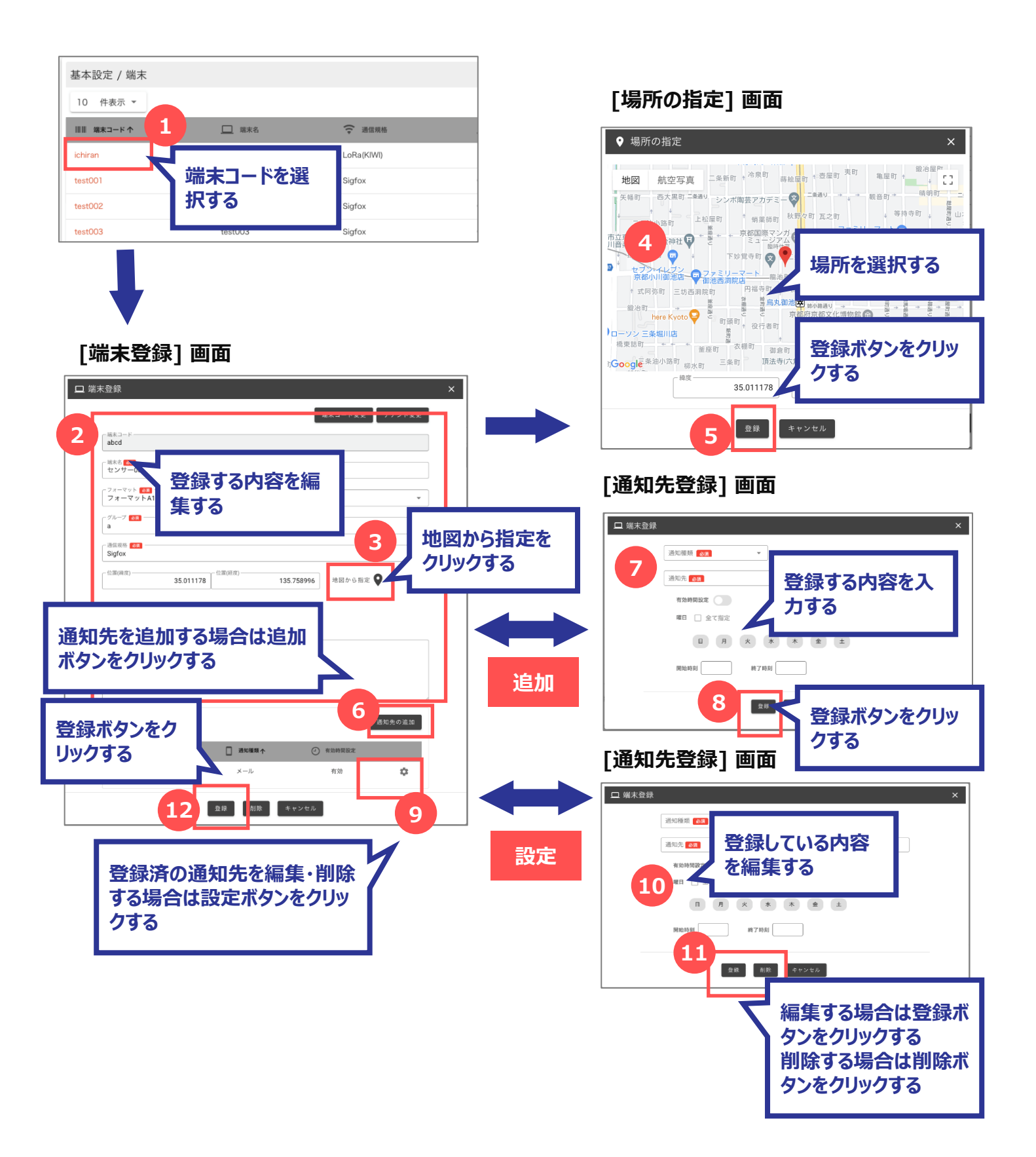

#### 13.2.3 端末コードを変更する

既に登録されている端末の端末コードを変更します。

[端末一覧] から編集する [端末コード変更] をクリックすると、[端末コード変更] 画面が開きます。

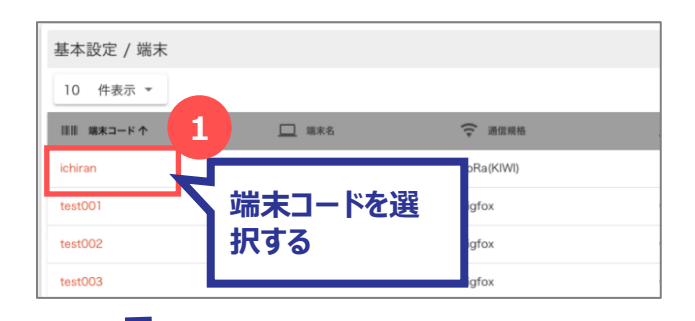

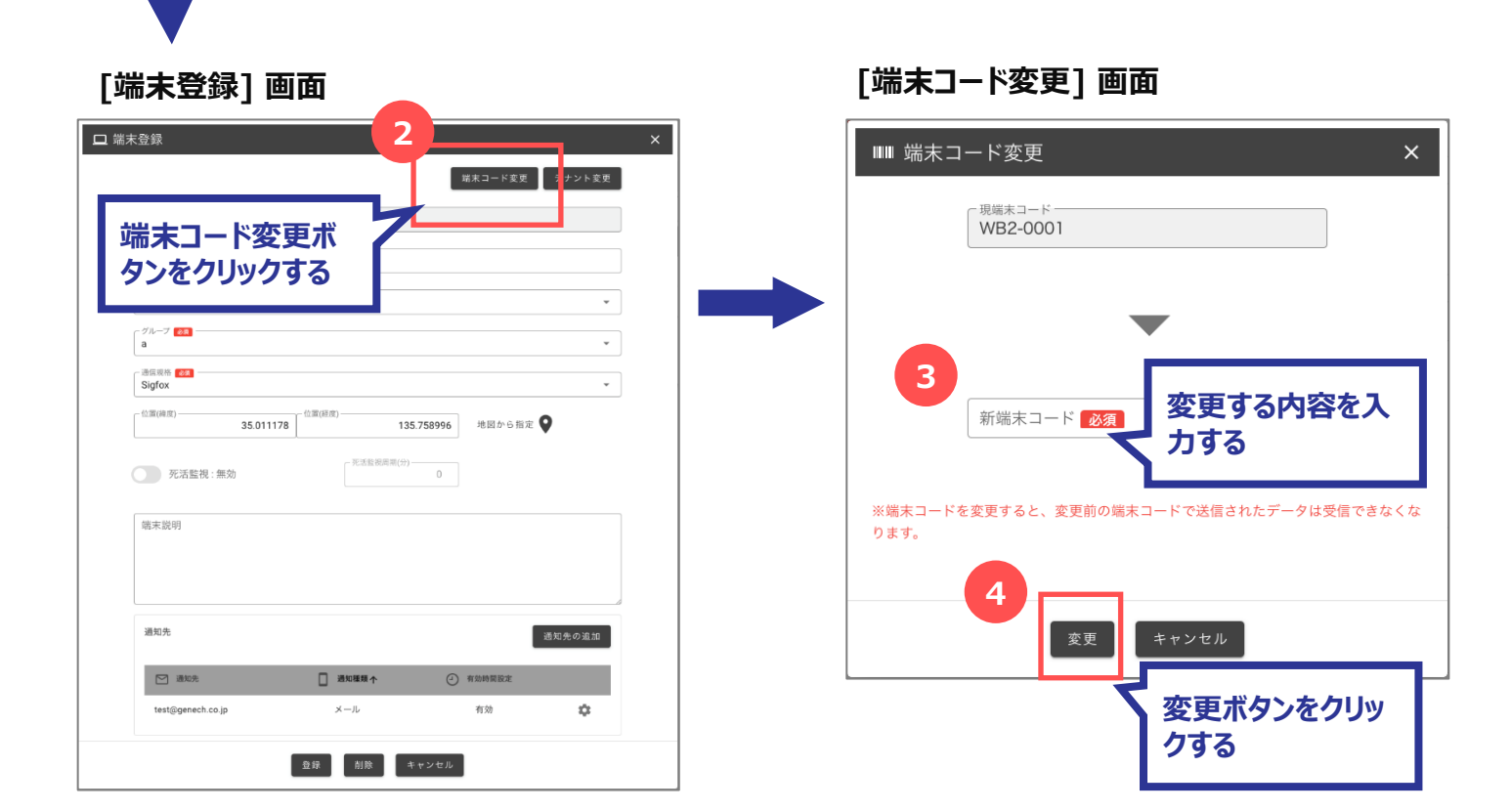

#### ✓ 端末コード変更時の注意点

端末コードを変更すると、変更前の端末コードで送信 されたデータは受信できなくなります。

## 13.2.4 端末テナントを変更する

既に登録されている端末に結びついているテナントを変更します。

[端末一覧] から編集する [テナント変更] をクリックすると、[端末テナント変更] 画面が開きます。

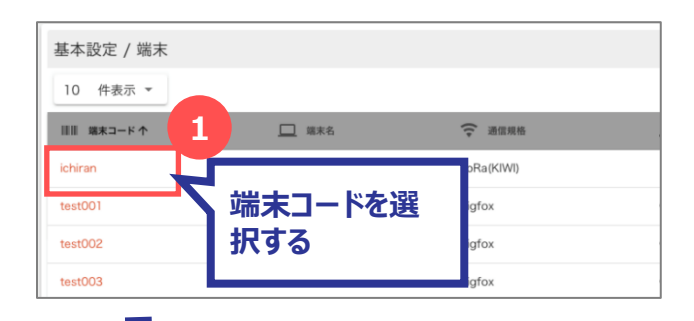

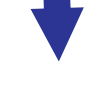

#### [端末登録] 画面 🖵 端末登録 Ⅲ 端末テナント変更 × 端末コード変 テナント変更 テナント変更ボタン をクリックする \_ グループ **⊘**ℝ a 通信現格 Sigfox 位置(緯度) — 35.011178 位置(経度) 位置(経度) 135.758996 地図から指定 ♀ 死活監視:無効 0 端末説明 通知先 通知先の追加 🖂 逊 メール 有効 ÷ 登録 削除 キャンセル

#### ✓ 端末テナント変更時の注意点

端末テナントを変更すると、[端末一覧]画面から過 去のデータは参照できなくなります。 また、端末に設定していた通知条件等はテナント変 更と同時に削除されます。

[端末テナント変更] 画面

| <sup>×</sup> 端末を別のプラ<br>loT Stationの画面<br>また端末単位で設 | コから過去データは参照で<br>定していた通知条件等はテ | ます。ことしリテントを参加することで<br>きなくなります。<br>Fナント移動と同時に削除されます。 |   |
|----------------------------------------------------|------------------------------|-----------------------------------------------------|---|
| 3                                                  | 移動先テナント 必須                   | Ŧ                                                   |   |
|                                                    | K                            | 変更する内容を入<br>力する                                     |   |
|                                                    | フォーマット 必須                    | •                                                   | _ |
|                                                    | グループ <mark>必須</mark>         | •                                                   |   |
|                                                    | <sub>端末名</sub><br>センサー01     |                                                     |   |
|                                                    | <b>4</b><br><sub>変更</sub>    | キャンセル                                               |   |
|                                                    |                              | 変更ボタンをクリッ<br>クする                                    | ſ |

#### 13.2.5 端末を削除する

既に登録されている端末を削除します。

[端末一覧]から削除する [端末コード]を選択すると、[端末登録] 画面が開きます。

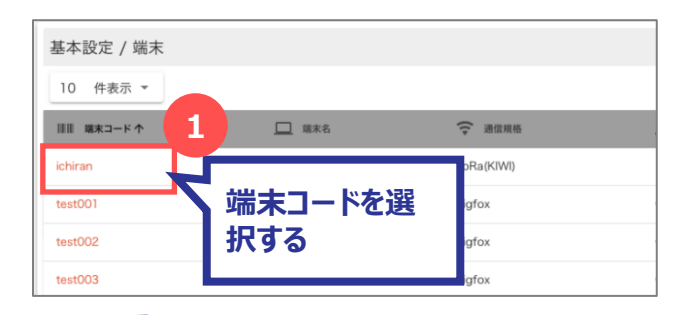

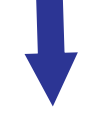

#### [端末登録] 画面

| ロ 端末登録                               | ×  |     |
|--------------------------------------|----|-----|
| 端末コード変更 テナント変更                       |    |     |
| abcd                                 |    |     |
| 「<br>総称<br>で3<br>センサー001             |    |     |
| フォーマット 💶<br>フォーマット A1                |    |     |
| <i><sup>4</sup>h−7</i><br><b>a v</b> |    |     |
| 通点现新 200<br>Sigfox                   |    |     |
| ◎還(時度)                               |    |     |
| 死活監視:無効           死活監視:無効         0  |    |     |
| 端末說明                                 |    |     |
|                                      |    |     |
|                                      |    |     |
| ※約2 削除ボタン                            | をク | IJy |
|                                      |    |     |
| test@genech.co.jp                    |    |     |
| 夏夏 創除 キャンセル                          |    |     |
|                                      |    |     |

#### ✓ 端末テナント削除時の注意点

端末を削除すると、[端末一覧]画面から参照できな くなります。

また、端末に設定していた通知条件等は削除されます。

# 14 建物/フロアの設定

建物/フロアとは、デバイスを設置する場所の情報です。

建物は緯度経度の位置情報を登録することができ、複数のフロアを結びつけることができます。 フロアには「フロアマップ」という画像を登録することができます。

フロアごとに端末を結びつけて管理するため、端末ごとにフロアマップ上の座標を登録することができます。 \*端末の配置設定については、【15端末配置の設定】を参照してください。

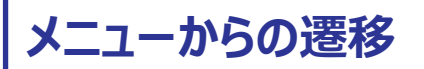

メニュー から [設備設定] → [建物 / フロア] を選択すると、 [建物一覧] 画面に遷移します。

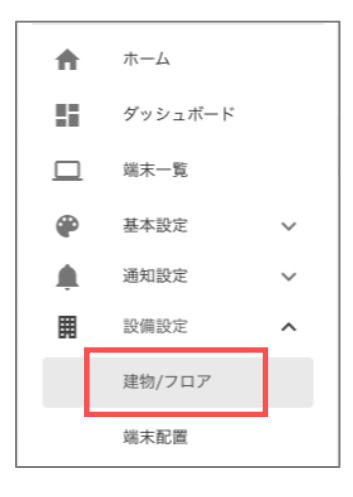

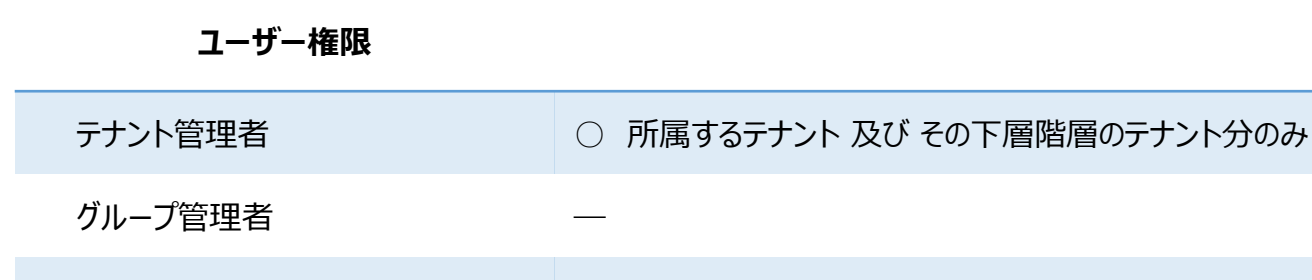

一般ユーザー

ユーザー管理者

Copyright © 2023 Hitachi IE Systems Co., Ltd. All rights reserved.

## 14.1 建物/フロア設定の画面構成

## 14.1.1 建物一覧画面

登録されている建物の一覧を確認します。

| 2備設定 / 建物/フ       | 07            | 4               |
|-------------------|---------------|-----------------|
| 10 件表示 ▼          | 2<br>III 7078 | Q 検索            |
| A棟<br>B棟          | 0             | o<br>o <b>5</b> |
| CBR               | 0             | 0               |
| ゼネックビル<br>タイランドビル | 3             | 4               |
| ~ 5 件目 (全 5 件中)   | 6             |                 |
|                   | 0             |                 |
|                   |               |                 |

| No. | 名称        | 説明                                             |
|-----|-----------|------------------------------------------------|
| 1   | 1ページの表示件数 | 1ページに表示する一覧の件数を変更します。                          |
| 2   | 一覧のヘッダ    | 各列のヘッダをクリックすると、その項目で昇順・降順に並び替えします。             |
| 3   | 新規ボタン     | クリックすると、[建物登録] 画面を開きます。                        |
| 4   | 検索エリア     | 検索キーワードを入力すると、一覧に表示する行を絞り込みます。                 |
| 5   | 一覧        | 既に登録済の一覧を表示します。<br>建物名をクリックすると、[建物登録] 画面を開きます。 |
| 6   | ページ切替     | 表示されている行数が1ページの表示件数を超える場合、ページを切<br>り替えます。      |

## 14.1.2 建物登録画面

建物の登録/編集/削除を行います。

| ■ 建物 | 登録                          |          |                                           |          | × |
|------|-----------------------------|----------|-------------------------------------------|----------|---|
| 1    | 建物名 <u>必須</u> 一<br>ゼネックビル   | ,        |                                           |          |   |
| 2    | <sub>緯度</sub><br>35.0111780 | 00000000 | <sup>経度</sup><br>135.758996000000000<br>3 | 地図から指定 👽 |   |
|      | 建物フロア詳細                     | B        |                                           | 追加       | 5 |
|      | 番号                          | 名称       | 画像                                        |          | 4 |
| 6    | 2                           | 2F       |                                           | ۵        |   |
|      | 2                           | 1F       |                                           | ۵        |   |
|      | 3                           | ЗF       |                                           | ۵        |   |
|      |                             |          | 7<br>登録 削除 キャンセ<br>8                      | אר 9     |   |

| No. | 名称     | 説明                                                                        |
|-----|--------|---------------------------------------------------------------------------|
| 1   | 建物名    | 建物名を入力します。                                                                |
| 2   | 緯度     | 緯度を入力します。<br>*「地図から指定」をクリックして開く [場所の指定] 画面で場所を指定して登録<br>すると、緯度が自動的に設定します。 |
| 3   | 経度     | 経度を入力します。<br>*「地図から指定」をクリックして開く [場所の指定] 画面で場所を指定して登録<br>すると、経度が自動的に設定します。 |
| 4   | 地図から指定 | クリックすると、[場所の指定] 画面が開きます。                                                  |

| No. | 名称       | 説明                                                 |
|-----|----------|----------------------------------------------------|
| 5   | 追加ボタン    | クリックすると、[フロア登録] 画面が開きます。                           |
| 6   | フロア一覧    | 既に入力済のフロアを表示します。<br>設定ボタンをクリックすると、[フロア登録] 画面を開きます。 |
| 7   | 登録ボタン    | クリックすると、入力した内容を登録します。                              |
| 8   | 削除ボタン    | クリックすると、建物を削除します。(編集時のみ表示します)                      |
| 9   | キャンセルボタン | クリックすると、[建物登録] 画面を閉じます。<br>入力していた内容は登録されません。       |
## 14.1.3 フロア登録画面

フロアの登録/編集/削除を行います。

| ■ フロア追加                                       | × |
|-----------------------------------------------|---|
| 1<br>2F<br>2F                                 |   |
|                                               |   |
| 3 🗷 マップ画像                                     |   |
| 4     登録     削除     キャンセル     6       5     5 |   |

| No. | 名称       | 説明                                            |
|-----|----------|-----------------------------------------------|
| 1   | フロア名     | フロア名を入力します。                                   |
| 2   | 画像表示     | No.3 で選択したマップ画像を表示します。                        |
| 3   | マップ画像    | フロア画像を設定します。クリックし、設定する画像を選択してください。            |
| 4   | 登録ボタン    | クリックすると、入力した内容を登録します。                         |
| 5   | 削除ボタン    | クリックすると、フロアを削除します。(編集時のみ表示します)                |
| 6   | キャンセルボタン | クリックすると、[フロア登録] 画面を閉じます。<br>選択していた内容は登録されません。 |

### 14.1.4 場所の指定画面

建物の場所の登録/編集/削除を行います。

| <ul> <li>◆場所の指定</li> <li>×</li> </ul>                                                                      |
|----------------------------------------------------------------------------------------------------|
| 地図 航空写真 二条新町 ◆ 冷泉町 蒔絵屋町 ◆ 壺屋町 夷町 亀屋町 ◆ 銀冶屋町 ◆ 〔〕                                                           |
| 矢幡町 西大黒町二条通り シンポ陶芸アカデミー ジー 楽通り → 観音町 - 御守切り 三<br>・ 二条油小路町 上松屋町 - 蛸薬師町 秋野々町 瓦之町 - 等持寺町 - 一部                 |
| 市立京都 (2) 御金神社 日 * 2 * 京都国際マンガ (1) 押小路通り 柳馬場押小路店 * 荷町 * 荷町 * 1) 文 2 * 2 * 7 * 7 * 7 * 7 * 7 * 7 * 7 * 7 *   |
|                                                                                                    |
| 鍛冶町<br>here Kyoto<br>京林町<br>宗林町<br>第<br>二<br>一<br>一<br>一<br>一<br>一<br>一<br>一<br>一<br>一<br>一<br>一<br>一<br>一 |
| 橋東詰町 金座町 衣棚町 御倉町 一中之町 )<br>3 Google 条油小路町 柳水町 三条町 頂法寺(六角堂)<br>キーボードショートカット 地図データ @2021 利用規約 地図の誤りを報告する     |
| 35.01117800000000 135.758996000000000                                                                      |
| 2 登録 キャンセル                                                                                                 |

| No. | 名称       | 説明                                            |
|-----|----------|-----------------------------------------------|
| 1   | 地図       | 場所を選択し、ピンをたてます。                               |
| 2   | 登録ボタン    | クリックすると、入力した内容を[建物登録]画面に反映します。                |
| 3   | キャンセルボタン | クリックすると、[場所の指定] 画面を閉じます。<br>選択していた内容は登録されません。 |

## 14.2 建物/フロアを設定する

#### 14.2.1 建物/フロアを登録する

新しい建物を登録します。

[建物一覧]の[新規]ボタンをクリックすると、[建物登録]画面が開きます。

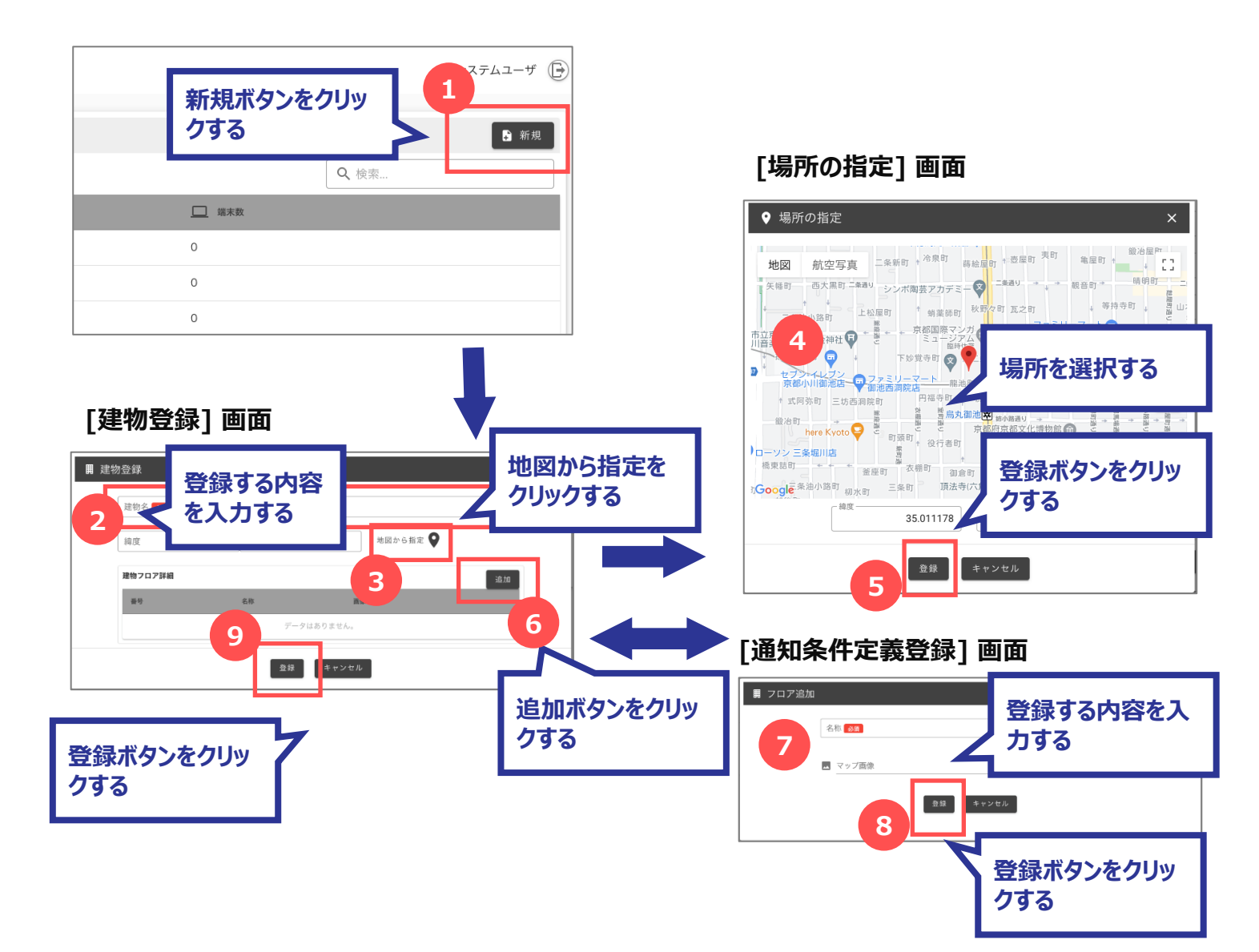

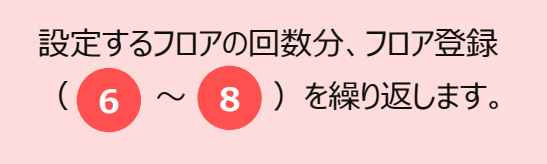

#### 14.2.2 建物を編集する

既に登録されている建物を編集します。

[建物一覧] から編集する [建物名] を選択すると、[建物登録] 画面が開きます。

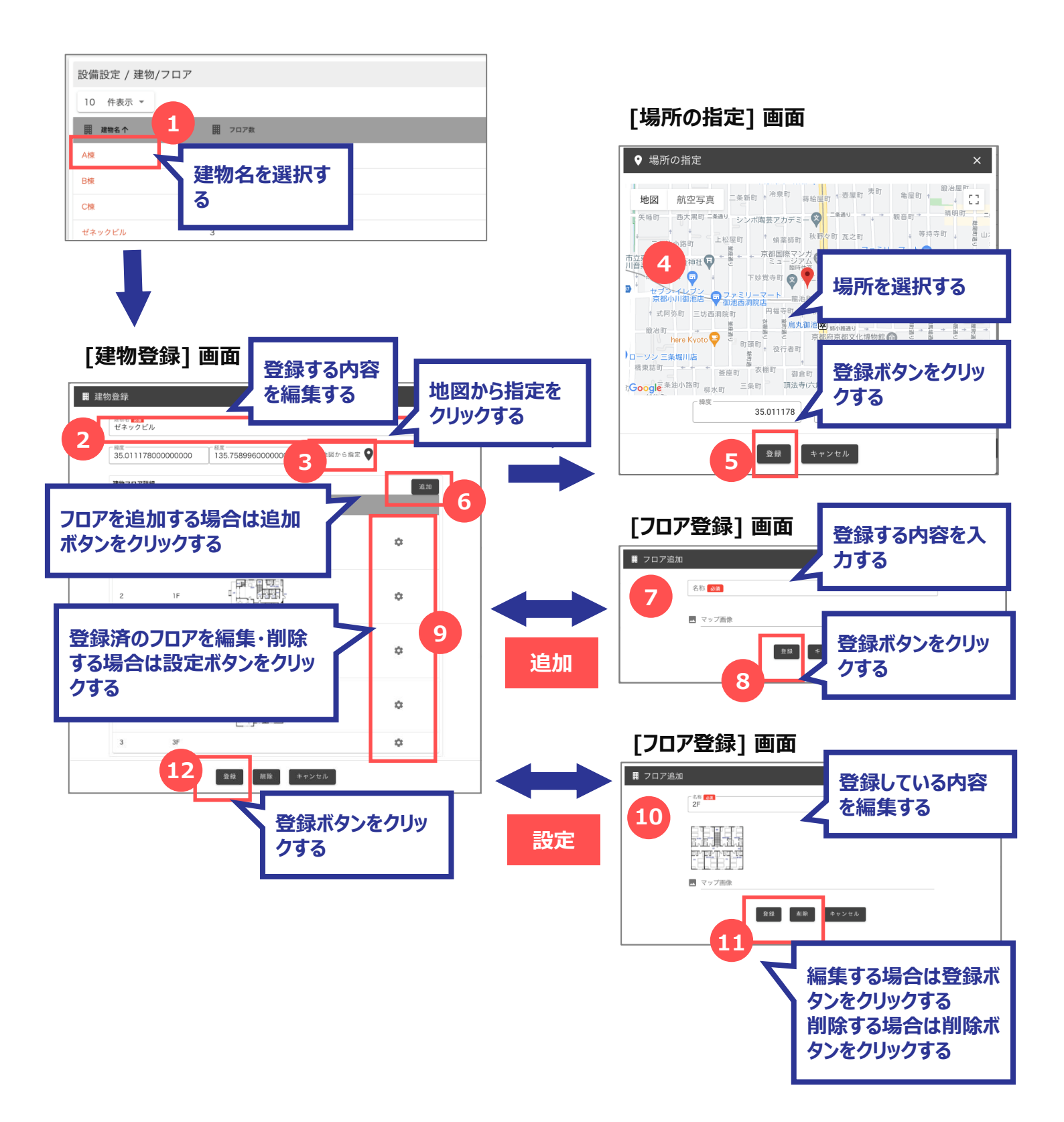

#### 14.2.3 建物を削除する

既に登録されている建物を削除します。

[建物一覧] から削除する [建物名] を選択すると、[建物登録] 画面が開きます。

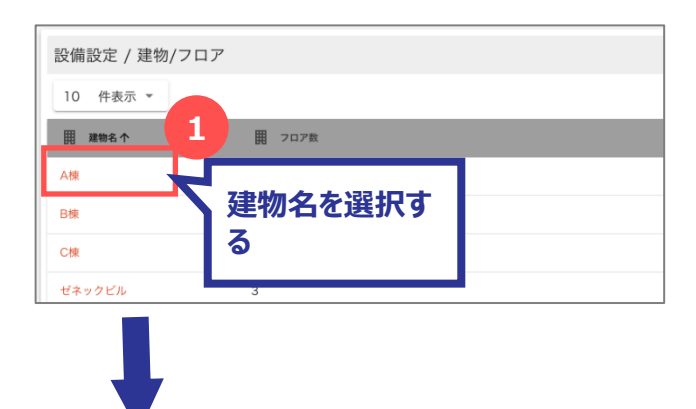

#### [建物登録] 画面

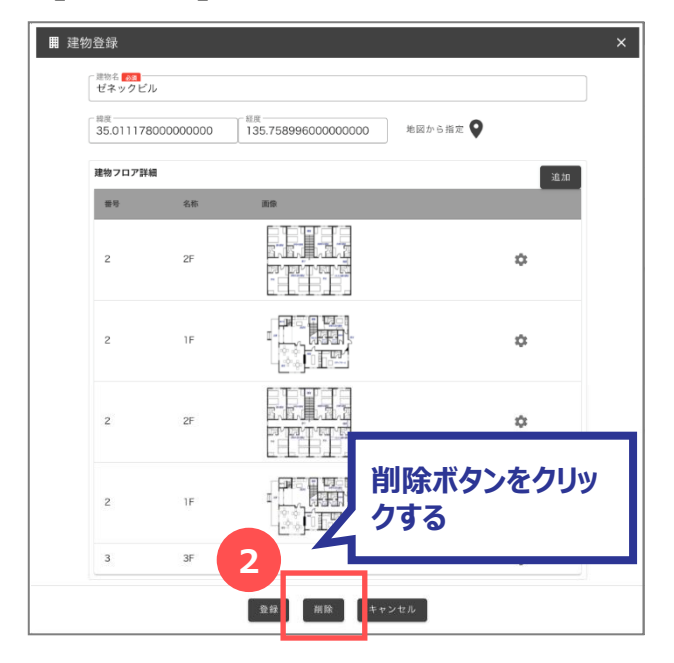

## 15 端末配置の設定

端末配置とは、建物・フロアにデバイスを設置した位置の情報です。 端末は建物・フロア設定で登録した建物フロアの画像に配置します。

メニューからの遷移

メニュー から [設備設定] → [端末配置] を選択すると、 [端末配置] 画面に遷移します。

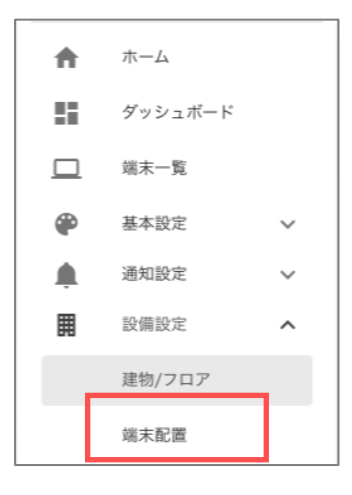

#### ユーザー権限

| テナント管理者 | ○ 所属するテナント 及び その下層階層のテナント分のみ |
|---------|------------------------------|
| グループ管理者 | △ 所属するグループ 及び その下層階層のグループ分のみ |
| ユーザー管理者 | △ 所属するグループ分のみ                |
| 一般ユーザー  | △ 所属するグループ分のみ                |

## 15.1 端末配置設定の画面構成

### 15.1.1 端末配置画面

建物・フロアに端末を配置登録/編集/解除します。

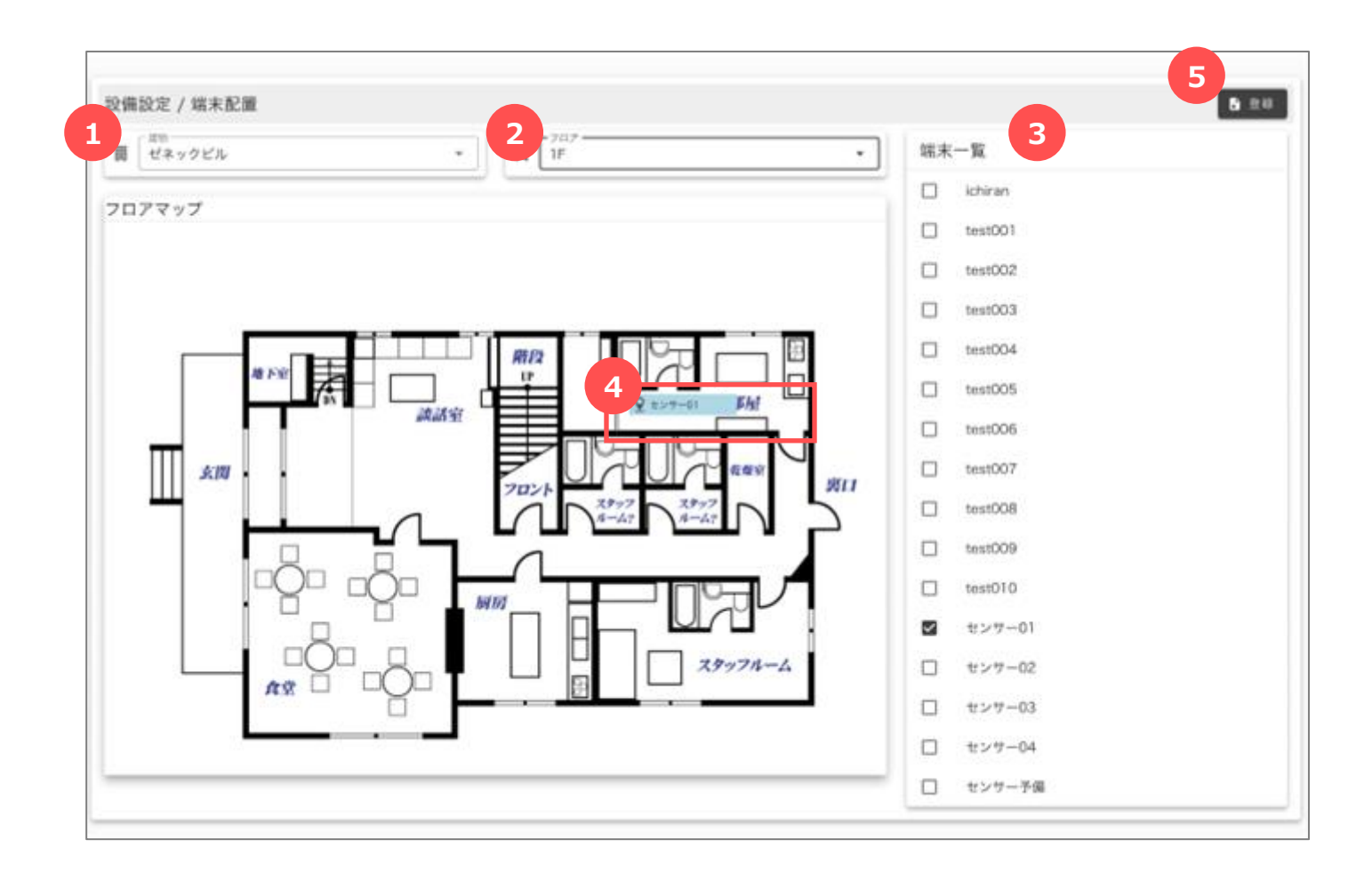

| No. | 名称        | 説明                                                   |
|-----|-----------|------------------------------------------------------|
| 1   | 建物選択      | 建物を選択します。                                            |
| 2   | フロア選択     | フロアを選択します。                                           |
| 3   | 端末一覧      | チェックすると、表示している建物・フロアに端末を設置します。                       |
| 4   | 配置されている位置 | 表示している建物・フロアに設置されている端末はドラッグ&ドロップで位<br>置を変更することができます。 |
| 5   | 登録ボタン     | クリックすると、入力した内容を登録します。                                |

## 15.2 端末配置を設定する

### 15.2.1 端末配置を登録・編集・削除する

端末を建物・フロアに設置登録/編集/削除します。 [端末設置] 画面で登録・編集・削除をします。

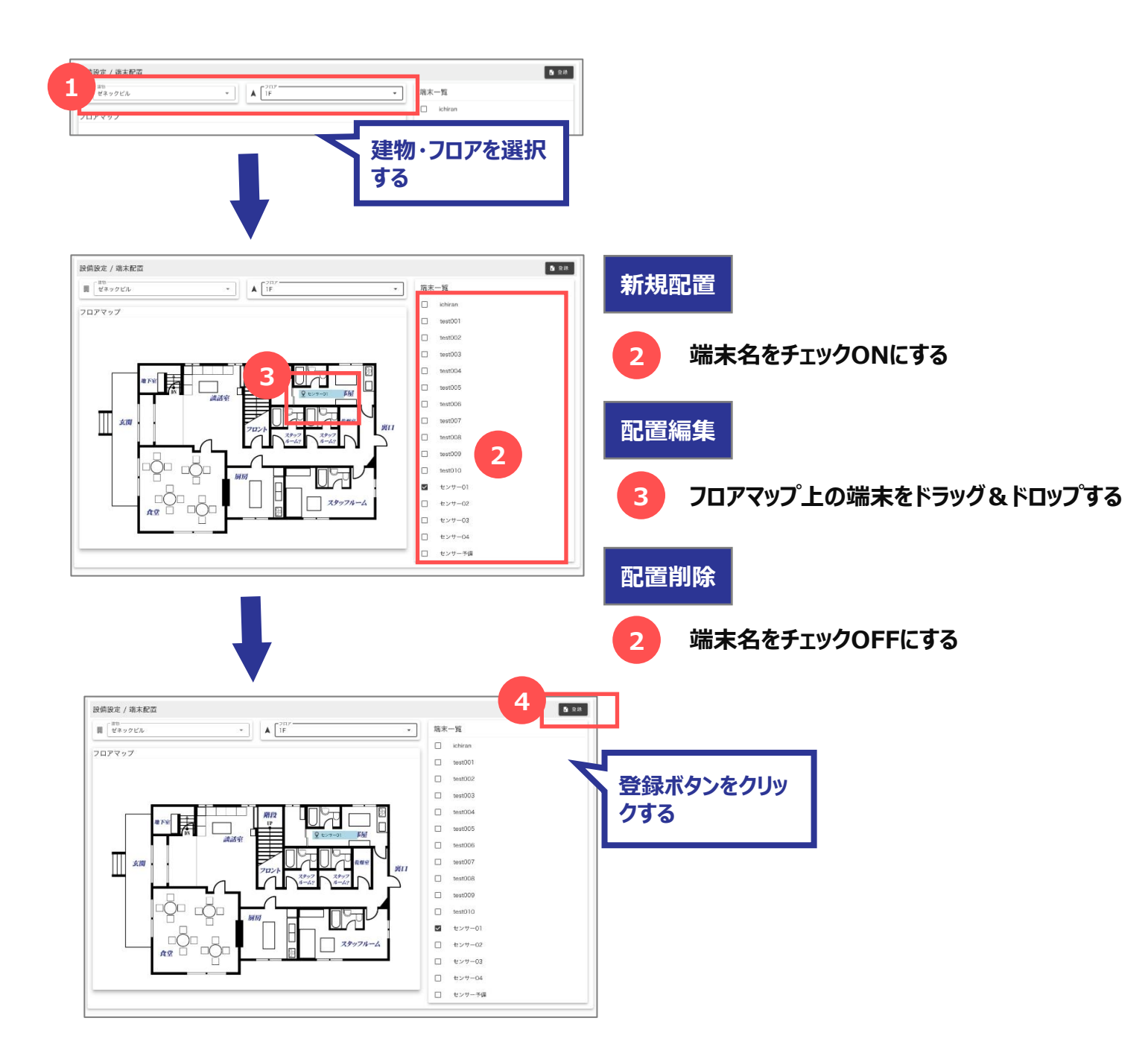

.....

## 16 ダウンロード

ダウンロードとは、デバイスから受信したデータをダウンロードすることができます。 ダウンロードの条件はテナント内の全端末もしくはグループ単位・端末単位ごとに指定することができます。 出力形式として、CSV・Microsoft Excel・PDFがあります。

# メニューからの遷移

メニュー から [データ出力] → [ダウンロード] を選択すると、 [ダウンロード] 画面に遷移します。

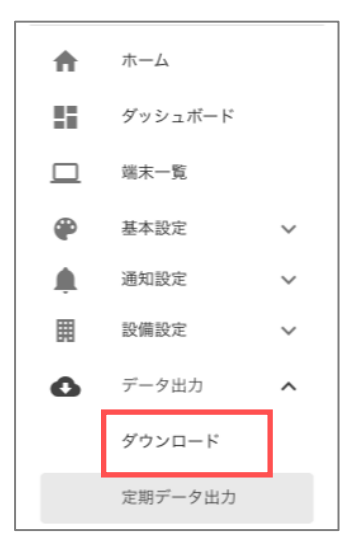

| テナント管理者 | ○ 所属するテナント 及び その下層階層のテナント分のみ |
|---------|------------------------------|
| グループ管理者 | △ 所属するグループ 及び その下層階層のグループ分のみ |
| ユーザー管理者 | —                            |
| 一般ユーザー  |                              |

# 16.1 ダウンロードの画面構成

### 16.1.1 ダウンロード画面

デバイスから受信したデータを出力します。

| データ出力/ダウンロード |                                |  |
|--------------|--------------------------------|--|
|              | 1<br>                          |  |
|              | 2 <sup>- 瓶末</sup> 全て *         |  |
|              | 3 <sup>開始日</sup><br>2021/06/01 |  |
|              | 4<br>2021/06/01                |  |
|              | 5 (出力形式                        |  |
|              | 6<br>出力                        |  |
|              |                                |  |
|              |                                |  |
|              |                                |  |

| No. | 名称    | 説明                            |
|-----|-------|-------------------------------|
| 1   | グループ  | グループを選択します。                   |
| 2   | 端末    | 端末を選択します。                     |
| 3   | 開始日   | 開始日を選択します。                    |
| 4   | 終了日   | 終了日を選択します。                    |
| 5   | 出力形式  | 出力形式を選択します。                   |
| 6   | 出力ボタン | クリックすると、設定した情報に合致するデータを出力します。 |

## 16.2 ダウンロードを実施する

### 16.2.1 ダウンロードを実施する

デバイスから受信したデータを出力します。

| データ出力/ダウンロード                                                                                         |                                                                                            |
|----------------------------------------------------------------------------------------------------|--------------------------------------------------------------------------------------------|
| データ出力/ダウンロード<br>1<br>グループ<br>全て<br>端末<br>全て<br>開始日<br>2021/05/01<br>終了日<br>2021/05/15<br>出力形式<br>csv | ・<br>出力する条件を入<br>力する<br>、<br>・<br>・<br>・<br>・<br>・<br>・<br>・<br>・<br>・<br>・<br>・<br>・<br>・ |
| 3<br>CSV_Output.csv<br>ファイルを出                                                                        | 力します                                                                                       |
| ✓ CSVの出力形式<br>CSVファイルはUTF-8 文字コードで出た<br>Excelで開くと文字化けします。Excelで<br>出力形式をExcelにしてください。                | つするため、<br>開く場合は                                                                            |

## 17 定期データ出力の設定

定期データ出力とは、デバイスから受信したデータを1日1回メールで送信する条件の定義です。

定期データ出力の指定はグループ・端末ごとに設定し、複数登録することができます。

指定できる条件は出力形式・送信先のメールアドレス・時刻です。出力形式として、CSV・Microsoft Excel・ PDFがあります。

テナントごとに設定し、出力条件名で識別します。

## メニューからの遷移

メニュー から [データ出力] → [定期データ出力] を選択すると、 [定期データ出力一覧] 画面に遷移します。

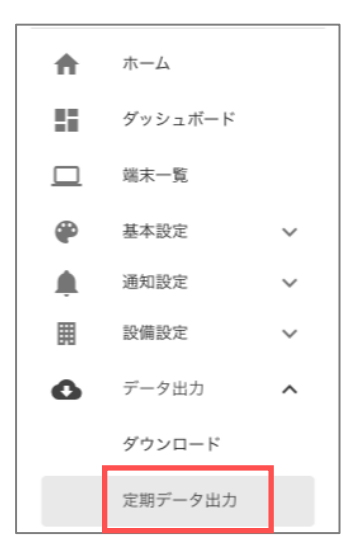

| テナント管理者 | ○ 所属するテナント 及び その下層階層のテナント分のみ |
|---------|------------------------------|
| グループ管理者 | △ 所属するグループ 及び その下層階層のグループ分のみ |
| ユーザー管理者 | —                            |
| 一般ユーザー  |                              |

## 17.1 定期データ出力設定の画面構成

### 17.1.1 定期データ出力一覧画面

登録されている定期データ出力の一覧を確認します。

| 10 件表示 *        | 2                |       | Q、 検索  |
|-----------------|------------------|-------|--------|
| 3 出力条件名 个       | <u>****</u> グループ | 🛄 編末名 | 💾 出力形式 |
| 2時時点温度管理データ     | 文金               | 全て    | CSV    |
| est             | 全て               | 全て    | csv 5  |
| 1.7.F           | 全て               | 全て    | CSV    |
| 1次レポート          | 03.設備管理(リスト)     | 全て    | csv    |
| ~ 4 件目 (全 4 件中) | 6                |       |        |
|                 |                  |       |        |
|                 |                  |       |        |
|                 |                  |       |        |

| No. | 名称        | 説明                                                    |
|-----|-----------|-------------------------------------------------------|
| 1   | 1ページの表示件数 | 1ページに表示する一覧の件数を変更します。                                 |
| 2   | 一覧のヘッダ    | 各列のヘッダをクリックすると、その項目で昇順・降順に並び替えします。                    |
| 3   | 新規ボタン     | クリックすると、[定期データ出力登録] 画面を開きます。                          |
| 4   | 検索エリア     | 検索キーワードを入力すると、一覧に表示する行を絞り込みます。                        |
| 5   | 一覧        | 既に登録済の一覧を表示します。<br>出力条件名をクリックすると、[定期データ出力登録] 画面を開きます。 |
| 6   | ページ切替     | 表示されている行数が1ページの表示件数を超える場合、ページを切<br>り替えます。             |

### 17.1.2 定期データ出力登録画面

定期データ出力の登録/編集/削除を行います。

| ◆ 定期デ | ータ出力登録             | × |
|-------|--------------------|---|
| 1     | 出力条件名 必須           |   |
| 2     | - グル-ブ<br>全て ▼     |   |
| 3     | - 端末<br>全て ▼       |   |
| 4     | ~出力形式<br>CSV ▼     |   |
| 5     | メールアドレス 必須         |   |
| 6     | 出力時刻 0:00          |   |
|       | 7<br>登録 削除 キャンセル 9 |   |

| No. | 名称       | 説明                                                |
|-----|----------|---------------------------------------------------|
| 1   | 出力条件名    | 出力条件名を入力します。                                      |
| 2   | グループ     | グループを選択します。                                       |
| 3   | 端末       | 端末を選択します。                                         |
| 4   | 出力形式     | 出力形式を選択します。                                       |
| 5   | メールアドレス  | 送信するメールアドレスを入力します。                                |
| 6   | 出力時刻     | 出力時刻を選択します。                                       |
| 7   | 登録ボタン    | クリックすると、入力した内容を登録します。                             |
| 8   | 削除ボタン    | クリックすると、定期データ出力を削除します。(編集時のみ表示します)                |
| 9   | キャンセルボタン | クリックすると、[定期データ出力登録] 画面を閉じます。<br>入力していた内容は登録されません。 |

## 17.2 定期データ出力を設定する

#### 17.2.1 定期データ出力を登録する

新しい定期データ出力を登録します。

[定期データ出力一覧]の[新規]ボタンをクリックすると、[定期データ出力登録]画面が開きます。

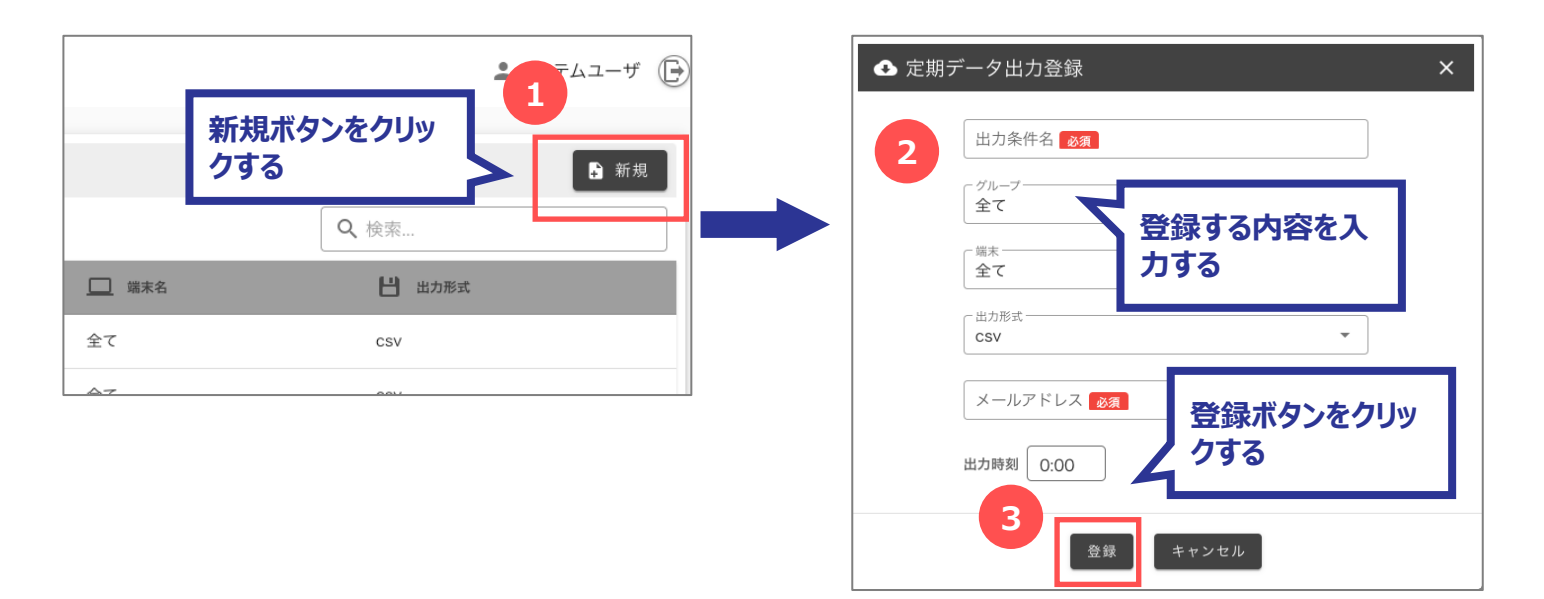

#### 17.2.2 定期データ出力を編集する

既に登録されている定期データ出力を編集します。

[定期データ出力一覧] から編集する [出力条件名] を選択すると、[定期データ出力登録] 画面が 開きます。

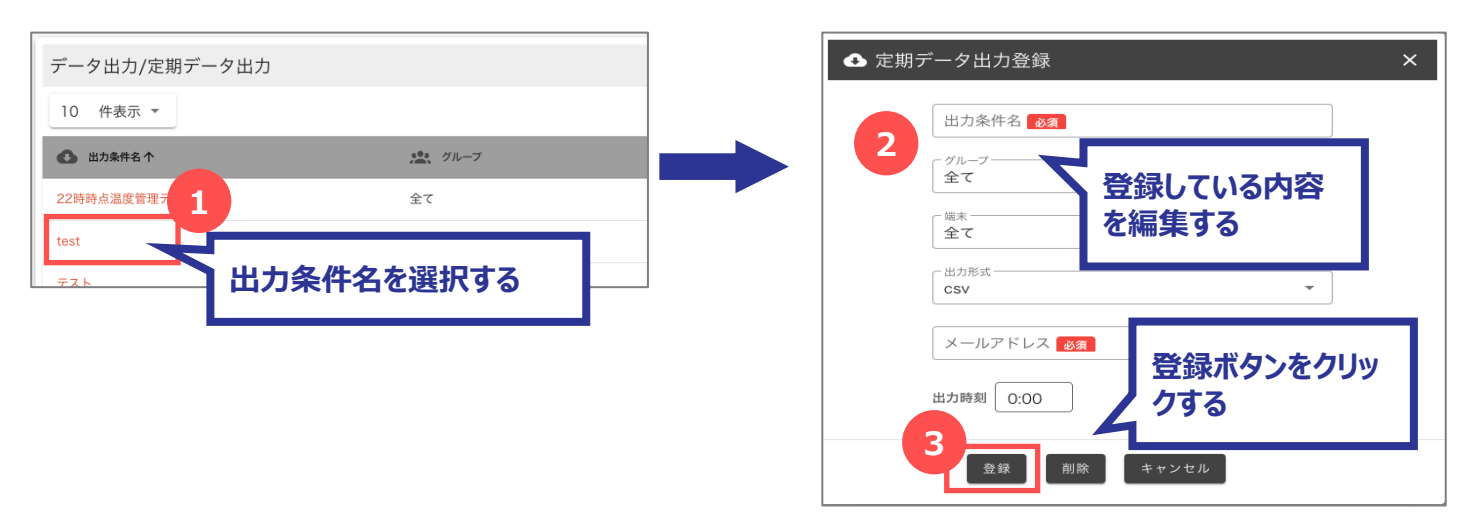

### 17.2.3 定期データ出力を削除する

既に登録されている定期データ出力を削除します。

[定期データ出漁一覧] から削除する [出力条件名] を選択すると、[定期データ出力登録] 画面が 開きます。

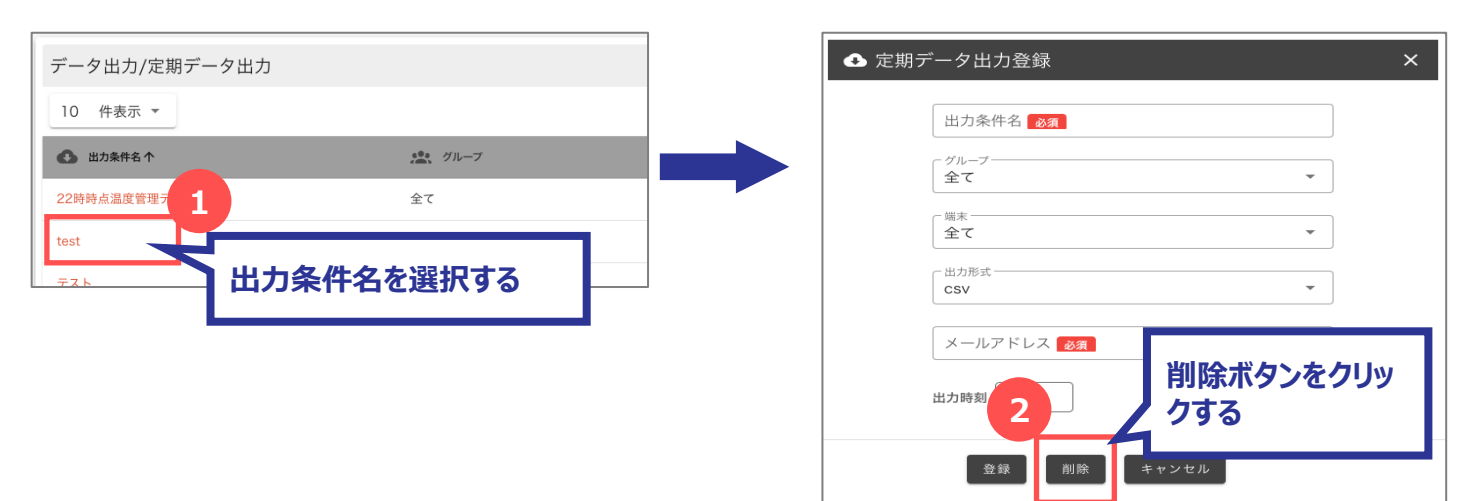

.....

## 18 お知らせの設定

お知らせとは、SELSENS Cloud にログインした後に表示されるホーム画面に表示する情報です。 タイプとして、お知らせ・メンテナンス情報 があり、テナントごとに設定します。

| 2021/05/01 09:00 - 2021/05/04 18:00     | 88052 | システムメンテナンスのお知らせ メンデナンス構成                                                                     |
|-----------------------------------------|-------|----------------------------------------------------------------------------------------------|
| EVELOPERATE COLOR - EVELOPERATE FOR THE |       | 1011/00/01 00:00 - 1011/00/04 10:00                                                          |
| loT-Station V2 をリリースしました。               |       | システムメンテナンスのため、IoT Station の一部サービスがご利用頂けません。<br>お客様にはご不便をおかけいたしますが、何辛ご理解いただきますようお願い申し<br>げます。 |
|                                         |       | 17 # F.                                                                                      |
|                                         |       |                                                                                              |

メニューからの遷移

メニュー から [システム設定] → [お知らせ] を選択すると、 [お知らせ一覧] 画面に遷移します。

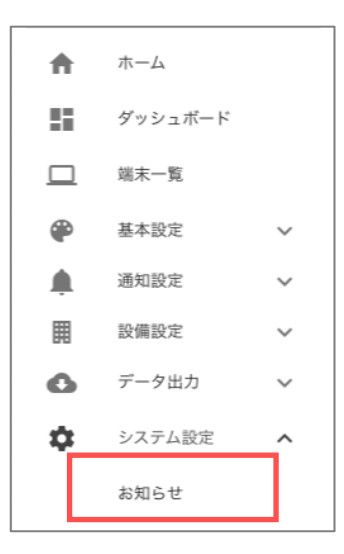

## 18.1 お知らせ設定の画面構成

### 18.1.1 お知らせ一覧画面

登録されているお知らせの一覧を確認します。

|                        | _       |          | _                                        | 4. 灰雨                        | -             |
|------------------------|---------|----------|------------------------------------------|------------------------------|---------------|
| ₽ #4                   | 員 テォントホ | A 917    | A 10 400 - 10 - 10 - 10 - 10 - 10 - 10 - | <ul> <li>98828484</li> </ul> | ◎ 邦都終7日時      |
| Arrow Head テナント終了の薄如らせ | (全て)    | お知らせ     | Arrow Headテナントの使用を停止します。 これ以上データを追加…     | 2021/05/01 09:00             | 2021/05/08 18 |
| V2リリースのお知らせ            | (全て)    | お知らせ     | IoT-Station V2 をリリースしました。                | 2021/05/01 09:00             | 2021/06/04 18 |
| システムメンテナンスのお知らせ        | (全て)    | メンテナンス情報 | システムメンテナンスのため、IoT Station の一部サービスがご利用…   | 2021/06/0.5                  | 2021/06/04 18 |
|                        |         |          |                                          |                              |               |
|                        |         |          |                                          |                              |               |
|                        |         |          |                                          |                              |               |
|                        |         |          |                                          |                              |               |
|                        |         |          |                                          |                              |               |

| No. | 名称        | 説明                                              |
|-----|-----------|-------------------------------------------------|
| 1   | 1ページの表示件数 | 1ページに表示する一覧の件数を変更します。                           |
| 2   | 一覧のヘッダ    | 各列のヘッダをクリックすると、その項目で昇順・降順に並び替えします。              |
| 3   | 新規ボタン     | クリックすると、[お知らせ登録] 画面を開きます。                       |
| 4   | 検索エリア     | 検索キーワードを入力すると、一覧に表示する行を絞り込みます。                  |
| 5   | 一覧        | 既に登録済の一覧を表示します。<br>件名をクリックすると、[お知らせ登録] 画面を開きます。 |
| 6   | ページ切替     | 表示されている行数が1ページの表示件数を超える場合、ページを切<br>り替えます。       |

### 18.1.2 お知らせ登録画面

お知らせの登録/編集/削除を行います。

| ♥ お知らせ登録                                            | × |
|-----------------------------------------------------|---|
|                                                     |   |
| 2<br>(全て) 、                                         |   |
| <b>3</b> <i>タイプ</i><br>● お知らせ ○ メンテナンス情報            |   |
| 4<br>本文 🔊                                           |   |
|                                                     |   |
|                                                     |   |
|                                                     |   |
| 5 掲載開始日時 2021/06/01 09:00 6 掲載終了日時 2021/06/01 18:00 |   |
| 登録 削除 キャンセル                                         |   |
| 8 9                                                 |   |

| No. | 名称       | 説明                                             |
|-----|----------|------------------------------------------------|
| 1   | 件名       | 件名を入力します。                                      |
| 2   | テナント     | テナントを選択します。                                    |
| 3   | タイプ      | タイプを選択します。                                     |
| 4   | 本文       | 本文を入力します。                                      |
| 5   | 揭載開始日時   | 掲載開始日時を選択します。                                  |
| 6   | 掲載終了日時   | 掲載終了日時を選択します。                                  |
| 7   | 登録ボタン    | クリックすると、入力した内容を登録します。                          |
| 8   | 削除ボタン    | クリックすると、お知らせを削除します。(編集時のみ表示します)                |
| 9   | キャンセルボタン | クリックすると、[お知らせ登録] 画面を閉じます。<br>入力していた内容は登録されません。 |

## 18.2 お知らせを設定する

#### 18.2.1 お知らせを登録する

新しいお知らせを登録します。

[お知らせ一覧]の[新規]ボタンをクリックすると、[お知らせ登録]画面が開きます。

| 新規ボ<br>クする      | タンをクリッ<br>「<br>「<br>「<br>」<br>「<br>」<br>「<br>」<br>一<br>ザ<br>(<br>」<br>「<br>ム<br>ユ<br>ー<br>ザ<br>(<br>新規 | ÷ | <ul> <li>第46 ●2</li> <li>75 × 10</li> <li>75 × 10</li></ul> | 。<br>登録する内容を入<br>カする                      |
|-----------------|----------------------------------------------------------------------------------------------------|---|----------------------------------------------------------------------------------------------------|-------------------------------------------|
| を停止します。 これ以上デー… | Q、 検索         通 掲載時始日時         通 掲載終了日時           2021/05/01 09:00         2021/05/08 18:00            |   | 本文 101                                                                                                    | 0.617                                     |
|                 | 2021705701-09300 2021706704-1630                                                                       |   | 與氟類始目時 (2021/06/01 09:00) 用氟酸<br>3 2021/06/01 09:00 用氟酸                                                                                                    | 78M 2021/06/01 1800<br>ま+ンゼル<br>登録ボタンをクリッ |

#### 18.2.2 お知らせを編集する

既に登録されているお知らせを編集します。

[お知らせ一覧] から編集する [件名] を選択すると、[お知らせ登録] 画面が開きます。

| システム設定 / お知らせ設定                                      |                      | \$ <b>*</b> | S知らせ登録<br>「 <sup>件6</sup> <mark>201</mark><br>√2りリースのお知らせ    | ×             |
|------------------------------------------------------|----------------------|-------------|--------------------------------------------------------------|---------------|
| 10 件表示 ▼<br>■ 件名↑ ■ タイフ<br>Arrow Head テナン 1 全て) お知らせ | ■ 本文 Arrow Headテナントの | 2           | フナント<br>全て)<br>タイプ<br>● お知らせ 〇 メンテナンス情報                      | ~ 発得! ていて中容   |
| 70歳知らせ<br>V2リリースのあか<br>システムメンテナンスの 件名を選択する           | をリリー                 |             | 「 <sup>★★</sup> <mark>●3</mark><br>loT-Station V2 をリリースしました。 | 豆球している内容を編集する |
|                                                      |                      |             |                                                              |               |
|                                                      |                      |             | 與截開始目時 2021/05/01 09:00 與                                    |               |
|                                                      |                      |             | 3                                                            | マ発行ポカンをクリッ    |
|                                                      |                      |             |                                                              | 豆球小タンをクリックする  |

#### 18.2.3 お知らせを削除する

既に登録されているお知らせを削除します。

[お知らせ一覧] から削除する [件名] を選択すると、[お知らせ登録] 画面が開きます。

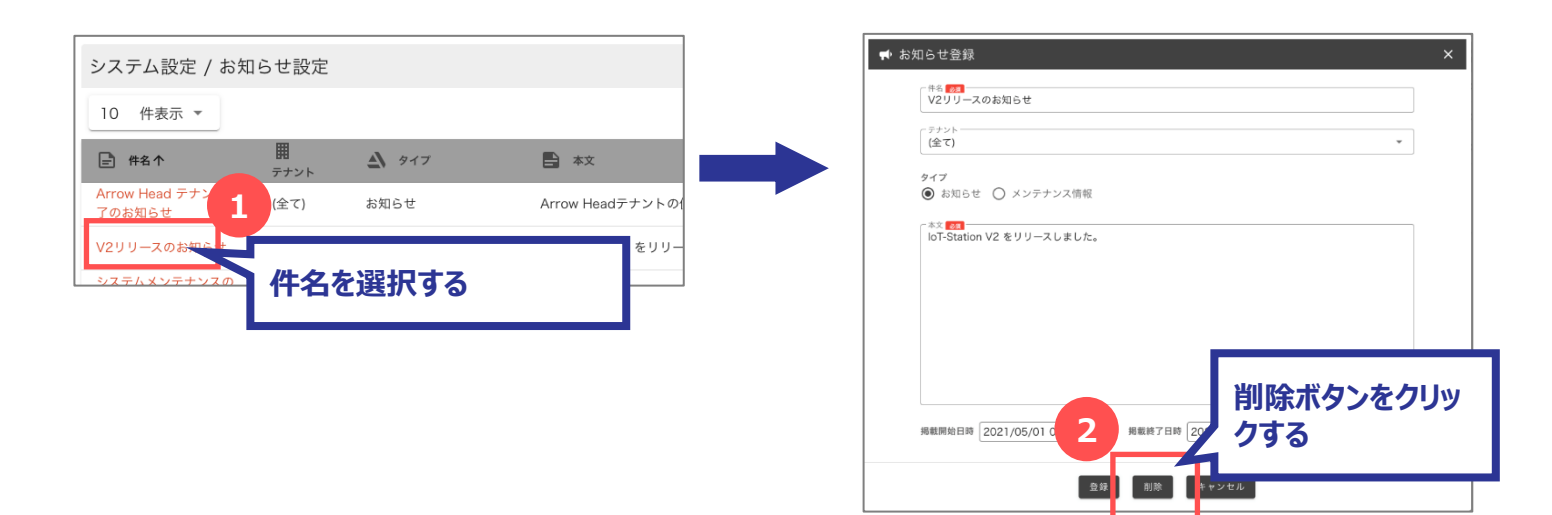

19 ダッシュボード

ダッシュボードとは、デバイスから受信したデータをひとまとめにわかりやすくまとめた情報として表示する画面です。 ダッシュボード画面のレイアウトは管理者がテナント・グループごとに設定します。

管理者が設定したレイアウトを元にダッシュボード画面を表示します。

メニューからの遷移

メニュー から [ダッシュボード] を選択すると、 [ダッシュボード] 画面に遷移します。

| A | ホーム     |
|---|---------|
| 5 | ダッシュボード |
|   | 端末稼働一覧  |

設定できるユーザー権限

#### ユーザー権限

 テナント管理者
 ○ 所属するテナント及びその下層階層のテナント分のみ

 グループ管理者
 △ 所属するグループ及びその下層階層のグループ分のみ

 ユーザー管理者
 △ 所属するグループ分のみ

 一般ユーザー
 △ 所属するグループ分のみ

# 19.1 ダッシュボードの画面構成

### 19.1.1 ダッシュボード画面

ダッシュボードを確認します。

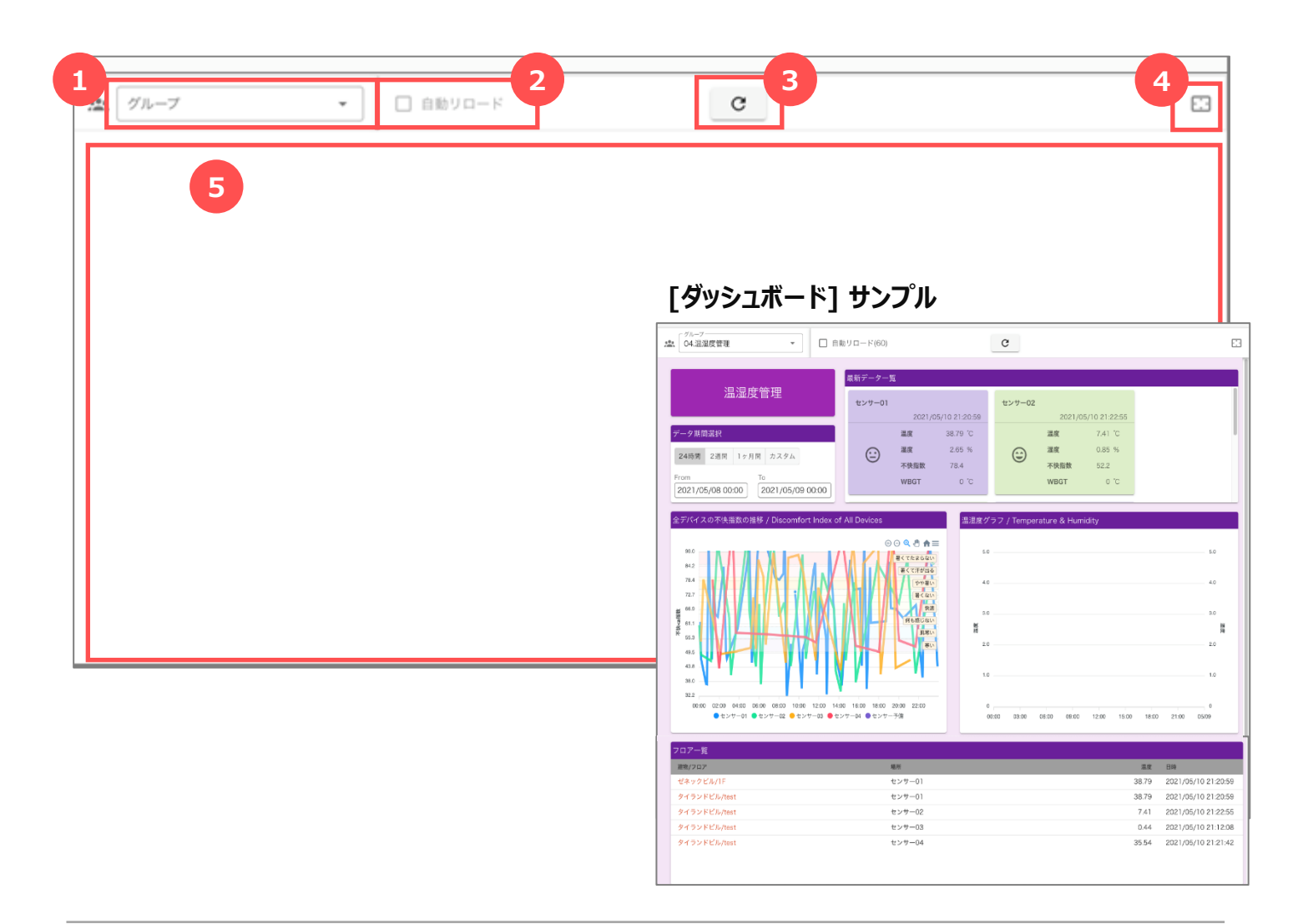

| No. | 名称         | 説明                          |
|-----|------------|-----------------------------|
| 1   | グループ       | グループを選択します。                 |
| 2   | 自動リロード(60) | 自動リロードの有効/無効を選択します。         |
| 3   | リフレッシュ     | クリックすると、ダッシュボード表示を再読み込みします。 |
| 4   | 全画面切替      | クリックすると、全画面表示に切り替えます。       |
| 5   | ダッシュボード表示  | 管理者がレイアウト設定したダッシュボードを表示します。 |

20 稼働端末一覧

端末一覧は稼働しているデバイスの一覧とそのデバイスから受信したデータの一覧を表示します。

メニューからの遷移

メニュー から [稼働端末一覧] を選択すると、 [稼働端末一覧] 画面に遷移します。

| ŧ | ホーム     |  |
|---|---------|--|
|   | ダッシュボード |  |
|   | 端末一覧    |  |

設定できるユーザー権限

#### ユーザー権限

 テナント管理者
 ○ 所属するテナント及び その下層階層のテナント分のみ

 グループ管理者
 △ 所属するグループ 及び その下層階層のグループ分のみ

 ユーザー管理者
 △ 所属するグループ分のみ

 一般ユーザー
 △ 所属するグループ分のみ

## 20.1 稼働端末一覧の画面構成

#### 20.1.1 稼働端末一覧画面

稼働しているデバイスの一覧を確認します。

| 10 件表示 *    | 全て         |         | ▪ Q、 検索         |          |   |
|-------------|------------|---------|-----------------|----------|---|
| II 9688⊐−ド↑ |            | 口 非木石   | <u>***</u> 72-7 | ■ フォーマット |   |
| chiran      | LoRa(KIMI) | ichiran | グループ1-3         | センサー形式01 |   |
| test001     | Sigfox     | test001 | 01.位置情報管理       | センサー形式01 | 5 |
| test002     | Sigfox     | test002 | 01.位置情報管理       | センサー形式01 |   |
| est003      | Sigfox     | test003 | 01.位置情報管理       | センサー形式01 |   |
| test004     | Sigfox     | test004 | 01.位置情報管理       | センサー形式01 |   |
| test005     | Sigfox     | test005 | 01.位置情報管理       | センサー形式01 |   |
| test006     | Sigfox     | test006 | 01.位置情報管理       | センサー形式01 |   |
| lest007     | Sigfox     | test007 | 01.位置情報管理       | センサー形式01 |   |
| lest008     | Sigfox     | test008 | 01.位置情報管理       | センサー形式01 |   |
| test009     | Sigfox     | test009 | 01.位置情報管理       | センサー形式01 |   |

| No. | 名称        | 説明                                        |
|-----|-----------|-------------------------------------------|
| 1   | 1ページの表示件数 | 1ページに表示する一覧の件数を変更します。                     |
| 2   | グループ      | グループを選択します。                               |
| 3   | 検索エリア     | 検索キーワードを入力すると、一覧に表示する行を絞り込みます。            |
| 4   | 一覧のヘッダ    | 各列のヘッダをクリックすると、その項目で昇順・降順に並び替えします。        |
| 5   | 一覧        | 稼働しているデバイスの一覧を表示します。                      |
| 6   | ページ切替     | 表示されている行数が1ページの表示件数を超える場合、ページを切<br>り替えます。 |

IE-0.0-IE7Y00256

### 20.1.2 稼働端末詳細一覧画面

稼働しているデバイスから受信したデータの一覧を確認します。

| · · · · · · · · · · · · · · · · · · · | 653   | 27    | 0228    | 87       | WRGT       | 不快后数  | · · · · · · · · · · · · · · · · · · · |
|---------------------------------------|-------|-------|---------|----------|------------|-------|---------------------------------------|
| 2021/05/10 21:05                      | 1.09  | 46.8  | 316.43  | -260.06  | 17         | 41    | 005d12487b5b9//6a                     |
| 2021/05/10 20:50                      | 39.02 | 94.9  | -167.49 | -270.14  | 42         | 101   | 013e2 6 967a                          |
| 2021/05/10 20:10                      | 5.61  | 5.04  | -70.07  | -320.78  | 0          | 50.4  | 02310118e4a182b2                      |
| 2021/05/10 20:05                      | 0.77  | 0.09  | 207.4   | 326.3    | 0          | 46.9  | 004d000951047f76                      |
| 2021/05/10 18:40                      | 6.88  | 2.85  | 190.44  | 167.78   | 0          | 51.7  | 02b0011d4a64418a                      |
| 2021/05/10 18:30                      | 13.16 | 28.47 | 184.66  | 152.09   | 15         | 56.6  | 05240b1f48223b69                      |
| 2021/05/10 18:15                      | 26.84 | 83.46 | 272.69  | 131.8    | 27         | 78.28 | 0a7c209a6a85337c                      |
| 2021/05/10 18:10                      | 7.41  | 95.16 | -318.62 | 125.99   | 23         | 45.7  | 02e5252c838a3137                      |
| 2021/05/10 18:05                      | 0.25  | 99.93 | -192.3  | 120.74   | 23         | 32.5  | 00192709b4e22f2a                      |
| 2021/05/10 18:00                      | 12.83 | 97.11 | -79.97  | 116.04   | 23         | 55.14 | 050325efe0c32d54                      |
| ~ 10 杵目 (全 5509 井中)                   |       | 2     | 3 4 5   | 8 5.47 5 | 48 549 550 | 551 > |                                       |

| No. | 名称          | 説明                                        |
|-----|-------------|-------------------------------------------|
| 1   | 戻るボタン       | クリックすると、[稼働端末一覧] 画面に戻ります。                 |
| 2   | 1ページの表示件数   | 1ページに表示する一覧の件数を変更します。                     |
| 3   | グラフボタン      | クリックすると、[グラフ] 画面を表示します。                   |
| 4   | 自動リロード (30) | 自動リロードの有効/無効を選択します。                       |
| 5   | 一覧のヘッダ      | 各列のヘッダをクリックすると、その項目で昇順・降順に並び替えします。        |
| 6   | 一覧          | 対象のデバイスから受信したデータの一覧を表示します。                |
| 7   | ページ切替       | 表示されている行数が1ページの表示件数を超える場合、ページを切り<br>替えます。 |

### 20.1.3 グラフ画面

稼働端末詳細一覧で表示しているデバイスから受信したデータのグラフを表示します。

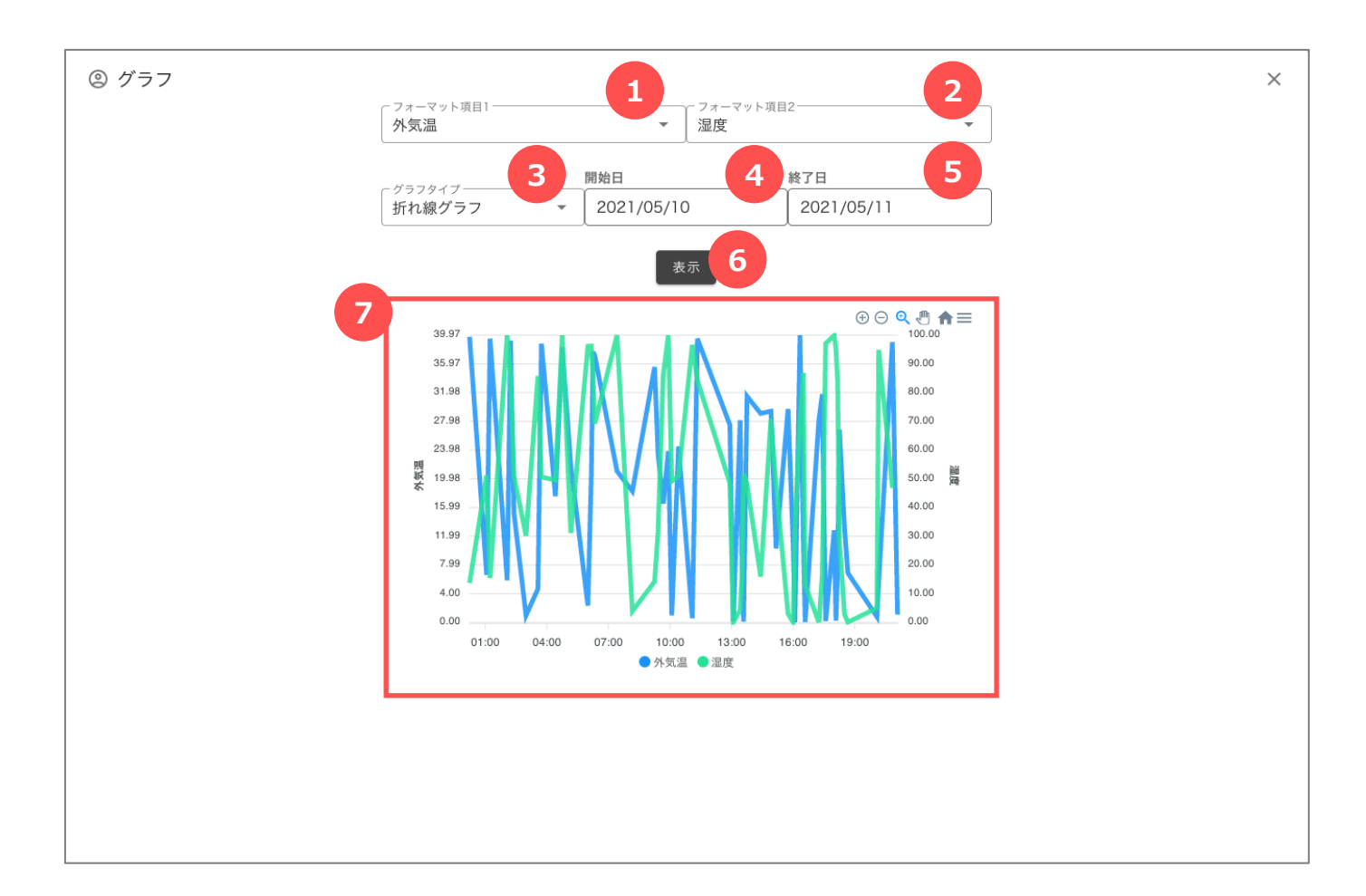

| No. | 名称         | 説明                         |
|-----|------------|----------------------------|
| 1   | フォーマット項目1  | グラフ表示する項目を選択します。           |
| 2   | フォーマット項目 2 | グラフ表示する項目を選択します。           |
| 3   | グラフタイプ     | グラフタイプを選択します。(折れ線グラフ/円グラフ) |
| 4   | 開始日        | 開始日を選択します。                 |
| 5   | 終了日        | 終了日を選択します。                 |
| 6   | 表示ボタン      | クリックすると、グラフを表示します。         |
| 7   | グラフ        | 選択された情報を元にグラフを表示します。       |

.....

# 20.2 端末の受信データを確認する

#### 20.2.1 端末の受信データを一覧で確認する

[稼働端末一覧] から確認する [端末コード] を選択すると、[稼働端末詳細一覧] 画面が開きます。

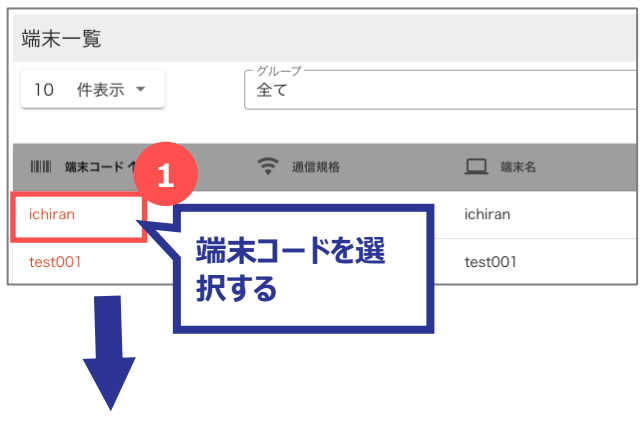

#### [稼働端末詳細一覧] 画面

| 0 件表示 -             |       |       | int.    |           |         | _     | С □ 自動リロード (30)  |
|---------------------|-------|-------|---------|-----------|---------|-------|------------------|
| ±8時↓                | 外気温   | 潮來    | CO2源度   | RR        | WBGT    | 不快后数  | 受任データ            |
| 2021/05/10 21:05    | 1.09  | 46.8  | 316.43  | -260.06   | 17      | 41    | 006d12487b9b9a6a |
| 2021/05/10 20:50    | 39.02 | 94.9  | -167.49 | -270.14   | 42      | 101   | 0f3e2512be93967a |
| 2021/05/10 20:10    | 5.61  | 5.04  | -70.07  | -320.78   | 0       | 50.4  | 023101f8e4a182b2 |
| 2021/05/10 20:05    | 0.77  | 0.09  | 207.4   | 326.3     | 0       | 46.9  | 004d000951047f76 |
| 2021/05/10 18:40    | 6.88  | 2.85  | 190.44  | 167.78    | 0       | 51.7  | 02b0011d4a64418a |
| 2021/05/10 18:30    | 13.16 | 28.47 | 184.66  | 152.09    | 15      | 56.6  | 05240b1f48223b69 |
| 2021/05/10 18:15    | 26.84 | 83.46 | 272.69  | 131.8     | 27      | 78.28 | 0a7c209a6a85337c |
| 2021/05/10 18:10    | 7.41  | 95.16 | -318.62 | 125.99    | 23      | 45.7  | 02e5252c838s3137 |
| 2021/05/10 18:05    | 0.25  | 99.93 | -192.3  | 120.74    | 23      | 32.5  | 00192709b4e22f2a |
| 2021/05/10 18:00    | 12.83 | 97.11 | -79.97  | 116.04    | 23      | 55.14 | 050325efe0c32d54 |
| ~ 10 杵目 (全 5509 杵中) | <     | 123   | 4 5 6   | _ 547 548 | 549 550 | 551 > |                  |

.....

### 20.2.2 端末の受信データをグラフで確認する

[稼働端末一覧] から確認する [端末コード] を選択すると、[稼働端末詳細一覧] 画面が開きます。

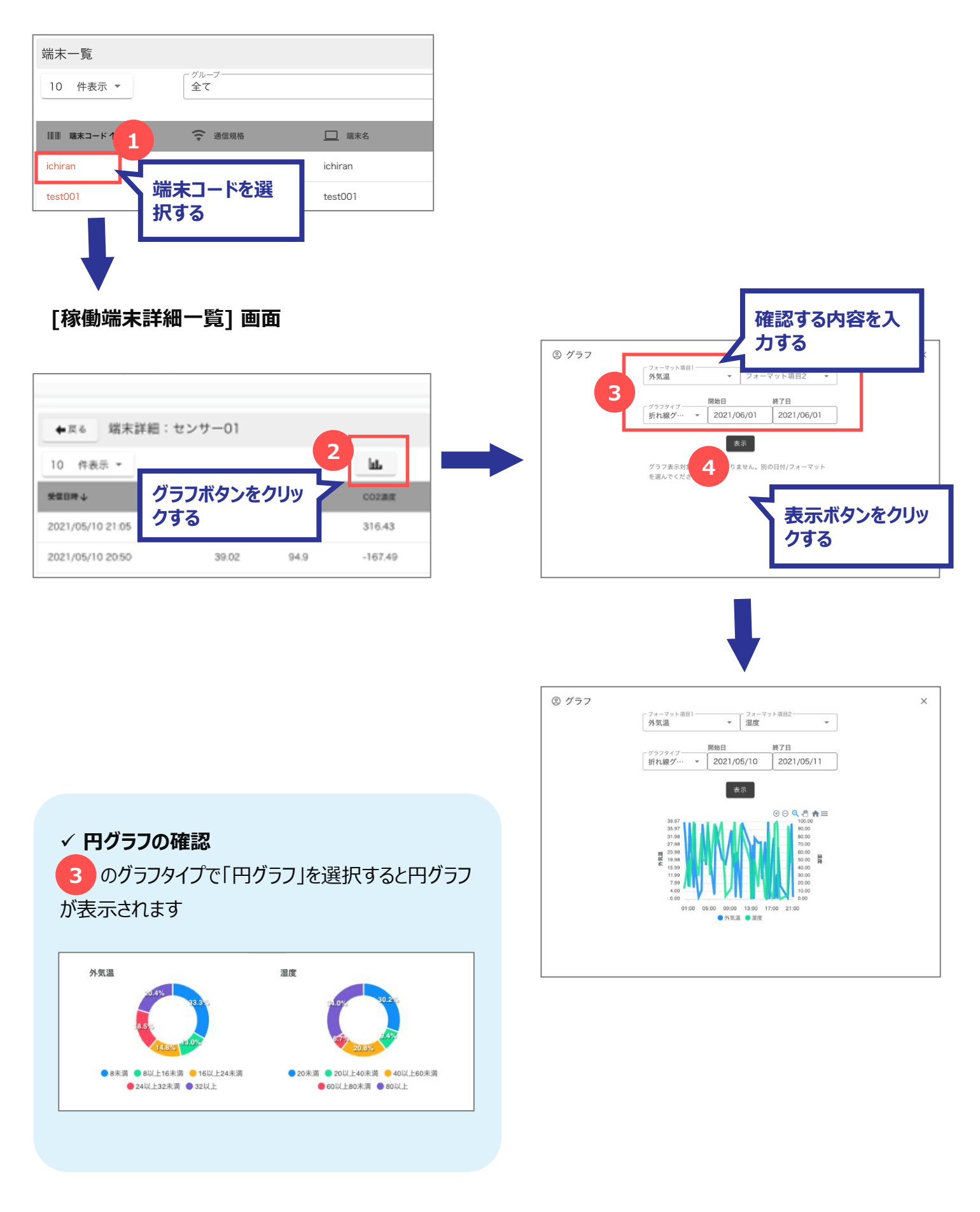